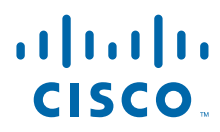

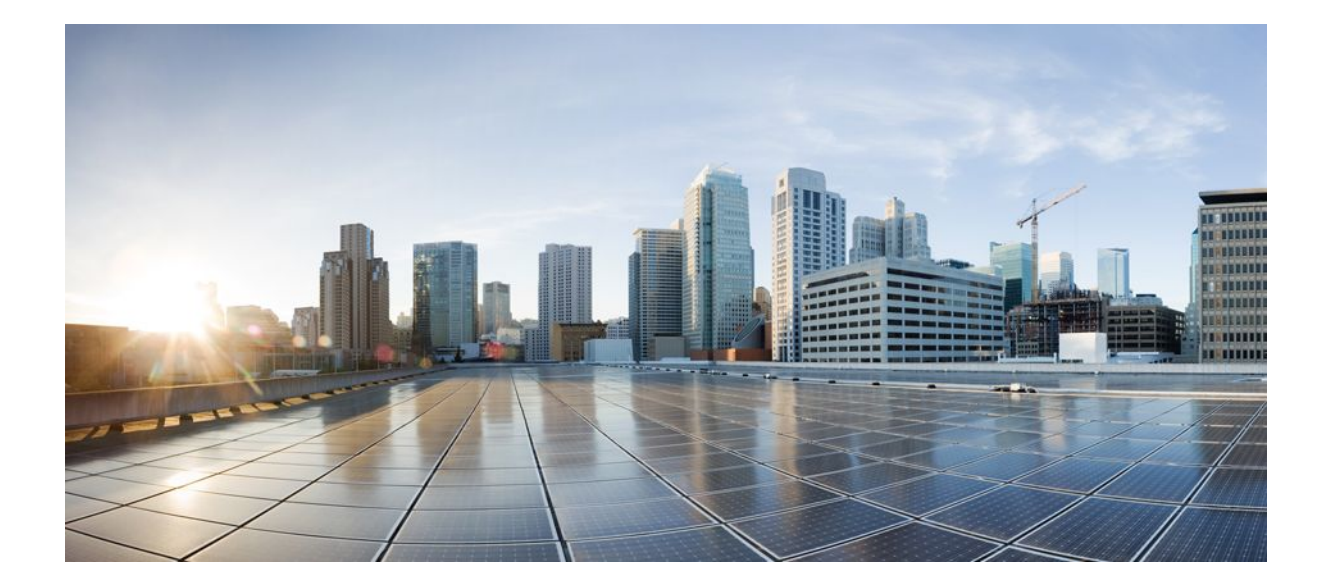

# MPLS Layer 2 VPNs Configuration Guide, Cisco IOS Release 12.2SY

### Americas Headquarters Cisco Systems, Inc.

Cisco Systems, Inc. 170 West Tasman Drive San Jose, CA 95134-1706 USA http://www.cisco.com Tel: 408 526-4000 800 553-NETS (6387) Fax: 408 527-0883 THE SPECIFICATIONS AND INFORMATION REGARDING THE PRODUCTS IN THIS MANUAL ARE SUBJECT TO CHANGE WITHOUT NOTICE. ALL STATEMENTS, INFORMATION, AND RECOMMENDATIONS IN THIS MANUAL ARE BELIEVED TO BE ACCURATE BUT ARE PRESENTED WITHOUT WARRANTY OF ANY KIND, EXPRESS OR IMPLIED. USERS MUST TAKE FULL RESPONSIBILITY FOR THEIR APPLICATION OF ANY PRODUCTS.

THE SOFTWARE LICENSE AND LIMITED WARRANTY FOR THE ACCOMPANYING PRODUCT ARE SET FORTH IN THE INFORMATION PACKET THAT SHIPPED WITH THE PRODUCT AND ARE INCORPORATED HEREIN BY THIS REFERENCE. IF YOU ARE UNABLE TO LOCATE THE SOFTWARE LICENSE OR LIMITED WARRANTY, CONTACT YOUR CISCO REPRESENTATIVE FOR A COPY.

The Cisco implementation of TCP header compression is an adaptation of a program developed by the University of California, Berkeley (UCB) as part of UCB's public domain version of the UNIX operating system. All rights reserved. Copyright © 1981, Regents of the University of California.

NOTWITHSTANDING ANY OTHER WARRANTY HEREIN, ALL DOCUMENT FILES AND SOFTWARE OF THESE SUPPLIERS ARE PROVIDED "AS IS" WITH ALL FAULTS. CISCO AND THE ABOVE-NAMED SUPPLIERS DISCLAIM ALL WARRANTIES, EXPRESSED OR IMPLIED, INCLUDING, WITHOUT LIMITATION, THOSE OF MERCHANTABILITY, FITNESS FOR A PARTICULAR PURPOSE AND NONINFRINGEMENT OR ARISING FROM A COURSE OF DEALING, USAGE, OR TRADE PRACTICE.

IN NO EVENT SHALL CISCO OR ITS SUPPLIERS BE LIABLE FOR ANY INDIRECT, SPECIAL, CONSEQUENTIAL, OR INCIDENTAL DAMAGES, INCLUDING, WITHOUT LIMITATION, LOST PROFITS OR LOSS OR DAMAGE TO DATA ARISING OUT OF THE USE OR INABILITY TO USE THIS MANUAL, EVEN IF CISCO OR ITS SUPPLIERS HAVE BEEN ADVISED OF THE POSSIBILITY OF SUCH DAMAGES.

Cisco and the Cisco logo are trademarks or registered trademarks of Cisco and/or its affiliates in the U.S. and other countries. To view a list of Cisco trademarks, go to this URL: www.cisco.com/go/trademarks. Third-party trademarks mentioned are the property of their respective owners. The use of the word partner does not imply a partnership relationship between Cisco and any other company. (1110R)

Any Internet Protocol (IP) addresses and phone numbers used in this document are not intended to be actual addresses and phone numbers. Any examples, command display output, network topology diagrams, and other figures included in the document are shown for illustrative purposes only. Any use of actual IP addresses or phone numbers in illustrative content is unintentional and coincidental.

© 2011 Cisco Systems, Inc. All rights reserved.

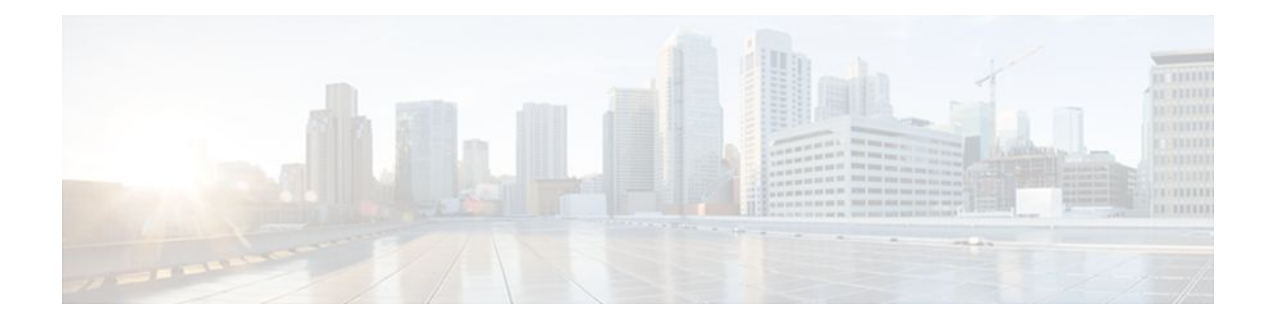

### CONTENTS

#### Any Transport over MPLS 1

Finding Feature Information 1 Prerequisites for Any Transport over MPLS 2 Restrictions for Any Transport over MPLS 3 Information About Any Transport over MPLS 5 How AToM Transports Layer 2 Packets 5 AToM Configuration Commands Prior to Cisco IOS Release 12.0(25)S 6 Benefits of AToM 6 MPLS Traffic Engineering Fast Reroute 6 Maximum Transmission Unit Guidelines for Estimating Packet Size 7 Example Estimating Packet Size 9 mpls mtu Command Changes 9 Frame Relay over MPLS and DTE DCE and NNI Connections 10 Local Management Interface and Frame Relay over MPLS 10 How LMI Works 10 QoS Features Supported with AToM 11 How to Configure Any Transport over MPLS 14 Configuring the Pseudowire Class 15 Configuring ATM AAL5 over MPLS on PVCs 16 Configuring ATM AAL5 over MPLS in VC Class Configuration Mode 19 Configuring OAM Cell Emulation for ATM AAL5 over MPLS 21 Configuring OAM Cell Emulation for ATM AAL5 over MPLS on PVCs 22 Configuring OAM Cell Emulation for ATM AAL5 over MPLS in VC Class Configuration Mode 25 Configuring ATM Cell Relay over MPLS in VC Mode 27 Configuring ATM Cell Relay over MPLS in VC Mode Using VC Class Configuration Mode 29 Configuring ATM Cell Relay over MPLS in PVP Mode 31 Configuring ATM Cell Relay over MPLS in Port Mode 34 Troubleshooting Tips 36

Configuring ATM Single Cell Relay over MPLS 36 Configuring ATM Packed Cell Relay over MPLS 38 Restrictions 38 Configuring ATM Packed Cell Relay over MPLS in VC Mode 38 Configuring ATM Packed Cell Relay over MPLS in VC Mode Using VC Class Configuration Mode 41 Configuring ATM Packed Cell Relay over MPLS in VP Mode 45 Configuring ATM Packed Cell Relay over MPLS in Port Mode 47 Troubleshooting Tips 51 Configuring Ethernet over MPLS in VLAN Mode 51 Configuring Ethernet over MPLS in Port Mode 52 Configuring Ethernet over MPLS with VLAN ID Rewrite 54 Configuring Ethernet over MPLS with VLAN ID Rewrite for Cisco 12k Routers for 12.0(29)S and Earlier Releases 54 Configuring Ethernet over MPLS with VLAN ID Rewrite for Cisco 12k Routers for 12.0(30)S and Later Releases 55 Configuring per-Subinterface MTU for Ethernet over MPLS 58 Configuring Frame Relay over MPLS with DLCI-to-DLCI Connections 61 Configuring Frame Relay over MPLS with Port-to-Port Connections 63 Configuring HDLC and PPP over MPLS 64 Configuring Tunnel Selection 66 Troubleshooting Tips 69 Setting Experimental Bits with AToM 70 Setting the Frame Relay Discard Eligibility Bit on the Cisco 7200 and 7500 Series Routers 75 Matching the Frame Relay DE Bit on the Cisco 7200 and 7500 Series Routers 77 Enabling the Control Word 78 Configuration Examples for Any Transport over MPLS 79 Example ATM AAL5 over MPLS 80 Example OAM Cell Emulation for ATM AAL5 over MPLS 80 Example ATM Cell Relay over MPLS 81 Example ATM Single Cell Relay over MPLS 82 Example Ethernet over MPLS 84 Example Tunnel Selection 84 Example Setting Frame Relay Discard Eligibility Bit on the Cisco 7200 and 7500 Series Routers 86 Example Matching Frame Relay DE Bit on the Cisco 7200 and 7500 Series Routers 87

I

Example Configuring per-Subinterface MTU for Ethernet over MPLS 91 Example Configuring MTU Values in xconnect Configuration Mode for L2VPN Interworking 93 Example Removing a Pseudowire 95 Additional References 97 Feature Information for Any Transport over MPLS 99 L2VPN Interworking 109 Finding Feature Information 109 Prerequisites for L2VPN Interworking 109 Restrictions for L2VPN Interworking 110 General Restrictions 110 Cisco 7600 Series Routers Restrictions 110 Cisco 12000 Series Router Restrictions 112 ATM AAL5 Interworking Restrictions 115 Ethernet VLAN Interworking Restrictions 115 **Restrictions** 116 Frame Relay Interworking Restrictions 118 PPP Interworking Restrictions 118 Information About L2VPN Interworking 119 Overview of L2VPN Interworking 119 L2VPN Interworking Modes 119 Ethernet (Bridged) Interworking 120 IP (Routed) Interworking 120 VLAN Interworking 121 L2VPN Interworking Support Matrix 121 Static IP Addresses for L2VPN Interworking for PPP 122 How to Configure L2VPN Interworking 122 Configuring L2VPN Interworking 122 Verifying the L2VPN Interworking Configuration 123 Configuring L2VPN Interworking: VLAN Enable-Disable Option for AToM **127** Configuration Examples for L2VPN Interworking 129 Ethernet to VLAN over L2TPV3 (Bridged) Example 130 Ethernet to VLAN over AToM (Bridged) Example 131 Frame Relay to VLAN over L2TPV3 (Routed) Example 132

Example Ethernet over MPLS with MPLS Traffic Engineering Fast Reroute 88

Example ATM over MPLS 87

| Frame Relay to VLAN over AToM (Routed) Example 134                         |
|----------------------------------------------------------------------------|
| Frame Relay to ATM AAL5 over AToM (Routed) Example 135                     |
| VLAN to ATM AAL5 over AToM (Bridged) Example 136                           |
| Frame Relay to PPP over L2TPv3 (Routed) Example 137                        |
| Frame Relay to PPP over AToM (Routed) Example 139                          |
| Ethernet VLAN to PPP over AToM (Routed) Example 141                        |
| Additional References 143                                                  |
| Feature Information for L2VPN Interworking 144                             |
| MPLS Pseudowire Status Signaling 147                                       |
| Finding Feature Information 147                                            |
| Prerequisites for MPLS Pseudowire Status Signaling 147                     |
| Restrictions for MPLS Pseudowire Status Signaling 147                      |
| Information About MPLS Pseudowire Status Signaling 148                     |
| How MPLS Pseudowire Status Signaling Works 148                             |
| When One Router Does Not Support MPLS Pseudowire Status Signaling 148      |
| Status Messages Indicating That the Attachment Circuit Is Down 149         |
| Message Codes in the Pseudowire Status Messages 149                        |
| How to Configure MPLS Pseudowire Status Signaling 150                      |
| Enabling MPLS Pseudowire Status Signaling 150                              |
| Configuration Examples for MPLS Pseudowire Status Signaling 152            |
| MPLS Pseudowire Status Signaling Example 152                               |
| Verifying That Both Routers Support Pseudowire Status Messages Example 153 |
| Additional References 153                                                  |
| Feature Information for MPLS Pseudowire Status Signaling 154               |
| L2VPN Pseudowire Redundancy 157                                            |
| Finding Feature Information 157                                            |
| Prerequisites for L2VPN Pseudowire Redundancy 157                          |
| Restrictions for L2VPN Pseudowire Redundancy 158                           |
| Information About L2VPN Pseudowire Redundancy 158                          |
| Introduction to L2VPN Pseudowire Redundancy 158                            |
| How to Configure L2VPN Pseudowire Redundancy 160                           |
| Configuring the Pseudowire 160                                             |
| Configuring L2VPN Pseudowire Redundancy 161                                |
| Forcing a Manual Switchover to the Backup Pseudowire VC <b>163</b>         |
| Verifying the L2VPN Pseudowire Redundancy Configuration 164                |

I

1

148

ſ

| Configuration Examples for L2VPN Pseudowire Redundancy 165                                   |
|----------------------------------------------------------------------------------------------|
| L2VPN Pseudowire Redundancy and AToM Like to Like Examples 166                               |
| L2VPN Pseudowire Redundancy and L2VPN Interworking Examples 166                              |
| L2VPN Pseudowire Redundancy with Layer 2 Local Switching Examples 167                        |
| Additional References 167                                                                    |
| Feature Information for L2VPN Pseudowire Redundancy 168                                      |
| L2VPN Pseudowire Switching 171                                                               |
| Finding Feature Information 171                                                              |
| Prerequisites for L2VPN Pseudowire Switching 171                                             |
| Restrictions for L2VPN Pseudowire Switching 172                                              |
| Information About L2VPN Pseudowire Switching 172                                             |
| How L2VPN Pseudowire Switching Works 172                                                     |
| How Packets Are Manipulated at the L2VPN Pseudowire Switching Aggregation Point 173          |
| How to Configure L2VPN Pseudowire Switching 173                                              |
| Examples 175                                                                                 |
| Configuration Examples for L2VPN Pseudowire Switching 176                                    |
| L2VPN Pseudowire Switching in an Inter-AS Configuration Example 176                          |
| Additional References 181                                                                    |
| Feature Information for L2VPN Pseudowire Switching 182                                       |
| L2VPN Advanced VPLS 185                                                                      |
| Finding Feature Information 185                                                              |
| Contents 186                                                                                 |
| Prerequisites for L2VPN Advanced VPLS 186                                                    |
| Restrictions for L2VPN Advanced VPLS 186                                                     |
| Information About L2VPN Advanced VPLS 187                                                    |
| FAT Pseudowires and Their Role in Load-Balancing 187                                         |
| Virtual Switch Systems 187                                                                   |
| How to Configure L2VPN Advanced VPLS 187                                                     |
| Enabling Load-Balancing with ECMP and FAT Pseudowires 187                                    |
| Enabling Port-Channel Load-Balancing 189                                                     |
| Explicitly Specifying the PE Routers As Part of Virtual Ethernet Interface Configuration 190 |
| Configuring an MPLS Traffic Engineering Tunnel 192                                           |
| Configuring a GRE Tunnel 194                                                                 |
| Configuration Examples for L2VPN Advanced VPLS 196                                           |
| Configuring L2VPN Advanced VPLS—Explicitly Specifying Peer PE Routers Example 196            |
|                                                                                              |

| Configuring L2VPN Advanced VPLS—Using MPLS Traffic Engineering Tunnels         |
|--------------------------------------------------------------------------------|
| Example 197                                                                    |
| Configuring L2VPN Advanced VPLS—Using MPLS over GRE Tunnels Example 197        |
| Additional References 198                                                      |
| Feature Information for L2VPN Advanced VPLS 199                                |
| H-VPLS N-PE Redundancy for QinQ and MPLS Access 201                            |
| Finding Feature Information 201                                                |
| Prerequisites for H-VPLS N-PE Redundancy for QinQ and MPLS Access 201          |
| Restrictions for H-VPLS N-PE Redundancy for QinQ and MPLS Access 202           |
| Information About H-VPLS N-PE Redundancy for QinQ and MPLS Access 203          |
| How H-VPLS N-PE Redundancy for QinQ and MPLS Access Works 203                  |
| H-VPLS N-PE Redundancy with QinQ Access Based on MSTP 203                      |
| H-VPLS N-PE Redundancy with MPLS Access Based on Pseudowire Redundancy 204     |
| VPLS MAC Address Withdrawal 204                                                |
| How MAC Address Withdrawal Works with H-VPLS N-PE Redundancy with QinQ         |
| Access 205                                                                     |
| How MAC Address Withdrawal Works with H-VPLS N-PE Redundancy with MPLS         |
| Access 205                                                                     |
| How to Configure H-VPLS N-PE Redundancy for QinQ and MPLS Access 205           |
| Configuring the VPLS Pseudowire Between the N-PE Routers 205                   |
| Configuring the SVI for the Native VLAN 207                                    |
| Configuration Examples for H-VPLS N-PE Redundancy for QinQ and MPLS Access 208 |
| Example H-VPLS N-PE Redundancy for QinQ Access 209                             |
| Additional References 209                                                      |
| Feature Information for H-VPLS N-PE Redundancy for QinQ and MPLS Access 211    |
| Glossary 214                                                                   |

1

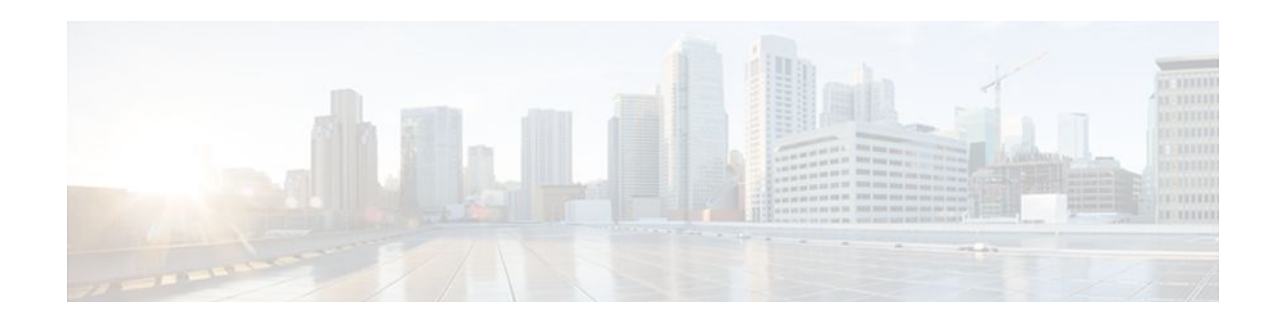

# **Any Transport over MPLS**

This document describes the Any Transport over MPLS (AToM) feature, which provides the following capabilities:

- Transport data link layer (Layer2) packets over a Multiprotocol Label Switching (MPLS) backbone.
- Enable service providers to connect customer sites with existing Layer 2 networks by using a single, integrated, packet-based network infrastructure--a Cisco MPLS network. Instead of using separate networks with network management environments, service providers can deliver Layer 2 connections over an MPLS backbone.
- Provide a common framework to encapsulate and transport supported Layer 2 traffic types over an MPLS network core.

AToM supports the following like-to-like transport types:

- ATM Adaptation Layer Type-5 (AAL5) over MPLS
- ATM Cell Relay over MPLS
- Ethernet over MPLS (VLAN and port modes)
- Frame Relay over MPLS
- PPP over MPLS
- High-Level Data Link Control (HDLC) over MPLS
- Finding Feature Information, page 1
- Prerequisites for Any Transport over MPLS, page 2
- Restrictions for Any Transport over MPLS, page 3
- Information About Any Transport over MPLS, page 5
- How to Configure Any Transport over MPLS, page 14
- Configuration Examples for Any Transport over MPLS, page 79
- Additional References, page 97
- Feature Information for Any Transport over MPLS, page 99

# **Finding Feature Information**

Your software release may not support all the features documented in this module. For the latest feature information and caveats, see the release notes for your platform and software release. To find information about the features documented in this module, and to see a list of the releases in which each feature is supported, see the Feature Information Table at the end of this document.

Use Cisco Feature Navigator to find information about platform support and Cisco software image support. To access Cisco Feature Navigator, go to www.cisco.com/go/cfn. An account on Cisco.com is not required.

# **Prerequisites for Any Transport over MPLS**

Before configuring AToM, ensure that the network is configured as follows:

- Configure IP routing in the core so that the provider edge (PE) routers can reach each other via IP.
- Configure MPLS in the core so that a label-switched path (LSP) exists between the PE routers.
- Enable Cisco Express Forwarding or distributed Cisco Express Forwarding before configuring any Layer 2 circuits.
- Configure a loopback interface for originating and terminating Layer 2 traffic. Make sure the PE routers can access the other router's loopback interface. Note that the loopback interface is not needed in all cases. For example, tunnel selection does not need a loopback interface when AToM is directly mapped to a traffic engineering (TE) tunnel.
- AToM is supported on the Cisco 7200 and 7500 series routers. For details on supported hardware, see the following documents:
  - Cross-Platform Release Notes for Cisco IOS Release 12.0S
  - Cross-Platform Release Notes for Cisco IOS Release 12.4T, Part 2: Platform-Specific Information
- AToM is supported on the Cisco 7600 routers. For details on supported shared port adapters and line cards, see the following documents:
  - Guide to Supported Hardware for Cisco 7600 Series Routers with Release 12.2SR
  - Cross-Platform Release Notes for Cisco IOS Release 12.2SR for the Cisco 7600 Series Routers
- The Cisco 7600 router has platform-specific instructions for configuring some AToM features. Platform-specific configuration information is included in the following documents:
  - The "Configuring PFC3BXL and PFC3B Mode Multiprotocol Label Switching" module of the Cisco 7600 Series Cisco IOS Software Configuration Guide, Release 12.2SR
  - The "Configuring Multiprotocol Label Switching on the Optical Services Modules" module of the OSM Configuration Note, Release 12.2SR
  - The "Configuring Multiprotocol Label Switching on FlexWAN and Enhanced FlexWAN Modules" module of the FlexWAN and Enhanced FlexWAN Modules Installation and Configuration Guides of Cisco 7600 Series Routers
  - The "Configuring Any Transport over MPLS on a SIP" section of the Cisco 7600 Series Router SIP, SSC, and SPA Software Configuration Guide
  - The "Configuring AToM VP Cell Mode Relay Support" section of the Cisco 7600 Series Router SIP, SSC, and SPA Software Configuration Guide
  - The Cross-Platform Release Notes for Cisco IOS Release 12.2SR
- AToM is supported on the Cisco 10000 series routers. For details on supported hardware, see the "Configuring Any Transport over MPLS" section of the Cisco 10000 Series Router Software Configuration Guide.
- The Cisco 10000 series router has platform-specific instructions for configuring some AToM features. Platform-specific configuration information is contained in the "Configuring Any Transport over MPLS" section of the Cisco 10000 Series Router Broadband Aggregation, Leased-Line, and MPLS Configuration Guide.
- AToM is supported on the Cisco12000 series routers. For information about hardware requirements, see the Cross-Platform Release Notes for Cisco IOS Release 12.0S.

# **Restrictions for Any Transport over MPLS**

#### **General Restrictions**

The following general restrictions pertain to all transport types under AToM:

- Address format: Configure the Label Distribution Protocol (LDP) router ID on all PE routers to be a loopback address with a /32 mask. Otherwise, some configurations might not function properly.
- Layer 2 virtual private networks (L2VPN) features (AToM and Layer 2 Tunnel Protocol Version 3 (L2TPv3)) are not supported on an ATM interface.
- Distributed Cisco Express Forwarding is the only forwarding model supported on the Cisco 12000 series routers and is enabled by default. Disabling distributed Cisco Express Forwarding on the Cisco 12000 series routers disables forwarding.
- Distributed Cisco Express Forwarding mode is supported on the Cisco 7500 series routers for Frame Relay, HDLC, and PPP. In distributed Cisco Express Forwarding mode, the switching process occurs on the Versatile Interface Processors (VIPs) that support switching. When distributed Cisco Express Forwarding is enabled, VIP port adapters maintain identical copies of the Forwarding Information Base (FIB) and adjacency tables. The port adapters perform the express forwarding between port adapters, relieving the Route Switch Processor (RSP) from performing the switching. Distributed Cisco Express Forwarding uses an interprocess communications (IPC) mechanism to ensure synchronization of FIBs and adjacency tables between the RSP and port adapters.
- To convert an interface with L2TPv3 xconnect to AToM xconnect, remove the L2TPv3 configuration from the interface and then configure AToM. Some features may not work if AToM is configured when L2TPv3 configuration is not removed properly.

#### **ATM Cell Relay over MPLS Restrictions**

The following restrictions pertain to ATM Cell Relay over MPLS:

- For ATM Cell Relay over MPLS, if you have TE tunnels running between the PE routers, you must enable LDP on the tunnel interfaces.
- Configuring ATM Relay over MPLS with the Cisco 12000 Series Router engine 2 8-port OC-3 STM-1
  ATM line card: In Cisco IOS Release 12.0(25)S, there were special instructions for configuring ATM
  cell relay on the Cisco 12000 series router with an engine 2 8-port OC-3 STM-1 ATM line card. The
  special configuration instructions do not apply to releases later than Cisco IOS Release 12.0(25)S and
  you do not need to use the **atm mode cell-relay** command.

In Cisco IOS Release 12.0(25)S, when you configured the Cisco 12000 series 8-port OC-3 STM-1 ATM line card for ATM Cell Relay over MPLS, two ports were reserved. In releases later than Cisco IOS Release 12.0(25)S, only one port is reserved.

In addition, in Cisco IOS Release 12.0(25)S, if you configured an 8-port OC-3 STM-1 ATM port for ATM Adaptation Layer 5 (AAL5) over MPLS and then configured ATM single cell relay over MPLS on that port, the Virtual Circuits (VCs) and Virtual Paths (VPs) for AAL5 on the port and its corresponding port were removed. Starting in Cisco IOS Release 12.0(26)S, this behavior no longer occurs. ATM AAL5 over MPLS and ATM single cell relay over MPLS are supported on the same port. The Cisco 12000 series 8-port OC-3 STM-1 ATM line cards now support, by default, the ATM single cell relay over MPLS feature in both VP and VC modes and ATM AAL5 over MPLS on the same port.

• The F4 end-to-end Operation, Administration, and Maintenance (OAM) cells are transparently transported along with the ATM cells. When a permanent virtual path (PVP) or Permanent Virtual Circuit (PVC) is down on one PE router, the label associated with that PVP or PVC is withdrawn.

I

Subsequently, the peer PE router detects the label withdrawal and sends an F4 AIS/RDI signal to its corresponding customer edge (CE) router. The PVP or PVC on the peer PE router remains in the up state.

#### Ethernet over MPLS (EoMPLS) Restrictions

The following restrictions pertain to the Ethernet over MPLS feature:

- Ethernet over MPLS supports VLAN packets that conform to the IEEE 802.1Q standard. The 802.1Q specification establishes a standard method for inserting VLAN membership information into Ethernet frames. The Inter-Switch Link (ISL) protocol is not supported between the PE and CE routers.
- The AToM control word is supported. However, if the peer PE does not support a control word, the control word is disabled. This negotiation is done by LDP label binding.
- Ethernet packets with hardware-level cyclic redundancy check (CRC) errors, framing errors, and runt packets are discarded on input.
- In Cisco IOS Release 12.2(25)S, the behavior of the **mpls mtu** command changed. If the interface MTU is less than 1524 bytes, you can set the maximum MPLS MTU to 24 bytes more than the interface MTU. For example, if the interface MTU is set to 1510 bytes, then you can set the maximum MPLS MTU to 1534 bytes (1510 + 24).

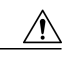

Caution

Although you can set the MPLS MTU to a value greater than the interface MTU, you must set the MPLS MTU to a value less than or equal to the interface MTU to prevent data corruption, dropped packets, and high CPU rates.

If the interface MTU is greater than or equal to 1524 bytes, then you can set the maximum MPLS MTU as high as the interface MTU. For example, if the interface MTU is set to 1600 bytes, then you can set the MPLS MTU to a maximum of 1600 bytes. If you set the MPLS MTU to a value higher than the interface MTU, traffic is dropped.

For interfaces that do not allow you to configure the interface MTU value and for interfaces where the interface MTU is 1500 bytes, the MPLS MTU range is 64 to 1524 bytes.

If you upgrade to Cisco IOS Release 12.2(25)S from an earlier release and you have an MPLS MTU setting that does not conform to these guidelines, the command is rejected. See the Maximum Transmission Unit Guidelines for Estimating Packet Size, page 7 for more information.

#### Per-Subinterface MTU for Ethernet over MPLS Restrictions

- The following features do not support MTU values in xconnect subinterface configuration mode:
  - Layer 2 Tunnel Protocol Version 3 (L2TPv3)
  - Virtual Private LAN services (VPLS)
  - L2VPN Pseudowire Switching
- The MTU value can be configured in xconnect subinterface configuration mode only on the following interfaces and subinterfaces:
  - Fast Ethernet
  - Gigabit Ethernet
- The router uses an MTU validation process for remote VCs established through LDP, which compares
  the MTU value configured in xconnect subinterface configuration mode to the MTU value of the
  remote customer interface. If an MTU value has not been configured in xconnect subinterface
  configuration mode, then the validation process compares the MTU value of the local customer

interface to the MTU value of the remote xconnect, either explicitly configured or inherited from the underlying interface or subinterface.

- When you configure the MTU value in xconnect subinterface configuration mode, the specified MTU value is not enforced by the dataplane. The dataplane enforces the MTU values of the interface (port mode) or subinterface (VLAN mode).
- Ensure that the interface MTU is larger than the MTU value configured in xconnect subinterface configuration mode. If the MTU value of the customer-facing subinterface is larger than the MTU value of the core-facing interface, traffic may not be able to travel across the pseudowire.

#### Frame Relay over MPLS Restrictions

The following restrictions pertain to the Frame Relay over MPLS feature:

- Frame Relay traffic shaping is not supported with AToM switched VCs.
- If you configure Frame Relay over MPLS on the Cisco 12000 series router and the core-facing interface is an engine 4 or 4+ line card and the edge-facing interface is an engine 0 or 2 line card, then the BECN, FECN, control word (CW), and DE bit information is stripped from the PVC.

# Information About Any Transport over MPLS

- How AToM Transports Layer 2 Packets, page 5
- AToM Configuration Commands Prior to Cisco IOS Release 12.0(25)S, page 6
- Benefits of AToM, page 6
- MPLS Traffic Engineering Fast Reroute, page 6
- Maximum Transmission Unit Guidelines for Estimating Packet Size, page 7
- Frame Relay over MPLS and DTE DCE and NNI Connections, page 10
- QoS Features Supported with AToM, page 11

## **How AToM Transports Layer 2 Packets**

ATOM encapsulates Layer 2 frames at the ingress PE and sends them to a corresponding PE at the other end of a pseudowire, which is a connection between the two PE routers. The egress PE removes the encapsulation and sends out the Layer 2 frame.

The successful transmission of the Layer 2 frames between PE routers is due to the configuration of the PE routers. You can set up the connection, called a pseudowire, between the routers and specify the following information on each PE router:

- The type of Layer 2 data that will be transported across the pseudowire such as Ethernet, Frame Relay, or ATM
- The IP address of the loopback interface of the peer PE router, which enables the PE routers to communicate
- A unique combination of peer PE IP address and VC ID that identifies the pseudowire

The following example shows the basic configuration steps on a PE router that enable the transport of Layer 2 packets. Each transport type has slightly different steps.

Step 1 defines the interface or subinterface on the PE router:

```
Router# interface
interface-type interface-number
```

Step 2 specifies the encapsulation type for the interface, such as dot1q:

Router(config-if)# encapsulation encapsulation-type

Step 3 does the following:

- Makes a connection to the peer PE router by specifying the LDP router ID of the peer PE router.
- Specifies a 32-bit unique identifier, called the VC ID, which is shared between the two PE routers.

The combination of the peer router ID and the VC ID must be unique on the router. Two circuits cannot use the same combination of the peer router ID and VC ID.

 Specifies the tunneling method used to encapsulate data in the pseudowire. AToM uses MPLS as the tunneling method.

Router(config-if)# xconnect peer-router-id vcid encapsulation mpls

As an alternative, you can set up a pseudowire class to specify the tunneling method and other characteristics. For more information, see the Configuring the Pseudowire Class, page 15.

## AToM Configuration Commands Prior to Cisco IOS Release 12.0(25)S

In releases of AToM before Cisco IOS 12.0(25)S, the **mpls l2 transport route**command was used to configure AToM circuits. This command has been replaced with the **xconnect**command.

No enhancements will be made to the **mpls l2transport route**command. Enhancements will be made to either the **xconnect**command or the **pseudowire-class**command. Therefore, Cisco recommends that you use the **xconnect** command to configure AToM circuits.

Configurations from releases before Cisco IOS 12.0(25)S that use the **mpls l2transport route**command are still supported.

# **Benefits of AToM**

The following list explains some of the benefits of enabling Layer 2 packets to be sent in the MPLS network:

- The AToM product set accommodates many types of Layer 2 packets, including Ethernet and Frame Relay, across multiple Cisco router platforms, such as the Cisco 7200 and Cisco 7500 series routers. This enables the service provider to transport all types of traffic over the backbone and accommodate all types of customers.
- ATOM adheres to the standards developed for transporting Layer 2 packets over MPLS. (See the "Standards" section for the specific standards that AToM follows.) This benefits the service provider that wants to incorporate industry-standard methodologies in the network. Other Layer 2 solutions are proprietary, which can limit the service provider's ability to expand the network and can force the service provider to use only one vendor's equipment.
- Upgrading to AToM is transparent to the customer. Because the service provider network is separate from the customer network, the service provider can upgrade to AToM without disruption of service to the customer. The customers assume that they are using a traditional Layer 2 backbone.

## **MPLS Traffic Engineering Fast Reroute**

AToM can use MPLS traffic engineering (TE) tunnels with fast reroute (FRR) support. AToM VCs can be rerouted around a failed link or node at the same time as MPLS and IP prefixes.

Enabling fast reroute on AToM does not require any special commands; you can use the standard fast reroute (FRR) commands. At the ingress PE, an AToM tunnel is protected by fast reroute when it is routed

I

to an FRR-protected TE tunnel. Both link and node protection are supported for AToM VCs at the ingress PE. For more information on configuring MPLS TE fast reroute, see the following document:

MPLS Traffic Engineering (TE)--Link and Node Protection, with RSVP Hellos Support

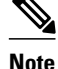

The AToM VC independence feature was introduced in Cisco IOS Release 12.0(31)S. This feature enables the Cisco 12000 series router to perform fast reroute in fewer than 50 milliseconds, regardless of the number of VCs configured. In previous releases, the fast reroute time depended on the number of VCs inside the protected TE tunnel.

For the Cisco 12000 series routers, fast reroute uses three or more labels, depending on where the TE tunnel ends:

- If the TE tunnel is from a PE router to a PE router, three labels are used.
- If the TE tunnel is from a PE router to the core router, four labels are used.

Engine 0 ATM line cards support three or more labels, but the performance degrades. Engine 2 Gigabit Ethernet line cards and engine 3 line cards support three or more labels and can work with the fast reroute feature.

You can issue the **debug mpls l2transport fast-reroute** command to debug fast reroute with AToM.

Note

This command does not display output on platforms where AToM fast reroute is implemented in the forwarding code. The command does display output on Cisco 10720 Internet router line cards and Cisco 12000 series line cards. This command does not display output for the Cisco 7500 (both Route Processor (RP) and Versatile Interface Processor (VIP)) series routers, Cisco 7200 series routers, and Cisco 12000 series RP.

In the following example, the primary link is disabled, which causes the backup tunnel (Tunnel 1) to become the primary path. In the following example, bolded output shows the status of the tunnel:

```
Router# execute-on slot 3 debug mpls l2transport fast-reroute
======== Line Card (Slot 3) =======
AToM fast reroute debugging is on
SLOT 3:Sep 16 17:58:56.346: ATOM SMGR: Processing TFIB FRR event for 10.4.0.1
SLOT 3:Sep 16 17:58:56.346: ATOM SMGR: Finished processing TFIB FRR event for 10.4.0.1
SLOT 3:Sep 16 17:58:56.346: ATOM SMGR: Processing TFIB FRR event for Tunnel41
SLOT 3:Sep 16 17:58:56.346: ATOM SMGR: Finished processing TFIB FRR event for Tunnel41
SLOT 3:Sep 16 17:58:56.346: ATOM SMGR: Finished processing TFIB FRR event for Tunnel41
SLOT 3:Sep 16 17:58:58.342: %LINK-3-UPDOWN: Interface POS0/0, changed state to down
Sep 16 17:58:58.342: %DSPF-5-ADJCHG: Process 1, Nbr 10.0.0.1 on POS0/0 from FULL to DOWN,
Neighbor Down: Interface down or detached
Sep 16 17:58:59.342: %LINEPROTO-5-UPDOWN: Line protocol on Interface POS0/0, changed
state to down
```

## **Maximum Transmission Unit Guidelines for Estimating Packet Size**

The following calculation helps you determine the size of the packets traveling through the core network. You set the maximum transmission unit (MTU) on the core-facing interfaces of the P and PE routers to accommodate packets of this size. The MTU should be greater than or equal to the total bytes of the items in the following equation:

Core MTU >= (Edge MTU + Transport header + AToM header + (MPLS label stack \* MPLS label size))

The following sections describe the variables used in the equation:

I

#### Edge MTU

The edge MTU is the MTU for customer-facing interfaces.

#### **Transport Header**

The Transport header depends on the transport type. The table below lists the specific sizes of the headers.

#### Table 1 Header Size of Packets

| Transport Type   | Packet Size                                                                                          |
|------------------|----------------------------------------------------------------------------------------------------|
| AAL5             | 0-32 bytes                                                                                           |
| Ethernet VLAN    | 18 bytes                                                                                             |
| Ethernet Port    | 14 bytes                                                                                             |
| Frame Relay DLCI | 2 bytes for Cisco encapsulation, 8 bytes for Internet<br>Engineering Task Force (IETF) encapsulation |
| HDLC             | 4 bytes                                                                                              |
| PPP              | 4 bytes                                                                                              |

#### AToM Header

The AToM header is 4 bytes (control word). The control word is optional for Ethernet, PPP, HDLC, and cell relay transport types. However, the control word is required for Frame Relay and ATM AAL5 transport types.

#### **MPLS Label Stack**

The MPLS label stack size depends on the configuration of the core MPLS network:

- AToM uses one MPLS label to identify the AToM VCs (VC label). Therefore, the minimum MPLS label stack is one for directly connected AToM PEs, which are PE routers that do not have a P router between them.
- If LDP is used in the MPLS network, the label stack size is two (the LDP label and the VC label).
- If a TE tunnel is used instead of LDP between PE routers in the MPLS network, the label stack size is two (the TE label and the VC label).
- If a TE tunnel and LDP are used in the MPLS network (for example, a TE tunnel between P routers or between P and PE routers, with LDP on the tunnel), the label stack is three (the TE label, LDP label, and VC label).
- If you use MPLS fast reroute in the MPLS network, you add a label to the stack. The maximum MPLS label stack in this case is four (the FRR label, TE label, LDP label, and VC label).
- If AToM is used by the customer carrier in an MPLS VPN Carrier Supporting Carrier environment, you add a label to the stack. The maximum MPLS label stack in the provider carrier network is five (the FRR label, TE label, LDP label, VPN label, and VC label).
- If an AToM tunnel spans different service providers that exchange MPLS labels using IPv4 Border Gateway Protocol (BGP) (RFC 3107), you add a label to the stack. The maximum MPLS label stack is five (the FRR label, TE label, Border Gateway Protocol (BGP) label, LDP label, and VC label).

Other circumstances can increase the MPLS label stack size. Therefore, analyze the complete data path between the AToM tunnel endpoints, determine the maximum MPLS label stack size for your network, and then multiply the label stack size by the size of the MPLS label.

- Example Estimating Packet Size, page 9
- mpls mtu Command Changes, page 9

### **Example Estimating Packet Size**

The size of packets is estimated in the following example, which uses the following assumptions:

- The edge MTU is 1500 bytes.
- The transport type is Ethernet VLAN, which designates 18 bytes for the transport header.
- The AToM header is 0, because the control word is not used.
- The MPLS label stack is 2, because LDP is used. The MPLS label is 4 bytes.

```
Edge MTU + Transport header + ATOM header + (MPLS label stack * MPLS label) = Core MTU 1500 + 18 + 0 + (2 * 4 ) = 1526
```

You must configure the P and PE routers in the core to accept packets of 1526 bytes.

Once you determine the MTU size to set on your P and PE routers, you can issue the **mtu**command on the routers to set the MTU size. The following example specifies an MTU of 1526 bytes:

Router(config-if)# mtu 1526

### mpls mtu Command Changes

Some interfaces (such as FastEthernet) require the **mpls mtu** command to change the MTU size. In Cisco IOS Release 12.2(25)S, the behavior of the **mpls mtu** command changed.

If the interface MTU is fewer than 1524 bytes, you can set the maximum MPLS MTU to 24 bytes more than the interface MTU. For example, if the interface MTU is set to 1510 bytes, then you can set the maximum MPLS MTU to 1534 bytes (1510 + 24).

∕!∖

Caution

Although you can set the MPLS MTU to a value greater than the interface MTU, you must set the MPLS MTU value to less than or equal to the interface MTU to prevent data corruption, dropped packets, and high CPU rates.

If the interface MTU is greater than or equal to 1524 bytes, then you can set the maximum MPLS MTU value to as high as the interface MTU value. For example, if the interface MTU is set to 1600 bytes, then you can set the MPLS MTU to a maximum of 1600 bytes. If you set the MPLS MTU value to higher than the interface MTU, traffic is dropped.

For interfaces that do not allow you to configure the interface MTU value and for interfaces where the interface MTU is 1500 bytes, the MPLS MTU range is 64 to 1524 bytes.

For GRE tunnel interfaces you can set the MPLS MTU value to either the default value or the maximum value that is supported by the platform for the interface.

You can set the MPLS MTU value to the maximum value by using the **max** keyword along with the **mpls mtu** command. The **mpls mtu max** command allows the previously dropped packets to pass through the GRE tunnel by fragmentation on the underlying physical interface.

Note that the MPLS MTU value cannot be greater than the interface MTU value for non-GRE tunnels.

If you upgrade to Cisco IOS Release 12.2(25)S and you have an MPLS MTU setting that does not conform to these guidelines, the command is rejected.

For Cisco IOS Release 12.2(27)SBC, 12.2(33)SRA, 12.4(11)T, 12.2(33)SXH, and later releases, you cannot set the MPLS MTU to a value greater than the interface MTU. This eliminates problems, such as dropped packets, data corruption, and high CPU rates. See the MPLS MTU Command Changes document for more information.

## Frame Relay over MPLS and DTE DCE and NNI Connections

You can configure an interface as a DTE device or a DCE switch, or as a switch connected to a switch with network-to-network interface (NNI) connections. Use the following command in interface configuration mode:

frame-relay intf-type [dce | dte | nni]

The keywords are explained in the table below.

#### Table 2 frame-relay intf-type Command Keywords

| Keyword | Description                                                                          |
|---------|--------------------------------------------------------------------------------------|
| dce     | Enables the router or access server to function as a switch connected to a router.   |
| dte     | Enables the router or access server to function as a DTE device. DTE is the default. |
| nni     | Enables the router or access server to function as a switch connected to a switch.   |

Local Management Interface and Frame Relay over MPLS, page 10

### Local Management Interface and Frame Relay over MPLS

Local Management Interface (LMI) is a protocol that communicates status information about PVCs. When a PVC is added, deleted, or changed, the LMI notifies the endpoint of the status change. LMI also provides a polling mechanism that verifies that a link is up.

• How LMI Works, page 10

#### **How LMI Works**

To determine the PVC status, LMI checks that a PVC is available from the reporting device to the Frame Relay end-user device. If a PVC is available, LMI reports that the status is "Active," which means that all interfaces, line protocols, and core segments are operational between the reporting device and the Frame Relay end-user device. If any of those components is not available, the LMI reports a status of "Inactive."

I

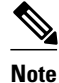

Only the DCE and NNI interface types can report the LMI status.

The figure below is a sample topology that helps illustrate how LMI works.

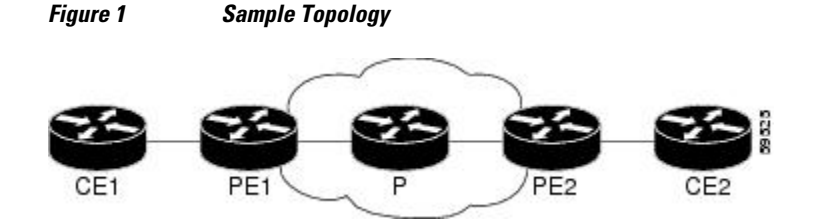

In the figure above, note the following:

- CE1 and PE1 and PE2 and CE2 are Frame Relay LMI peers.
- CE1 and CE2 can be Frame Relay switches or end-user devices.
- Each Frame Relay PVC comprises multiple segments.
- The DLCI value is local to each segment and is changed as traffic is switched from segment to segment. Two Frame Relay PVC segments exist in the figure; one is between PE1 and CE1 and the other is between PE2 and CE2.

The LMI protocol behavior depends on whether you have DLCI-to-DLCI or port-to-port connections.

#### **DLCI-to-DLCI Connections**

If you have DLCI-to-DLCI connections, LMI runs locally on the Frame Relay ports between the PE and CE devices:

- CE1 sends an active status to PE1 if the PVC for CE1 is available. If CE1 is a switch, LMI checks that the PVC is available from CE1 to the user device attached to CE1.
- PE1 sends an active status to CE1 if the following conditions are met:
  - A PVC for PE1 is available.
  - PE1 received an MPLS label from the remote PE router.
  - An MPLS tunnel label exists between PE1 and the remote PE.

For DTE or DCE configurations, the following LMI behavior exists: The Frame Relay device accessing the network (DTE) does not report the PVC status. Only the network device (DCE) or NNI can report the status. Therefore, if a problem exists on the DTE side, the DCE is not aware of the problem.

#### **Port-to-Port Connections**

If you have port-to-port connections, the PE routers do not participate in the LMI status-checking procedures. LMI operates only between the CE routers. The CE routers must be configured as DCE-DTE or NNI-NNI.

For information about LMI, including configuration instructions, see the "Configuring the LMI" section of the Configuring Frame Relay document.

## **QoS Features Supported with AToM**

For information about configuring QoS features on Cisco 12000 series routers, see the following feature module:

Any Transport over MPLS (AToM): Layer 2 QoS for the Cisco 12000 Series Router (Quality of Service)

The tables below list the QoS features supported by AToM on the Cisco 7200 and 7500 series routers.

1

| QoS Feature          | Ethernet over MPLS                                                          |
|----------------------|-----------------------------------------------------------------------------|
| Service policy       | Can be applied to:                                                          |
|                      | • Interface (input and output)                                              |
|                      | • Subinterface (input and output)                                           |
| Classification       | Supports the following commands:                                            |
|                      | • match cos (on interfaces and subinterfaces)                               |
|                      | • <b>match mpls experimental</b> (on interfaces and subinterfaces)          |
|                      | • <b>match qos-group</b> (on interfaces) (output policy)                    |
| Marking              | Supports the following commands:                                            |
|                      | • <b>set cos</b> (output policy)                                            |
|                      | • set discard-class (input policy)                                          |
|                      | • set mpls experimental (input policy) (on                                  |
|                      | interfaces and subinterfaces)                                               |
|                      | • set qos-group (input policy)                                              |
| Policing             | Supports the following:                                                     |
|                      | Single-rate policing                                                        |
|                      | Two-rate policing                                                           |
|                      | Color-aware policing                                                        |
|                      | Multiple-action policing                                                    |
| Queueing and shaping | Supports the following:                                                     |
|                      | • Distributed Low Latency Queueing (dLLQ)                                   |
|                      | <ul> <li>Distributed Weighted Random Early Detection<br/>(dWRED)</li> </ul> |
|                      | Byte-based WRED                                                             |

| Table 3 | QoS Features Supported with Ethernet over MPLS on the Cisco 7200 and 7500 Series Routers |
|---------|------------------------------------------------------------------------------------------|
|         |                                                                                          |

| Table 4 | QoS Features Supported with Frame Relay over MPLS on the Cisco 7200 and 7500 Series Route | ers |
|---------|-------------------------------------------------------------------------------------------|-----|
|---------|-------------------------------------------------------------------------------------------|-----|

| QoS Feature    | Frame Relay over MPLS                                                         |
|----------------|-------------------------------------------------------------------------------|
| Service policy | Can be applied to:                                                            |
|                | <ul><li>Interface (input and output)</li><li>PVC (input and output)</li></ul> |

I

Γ

| QoS Feature          | Frame Relay over MPLS                                     |
|----------------------|-----------------------------------------------------------|
| Classification       | Supports the following commands:                          |
|                      | • match fr-de (on interfaces and VCs)                     |
|                      | • match fr-dlci (on interfaces)                           |
|                      | match qos-group                                           |
| Marking              | Supports the following commands:                          |
|                      | • frame-relay congestion management                       |
|                      | • set discard-class                                       |
|                      | • set fr-de (output policy)                               |
|                      | • set fr-fecn-becn (output)                               |
|                      | set mpls experimental                                     |
|                      | • set qos-group                                           |
|                      | • threshold ecn (output)                                  |
| Policing             | Supports the following:                                   |
|                      | Single-rate policing                                      |
|                      | Two-rate policing                                         |
|                      | Color-aware policing                                      |
|                      | Multiple-action policing                                  |
| Queueing and shaping | Supports the following:                                   |
|                      | • dLLQ                                                    |
|                      | • dWRED                                                   |
|                      | Distributed traffic shaping                               |
|                      | • Distributed class-based weighted fair queueing (dCBWFQ) |
|                      | Byte-based WRED                                           |
|                      | random-detect discard-class-based     command             |

| Table 5 | OoS Features Supported with ATM Cell Relay and AAL5 over MPLS on the Cisco 7200 and 7500 Series |
|---------|-------------------------------------------------------------------------------------------------|
|         | Routers                                                                                         |

| QoS Feature    | ATM Cell Relay and AAL5 over MPLS                                                                                         |
|----------------|----------------------------------------------------------------------------------------------------|
| Service policy | Can be applied to:                                                                                                    |
|                | <ul> <li>Interface (input and output)</li> <li>Subinterface (input and output)</li> <li>PVC (input and output)</li> </ul> |

| QoS Feature          | ATM Cell Relay and AAL5 over MPLS                                 |
|----------------------|-------------------------------------------------------------------|
| Classification       | Supports the following commands:                                  |
|                      | • match mpls experimental (on VCs)                                |
|                      | • match qos-group (output)                                        |
| Marking              | Supports the following commands:                                  |
|                      | • random-detect discard-class-based (input)                       |
|                      | • <b>set clp</b> (output) (on interfaces, subinterfaces, and VCs) |
|                      | • set discard-class (input)                                       |
|                      | • set mpls experimental (input) (on interfaces,                   |
|                      | subinterfaces, and VCs)                                           |
|                      | • set qos-group (input)                                           |
| Policing             | Supports the following:                                           |
|                      | Single-rate policing                                              |
|                      | Two-rate policing                                                 |
|                      | Color-aware policing                                              |
|                      | Multiple-action policing                                          |
| Queueing and shaping | Supports the following:                                           |
|                      | • dLLQ                                                            |
|                      | • dWRED                                                           |
|                      | • dCBWFQ                                                          |
|                      | Byte-based WRED                                                   |
|                      | <ul> <li>random-detect discard-class-based command</li> </ul>     |
|                      | <ul> <li>Class-based shaping support on ATM PVCs</li> </ul>       |

# How to Configure Any Transport over MPLS

This section explains how to perform a basic AToM configuration and includes the following procedures:

- Configuring the Pseudowire Class, page 15
- Configuring ATM AAL5 over MPLS on PVCs, page 16
- Configuring ATM AAL5 over MPLS in VC Class Configuration Mode, page 19
- Configuring OAM Cell Emulation for ATM AAL5 over MPLS, page 21
- Configuring ATM Cell Relay over MPLS in VC Mode, page 27
- Configuring ATM Cell Relay over MPLS in VC Mode Using VC Class Configuration Mode, page 29
- Configuring ATM Cell Relay over MPLS in PVP Mode, page 31
- Configuring ATM Cell Relay over MPLS in Port Mode, page 34
- Configuring ATM Single Cell Relay over MPLS, page 36
- Configuring ATM Packed Cell Relay over MPLS, page 38
- Configuring Ethernet over MPLS in VLAN Mode, page 51

- Configuring Ethernet over MPLS in Port Mode, page 52
- Configuring Ethernet over MPLS with VLAN ID Rewrite, page 54
- Configuring Ethernet over MPLS with VLAN ID Rewrite for Cisco 12k Routers for 12.0(29)S and Earlier Releases, page 54

• Configuring Ethernet over MPLS with VLAN ID Rewrite for Cisco 12k Routers for 12.0(30)S and Later Releases, page 55

- Configuring per-Subinterface MTU for Ethernet over MPLS, page 58
- Configuring Frame Relay over MPLS with DLCI-to-DLCI Connections, page 61
- Configuring Frame Relay over MPLS with Port-to-Port Connections, page 63
- Configuring HDLC and PPP over MPLS, page 64
- Configuring Tunnel Selection, page 66
- Setting Experimental Bits with AToM, page 70
- Setting the Frame Relay Discard Eligibility Bit on the Cisco 7200 and 7500 Series Routers, page 75
- Matching the Frame Relay DE Bit on the Cisco 7200 and 7500 Series Routers, page 77
- Enabling the Control Word, page 78

## **Configuring the Pseudowire Class**

The successful transmission of the Layer 2 frames between PE routers is due to the configuration of the PE routers. You set up the connection, called a pseudowire, between the routers.

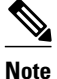

In simple configurations, this task is optional. You do not need to specify a pseudowire class if you specify the tunneling method as part of the **xconnect** command.

The pseudowire-class configuration group specifies the following characteristics of the tunneling mechanism:

- Encapsulation type
- Control protocol
- Payload-specific options

For more information about the **pseudowire-class**command, see the following feature module: Layer 2 Tunnel Protocol Version 3.

You must specify the **encapsulation mpls**commandas part of the pseudowire class or as part of the **xconnect** command for the AToM VCs to work properly. If you omit the **encapsulation mpls**commandas part of the **xconnect** command, you will receive the following error:

% Incomplete command.

#### SUMMARY STEPS

- 1. enable
- 2. configure terminal
- 3. pseudowire-class name
- 4. encapsulation mpls
- 5. end

#### **DETAILED STEPS**

|        | Command or Action                           | Purpose                                                                                                    |
|--------|---------------------------------------------|----------------------------------------------------------------------------------------------------|
| Step 1 | enable                                      | Enables privileged EXEC mode.                                                                                  |
|        |                                             | • Enter your password if prompted.                                                                             |
|        | Example:                                    |                                                                                                    |
|        | Router> enable                              |                                                                                                    |
| Step 2 | configure terminal                          | Enters global configuration mode.                                                                              |
|        |                                             |                                                                                                    |
|        | Example:                                    |                                                                                                    |
|        | Router# configure terminal                  |                                                                                                    |
| Step 3 | pseudowire-class name                       | Establishes a pseudowire class with a name that you specify and<br>enters pseudowire class configuration mode. |
|        | Example:                                    |                                                                                                    |
|        | Router(config)# pseudowire-class atom       |                                                                                                    |
| Step 4 | encapsulation mpls                          | Specifies the tunneling encapsulation.                                                                         |
|        |                                             |                                                                                                    |
|        | Example:                                    |                                                                                                    |
|        | Router(config-pw-class)# encapsulation mpls |                                                                                                    |
| Step 5 | end                                         | Exits pseudowire class configuration mode and returns to privileged EXEC mode.                                 |
|        | Example:                                    |                                                                                                    |
|        | Router(config-pw-class)# end                |                                                                                                    |

To change the type of encapsulation, remove the pseudowire with the **no pseudowire-class** command, reestablish the pseudowire, and specify the new encapsulation type.

Once you specify the **encapsulation mpls** command, you can neither remove it using the **no encapsulation mpls**command nor change the command setting using the **encapsulation l2tpv3** command. If you try to remove or change the encapsulation type using the above-mentioned commands, you will get the following error message:

Encapsulation changes are not allowed on an existing pw-class.

To remove a pseudowire, use the **clear xconnect** command in privileged EXEC mode. You can remove all pseudowires or specific pseudowires on an interface or peer router.

# **Configuring ATM AAL5 over MPLS on PVCs**

ATM AAL5 over MPLS for PVCs encapsulates ATM AAL5 service data unit (SDUs) in MPLS packets and forwards them across the MPLS network. Each ATM AAL5 SDU is transported as a single packet.

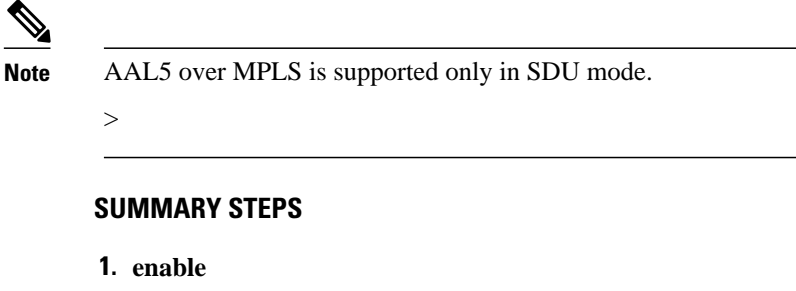

- 2. configure terminal
- **3.** interface *typeslot/port*
- 4. pvc [name] vpi/vci l2transport
- 5. encapsulation aal5
- 6. xconnect peer-router-id vcid encapsulation mpls
- 7. exit
- 8. exit
- 9. exit
- **10**. show mpls l2transport vc

### **DETAILED STEPS**

I

|        | Command or Action                        | Purpose                                                                                                |
|--------|------------------------------------------|----------------------------------------------------------------------------------------------------|
| Step 1 | enable                                   | Enables privileged EXEC mode.                                                                          |
|        |                                          | • Enter your password if prompted.                                                                     |
|        | Example:                                 |                                                                                                    |
|        | Router> enable                           |                                                                                                    |
| Step 2 | configure terminal                       | Enters global configuration mode.                                                                      |
|        |                                          |                                                                                                    |
|        | Example:                                 |                                                                                                    |
|        | Router# configure terminal               |                                                                                                    |
| Step 3 | interface typeslot/port                  | Specifies the interface by type, slot, and port number, and                                            |
|        |                                          | enters interface configuration mode.                                                                   |
|        | Example:                                 |                                                                                                    |
|        | Router(config)# interface atml/0         |                                                                                                    |
| Step 4 | pvc [name] vpi/vci l2transport           | Creates or assigns a name to an ATM PVC and enters L2transport PVC configuration mode.                 |
|        | Example:                                 | • The <b>l2transport</b> keyword indicates that the PVC is a switched PVC instead of a terminated PVC. |
|        | Router(config-if)# pvc 1/200 l2transport |                                                                                                    |

|         | Command or Action                                                                 | Purpose                                                                            |
|---------|-----------------------------------------------------------------------------------|------------------------------------------------------------------------------------|
| Step 5  | encapsulation aal5                                                                | Specifies the ATM ALL5 encapsulation for the PVC.                                  |
|         | Example:                                                                          | • Make sure that you specify the same encapsulation type on the PE and CE routers. |
|         | Router(config-if-atm-l2trans-pvc)#<br>encapsulation aal5                          |                                                                                    |
| Step 6  | xconnect peer-router-id vcid encapsulation mpls                                   | Binds the attachment circuit to a pseudowire VC.                                   |
|         | Example:                                                                          |                                                                                    |
|         | Router(config-if-atm-l2trans-pvc)# xconnect<br>10.13.13.13 100 encapsulation mpls |                                                                                    |
| Step 7  | exit                                                                              | Exits L2transport PVC configuration mode.                                          |
|         | Example:                                                                          |                                                                                    |
|         | Router(config-if-atm-l2trans-pvc)# exit                                           |                                                                                    |
| Step 8  | exit                                                                              | Exits interface configuration mode.                                                |
|         | Example:                                                                          |                                                                                    |
|         | Router(config-if)# exit                                                           |                                                                                    |
| Step 9  | exit                                                                              | Exits global configuration mode.                                                   |
|         | Example:                                                                          |                                                                                    |
|         | Router(config)# exit                                                              |                                                                                    |
| Step 10 | show mpls l2transport vc                                                          | Displays output that shows ATM AAL5 over MPLS is configured on a PVC.              |
|         | Example:                                                                          |                                                                                    |
|         | Router# show mpls l2transport vc                                                  |                                                                                    |

### **Examples**

The following is sample output from the show mpls l2transport vccommand, which shows that ATM AAL5 over MPLS is configured on a PVC:

| Router# <b>show</b> | mpls l2transport vc |              |       |        |
|---------------------|---------------------|--------------|-------|--------|
| Local intf          | Local circuit       | Dest address | VC ID | Status |
|                     |                     |              |       |        |
| ATM1/0              | ATM AAL5 1/100      | 10.4.4.4     | 100   | UP     |

# **Configuring ATM AAL5 over MPLS in VC Class Configuration Mode**

You can create a VC class that specifies the AAL5 encapsulation and then attach the encapsulation type to an interface, subinterface, or PVC. The following task creates a VC class and attaches it to a main interface.

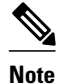

AAL5 over MPLS is supported only in SDU mode.

#### **SUMMARY STEPS**

1. enable

>

- 2. configure terminal
- 3. vc-class atm vc-class-name
- 4. encapsulation *layer-type*
- 5. exit
- 6. interface typeslot/port
- 7. class-int vc-class-name
- 8. pvc [name] vpi/vci l2transport
- 9. xconnect peer-router-id vcid encapsulation mpls
- 10. exit
- 11. exit
- 12. exit
- 13. show atm class-links

#### **DETAILED STEPS**

|        | Command or Action          | Purpose                            |
|--------|----------------------------|------------------------------------|
| Step 1 | enable                     | Enables privileged EXEC mode.      |
|        |                            | • Enter your password if prompted. |
|        | Example:                   |                                    |
|        | Router> enable             |                                    |
| Step 2 | configure terminal         | Enters global configuration mode.  |
|        |                            |                                    |
|        | Example:                   |                                    |
|        | Router# configure terminal |                                    |

1

|        | Command or Action                                                                 | Purpose                                                                                                |
|--------|-----------------------------------------------------------------------------------|----------------------------------------------------------------------------------------------------|
| Step 3 | vc-class atm vc-class-name                                                        | Creates a VC class and enters VC class configuration mode.                                             |
|        | Example:                                                                          |                                                                                                    |
|        | Router(config)# vc-class atm aal5class                                            |                                                                                                    |
| Step 4 | encapsulation layer-type                                                          | Configures AAL and the encapsulation type.                                                             |
|        | Example:                                                                          |                                                                                                    |
|        | Router(config-vc-class)# encapsulation aal5                                       |                                                                                                    |
| Step 5 | exit                                                                              | Exits VC class configuration mode.                                                                     |
|        |                                                                                   |                                                                                                    |
|        | Example:                                                                          |                                                                                                    |
|        | Router(config-vc-class)# exit                                                     |                                                                                                    |
| Step 6 | interface typeslot/port                                                           | Specifies the interface by type, slot, and port number, and<br>enters interface configuration mode.    |
|        | Example:                                                                          |                                                                                                    |
|        | Router(config)# interface atm1/0                                                  |                                                                                                    |
| Step 7 | class-int vc-class-name                                                           | Applies a VC class to the ATM main interface or subinterface.                                          |
|        | Example:                                                                          | <b>Note</b> You can also apply a VC class to a PVC.                                                    |
|        | Router(config-if)# class-int aal5class                                            |                                                                                                    |
| Step 8 | pvc [name] vpi/vci l2transport                                                    | Creates or assigns a name to an ATM PVC and enters<br>L2transport PVC configuration mode.              |
|        | Example:                                                                          | • The <b>l2transport</b> keyword indicates that the PVC is a switched PVC instead of a terminated PVC. |
|        | Router(config-if)# pvc 1/200 l2transport                                          |                                                                                                    |
| Step 9 | <b>xconnect</b> <i>peer-router-id vcid</i> <b>encapsulation mpls</b>              | Binds the attachment circuit to a pseudowire VC.                                                       |
|        | For such a                                                                        |                                                                                                    |
|        | Example:                                                                          |                                                                                                    |
|        | Router(config-if-atm-l2trans-pvc)# xconnect<br>10.13.13.13 100 encapsulation mpls |                                                                                                    |

|         | Command or Action                       | Purpose                                                                            |
|---------|-----------------------------------------|------------------------------------------------------------------------------------|
| Step 10 | exit                                    | Exits L2transport PVC configuration mode.                                          |
|         |                                         |                                                                                    |
|         | Example:                                |                                                                                    |
|         | Router(config-if-atm-l2trans-pvc)# exit |                                                                                    |
| Step 11 | exit                                    | Exits interface configuration mode.                                                |
|         |                                         |                                                                                    |
|         | Example:                                |                                                                                    |
|         | Router(config-if)# exit                 |                                                                                    |
| Step 12 | exit                                    | Exits global configuration mode.                                                   |
|         |                                         |                                                                                    |
|         | Example:                                |                                                                                    |
|         | Router(config)# exit                    |                                                                                    |
| Step 13 | show atm class-links                    | Shows the type of encapsulation and that the VC class was applied to an interface. |
|         | Example:                                |                                                                                    |
|         | Router# show atm class-links            |                                                                                    |

#### Examples

In the following example, the command output of the **show atm class-links**command verifies that ATM AAL5 over MPLS is configured as part of a VC class. The command output shows the type of encapsulation and that the VC class was applied to an interface.

```
Router# show atm class-links 1/100
Displaying vc-class inheritance for ATM1/
0.0, vc 1/
100:
no broadcast - Not configured - using default
encapsulation aal5 - VC-class configured on main interface
```

# **Configuring OAM Cell Emulation for ATM AAL5 over MPLS**

If a PE router does not support the transport of Operation, Administration, and Maintenance (OAM) cells across a label switched path (LSP), you can use OAM cell emulation to locally terminate or loop back the OAM cells. You configure OAM cell emulation on both PE routers, which emulates a VC by forming two unidirectional LSPs. You use the **oam-ac emulation-enable**and **oam-pvc manage**commands on both PE routers to enable OAM cell emulation.

After you enable OAM cell emulation on a router, you can configure and manage the ATM VC in the same manner as you would a terminated VC. A VC that has been configured with OAM cell emulation can send loopback cells at configured intervals toward the local CE router. The endpoint can be either of the following:

I

- · End-to-end loopback, which sends OAM cells to the local CE router.
- Segment loopback, which responds to OAM cells to a device along the path between the PE and CE routers.

The OAM cells include the following cells:

- Alarm indication signal (AIS)
- Remote defect indication (RDI)

These cells identify and report defects along a VC. When a physical link or interface failure occurs, intermediate nodes insert OAM AIS cells into all the downstream devices affected by the failure. When a router receives an AIS cell, it marks the ATM VC down and sends an RDI cell to let the remote end know about the failure.

This section contains two tasks:

- Configuring OAM Cell Emulation for ATM AAL5 over MPLS on PVCs, page 22
- Configuring OAM Cell Emulation for ATM AAL5 over MPLS in VC Class Configuration Mode, page 25

## **Configuring OAM Cell Emulation for ATM AAL5 over MPLS on PVCs**

Perform this task to configure OAM cell emulation for ATM AAL5 over MPLS on a PVC.

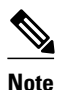

For AAL5 over MPLS, you can configure the **oam-pvc manage**commandonly after you issue the **oam-ac emulation-enable** command.

#### **SUMMARY STEPS**

- 1. enable
- 2. configure terminal
- 3. interface *typeslot* /port
- 4. pvc [name] vpi/vci l2transport
- 5. encapsulation aal5
- 6. xconnect peer-router-id vcid encapsulation mpls
- 7. oam-ac emulation-enable [ais-rate]
- **8.** oam-pvc manage [frequency]
- 9. exit
- 10. exit
- 11. exit
- 12. show atm pvc

### **DETAILED STEPS**

Γ

|        | Command or Action                                                                 | Purpose                                                                                                    |
|--------|-----------------------------------------------------------------------------------|----------------------------------------------------------------------------------------------------|
| Step 1 | enable                                                                            | Enables privileged EXEC mode.                                                                                                    |
|        |                                                                                   | • Enter your password if prompted.                                                                                                    |
|        | Example:                                                                          |                                                                                                    |
|        | Router> enable                                                                    |                                                                                                    |
| Step 2 | configure terminal                                                                | Enters global configuration mode.                                                                                                    |
|        |                                                                                   |                                                                                                    |
|        | Example:                                                                          |                                                                                                    |
|        | Router# configure terminal                                                        |                                                                                                    |
| Step 3 | interface <i>typeslot</i> /port                                                   | Specifies the interface by type, slot, and port number, and enters interface configuration mode.                                                         |
|        | Example:                                                                          |                                                                                                    |
|        | Router(config)# interface atm1/0                                                  |                                                                                                    |
| Step 4 | pvc [name] vpi/vci l2transport                                                    | Creates or assigns a name to an ATM PVC and enters L2transport<br>PVC configuration mode.                                                                |
|        | Example:                                                                          | • The <b>l2transport</b> keyword indicates that the PVC is a switched PVC instead of a terminated PVC.                                                   |
|        | Router(config-if)# pvc 1/200 l2transport                                          |                                                                                                    |
| Step 5 | encapsulation aal5                                                                | Specifies ATM AAL5 encapsulation for the PVC.                                                                                                    |
|        |                                                                                   | • Make sure you specify the same encapsulation type on the PE<br>and CE routers                                                                          |
|        | Example:                                                                          |                                                                                                    |
|        | Router(config-if-atm-l2trans-pvc)#<br>encapsulation aal5                          |                                                                                                    |
| Step 6 | xconnect peer-router-id vcid encapsulation mpls                                   | Binds the attachment circuit to a pseudowire VC.                                                                                                    |
|        | Example:                                                                          |                                                                                                    |
|        | Router(config-if-atm-l2trans-pvc)#<br>xconnect 10.13.13.13 100 encapsulation mpls |                                                                                                    |
| Step 7 | oam-ac emulation-enable [ais-rate]                                                | Enables OAM cell emulation for AAL5 over MPLS.                                                                                                    |
|        | Example:                                                                          | • The <i>ais-rate</i> argument lets you specify the rate at which AIS cells are sent. The default is one cell every second. The range is 0 to 60 seconds |
|        | Router(config-if-atm-l2trans-pvc)# oam-ac<br>emulation-enable 30                  |                                                                                                    |

|         | Command or Action                                 | Purpose                                                                                                    |
|---------|---------------------------------------------------|----------------------------------------------------------------------------------------------------|
| Step 8  | oam-pvc manage [frequency]                        | Enables the PVC to generate end-to-end OAM loopback cells that verify connectivity on the virtual circuit.               |
|         | Example:                                          | • The optional <i>frequency</i> argument is the interval between transmission of loopback cells and ranges from 0 to 600 |
|         | Router(config-if-atm-l2trans-pvc)# oam-pvc manage | seconds. The default value is 10 seconds.                                                                                |
| Step 9  | exit                                              | Exits L2transport PVC configuration mode.                                                                                |
|         | Example:                                          |                                                                                                    |
|         | Router(config-if-atm-l2trans-pvc)# exit           |                                                                                                    |
| Step 10 | exit                                              | Exits interface configuration mode.                                                                                      |
|         | Example:                                          |                                                                                                    |
|         | Router(config-if)# exit                           |                                                                                                    |
| Step 11 | exit                                              | Exits global configuration mode.                                                                                         |
|         | Example:                                          |                                                                                                    |
|         | Router(config)# exit                              |                                                                                                    |
| Step 12 | show atm pvc                                      | Displays output that shows OAM cell emulation is enabled on the ATM PVC.                                                 |
|         | Example:                                          |                                                                                                    |
|         | Router# show atm pvc                              |                                                                                                    |

#### Examples

The output of the **show atm pvc** command in the following example shows that OAM cell emulation is enabled on the ATM PVC:

```
Router# show atm pvc 5/500
ATM4/1/0.200: VCD: 6, VPI: 5, VCI: 500
UBR, PeakRate: 1
AAL5-LLC/SNAP, etype:0x0, Flags: 0x34000C20, VCmode: 0x0
OAM Cell Emulation: enabled, F5 End2end AIS Xmit frequency: 1 second(s)
OAM frequency: 0 second(s), OAM retry frequency: 1 second(s)
OAM up retry count: 3, OAM down retry count: 5
OAM Loopback status: OAM Disabled
OAM VC state: Not ManagedVerified
ILMI VC state: Not Managed
InPkts: 564, OutPkts: 560, InBytes: 19792, OutBytes: 19680
InPRoc: 0, OutPRoc: 0
InFast: 4, OutFast: 0, InAS: 560, OutAS: 560
InPktDrops: 0, OutPktDrops: 0
CrcErrors: 0, SarTimeOuts: 0, OverSizedSDUs: 0
Out CLP=1 Pkts: 0
```

```
OAM cells received: 26
F5 InEndloop: 0, F5 InSegloop: 0, F5 InAIS: 0, F5 InRDI: 26
OAM cells sent: 77
F5 OutEndloop: 0, F5 OutSegloop: 0, F5 OutAIS: 77, F5 OutRDI: 0
OAM cell drops: 0
Status: UP
```

### Configuring OAM Cell Emulation for ATM AAL5 over MPLS in VC Class Configuration Mode

The following steps explain how to configure OAM cell emulation as part of a VC class. You can then apply the VC class to an interface, a subinterface, or a VC. When you configure OAM cell emulation in VC class configuration mode and then apply the VC class to an interface, the settings in the VC class apply to all the VCs on the interface, unless you specify a different OAM cell emulation value at a lower level, such as the subinterface or VC level. For example, you can create a VC class that specifies OAM cell emulation and sets the rate of AIS cells to every 30 seconds. You can apply the VC class to an interface. Then, for one PVC, you can enable OAM cell emulation and set the rate of AIS cells to every 15 seconds. All the PVCs on the interface use the cell rate of 30 seconds, except for the one PVC that was set to 15 seconds.

Perform this task to enable OAM cell emulation as part of a VC class and apply it to an interface.

Note

For AAL5 over MPLS, you can configure the **oam-pvc manage**command only after you issue the **oam-ac emulation-enable** command.

#### SUMMARY STEPS

- 1. enable
- 2. configure terminal
- 3. vc-class atm name
- 4. encapsulation layer-type
- 5. oam-ac emulation-enable [ais-rate]
- 6. oam-pvc manage [frequency]
- 7. exit
- 8. interface typeslot/port
- 9. class-int vc-class-name
- 10. pvc [name] vpi/vci l2transport
- 11. xconnect peer-router-id vcid encapsulation mpls
- 12. end

#### **DETAILED STEPS**

|        | Command or Action | Purpose                            |
|--------|-------------------|------------------------------------|
| Step 1 | enable            | Enables privileged EXEC mode.      |
|        |                   | • Enter your password if prompted. |
|        | Example:          |                                    |
|        | Router> enable    |                                    |

|        | Command or Action                                       | Purpose                                                                                                    |
|--------|---------------------------------------------------------|----------------------------------------------------------------------------------------------------|
| Step 2 | configure terminal                                      | Enters global configuration mode.                                                                                                    |
|        | <b>Example:</b><br>Router# configure terminal           |                                                                                                    |
| Step 3 | vc-class atm name                                       | Creates a VC class and enters VC class configuration mode.                                                                                                |
|        |                                                         |                                                                                                    |
|        | Example:                                                |                                                                                                    |
|        | Router(config)# vc-class atm oamclass                   |                                                                                                    |
| Step 4 | encapsulation layer-type                                | Configures the AAL and encapsulation type.                                                                                                    |
|        | Example:                                                |                                                                                                    |
|        | Router(config-vc-class)# encapsulation aal5             |                                                                                                    |
| Step 5 | oam-ac emulation-enable [ais-rate]                      | Enables OAM cell emulation for AAL5 over MPLS.                                                                                                    |
|        | Example:                                                | • The <i>ais-rate</i> argument lets you specify the rate at which AIS cells are sent. The default is one cell every second. The range is 0 to 60 seconds. |
|        | Router(config-vc-class)# oam-ac emulation-<br>enable 30 |                                                                                                    |
| Step 6 | oam-pvc manage [frequency]                              | Enables the PVC to generate end-to-end OAM loopback cells that verify connectivity on the virtual circuit.                                                |
|        | Example:                                                | • The optional <i>frequency</i> argument is the interval between transmission of loopback cells and ranges from 0 to 600                                  |
|        | Router(config-vc-class)# oam-pvc manage                 | seconds. The default value is 10 seconds.                                                                                                    |
| Step 7 | exit                                                    | Exits VC class configuration mode.                                                                                                    |
|        | Example:                                                |                                                                                                    |
|        | Router(config-vc-class)# exit                           |                                                                                                    |
| Step 8 | interface typeslot/port                                 | Specifies the interface by type, slot, and port number, and enters interface configuration mode.                                                          |
|        | Example:                                                |                                                                                                    |
|        | Router(config)# interface atm1/0                        |                                                                                                    |

|         | Command or Action                                                                 | Purpose                                                                                                |
|---------|-----------------------------------------------------------------------------------|----------------------------------------------------------------------------------------------------|
| Step 9  | class-int vc-class-name                                                           | Applies a VC class to the ATM main interface or subinterface.                                          |
|         |                                                                                   | Note You can also apply a VC class to a PVC.                                                           |
|         | Example:                                                                          |                                                                                                    |
|         | Router(config-if)# class-int oamclass                                             |                                                                                                    |
| Step 10 | pvc [name] vpi/vci l2transport                                                    | Creates or assigns a name to an ATM PVC and enters<br>L2transport PVC configuration mode.              |
|         | Example:                                                                          | • The <b>l2transport</b> keyword indicates that the PVC is a switched PVC instead of a terminated PVC. |
|         | Router(config-if)# pvc 1/200 l2transport                                          |                                                                                                    |
| Step 11 | xconnect peer-router-id vcid encapsulation mpls                                   | Binds the attachment circuit to a pseudowire VC.                                                       |
|         |                                                                                   |                                                                                                    |
|         | Example:                                                                          |                                                                                                    |
|         | Router(config-if-atm-l2trans-pvc)# xconnect<br>10.13.13.13 100 encapsulation mpls |                                                                                                    |
| Step 12 | end                                                                               | Exits L2transport PVC configuration mode and returns to privileged EXEC mode.                          |
|         | Example:                                                                          |                                                                                                    |
|         | Router(config-if-atm-l2trans-pvc)# end                                            |                                                                                                    |

# **Configuring ATM Cell Relay over MPLS in VC Mode**

Perform this task to configure ATM cell relay on the permanent virtual circuits.

### **SUMMARY STEPS**

- 1. enable
- 2. configure terminal
- **3.** interface atm *slot* /port
- 4. pvc vpi/vci l2transport
- 5. encapsulation aal0
- 6. xconnect peer-router-id vcid encapsulation mpls
- 7. exit
- 8. exit
- 9. exit

I

10. show atm vc

### **DETAILED STEPS**

|        | Command or Action                                                                 | Purpose                                                                                                    |
|--------|-----------------------------------------------------------------------------------|----------------------------------------------------------------------------------------------------|
| Step 1 | enable                                                                            | Enables privileged EXEC mode.                                                                                               |
|        |                                                                                   | • Enter your password if prompted.                                                                                          |
|        | Example:                                                                          |                                                                                                    |
|        | Router> enable                                                                    |                                                                                                    |
| Step 2 | configure terminal                                                                | Enters global configuration mode.                                                                                           |
|        |                                                                                   |                                                                                                    |
|        | Example:                                                                          |                                                                                                    |
|        | Router# configure terminal                                                        |                                                                                                    |
| Step 3 | interface atm slot /port                                                          | Specifies an ATM interface and enters interface configuration mode.                                                         |
|        | Example:                                                                          |                                                                                                    |
|        | Router(config)# interface atml/0                                                  |                                                                                                    |
| Step 4 | pvc vpi/vci l2transport                                                           | Assigns a virtual path identifier (VPI) and virtual circuit identifier (VCI) and enters L2transport PVC configuration mode. |
|        | Example:                                                                          | • The <b>l2transport</b> keyword indicates that the PVC is a switched PVC instead of a terminated PVC.                      |
|        | Router(config-if)# pvc 0/100 l2transport                                          |                                                                                                    |
| Step 5 | encapsulation aal0                                                                | For ATM cell relay, specifies raw cell encapsulation for the interface.                                                     |
|        | Example:                                                                          | • Make sure you specify the same encapsulation type on the PE and CE routers.                                               |
|        | Router(config-if-atm-l2trans-pvc)#<br>encapsulation aal0                          |                                                                                                    |
| Step 6 | xconnect peer-router-id vcid encapsulation mpls                                   | Binds the attachment circuit to a pseudowire VC.                                                                            |
|        | Example:                                                                          |                                                                                                    |
|        | Router(config-if-atm-l2trans-pvc)# xconnect<br>10.13.13.13 100 encapsulation mpls |                                                                                                    |
| Step 7 | exit                                                                              | Exits L2transport PVC configuration mode.                                                                                   |
|        | Example:                                                                          |                                                                                                    |
|        | Router(config-if-atm-l2trans-pvc)# exit                                           |                                                                                                    |
|         | Command or Action       | Purpose                                                    |  |  |
|---------|-------------------------|------------------------------------------------------------|--|--|
| Step 8  | exit                    | Exits interface configuration mode.                        |  |  |
|         |                         |                                                            |  |  |
|         | Example:                |                                                            |  |  |
|         | Router(config-if)# exit |                                                            |  |  |
| Step 9  | exit                    | Exits global configuration mode.                           |  |  |
|         |                         |                                                            |  |  |
|         | Example:                |                                                            |  |  |
|         | Router(config)# exit    |                                                            |  |  |
| Step 10 | show atm vc             | Verifies that OAM cell emulation is enabled on the ATM VC. |  |  |
|         |                         |                                                            |  |  |
|         | Example:                |                                                            |  |  |
|         | Router# show atm vc     |                                                            |  |  |

#### **Examples**

The output of the show atm vc command shows that the interface is configured for VC mode cell relay:

```
Router# show atm vc 7
ATM3/0: VCD: 7, VPI: 23, VCI: 100
UBR, PeakRate: 149760
AAL0-Cell Relay, etype:0x10, Flags: 0x10000C2D, VCmode: 0x0
OAM Cell Emulation: not configured
InBytes: 0, OutBytes: 0
Status: UP
```

# Configuring ATM Cell Relay over MPLS in VC Mode Using VC Class Configuration Mode

You can create a VC class that specifies the ATM cell relay encapsulation and then attach the VC class to an interface, subinterface, or VC. The following task creates a VC class that specifies the ATM cell relay encapsulation and attaches it to a main interface.

Note

You can configure VC class configuration mode only in VC mode. VC class configuration mode is not supported on VP or port mode.

#### **SUMMARY STEPS**

- 1. enable
- 2. configure terminal
- 3. vc-class atm name
- 4. encapsulation *layer-type*
- 5. exit
- 6. interface typeslot /port
- 7. class-int vc-class-name
- **8. pvc** [*name*] *vpi/vci* **l2transport**
- 9. xconnect peer-router-id vcid encapsulation mpls

10. end

|        | Command or Action                           | Purpose                                                    |
|--------|---------------------------------------------|------------------------------------------------------------|
| Step 1 | enable                                      | Enables privileged EXEC mode.                              |
|        |                                             | • Enter your password if prompted.                         |
|        | Example:                                    |                                                            |
|        | Router> enable                              |                                                            |
| Step 2 | configure terminal                          | Enters global configuration mode.                          |
|        |                                             |                                                            |
|        | Example:                                    |                                                            |
|        | Router# configure terminal                  |                                                            |
| Step 3 | vc-class atm name                           | Creates a VC class and enters VC class configuration mode. |
|        | Example:                                    |                                                            |
|        | Router(config)# vc-class atm cellrelay      |                                                            |
| Step 4 | encapsulation layer-type                    | Configures the AAL and encapsulation type.                 |
|        |                                             |                                                            |
|        | Example:                                    |                                                            |
|        | Router(config-vc-class)# encapsulation aal0 |                                                            |
| Step 5 | exit                                        | Exits VC class configuration mode.                         |
|        |                                             |                                                            |
|        | Example:                                    |                                                            |
|        | Router(config-vc-class)# exit               |                                                            |

|         | Command or Action                                                                 | Purpose                                                                                                |
|---------|-----------------------------------------------------------------------------------|----------------------------------------------------------------------------------------------------|
| Step 6  | interface typeslot /port                                                          | Specifies the interface by type, slot, and port number, and enters interface configuration mode.       |
|         | Example:                                                                          |                                                                                                    |
|         | Router(config)# interface atml/0                                                  |                                                                                                    |
| Step 7  | class-int vc-class-name                                                           | Applies a VC class to the ATM main interface or subinterface.                                          |
|         | Example:                                                                          | <b>Note</b> You can also apply a VC class to a PVC.                                                    |
|         | Router(config-if)# class-int cellrelay                                            |                                                                                                    |
| Step 8  | pvc [name] vpi/vci l2transport                                                    | Creates or assigns a name to an ATM PVC and enters<br>L2transport PVC configuration mode.              |
|         | Example:                                                                          | • The <b>l2transport</b> keyword indicates that the PVC is a switched PVC instead of a terminated PVC. |
|         | Router(config-if)# pvc 1/200 l2transport                                          |                                                                                                    |
| Step 9  | xconnect peer-router-id vcid encapsulation mpls                                   | Binds the attachment circuit to a pseudowire VC.                                                       |
|         |                                                                                   |                                                                                                    |
|         | Example:                                                                          |                                                                                                    |
|         | Router(config-if-atm-l2trans-pvc)# xconnect<br>10.13.13.13 100 encapsulation mpls |                                                                                                    |
| Step 10 | end                                                                               | Exits L2transport PVC configuration mode and returns to privileged EXEC mode.                          |
|         | Example:                                                                          |                                                                                                    |
|         | Router(config-if-atm-l2trans-pvc)# end                                            |                                                                                                    |

# **Configuring ATM Cell Relay over MPLS in PVP Mode**

VP mode allows cells coming into a predefined PVP on the ATM interface to be transported over the MPLS backbone to a predefined PVP on the egress ATM interface. You can use VP mode to send single cells or packed cells over the MPLS backbone.

To configure VP mode, you must specify the following:

• The VP for transporting cell relay cells.

ľ

• The IP address of the peer PE router and the VC ID.

When configuring ATM cell relay over MPLS in VP mode, use the following guidelines:

- You do not need to enter the **encapsulation aal0** command in VP mode.
- One ATM interface can accommodate multiple types of ATM connections. VP cell relay, VC cell relay, and ATM AAL5 over MPLS can coexist on one ATM interface. On the Cisco 12000 series router, this is true only on the engine 0 ATM line cards.

- If a VPI is configured for VP cell relay, you cannot configure a PVC using the same VPI.
- VP trunking (mapping multiple VPs to one emulated VC label) is not supported. Each VP is mapped to one emulated VC.
- Each VP is associated with one unique emulated VC ID. The AToM emulated VC type is ATM VP cell transport.
- The AToM control word is supported. However, if a peer PE does not support the control word, it is disabled. This negotiation is done by LDP label binding.
- VP mode (and VC mode) drop idle cells.

Perform this task to configure ATM cell relay in PVP mode.

#### **SUMMARY STEPS**

- 1. enable
- 2. configure terminal
- **3.** interface atm *slot* /*port*
- 4. atm pvp vpi l2transport
- 5. xconnect peer-router-id vcid encapsulation mpls
- 6. exit
- 7. exit
- 8. exit
- 9. show atm vp

|        | Command or Action                | Purpose                                                        |  |  |  |
|--------|----------------------------------|----------------------------------------------------------------|--|--|--|
| Step 1 | enable                           | Enables privileged EXEC mode.                                  |  |  |  |
|        |                                  | • Enter your password if prompted.                             |  |  |  |
|        | Example:                         |                                                                |  |  |  |
|        | Router> enable                   |                                                                |  |  |  |
| Step 2 | configure terminal               | Enters global configuration mode.                              |  |  |  |
|        |                                  |                                                                |  |  |  |
|        | Example:                         |                                                                |  |  |  |
|        | Router# configure terminal       |                                                                |  |  |  |
| Step 3 | interface atm slot /port         | Defines the interface and enters interface configuration mode. |  |  |  |
|        |                                  |                                                                |  |  |  |
|        | Example:                         |                                                                |  |  |  |
|        | Router(config)# interface atml/0 |                                                                |  |  |  |

|        | Command or Action                                                              | Purpose                                                                                                    |  |  |
|--------|--------------------------------------------------------------------------------|----------------------------------------------------------------------------------------------------|--|--|
| Step 4 | atm pvp vpi l2transport                                                        | Specifies that the PVP is dedicated to transporting ATM cells<br>and enters L2transport PVP configuration mode.                   |  |  |
|        | Example:                                                                       | • The <b>l2transport</b> keyword indicates that the PVP is for cell relay. This mode is for Layer 2 transport only; it is not for |  |  |
|        | Router(config-if)# atm pvp 1 l2transport                                       | regular PVPs.                                                                                                    |  |  |
| Step 5 | xconnect peer-router-id vcid encapsulation mpls                                | Binds the attachment circuit to a pseudowire VC.                                                                                  |  |  |
|        | Example:                                                                       | • The syntax for this command is the same as for all other Layer 2 transports.                                                    |  |  |
|        | Router(config-if-atm-l2trans-pvp)# xconnect<br>10.0.0.1 123 encapsulation mpls |                                                                                                    |  |  |
| Step 6 | exit                                                                           | Exits L2 transport PVP configuration mode.                                                                                        |  |  |
|        | Example:                                                                       |                                                                                                    |  |  |
|        | Router(config-if-atm-l2trans-pvP)# exit                                        |                                                                                                    |  |  |
| Step 7 | exit                                                                           | Exits interface configuration mode.                                                                                               |  |  |
|        | Example:                                                                       |                                                                                                    |  |  |
|        | Router(config-if)# exit                                                        |                                                                                                    |  |  |
| Step 8 | exit                                                                           | Exits global configuration mode.                                                                                                  |  |  |
|        | Example:                                                                       |                                                                                                    |  |  |
|        | Router(config)# exit                                                           |                                                                                                    |  |  |
| Step 9 | show atm vp                                                                    | Displays output that shows OAM cell emulation is enabled on the ATM VP.                                                           |  |  |
|        | Example:                                                                       |                                                                                                    |  |  |
|        | Router# show atm vp                                                            |                                                                                                    |  |  |

## Examples

Γ

The following **show atm vp** command in the following example shows that the interface is configured for VP mode cell relay:

| Router# | show | atm vp 1 | 1      |           |         |          |             |    |         |    |         |
|---------|------|----------|--------|-----------|---------|----------|-------------|----|---------|----|---------|
| ATM5/0  | VPI: | 1, Cell  | Relay, | PeakRate: | 149760, | CesRate: | 0, DataVCs: | 1, | CesVCs: | Ο, | Status: |
| ACTIVE  |      |          |        |           |         |          |             |    |         |    |         |
| VCD     | VCI  | Type     | InPkts | outPkts   | s AAL/  | Encap    | Status      |    |         |    |         |
| б       | 3    | PVC      | 0      | 0         | F4 0    | AM       | ACTIVE      |    |         |    |         |
| 7       | 4    | PVC      | 0      | 0         | F4 O    | АМ       | ACTIVE      |    |         |    |         |

I

TotalInPkts: 0, TotalOutPkts: 0, TotalInFast: 0, TotalOutFast: 0, TotalBroadcasts: 0 TotalInPktDrops: 0, TotalOutPktDrops: 0

# **Configuring ATM Cell Relay over MPLS in Port Mode**

Port mode cell relay allows cells coming into an ATM interface to be packed into an MPLS packet and transported over the MPLS backbone to an egress ATM interface.

To configure port mode, issue the **xconnect** command from an ATM main interface and specify the destination address and the VC ID. The syntax of the **xconnect** command is the same as for all other transport types. Each ATM port is associated with one unique pseudowire VC label.

When configuring ATM cell relay over MPLS in port mode, use the following guidelines:

- The pseudowire VC type is set to ATM transparent cell transport (AAL0).
- The AToM control word is supported. However, if the peer PE does not support a control word, the control word is disabled. This negotiation is done by LDP label binding.

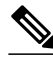

Note

The AToM control word is not supported for port mode cell relay on Cisco 7600 series routers.

- Port mode and VP and VC mode are mutually exclusive. If you enable an ATM main interface for cell relay, you cannot enter any PVP or PVC commands.
- If the pseudowire VC label is withdrawn due to an MPLS core network failure, the PE router sends a line AIS to the CE router.
- For the Cisco 7600 series routers, you must specify the interface ATM slot, bay, and port for the SIP400 or SIP200.

#### SUMMARY STEPS

- 1. enable
- 2. configure terminal
- **3.** interface atm *slot* /*port*
- 4. xconnect peer-router-id vcid encapsulation mpls
- 5. exit
- 6. exit
- 7. show atm route
- 8. show mpls l2transport vc

|        | Command or Action | Purpose                            |  |
|--------|-------------------|------------------------------------|--|
| Step 1 | enable            | Enables privileged EXEC mode.      |  |
|        |                   | • Enter your password if prompted. |  |
|        | Example:          |                                    |  |
|        | Router> enable    |                                    |  |

I

Γ

|        | Command or Action                                              | Purpose                                                                                                    |
|--------|----------------------------------------------------------------|----------------------------------------------------------------------------------------------------|
| Step 2 | configure terminal                                             | Enters global configuration mode.                                                                          |
|        |                                                                |                                                                                                    |
|        | Example:                                                       |                                                                                                    |
|        | Router# configure terminal                                     |                                                                                                    |
| Step 3 | interface atm slot /port                                       | Specifies an ATM interface and enters interface configuration mode.                                        |
|        | Example:                                                       | • For the Cisco 7600 series routers, you must specify the interface ATM slot, bay, and port for the SIP400 |
|        | or interface atm slot/bay/port                                 | or SIP200. In the example the slot is 4, the bay is 3, and the port is 0.                                  |
|        | Example:                                                       |                                                                                                    |
|        | Router(config)# interface atm1/0                               |                                                                                                    |
|        | Example:                                                       |                                                                                                    |
|        | or                                                             |                                                                                                    |
|        | Example:                                                       |                                                                                                    |
|        | Router(config)# interface atm4/3/0                             |                                                                                                    |
| Step 4 | xconnect peer-router-id vcid encapsulation mpls                | Binds the attachment circuit to the interface.                                                             |
|        | Example:                                                       |                                                                                                    |
|        | Router(config-if)# xconnect 10.0.0.1 123<br>encapsulation mpls |                                                                                                    |
| Step 5 | exit                                                           | Exits interface configuration mode.                                                                        |
|        | Example:                                                       |                                                                                                    |
|        | Router(config-if)# exit                                        |                                                                                                    |
| Step 6 | exit                                                           | Exits global configuration mode.                                                                           |
|        | Example:                                                       |                                                                                                    |
|        | Router(config)# exit                                           |                                                                                                    |

|        | Command or Action                | Purpose                                                                  |  |
|--------|----------------------------------|--------------------------------------------------------------------------|--|
| Step 7 | show atm route                   | Displays output that shows ATM cell relay in port mode has been enabled. |  |
|        | Example:                         |                                                                          |  |
|        | Router# show atm route           |                                                                          |  |
| Step 8 | show mpls l2transport vc         | Displays the attachment circuit and the interface.                       |  |
|        |                                  |                                                                          |  |
|        | Example:                         |                                                                          |  |
|        | Router# show mpls l2transport vc |                                                                          |  |

#### Examples

The **show atm route** command in the following example displays port mode cell relay state. The following example shows that atm interface 1/0 is for cell relay, the VC ID is 123 and the tunnel is down.

Router# show atm route Input Intf Output Intf Output VC Status ATM1/0 ATOM Tunnel 123 DOWN

The **show mpls l2transport vc** command in the following example also shows configuration information:

| Router# <b>show m</b><br>Local intf | p <b>ls l2transport vc</b><br>Local circuit | Dest address | VC ID | Status |
|-------------------------------------|---------------------------------------------|--------------|-------|--------|
| AT1/0                               | ATM CELL ATM1/0                             | 10.1.1.121   | 1121  | UP     |
| Troublesho                          | ooting Tips, page 36                        |              |       |        |

## **Troubleshooting Tips**

The debug atm l2transport and debug mpls l2transport vcdisplay troubleshooting information.

# **Configuring ATM Single Cell Relay over MPLS**

The single cell relay feature allows you to insert one ATM cell in each MPLS packet. You can use single cell relay in both VP and VC mode. The configuration steps show how to configure single cell relay in VC mode. For VP mode, see the Configuring ATM Cell Relay over MPLS in PVP Mode, page 31.

#### SUMMARY STEPS

- 1. enable
- 2. configure terminal
- 3. interface atm *slot/port*
- 4. pvc vpi/vci l2transport
- 5. encapsulation aal0
- 6. xconnect peer-router-id vcid encapsulation mpls
- 7. end

## **DETAILED STEPS**

I

Γ

|        | Command or Action                                                              | Purpose                                                                                                |
|--------|--------------------------------------------------------------------------------|----------------------------------------------------------------------------------------------------|
| Step 1 | enable                                                                         | Enables privileged EXEC mode.                                                                          |
|        |                                                                                | • Enter your password if prompted.                                                                     |
|        | Example:                                                                       |                                                                                                    |
|        | Router> enable                                                                 |                                                                                                    |
| Step 2 | configure terminal                                                             | Enters global configuration mode.                                                                      |
|        |                                                                                |                                                                                                    |
|        | Example:                                                                       |                                                                                                    |
|        | Router# configure terminal                                                     |                                                                                                    |
| Step 3 | interface atm slot/port                                                        | Specifies an ATM interface and enters interface configuration mode.                                    |
|        | Framelar                                                                       |                                                                                                    |
|        |                                                                                |                                                                                                    |
| C4     | Router(config)# interface atm1/0                                               |                                                                                                    |
| Step 4 | pvc vpi/vci 12transport                                                        | configuration mode.                                                                                    |
|        | Example:                                                                       | • The <b>l2transport</b> keyword indicates that the PVC is a switched PVC instead of a terminated PVC. |
|        | Router(config-if)# pvc 1/100 l2transport                                       |                                                                                                    |
| Step 5 | encapsulation aal0                                                             | Specifies raw cell encapsulation for the interface.                                                    |
|        |                                                                                | • Make sure you specify the same encapsulation type on the PE and CE routers.                          |
|        | Example:                                                                       |                                                                                                    |
|        | Router(config-if-atm-l2trans-pvc)#<br>encapsulation aal0                       |                                                                                                    |
| Step 6 | xconnect peer-router-id vcid encapsulation mpls                                | Binds the attachment circuit to a pseudowire VC.                                                       |
|        |                                                                                |                                                                                                    |
|        | Example:                                                                       |                                                                                                    |
|        | Router(config-if-atm-l2trans-pvc)# xconnect<br>10.0.0.1 123 encapsulation mpls |                                                                                                    |
| Step 7 | end                                                                            | Exits L2transport PVC configuration mode and returns to privileged EXEC mode.                          |
|        | Example:                                                                       |                                                                                                    |
|        | Router(config-if-atm-l2trans-pvc)# end                                         |                                                                                                    |

I

# Configuring ATM Packed Cell Relay over MPLS

The packed cell relay feature allows you to insert multiple concatenated ATM cells in an MPLS packet. The packed cell relay feature is more efficient than single cell relay, because each ATM cell is 52 bytes, and each AToM packet is at least 64 bytes.

At a high level, packed cell relay configuration consists of the following steps:

- 1 You specify the amount of time a PE router can wait for cells to be packed into an MPLS packet. You can set up three timers by default with different amounts of time attributed to each timer.
- 2 You enable packed cell relay, specify how many cells should be packed into each MPLS packet, and choose which timer to use during the cell packing process.
  - Restrictions, page 38
  - Configuring ATM Packed Cell Relay over MPLS in VC Mode, page 38
  - Configuring ATM Packed Cell Relay over MPLS in VC Mode Using VC Class Configuration Mode, page 41
  - Configuring ATM Packed Cell Relay over MPLS in VP Mode, page 45
  - Configuring ATM Packed Cell Relay over MPLS in Port Mode, page 47
  - Troubleshooting Tips, page 51

## Restrictions

- The **cell-packing**command is available only if you use AAL0 encapsulation in VC mode. If the command is configured with ATM AAL5 encapsulation, the command is not valid.
- Only cells from the same VC, VP, or port can be packed into one MPLS packet. Cells from different connections cannot be concatenated into the same MPLS packet.
- When you change, enable, or disable the cell-packing attributes, the ATM VC, VP, or port and the MPLS emulated VC are reestablished.
- If a PE router does not support packed cell relay, the PE router sends only one cell per MPLS packet.
- The number of packed cells does not need to match between the PE routers. The two PE routers agree on the lower of the two values. For example, if PE1 is allowed to pack 10 cells per MPLS packet and PE2 is allowed to pack 20 cells per MPLS packet, the two PE routers would agree to send no more than 10 cells per packet.
- If the number of cells packed by the peer PE router exceeds the limit, the packet is dropped.
- Issue the atm mcpt-timerscommand on an ATM interface before issuing the cell-packingcommand.

See the following sections for configuration information:

## Configuring ATM Packed Cell Relay over MPLS in VC Mode

Perform this task to configure the ATM packed cell relay over MPLS feature in VC mode.

#### **SUMMARY STEPS**

- 1. enable
- 2. configure terminal
- **3.** interface atm *slot* /port
- 4. shutdown
- **5. atm mcpt-timers** [timer1-timeout timer2-timeout timer3-timeout]
- 6. no shutdown
- 7. pvc *vpi/vci* l2transport
- 8. encapsulation aal0
- 9. xconnect *peer-router-id vcid* encapsulation mpls
- **10. cell-packing** *cells* **mcpt-timer** *timer*
- 11. end

## **DETAILED STEPS**

|        | Command or Action                | Purpose                                                        |
|--------|----------------------------------|----------------------------------------------------------------|
| Step 1 | enable                           | Enables privileged EXEC mode.                                  |
|        |                                  | • Enter your password if prompted.                             |
|        | Example:                         |                                                                |
|        | Router> enable                   |                                                                |
| Step 2 | configure terminal               | Enters global configuration mode.                              |
|        |                                  |                                                                |
|        | Example:                         |                                                                |
|        | Router# configure terminal       |                                                                |
| Step 3 | interface atm slot /port         | Defines the interface and enters interface configuration mode. |
|        |                                  |                                                                |
|        | Example:                         |                                                                |
|        | Router(config)# interface atm1/0 |                                                                |
| Step 4 | shutdown                         | Shuts down the interface.                                      |
|        |                                  |                                                                |
|        | Example:                         |                                                                |
|        | Router(config-if)# shutdown      |                                                                |

|        | Command or Action                                                                   | Purpose                                                                                                    |
|--------|-------------------------------------------------------------------------------------|----------------------------------------------------------------------------------------------------|
| Step 5 | <b>atm mcpt-timers</b> [timer1-timeout timer2-<br>timeout timer3-timeout]           | Sets up the cell-packing timers, which specify how long the PE router can wait for cells to be packed into an MPLS packet.                                                                                                    |
|        | <pre>Example:<br/>Router(config-if)# atm mcpt-timers 100<br/>200 250</pre> Example: | <ul> <li>You can set up to three timers. For each timer, you specify the maximum cell-packing timeout (MCPT). This value gives the cell-packing function a limited amount of time to complete. If the timer expires before the maximum number of cells are packed into an AToM packet, the packet is sent anyway. The timeout's default and range of acceptable values depends on the ATM link speed.</li> <li>The respective default values for the PA-A3 port adapters are: <ul> <li>OC-3: 30, 60, and 90 microseconds</li> <li>T3: 100, 200, and 300 microseconds</li> <li>E3: 130, 260, and 390 microseconds</li> </ul> </li> <li>You can specify either the number of microseconds or use the default.</li> <li>The respective range of values for the PA-A3 port adapters are: <ul> <li>OC-3: 10 to 4095 microseconds</li> </ul> </li> </ul> |
|        |                                                                                     | <ul> <li>T3: 30 to 4095 microseconds</li> <li>E3: 40 to 4095 microseconds</li> </ul>                                                                                                    |
| Step 6 | no shutdown                                                                         | Enables the interface.                                                                                                    |
|        | Example:                                                                            |                                                                                                    |
|        | Router(config-if)# no shutdown                                                      |                                                                                                    |
| Step 7 | pvc vpi/vci l2transport                                                             | Assigns a VPI and VCI and enters L2transport PVC configuration mode.                                                                                                    |
|        | Example:                                                                            | • The <b>l2transport</b> keyword indicates that the PVC is a switched PVC instead of a terminated PVC.                                                                                                    |
|        | Router(config-if)# pvc 1/100<br>l2transport                                         |                                                                                                    |
| Step 8 | encapsulation aal0                                                                  | Specifies raw cell encapsulation for the interface.                                                                                                    |
|        | Example:                                                                            | • Make sure you specify the same encapsulation type on the PE routers.                                                                                                    |
|        | Router(config-if-atm-l2trans-pvc)#<br>encapsulation aal0                            |                                                                                                    |

|         | Command or Action                                                                           | Purpose                                                                                                    |
|---------|---------------------------------------------------------------------------------------------|----------------------------------------------------------------------------------------------------|
| Step 9  | <b>xconnect</b> <i>peer-router-id vcid</i> <b>encapsulation mpls</b>                        | Binds the attachment circuit to a pseudowire VC.                                                                                                    |
|         | Example:                                                                                    |                                                                                                    |
|         | Router(config-if-atm-l2trans-pvc)#<br>xconnect 10.0.0.1 123 encapsulation<br>mpls           |                                                                                                    |
| Step 10 | cell-packing cells mcpt-timer timer                                                         | Enables cell packing and specifies the cell-packing parameters.                                                                                                    |
|         | <pre>Example:<br/>Router(config-if-atm-l2trans-pvc)#<br/>cell-packing 10 mcpt-timer 1</pre> | <ul> <li>The <i>cells</i>argument represents the maximum number of cells to be packed into an MPLS packet. The range is from 2 to the MTU of the interface divided by 52. The default is MTU/52.</li> <li>The <i>timer</i>argument allows you to specify which timer to use. The default is timer 1.</li> <li>See the <b>cell-packing</b> command page for more information.</li> </ul> |
|         | Example:                                                                                    |                                                                                                    |
| Step 11 | end                                                                                         | Exits L2transport PVC configuration mode and returns to privileged EXEC mode.                                                                                                    |
|         | Example:                                                                                    |                                                                                                    |
|         | Router(config-if-atm-l2trans-pvc)# end                                                      |                                                                                                    |

## Configuring ATM Packed Cell Relay over MPLS in VC Mode Using VC Class Configuration Mode

You can create a VC class that specifies the ATM cell relay encapsulation and the cell packing parameters and then attach the VC class to an interface, subinterface, or VC. The following task creates a VC class that specifies the ATM cell relay encapsulation and cell packing and attaches it to a main interface.

Note

You can configure VC class configuration mode only in VC mode. VC class configuration mode is not supported on VP or port mode.

When you configure cell packing in VC class configuration mode and then apply the VC class to an interface, the settings in the VC class apply to all the VCs on the interface, unless you specify a different cell packing value at a lower level, such as the subinterface or VC level. For example, you can create a VC class that specifies three cells to be packed. You can apply the VC class to an interface. Then, for one PVC, you can specify two cells to be packed. All the PVCs on the interface pack three cells, except for the one PVC that was set to set two cells.

#### **SUMMARY STEPS**

- 1. enable
- 2. configure terminal
- 3. vc-class atm name
- 4. encapsulation *layer-type*
- 5. cell-packing cells mcpt-timer timer
- 6. exit
- 7. interface *typeslot* /port
- 8. shutdown
- **9.** atm mcpt-timers [timer1-timeout timer2-timeout timer3-timeout]
- 10. no shutdown
- **11. class-int** *vc-class-name*
- 12. pvc [name] vpi/vci l2transport
- 13. xconnect peer-router-id vcid encapsulation mpls
- 14. end

|        | Command or Action                              | Purpose                                                    |
|--------|------------------------------------------------|------------------------------------------------------------|
| Step 1 | enable                                         | Enables privileged EXEC mode.                              |
|        |                                                | • Enter your password if prompted.                         |
|        | Example:                                       |                                                            |
|        | Router> enable                                 |                                                            |
| Step 2 | configure terminal                             | Enters global configuration mode.                          |
|        |                                                |                                                            |
|        | Example:                                       |                                                            |
|        | Router# configure terminal                     |                                                            |
| Step 3 | vc-class atm name                              | Creates a VC class and enters VC class configuration mode. |
|        |                                                |                                                            |
|        | Example:                                       |                                                            |
|        | Router(config)# vc-class atm cellpacking       |                                                            |
| Step 4 | encapsulation layer-type                       | Configures the AAL and encapsulation type.                 |
|        |                                                |                                                            |
|        | Example:                                       |                                                            |
|        | Router(config-vc-class)# encapsulation<br>aal0 |                                                            |

I

Γ

|        | Command or Action                                                           | Purpose                                                                                                    |
|--------|-----------------------------------------------------------------------------|----------------------------------------------------------------------------------------------------|
| Step 5 | cell-packing cells mcpt-timer timer                                         | Enables cell packing and specifies the cell-packing parameters.                                                                                                    |
|        | <b>Example:</b><br>Router(config-vc-class)# cell-packing<br>10 mcpt-timer 1 | <ul> <li>The <i>cells</i>argument represents the maximum number of cells to be packed into an MPLS packet. The range is from 2 to the MTU of the interface divided by 52. The default is MTU/52.</li> <li>The <i>timer</i>argument allows you to specify which timer to use. The default is timer 1.</li> <li>See the <b>cell-packing</b> command page for more information.</li> </ul> |
|        | Example:                                                                    |                                                                                                    |
| Step 6 | exit                                                                        | Exits VC class configuration mode.                                                                                                    |
|        | Example:                                                                    |                                                                                                    |
|        | Router(config-vc-class)# exit                                               |                                                                                                    |
| Step 7 | interface typeslot /port                                                    | Specifies the interface by type, slot, and port number, and enters interface configuration mode.                                                                                                    |
|        | Example:                                                                    |                                                                                                    |
|        | Router(config)# interface atml/0                                            |                                                                                                    |
| Step 8 | shutdown                                                                    | Shuts down the interface.                                                                                                    |
|        |                                                                             |                                                                                                    |
|        | Example:                                                                    |                                                                                                    |
|        | Router(config-if)# shutdown                                                 |                                                                                                    |

|         | Command or Action                                                                   | Purpose                                                                                                    |
|---------|-------------------------------------------------------------------------------------|----------------------------------------------------------------------------------------------------|
| Step 9  | <b>atm mcpt-timers</b> [timer1-timeout timer2-<br>timeout timer3-timeout]           | Sets up the cell-packing timers, which specify how long the PE router<br>can wait for cells to be packed into an MPLS packet.                                                                                                    |
|         | <pre>Example:<br/>Router(config-if)# atm mcpt-timers 100<br/>200 250</pre> Example: | <ul> <li>You can set up to three timers. For each timer, you specify the MCPT. This value gives the cell-packing function a limited amount of time to complete. If the timer expires before the maximum number of cells are packed into an AToM packet, the packet is sent anyway. The timeout's default and range of acceptable values depends on the ATM link speed.</li> <li>The respective default values for the PA-A3 port adapters are: <ul> <li>OC-3: 30, 60, and 90 microseconds</li> <li>T3: 100, 200, and 300 microseconds</li> <li>E3: 130, 260, and 390 microseconds</li> </ul> </li> <li>You can specify either the number of microseconds or use the default.</li> <li>The respective range of values for the PA-A3 port adapters are: <ul> <li>OC-3: 10 to 4095 microseconds</li> </ul> </li> </ul> |
|         |                                                                                     | <ul> <li>I 3: 30 to 4095 microseconds</li> <li>E3: 40 to 4095 microseconds</li> </ul>                                                                                                    |
| Step 10 | no shutdown                                                                         | Enables the interface.                                                                                                    |
|         | Example:                                                                            |                                                                                                    |
|         | Router(config-if)# no shutdown                                                      |                                                                                                    |
| Step 11 | class-int vc-class-name                                                             | Applies a VC class to the ATM main interface or subinterface.                                                                                                    |
|         |                                                                                     | <b>Note</b> You can also apply a VC class to a PVC.                                                                                                    |
|         | Example:                                                                            |                                                                                                    |
|         | Router(config-if)# class-int<br>cellpacking                                         |                                                                                                    |
| Step 12 | pvc [name] vpi/vci l2transport                                                      | Creates or assigns a name to an ATM PVC and enters L2transport PVC configuration mode.                                                                                                    |
|         | Example:<br>Router(config-if)# pvc 1/200                                            | • The <b>l2transport</b> keyword indicates that the PVC is a switched PVC instead of a terminated PVC.                                                                                                    |
|         |                                                                                     |                                                                                                    |

|         | Command or Action                                                                    | Purpose                                                                       |
|---------|--------------------------------------------------------------------------------------|-------------------------------------------------------------------------------|
| Step 13 | <b>xconnect</b> <i>peer-router-id vcid</i> <b>encapsulation mpls</b>                 | Binds the attachment circuit to a pseudowire VC.                              |
|         | Example:                                                                             |                                                                               |
|         | Router(config-if-atm-l2trans-pvc)#<br>xconnect 10.13.13.13 100 encapsulation<br>mpls |                                                                               |
| Step 14 | end                                                                                  | Exits L2transport PVC configuration mode and returns to privileged EXEC mode. |
|         | Example:                                                                             |                                                                               |
|         | Router(config-if-atm-l2trans-pvc)# end                                               |                                                                               |

## **Configuring ATM Packed Cell Relay over MPLS in VP Mode**

Perform this task to configure the ATM cell-packing feature in VP mode.

#### **SUMMARY STEPS**

- 1. enable
- 2. configure terminal
- 3. interface atm *slot* /port
- 4. shutdown
- 5. atm mcpt-timers [timer1-timeout timer2-timeout timer3-timeout]
- 6. no shutdown
- 7. atm pvp vpi l2transport
- 8. xconnect *peer-router-id vcid* encapsulation mpls
- 9. cell-packing cells mcpt-timer timer
- 10. end

#### **DETAILED STEPS**

I

|        | Command or Action | Purpose                            |
|--------|-------------------|------------------------------------|
| Step 1 | enable            | Enables privileged EXEC mode.      |
|        |                   | • Enter your password if prompted. |
|        | Example:          |                                    |
|        | Router> enable    |                                    |

|        | Command or Action                                                         | Purpose                                                                                                    |
|--------|---------------------------------------------------------------------------|----------------------------------------------------------------------------------------------------|
| Step 2 | configure terminal                                                        | Enters global configuration mode.                                                                                                    |
|        |                                                                           |                                                                                                    |
|        | Example:                                                                  |                                                                                                    |
|        | Router# configure terminal                                                |                                                                                                    |
| Step 3 | interface atm slot /port                                                  | Defines the interface and enters interface configuration mode.                                                                                                    |
|        |                                                                           |                                                                                                    |
|        | Example:                                                                  |                                                                                                    |
|        | Router(config)# interface atml/0                                          |                                                                                                    |
| Step 4 | shutdown                                                                  | Shuts down the interface.                                                                                                    |
|        |                                                                           |                                                                                                    |
|        | Example:                                                                  |                                                                                                    |
|        | Router(config-if)# shutdown                                               |                                                                                                    |
| Step 5 | <b>atm mcpt-timers</b> [timer1-timeout timer2-<br>timeout timer3-timeout] | Sets up the cell-packing timers, which specify how long the PE router can wait for cells to be packed into an MPLS packet.                                                                                                    |
|        | <b>Example:</b><br>Router(config-if)# atm mcpt-timers<br>100 200 250      | <ul> <li>You can set up to three timers. For each timer, you specify the MCPT. This value gives the cell-packing function a limited amount of time to complete. If the timer expires before the maximum number of cells are packed into an AToM packet, the packet is sent anyway. The timeout's default and range of acceptable values depends on the ATM link speed.</li> <li>The respective default values for the PA-A3 port adapters are:</li> </ul> |
|        | Example:                                                                  | <ul> <li>OC-3: 30, 60, and 90 microseconds</li> <li>T3: 100, 200, and 300 microseconds</li> <li>E3: 130, 260, and 390 microseconds</li> <li>You can specify either the number of microseconds or use the default.</li> <li>The respective range of values for the PA-A3 port adapters are:</li> <li>OC-3: 10 to 4095 microseconds</li> <li>T3: 30 to 4095 microseconds</li> <li>E3: 40 to 4095 microseconds</li> </ul>                                    |
| Step 6 | no shutdown                                                               | Enables the interface.                                                                                                    |
|        |                                                                           |                                                                                                    |
|        | Example:                                                                  |                                                                                                    |
|        | Router(config-if)# no shutdown                                            |                                                                                                    |

Г

|         | Command or Action                                                              | Purpose                                                                                                    |
|---------|--------------------------------------------------------------------------------|----------------------------------------------------------------------------------------------------|
| Step 7  | atm pvp vpi l2transport                                                        | Specifies that the PVP is dedicated to transporting ATM cells and enters L2transport PVP configuration mode.                                                                               |
|         | Example:                                                                       | • The <b>l2transport</b> keyword indicates that the PVP is for cell relay. This mode is for Layer 2 transport only; it is not for regular PVPs.                                            |
|         | Router(config-if)# atm pvp 1<br>12transport                                    |                                                                                                    |
| Step 8  | <b>xconnect</b> peer-router-id vcid                                            | Binds the attachment circuit to a pseudowire VC.                                                                                                    |
|         | encapsulation mpls                                                             | • The syntax for this command is the same as for all other Layer 2 transports.                                                                                                    |
|         | Example:                                                                       |                                                                                                    |
|         | Router(cfg-if-atm-l2trans-pvp)#<br>xconnect 10.0.0.1 123 encapsulation<br>mpls |                                                                                                    |
| Step 9  | cell-packing cells mcpt-timer timer                                            | Enables cell packing and specifies the cell-packing parameters.                                                                                                    |
|         | Example:                                                                       | • The <i>cells</i> argument represents the maximum number of cells to be packed into an MPLS packet. The range is from 2 to the MTU of the interface divided by 52. The default is MTU/52. |
|         | Router(cfg-if-atm-l2trans-pvp)#<br>cell-packing 10 mcpt-timer 1                | • The <i>timer</i> argument allows you to specify which timer to use. The default is timer 1.                                                                                              |
|         |                                                                                | • See the <b>cell-packing</b> command page for more information.                                                                                                    |
|         | Example:                                                                       |                                                                                                    |
| Step 10 | end                                                                            | Exits L2transport PVC configuration mode and returns to privileged EXEC mode.                                                                                                    |
|         | Example:                                                                       |                                                                                                    |
|         | Router(config-if-atm-l2trans-pvc)#<br>end                                      |                                                                                                    |

# **Configuring ATM Packed Cell Relay over MPLS in Port Mode**

Perform this task to configure ATM packed cell relay over MPLS in port mode.

#### **SUMMARY STEPS**

- 1. enable
- 2. configure terminal
- **3. interface atm** *slot* /*port*
- 4. shutdown
- 5. atm mcpt-timers [timer1-timeout timer2-timeout timer3-timeout]
- 6. no shutdown
- 7. cell-packing cells mcpt-timer timer
- 8. xconnect peer-router-id vcid encapsulation mpls
- 9. exit
- 10. exit
- 11. show atm cell-packing
- 12. show atm vp

|        | Command or Action                | Purpose                                                             |
|--------|----------------------------------|---------------------------------------------------------------------|
| Step 1 | enable                           | Enables privileged EXEC mode.                                       |
|        |                                  | • Enter your password if prompted.                                  |
|        | Example:                         |                                                                     |
|        | Router> enable                   |                                                                     |
| Step 2 | configure terminal               | Enters global configuration mode.                                   |
|        |                                  |                                                                     |
|        | Example:                         |                                                                     |
|        | Router# configure terminal       |                                                                     |
| Step 3 | interface atm slot /port         | Specifies an ATM interface and enters interface configuration mode. |
|        |                                  |                                                                     |
|        | Example:                         |                                                                     |
|        | Router(config)# interface atm1/0 |                                                                     |
| Step 4 | shutdown                         | Shuts down the interface.                                           |
|        |                                  |                                                                     |
|        | Example:                         |                                                                     |
|        | Router(config-if)# shutdown      |                                                                     |

I

Γ

|        | Command or Action                                                             | Purpose                                                                                                    |
|--------|-------------------------------------------------------------------------------|----------------------------------------------------------------------------------------------------|
| Step 5 | <b>atm mcpt-timers</b> [timer1-timeout timer2-<br>timeout timer3-timeout]     | Sets up the cell-packing timers, which specify how long the PE router<br>can wait for cells to be packed into an MPLS packet.                                                                                                    |
|        | Example:<br>Router(config-if)# atm mcpt-timers 100<br>200 250                 | <ul> <li>You can set up to three timers. For each timer, you specify the MCPT. This value gives the cell-packing function a limited amount of time to complete. If the timer expires before the maximum number of cells are packed into an ATOM packet, the packet is sent anyway. The timeout's default and range of acceptable values depends on the ATM link speed.</li> <li>The respective default values for the PA-A3 port adapters are: <ul> <li>OC-3: 30, 60, and 90 microseconds</li> <li>T3: 100, 200, and 300 microseconds</li> <li>E3: 130, 260, and 390 microseconds</li> </ul> </li> <li>You can specify either the number of microseconds or use the default.</li> <li>The respective range of values for the PA-A3 port adapters are: <ul> <li>OC-3: 10 to 4095 microseconds</li> <li>T3: 30 to 4095 microseconds</li> <li>E3: 40 to 4095 microseconds</li> </ul> </li> </ul> |
| Step 6 | no shutdown                                                                   | Enables the interface.                                                                                                    |
|        | <b>Example:</b><br>Router(config-if)# no shutdown                             |                                                                                                    |
| Step 7 | cell-packing cells mcpt-timer timer                                           | Enables cell packing and specifies the cell-packing parameters.                                                                                                    |
|        | <pre>Example: Router(config-if)# cell-packing 10 mcpt- timer 1 Example:</pre> | <ul> <li>The <i>cells</i>argument represents the maximum number of cells to be packed into an MPLS packet. The range is from 2 to the MTU of the interface divided by 52. The default is MTU/52.</li> <li>The <i>timer</i>argument allows you to specify which timer to use. The default is timer 1.</li> <li>See the cell-packing command page for more information.</li> </ul>                                                                                                    |
| Step 8 | <b>xconnect</b> <i>peer-router-id vcid</i> <b>encapsulation mpls</b>          | Binds the attachment circuit to the interface.                                                                                                    |
|        | Example:<br>Router(config-if)# xconnect 10.0.0.1<br>123 encapsulation mpls    |                                                                                                    |

|         | Command or Action             | Purpose                             |
|---------|-------------------------------|-------------------------------------|
| Step 9  | exit                          | Exits interface configuration mode. |
|         |                               |                                     |
|         | Example:                      |                                     |
|         | Router(config-if)# exit       |                                     |
| Step 10 | exit                          | Exits global configuration mode.    |
|         |                               |                                     |
|         | Example:                      |                                     |
|         | Router(config)# exit          |                                     |
| Step 11 | show atm cell-packing         | Displays cell-packing statistics.   |
|         |                               |                                     |
|         | Example:                      |                                     |
|         | Router# show atm cell-packing |                                     |
| Step 12 | show atm vp                   | Displays cell-packing information.  |
|         |                               |                                     |
|         | Example:                      |                                     |
|         | Router# show atm vp           |                                     |

#### **Examples**

The show atm cell-packing command in the following example displays the following statistics:

- The number of cells that are to be packed into an MPLS packet on the local and peer routers
- The average number of cells sent and received
- · The timer values associated with the local router

Router# show atm cell-packing

|         | circuit<br>type | local<br>MNCP | average<br>nbr of cells<br>rcvd in one pkt | peer<br>MNCP | average<br>nbr of cells<br>sent in one pkt | MCPT<br>(us) |
|---------|-----------------|---------------|--------------------------------------------|--------------|--------------------------------------------|--------------|
| atm 1/0 | vc 1/200        | 20            | 15                                         | 30           | 20                                         | 60           |
| atm 1/0 | vp 2            | 25            | 21                                         | 30           | 24                                         | 100          |

The **show atm vp** command in the following example displays the cell packing information at the end of the output:

Router# show atm vp 12 ATM5/0 VPI: 12, Cell Relay, PeakRate: 149760, CesRate: 0, DataVCs: 1, CesVCs: 0, Status: ACTIVE AAL/Encap InPkts OutPkts VCD VCI Type Status б 3 PVC 0 0 F4 OAM ACTIVE 7 4 PVC 0 0 F4 OAM ACTIVE TotalInPkts: 0, TotalOutPkts: 0, TotalInFast: 0, TotalOutFast: 0, TotalBroadcasts: 0 TotalInPktDrops: 0, TotalOutPktDrops: 0 Local MNCP: 5, average number of cells received: 3

```
Peer MNCP: 1, average number of cells sent: 1 Local MCPT: 100 us % \left( {{\left( {{{\rm{MCPT}}} \right)}_{\rm{T}}} \right)
```

## **Troubleshooting Tips**

To debug ATM cell packing, issue the debug atm cell-packing command.

# **Configuring Ethernet over MPLS in VLAN Mode**

A VLAN is a switched network that is logically segmented by functions, project teams, or applications regardless of the physical location of users. Ethernet over MPLS allows you to connect two VLAN networks that are in different locations. You configure the PE routers at each end of the MPLS backbone and add a point-to-point VC. Only the two PE routers at the ingress and egress points of the MPLS backbone know about the VCs dedicated to transporting Layer 2 VLAN traffic. All other routers do not have table entries for those VCs. Ethernet over MPLS in VLAN mode transports Ethernet traffic from a source 802.1Q VLAN to a destination 802.1Q VLAN over a core MPLS network.

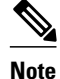

You must configure Ethernet over MPLS (VLAN mode) on the subinterfaces.

#### SUMMARY STEPS

- 1. enable
- 2. configure terminal
- 3. interface gigabitethernet slot /interface.subinterface
- 4. encapsulation dot1q vlan-id
- 5. xconnect peer-router-id vcid encapsulation mpls
- 6. end

|        | Command or Action          | Purpose                            |
|--------|----------------------------|------------------------------------|
| Step 1 | enable                     | Enables privileged EXEC mode.      |
|        |                            | • Enter your password if prompted. |
|        | Example:                   |                                    |
|        | Router> enable             |                                    |
| Step 2 | configure terminal         | Enters global configuration mode.  |
|        |                            |                                    |
|        | Example:                   |                                    |
|        | Router# configure terminal |                                    |

|        | Command or Action                                                    | Purpose                                                                                                    |
|--------|----------------------------------------------------------------------|----------------------------------------------------------------------------------------------------|
| Step 3 | interface gigabitethernet slot /<br>interface.subinterface           | Specifies the Gigabit Ethernet subinterface and enters subinterface configuration mode.                                                                                |
|        | Example:                                                             | • Make sure the subinterface on the adjoining CE router is on the same VLAN as this PE router.                                                                         |
|        | Router(config)# interface<br>gigabitethernet4/0.1                    |                                                                                                    |
| Step 4 | encapsulation dot1q vlan-id                                          | Enables the subinterface to accept 802.1Q VLAN packets.                                                                                                    |
|        | Example:                                                             | • The subinterfaces between the CE and PE routers that are running Ethernet over MPLS must be in the same subnet. All other subinterfaces and backbone routers do not. |
|        | Router(config-subif)# encapsulation dotlq 100                        |                                                                                                    |
| Step 5 | <b>xconnect</b> <i>peer-router-id vcid</i> <b>encapsulation mpls</b> | Binds the attachment circuit to a pseudowire VC.                                                                                                    |
|        | Example:                                                             | • The syntax for this command is the same as for all other Layer 2 transports.                                                                                         |
|        | Router(config-subif)# xconnect 10.0.0.1<br>123 encapsulation mpls    |                                                                                                    |
| Step 6 | end                                                                  | Exits L2transport PVC configuration mode and returns to privileged EXEC mode.                                                                                          |
|        | Example:                                                             |                                                                                                    |
|        | Router(config-if-atm-l2trans-pvc)# end                               |                                                                                                    |

# **Configuring Ethernet over MPLS in Port Mode**

Port mode allows a frame coming into an interface to be packed into an MPLS packet and transported over the MPLS backbone to an egress interface. The entire Ethernet frame without the preamble or FCS is transported as a single packet. To configure port mode, use the **xconnect** command in interface configuration mode and specify the destination address and the VC ID. The syntax of the **xconnect** command is the same as for all other transport types. Each interface is associated with one unique pseudowire VC label.

When configuring Ethernet over MPLS in port mode, use the following guidelines:

- The pseudowire VC type is set to Ethernet.
- Port mode and Ethernet VLAN mode are mutually exclusive. If you enable a main interface for portto-port transport, you cannot also enter commands on a subinterface.
- In Cisco IOS Release 12.2(33)SRE and later releases, L2VPN Routed Interworking using Ethernet over MPLS (EOMPLS) is no longer supported. When you configure the **interworking ip** command in pseudowire configuration mode, the **xconnect** command is disabled. To configure L2VPN Routed Interworking, use either Ethernet over MPLS (EOMPLS) or SVI (Switched Virtual Interface) based EOMPLS.

#### **SUMMARY STEPS**

- 1. enable
- 2. configure terminal
- **3.** interface gigabitethernet *slot/interface*
- 4. xconnect peer-router-id vcid encapsulation mpls
- 5. exit
- 6. exit
- 7. show mpls l2transport vc

#### **DETAILED STEPS**

Γ

|        | Command or Action                                              | Purpose                                                                                     |
|--------|----------------------------------------------------------------|---------------------------------------------------------------------------------------------|
| Step 1 | enable                                                         | Enables privileged EXEC mode.                                                               |
|        |                                                                | • Enter your password if prompted.                                                          |
|        | Example:                                                       |                                                                                             |
|        | Router> enable                                                 |                                                                                             |
| Step 2 | configure terminal                                             | Enters global configuration mode.                                                           |
|        | Example:                                                       |                                                                                             |
|        | Router# configure terminal                                     |                                                                                             |
| Step 3 | interface gigabitethernet slot/interface                       | Specifies the Gigabit Ethernet interface and enters interface configuration mode.           |
|        | Example:                                                       | • Make sure the interface on the adjoining CE router is on the same VLAN as this PE router. |
|        | Router(config)# interface gigabitethernet4/0                   |                                                                                             |
| Step 4 | xconnect peer-router-id vcid encapsulation mpls                | Binds the attachment circuit to a pseudowire VC.                                            |
|        |                                                                | • The syntax for this command is the same as for all other                                  |
|        | Example:                                                       | Layer 2 transports.                                                                         |
|        | Router(config-if)# xconnect 10.0.0.1 123<br>encapsulation mpls |                                                                                             |
| Step 5 | exit                                                           | Exits interface configuration mode.                                                         |
|        | Example:                                                       |                                                                                             |
|        | Router(config-if)# exit                                        |                                                                                             |

|        | Command or Action                | Purpose                                                  |
|--------|----------------------------------|----------------------------------------------------------|
| Step 6 | exit                             | Exits router configuration mode.                         |
|        |                                  |                                                          |
|        | Example:                         |                                                          |
|        | Router(config)# exit             |                                                          |
| Step 7 | show mpls l2transport vc         | Displays information about Ethernet over MPLS port mode. |
|        |                                  |                                                          |
|        | Example:                         |                                                          |
|        | Router# show mpls l2transport vc |                                                          |

#### **Examples**

In the following example, the output of the show mpls l2transport vc detailcommand is displayed:

```
Router# show mpls l2transport vc detail
Local interface: Gi4/0.1 up, line protocol up, Eth VLAN 2 up
Destination address: 10.1.1.1, VC ID: 2, VC status: up
.
.
Local interface: Gi8/0/1 up, line protocol up, Ethernet up
Destination address: 10.1.1.1, VC ID: 8, VC status: up
```

# **Configuring Ethernet over MPLS with VLAN ID Rewrite**

The VLAN ID rewrite feature enables you to use VLAN interfaces with different VLAN IDs at both ends of the tunnel.

The Cisco 12000 series router requires you to configure VLAN ID rewrite manually, as described in the following sections.

The following routers automatically perform VLAN ID rewrite on the disposition PE router. No configuration is required:

- Cisco 7200 series routers.
- Cisco 7500 series routers.
- Cisco 10720 series routers.
- Routers supported on Cisco IOS Release 12.4(11)T. (Use Cisco Feature Navigator to find information about platform support and Cisco IOS and Catalyst OS software image support.)

The following sections explain how to configure the VLAN ID rewrite feature:

# Configuring Ethernet over MPLS with VLAN ID Rewrite for Cisco 12k Routers for 12.0(29)S and Earlier Releases

Use the following guidelines for the VLAN ID rewrite feature for the Cisco 12000 series routers in Cisco IOS releases earlier than 12.0(29)S:

 The IP Service Engine (ISE) 4-port Gigabit Ethernet line card performs the VLAN ID rewrite on the disposition side at the edge-facing line card.

I

• The engine 2 3-port Gigabit Ethernet line card performs the VLAN ID rewrite on the imposition side at the edge-facing line card.

The VLAN ID rewrite functionality requires that both ends of the Ethernet over MPLS connections be provisioned with the same line cards. Make sure that both edge-facing ends of the virtual circuit use either the engine 2 or ISE Ethernet line card. The following example shows the system flow with the VLAN ID rewrite feature:

• The ISE 4-port Gigabit Ethernet line card:

Traffic flows from VLAN1 on CE1 to VLAN2 on CE2. As the frame reaches the edge-facing line card of the disposition router PE2, the VLAN ID in the dot1Q header changes to the VLAN ID assigned to VLAN2.

• The engine 2 3-port Gigabit Ethernet line card:

Traffic flows from VLAN1 on CE1 to VLAN2 on CE2. As the frame reaches the edge-facing line card of the imposition router PE1, the VLAN ID in the dot1Q header changes to the VLAN ID assigned to VLAN2.

For the Cisco 12000 series router engine 2 3-port Gigabit Ethernet line card, you must issue the **remote circuit id** command as part of the Ethernet over MPLS VLAN ID rewrite configuration.

# Configuring Ethernet over MPLS with VLAN ID Rewrite for Cisco 12k Routers for 12.0(30)S and Later Releases

In Cisco IOS Release 12.0(30)S, the following changes to VLAN ID rewrite were implemented:

- The ISE 4-port Gigabit Ethernet line card can perform VLAN ID rewrite at both the imposition and disposition sides of the edge-facing router.
- The **remote circuit id** command is not required as part of the Ethernet over MPLS VLAN ID rewrite configuration, as long as both PE routers are running Cisco IOS Release 12.0(30)S. The VLAN ID rewrite feature is implemented automatically when you configure Ethernet over MPLS.
- The VLAN ID rewrite feature in Cisco IOS Release 12.0(30)S can interoperate with routers that are running earlier releases. If you have a PE router at one end of the circuit that is using an earlier Cisco IOS release and the **remote circuit id**command, the other PE can run Cisco IOS Release 12.0(30)S and still perform VLAN ID rewrite.
- You can mix the line cards on the PE routers, as shown in the following table

#### Table 6 Supported Line Cards for VLAN ID Rewrite Feature:

| If PE1 Has These Line Cards                                                            | Then PE2 Can Use These Line Cards                                                      |
|----------------------------------------------------------------------------------------|----------------------------------------------------------------------------------------|
| Engine 2 3-port Gigabit Ethernet line card or ISE 4-port<br>Gigabit Ethernet line card | Engine 2 3-port Gigabit Ethernet line card or ISE 4-port<br>Gigabit Ethernet line card |
| ISE 4-port Gigabit Ethernet line card                                                  | Any Cisco 12000 series router line card                                                |

#### **SUMMARY STEPS**

- 1. enable
- 2. configure terminal
- 3. interface gigabitethernet *slot* /*interface.subinterface*
- 4. encapsulation dot1q vlan-id
- 5. xconnect peer-router-id vcid encapsulation mpls
- 6. remote circuit id remote-vlan-id
- 7. exit
- 8. exit
- 9. exit

10. show controllers eompls forwarding-table

|        | Command or Action                                      | Purpose                                                                                                    |
|--------|--------------------------------------------------------|----------------------------------------------------------------------------------------------------|
| Step 1 | enable                                                 | Enables privileged EXEC mode.                                                                                           |
|        |                                                        | • Enter your password if prompted.                                                                                      |
|        | Example:                                               |                                                                                                    |
|        | Router> enable                                         |                                                                                                    |
| Step 2 | configure terminal                                     | Enters global configuration mode.                                                                                       |
|        |                                                        |                                                                                                    |
|        | Example:                                               |                                                                                                    |
|        | Router# configure terminal                             |                                                                                                    |
| Step 3 | interface gigabitethernet slot /interface.subinterface | Specifies the Gigabit Ethernet subinterface and enters subinterface configuration mode.                                 |
|        | Example:                                               | • Make sure the subinterfaces between the CE and PE routers that are running Ethernet over MPLS are in the same subnet. |
|        | Router(config)# interface<br>gigabitethernet4/0.1      | All other subinterfaces and backbone routers do not need to be in the same subnet.                                      |
| Step 4 | encapsulation dot1q vlan-id                            | Enables the subinterface to accept 802.1Q VLAN packets.                                                                 |
|        |                                                        | • Make sure the subinterface on the adjoining CE router is on                                                           |
|        | Example:                                               | the same vLAN as this PE router.                                                                                        |
|        | Router(config-subif)# encapsulation dotlg 100          |                                                                                                    |

|         | Command or Action                                               | Purpose                                                                                                    |
|---------|-----------------------------------------------------------------|----------------------------------------------------------------------------------------------------|
| Step 5  | xconnect peer-router-id vcid encapsulation mpls                 | Binds the attachment circuit to a pseudowire VC and enters xconnect configuration mode.                       |
|         | Example:                                                        | • The syntax for this command is the same as for all other Layer 2 transports.                                |
|         | Router(config-subif)# xconnect 10.0.0.1 123 encapsulation mpls  |                                                                                                    |
| Step 6  | remote circuit id remote-vlan-id                                | Enables you to use VLAN interfaces with different VLAN IDs at both ends of the tunnel.                        |
|         | Example:                                                        | • This command is required only for the Cisco 12000 series router engine 2 3-port Gigabit Ethernet line card. |
|         | Router(config-subif-xconn)# remote circuit<br>id 101            |                                                                                                    |
| Step 7  | exit                                                            | Exits xconnect configuration mode.                                                                            |
|         |                                                                 |                                                                                                    |
|         | Example:                                                        |                                                                                                    |
|         | Router(config-subif-xconn)# exit                                |                                                                                                    |
| Step 8  | exit                                                            | Exits subinterface configuration mode.                                                                        |
|         |                                                                 |                                                                                                    |
|         | Example:                                                        |                                                                                                    |
|         | Router(config-subif)# exit                                      |                                                                                                    |
| Step 9  | exit                                                            | Exits global configuration mode.                                                                              |
|         |                                                                 |                                                                                                    |
|         | Example:                                                        |                                                                                                    |
|         | Router(config)# exit                                            |                                                                                                    |
| Step 10 | show controllers eompls forwarding-table                        | Displays information about VLAN ID rewrite.                                                                   |
|         |                                                                 |                                                                                                    |
|         | Example:                                                        |                                                                                                    |
|         | Router# execute slot 0 show controllers eompls forwarding-table |                                                                                                    |

Examples

On PE1

## On PE2

Γ

The command output of the **show controllers eompls forwarding-table**command in the following example shows VLAN ID rewrite configured on the Cisco 12000 series routers with an engine 2 3-port

Gigabit Ethernet line card. In the following example, the bolded command output show the VLAN ID rewrite information.

```
Router# execute slot 0 show controllers eompls forwarding-table 0 2
Port # 0, VLAN-ID # 2, Table-index 2
EoMPLS configured: 1
tag_rew_ptr
                        = D001BB58
Leaf entry?
                = 1
FCR index
                = 20
           **tagrew_psa_addr
                                = 0006ED60
           **tagrew_vir_addr
                                = 7006ED60
           **tagrew_phy_addr
                               = F006ED60
        [0-7] log 8800 mtu 4458 og 4000 ai 3 oi 04019110 (encaps size 4)
        cw-size 4 vlanid-rew 3
        gather A30 (bufhdr size 32 EoMPLS (Control Word) Imposition profile 81)
        2 tag: 18 18
        counters 1182, 10 reported 1182, 10.
    Local OutputQ (Unicast):
                                Slot:2 Port:0 RED queue:0 COS queue:0
    Output Q (Unicast):
                                Port:0
                                                RED queue:0
                                                             COS queue:0
```

Router# execute slot 0 show controllers eompls forwarding-table 0 3

```
Port # 0, VLAN-ID # 3, Table-index 3
EoMPLS configured: 1
                        = D0027B90
tag_rew_ptr
Leaf entry?
                = 1
FCR index
                = 20
           **tagrew_psa_addr
                                = 0009EE40
           **tagrew_vir_addr
                                = 7009 \text{EE40}
           **tagrew_phy_addr
                                = F009EE40
        [0-7] log 9400 mtu 4458 og 4000 ai 8 oi 84000002 (encaps size 4)
        cw-size 4 vlanid-rew 2
        gather A30 (bufhdr size 32 EoMPLS (Control Word) Imposition profile 81)
        2 tag: 17 18
        counters 1182, 10 reported 1182, 10.
    Local OutputQ (Unicast):
                                 Slot:5 Port:0 RED queue:0 COS queue:0
    Output Q (Unicast):
                                 Port:0
                                                 RED queue:0
                                                              COS queue:0
```

# Configuring per-Subinterface MTU for Ethernet over MPLS

Cisco IOS Release 12.2(33)SRC introduces the ability to specify MTU values in xconnect subinterface configuration mode. When you use xconnect subinterface configuration mode to set the MTU value, you establish a pseudowire connection for situations where the interfaces have different MTU values that cannot be changed.

If you specify an MTU value in xconnect subinterface configuration mode that is outside the range of supported MTU values (64 bytes to the maximum number of bytes supported by the interface), the command might be rejected. If you specify an MTU value that is out of range in xconnect subinterface configuration mode, the router enters the command in subinterface configuration mode.

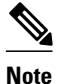

Configuring the MTU value in xconnect subinterface configuration mode has the following restrictions:

- The following features do not support MTU values in xconnect subinterface configuration mode:
  - Layer 2 Tunnel Protocol Version 3 (L2TPv3)
  - Virtual Private LAN services (VPLS)
  - L2VPN Pseudowire Switching
- The MTU value can be configured in xconnect subinterface configuration mode only on the following interfaces and subinterfaces:
  - Ethernet
  - FastEthernet
  - Gigabit Ethernet
  - The router uses an MTU validation process for remote VCs established through LDP, which compares the MTU value configured in xconnect subinterface configuration mode to the MTU value of the remote customer interface. If an MTU value has not been configured in xconnect subinterface configuration mode, then the validation process compares the MTU value of the local customer interface to the MTU value of the remote xconnect, either explicitly configured or inherited from the underlying interface or subinterface.
- When you configure the MTU value in xconnect subinterface configuration mode, the specified MTU value is not enforced by the dataplane. The dataplane enforces the MTU values of the interface (port mode) or subinterface (VLAN mode).
- Ensure that the interface MTU is larger than the MTU value configured in xconnect subinterface configuration mode. If the MTU value of the customer-facing subinterface is larger than the MTU value of the core-facing interface, traffic may not be able to travel across the pseudowire.

>

#### **SUMMARY STEPS**

- 1. enable
- **2**. configure terminal
- 3. interface gigabitethernet *slot* /*interface*
- 4. mtu mtu-value
- 5. interface gigabitethernet slot /interface.subinterface
- 6. encapsulation dot1q vlan-id
- 7. xconnect peer-router-id vcid encapsulation mpls
- 8. mtu mtu-value
- 9. end
- 10. show mpls l2transport binding

1

|        | Command or Action                                                 | Purpose                                                                                                    |
|--------|-------------------------------------------------------------------|----------------------------------------------------------------------------------------------------|
| Step 1 | enable                                                            | Enables privileged EXEC mode.                                                                                                    |
|        |                                                                   | • Enter your password if prompted.                                                                                                    |
|        | Example:                                                          |                                                                                                    |
|        | Router> enable                                                    |                                                                                                    |
| Step 2 | configure terminal                                                | Enters global configuration mode.                                                                                                    |
|        |                                                                   |                                                                                                    |
|        | Example:                                                          |                                                                                                    |
|        | Router# configure terminal                                        |                                                                                                    |
| Step 3 | interface gigabitethernet slot /interface                         | Specifies the Gigabit Ethernet interface and enters interface configuration mode.                                                                                           |
|        |                                                                   |                                                                                                    |
|        | Example:                                                          |                                                                                                    |
| 0. 4   | Router(config)# interface gigabitethernet4/0                      |                                                                                                    |
| Step 4 | <b>mtu</b> mtu-value                                              | Specifies the MTU value for the interface.                                                                                                    |
|        | Fyamnle                                                           | • The MTU value specified at the interface level can be inherited by a subinterface.                                                                                        |
|        | Pouter(config_if)# mtu 2000                                       |                                                                                                    |
| Ston 5 | interface gigshitethernet slot /interface subinterface            | Specifies the Gigabit Ethernet subinterface and enters                                                                                                    |
| otch 2 | interface gigabitemernet stor/interface.subinterface              | subinterface configuration mode.                                                                                                    |
|        | Example:                                                          | • Make sure the subinterface on the adjoining CE router is on the same VI AN as this PE router                                                                              |
|        | Router(config-if)# interface<br>gigabitethernet4/0.1              | ule same v LATV as uns i L fouter.                                                                                                    |
| Step 6 | encapsulation dot1q vlan-id                                       | Enables the subinterface to accept 802.1Q VLAN packets.                                                                                                    |
|        | Example:                                                          | • The subinterfaces between the CE and PE routers that are running Ethernet over MPLS must be in the same subnet. All other subinterfaces and backbone routers need not be. |
|        | Router(config-subif)# encapsulation dot1q 100                     |                                                                                                    |
| Step 7 | xconnect peer-router-id vcid encapsulation mpls                   | Binds the attachment circuit to a pseudowire VC.                                                                                                    |
|        | Example:                                                          | • The syntax for this command is the same as for all other<br>Layer 2 transports. Enters xconnect subinterface<br>configuration mode.                                       |
|        | Router(config-subif)# xconnect 10.0.0.1 123<br>encapsulation mpls |                                                                                                    |

|         | Command or Action                     | Purpose                                                                             |
|---------|---------------------------------------|-------------------------------------------------------------------------------------|
| Step 8  | mtu mtu-value                         | Specifies the MTU for the VC.                                                       |
|         |                                       |                                                                                     |
|         | Example:                              |                                                                                     |
|         | Router(config-if-xconn)# mtu 1400     |                                                                                     |
| Step 9  | end                                   | Exits xconnect subinterface configuration mode and returns to privileged EXEC mode. |
|         | Example:                              |                                                                                     |
|         | Router(config-if-xconn)# end          |                                                                                     |
| Step 10 | show mpls l2transport binding         | Displays the MTU values assigned to the local and remote interfaces.                |
|         | Example:                              |                                                                                     |
|         | Router# show mpls l2transport binding |                                                                                     |

# **Configuring Frame Relay over MPLS with DLCI-to-DLCI Connections**

Frame Relay over MPLS encapsulates Frame Relay PDUs in MPLS packets and forwards them across the MPLS network. For Frame Relay, you can set up data-link connection identifier (DLCI)-to-DLCI connections or port-to-port connections. With DLCI-to-DLCI connections, the PE routers manipulate the packet by removing headers, adding labels, and copying control word elements from the header to the PDU.

Perform this task to configure Frame Relay over MPLS with DLCI-to-DLCI connections.

#### **SUMMARY STEPS**

- 1. enable
- 2. configure terminal
- 3. frame-relay switching
- 4. interface serial slot /port
- 5. encapsulation frame-relay [cisco | ietf]
- 6. frame-relay intf-type dce
- 7. exit
- 8. connect connection-name interface dlci l2transport
- 9. xconnect peer-router-id vcid encapsulation mpls

10. end

1

|        | Command or Action                                | Purpose                                                                        |
|--------|--------------------------------------------------|--------------------------------------------------------------------------------|
| Step 1 | enable                                           | Enables privileged EXEC mode.                                                  |
|        |                                                  | • Enter your password if prompted.                                             |
|        | Example:                                         |                                                                                |
|        | Router> enable                                   |                                                                                |
| Step 2 | configure terminal                               | Enters global configuration mode.                                              |
|        |                                                  |                                                                                |
|        | Example:                                         |                                                                                |
| _      | Router# configure terminal                       |                                                                                |
| Step 3 | frame-relay switching                            | Enables PVC switching on a Frame Relay device.                                 |
|        |                                                  |                                                                                |
|        | Example:                                         |                                                                                |
| C4 /   | Router(config)# frame-relay switching            |                                                                                |
| Step 4 | interface serial slot /port                      | Specifies a serial interface and enters interface configuration mode.          |
|        | Example:                                         |                                                                                |
|        | Router(config)# interface serial3/1              |                                                                                |
| Step 5 | encapsulation frame-relay [cisco   ietf]         | Specifies Frame Relay encapsulation for the interface.                         |
| -      | -                                                | • You can specify different types of encapsulations. You can set one           |
|        | Example:                                         | interface to Cisco encapsulation and the other interface to IETF encapsulation |
|        | Router(config-if)# encapsulation frame-          |                                                                                |
| Sten 6 | frame_relay intf_type dce                        | Specifies that the interface is a DCE switch                                   |
| otop o | frame rolay mer type acc                         | You can also specify the interface to support Network-to-Network               |
|        | Example:                                         | Interface (NNI) and DTE connections.                                           |
|        | Router(config-if)# frame-relay intf-<br>type dce |                                                                                |
| Step 7 | exit                                             | Exits from interface configuration mode.                                       |
|        |                                                  |                                                                                |
|        | Example:                                         |                                                                                |
|        | Router(config-if)# exit                          |                                                                                |

|         | Command or Action                                                            | Purpose                                                                                                    |
|---------|------------------------------------------------------------------------------|----------------------------------------------------------------------------------------------------|
| Step 8  | connect connection-name interface dlci<br>l2transport                        | Defines connections between Frame Relay PVCs and enters connect configuration mode.                                                                                                    |
|         | <b>Example:</b><br>Router(config)# connect fr1 serial5/0<br>1000 l2transport | <ul> <li>Using the l2transport keyword specifies that the PVC will not be a locally switched PVC, but will be tunneled over the backbone network.</li> <li>The <i>connection-name</i> argument is a text string that you provide.</li> <li>The <i>interface</i> argument is the interface on which a PVC connection will be defined.</li> <li>The <i>dlcia</i>rgument is the DLCI number of the PVC that will be connected.</li> </ul> |
| Step 9  | xconnect peer-router-id vcid encapsulation                                   | Creates the VC to transport the Layer 2 packets.                                                                                                    |
|         | mpls                                                                         | • In a DLCI-to DLCI connection type, Frame Relay over MPLS uses the <b>xconnect</b> command in connect configuration mode.                                                                                                    |
|         | Example:                                                                     |                                                                                                    |
|         | Router(config-fr-pw-switching)#<br>xconnect 10.0.0.1 123 encapsulation mpls  |                                                                                                    |
| Step 10 | end                                                                          | Exits connect configuration mode and returns to privileged EXEC mode.                                                                                                    |
|         | Example:                                                                     |                                                                                                    |
|         | Router(config-fr-pw-switching)# end                                          |                                                                                                    |

# **Configuring Frame Relay over MPLS with Port-to-Port Connections**

Frame Relay over MPLS encapsulates Frame Relay PDUs in MPLS packets and forwards them across the MPLS network. For Frame Relay, you can set up DLCI-to-DLCI connections or port-to-port connections. With port-to-port connections, you use HDLC mode to transport the Frame Relay encapsulated packets. In HDLC mode, the whole HDLC packet is transported. Only the HDLC flags and FCS bits are removed. The contents of the packet are not used or changed, including the backward explicit congestion notification (BECN), forward explicit congestion notification (FECN) and discard eligibility (DE) bits.

Perform this task to set up Frame Relay port-to-port connections.

#### **SUMMARY STEPS**

- 1. enable
- 2. configure terminal
- 3. interface serial slot /port
- 4. encapsulation hdlc
- 5. xconnect peer-router-id vcid encapsulation mpls
- 6. end

#### **DETAILED STEPS**

|        | Command or Action                                              | Purpose                                                               |
|--------|----------------------------------------------------------------|-----------------------------------------------------------------------|
| Step 1 | enable                                                         | Enables privileged EXEC mode.                                         |
|        |                                                                | • Enter your password if prompted.                                    |
|        | Example:                                                       |                                                                       |
|        | Router> enable                                                 |                                                                       |
| Step 2 | configure terminal                                             | Enters global configuration mode.                                     |
|        |                                                                |                                                                       |
|        | Example:                                                       |                                                                       |
|        | Router# configure terminal                                     |                                                                       |
| Step 3 | interface serial <i>slot</i> /port                             | Specifies a serial interface and enters interface configuration mode. |
|        | Example:                                                       |                                                                       |
|        | Router(config)# interface serial5/0                            |                                                                       |
| Step 4 | encapsulation hdlc                                             | Specifies that Frame Relay PDUs will be encapsulated in HDLC packets. |
|        | Example:                                                       |                                                                       |
|        | Router(config-if)# encapsulation hdlc                          |                                                                       |
| Step 5 | xconnect peer-router-id vcid encapsulation mpls                | Creates the VC to transport the Layer 2 packets.                      |
|        |                                                                |                                                                       |
|        | Example:                                                       |                                                                       |
|        | Router(config-if)# xconnect 10.0.0.1 123<br>encapsulation mpls |                                                                       |
| Step 6 | end                                                            | Exits interface configuration mode and enters privileged EXEC mode.   |
|        | Example:                                                       |                                                                       |
|        | Router(config-if)# end                                         |                                                                       |

# **Configuring HDLC and PPP over MPLS**

With HDLC over MPLS, the whole HDLC packet is transported. The ingress PE router removes only the HDLC flags and FCS bits. The contents of the packet are not used or changed.

With PPP over MPLS, the ingress PE router removes the flags, address, control field, and the FCS.
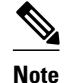

The following restrictions pertain to the HDLC over MPLS feature:

- Asynchronous interfaces are not supported.
- You must configure HDLC over MPLS on router interfaces only. You cannot configure HDLC over MPLS on subinterfaces.

The following restrictions pertain to the PPP over MPLS feature:

- Zero hops on one router is not supported. However, you can have back-to-back PE routers.
- Asynchronous interfaces are not supported. The connections between the CE and PE routers on both ends of the backbone must have similar link layer characteristics. The connections between the CE and PE routers must both be synchronous.
- Multilink PPP (MLP) is not supported.
- You must configure PPP on router interfaces only. You cannot configure PPP on subinterfaces.
- >

#### SUMMARY STEPS

- 1. enable
- 2. configure terminal
- 3. interface serial slot /port
- **4.** Do one of the following:
  - encapsulation ppp
  - •
  - encapsulation hdlc
- 5. xconnect peer-router-id vcid encapsulation mpls
- 6. end

#### **DETAILED STEPS**

|        | Command or Action          | Purpose                            |
|--------|----------------------------|------------------------------------|
| Step 1 | enable                     | Enables privileged EXEC mode.      |
|        |                            | • Enter your password if prompted. |
|        | Example:                   |                                    |
|        | Router> enable             |                                    |
| Step 2 | configure terminal         | Enters global configuration mode.  |
|        |                            |                                    |
|        | Example:                   |                                    |
|        | Router# configure terminal |                                    |

|        | Command or Action                                                           | Purpose                                                                                          |  |
|--------|-----------------------------------------------------------------------------|--------------------------------------------------------------------------------------------------|--|
| Step 3 | interface serial <i>slot</i> /port                                          | Specifies a serial interface and enters interface configuration mode.                            |  |
|        | Example:                                                                    | • You must configure HDLC and PPP over MPLS on router interfaces only. You cannot configure HDLC |  |
|        | Router(config)# interface serial5/0                                         | over MPLS on subinterfaces.                                                                      |  |
| Step 4 | Do one of the following:                                                    | Specifies HDLC or PPP encapsulation and enters connect                                           |  |
|        | encapsulation ppp                                                           | configuration mode.                                                                              |  |
|        | • encapsulation hdlc                                                        |                                                                                                  |  |
|        | Example:                                                                    |                                                                                                  |  |
|        | Router(config-if)# encapsulation ppp                                        |                                                                                                  |  |
|        | Example:                                                                    |                                                                                                  |  |
|        | or                                                                          |                                                                                                  |  |
|        | Example:                                                                    |                                                                                                  |  |
|        |                                                                             |                                                                                                  |  |
|        |                                                                             |                                                                                                  |  |
|        | Example:                                                                    |                                                                                                  |  |
|        | Router(config-if)# encapsulation hdlc                                       |                                                                                                  |  |
| Step 5 | <b>xconnect</b> <i>peer-router-id vcid</i> <b>encapsulation mpls</b>        | Creates the VC to transport the Layer 2 packets.                                                 |  |
|        | Example:                                                                    |                                                                                                  |  |
|        | Router(config-fr-pw-switching)# xconnect 10.0.0.1<br>123 encapsulation mpls |                                                                                                  |  |
| Step 6 | end                                                                         | Exits connect configuration mode and returns to privileged EXEC mode.                            |  |

# **Configuring Tunnel Selection**

The tunnel selection feature allows you to specify the path that traffic uses. You can specify either an MPLS TE tunnel or destination IP address or domain name server (DNS) name.

You also have the option of specifying whether the VCs should use the default path (the path LDP uses for signaling) if the preferred path is unreachable. This option is enabled by default; you must explicitly disable it.

You configure tunnel selection when you set up the pseudowire class. You enable tunnel selection with the **preferred-path** command. Then, you apply the pseudowire class to an interface that has been configured to transport AToM packets.

The following guidelines provide more information about configuring tunnel selection:

- The preferred-path command is available only if the pseudowire encapsulation type is MPLS.
- This tunnel selection feature is enabled when you exit from pseudowire mode.
- The selected path should be an LSP destined to the peer PE router.
- The selected tunnel must be an MPLS TE tunnel.
- If you select a tunnel, the tunnel tailend must be on the remote PE router.
- If you specify an IP address, that address must be the IP address of the loopback interface on the remote PE router. The address must have a /32 mask. There must be an LSP destined to that selected address. The LSP need not be a TE tunnel.

#### SUMMARY STEPS

- 1. enable
- 2. configure terminal
- 3. pseudowire-class name
- 4. encapsulation mpls
- 5. preferred-path {interface tunnel tunnel-number | peer {ip-address | host-name}} [disable-fallback]
- 6. exit
- 7. interface *slot* /port
- 8. encapsulation encapsulation-type
- 9. xconnect peer-router-id vcid pw-class name
- 10. end

#### **DETAILED STEPS**

|        | Command or Action          | Purpose                            |
|--------|----------------------------|------------------------------------|
| Step 1 | enable                     | Enables privileged EXEC mode.      |
|        |                            | • Enter your password if prompted. |
|        | Example:                   |                                    |
|        | Router> enable             |                                    |
| Step 2 | configure terminal         | Enters global configuration mode.  |
|        |                            |                                    |
|        | Example:                   |                                    |
|        | Router# configure terminal |                                    |

1

|        | Command or Action                                                                                                  | Purpose                                                                                                   |
|--------|----------------------------------------------------------------------------------------------------|----------------------------------------------------------------------------------------------------|
| Step 3 | pseudowire-class name                                                                                              | Establishes a pseudowire class with a name that you specify and enters pseudowire configuration mode.     |
|        | Example:                                                                                                    |                                                                                                    |
|        | Router(config)# pseudowire-class tsl                                                                               |                                                                                                    |
| Step 4 | encapsulation mpls                                                                                                 | Specifies the tunneling encapsulation.                                                                    |
|        |                                                                                                    | • For AToM, the encapsulation type is <b>mpls</b> .                                                       |
|        | Example:                                                                                                    |                                                                                                    |
|        | Router(config-pw-class)# encapsulation mpls                                                                        |                                                                                                    |
| Step 5 | <pre>preferred-path {interface tunnel tunnel-number   peer {ip-<br/>address   host-name}} [disable-fallback]</pre> | Specifies the MPLS traffic engineering tunnel or IP address or hostname to be used as the preferred path. |
|        | Example:                                                                                                    |                                                                                                    |
|        | Router(config-pw-class)# preferred path peer 10.18.18.18                                                           |                                                                                                    |
| Step 6 | exit                                                                                                    | Exits from pseudowire configuration mode.                                                                 |
|        | Example:                                                                                                    |                                                                                                    |
|        | Router(config-pw-class)# exit                                                                                      |                                                                                                    |
| Step 7 | interface <i>slot</i> /port                                                                                        | Specifies an interface and enters interface configuration mode.                                           |
|        | Example:                                                                                                    |                                                                                                    |
|        | Router(config)# interface atml/1                                                                                   |                                                                                                    |
| Step 8 | encapsulation encapsulation-type                                                                                   | Specifies the encapsulation for the interface.                                                            |
|        |                                                                                                    |                                                                                                    |
|        | Example:                                                                                                    |                                                                                                    |
|        | Router(config-if)# encapsulation aal5                                                                              |                                                                                                    |
| Step 9 | xconnect peer-router-id vcid pw-class name                                                                         | Binds the attachment circuit to a pseudowire VC.                                                          |
|        | Example:                                                                                                    |                                                                                                    |
|        | Router(config-if)# xconnect 10.0.0.1 123 pw-class<br>ts1                                                           |                                                                                                    |

|         | Command or Action      | Purpose                                                                 |  |
|---------|------------------------|-------------------------------------------------------------------------|--|
| Step 10 | end                    | Exits interface configuration mode and returns to Privileged EXEC mode. |  |
|         | Example:               |                                                                         |  |
|         | Router(config-if)# end |                                                                         |  |

#### Examples

In the following example, the **show mpls l2transport vc** command shows the following information about the VCs:

- VC 101 has been assigned a preferred path called Tunnel1. The default path is disabled, because the preferred path specified that the default path should not be used if the preferred path fails.
- VC 150 has been assigned an IP address of a loopback address on PE2. The default path can be used if the preferred path fails.

In the following example, command output that is bolded shows the preferred path information.

```
Router# show mpls l2transport vc detail
Local interface: Gi0/0/0.1 up, line protocol up, Eth VLAN 222 up
  Destination address: 10.16.16.16, VC ID: 101, VC status: up
    Preferred path: Tunnel1, active
    Default path: disabled
    Tunnel label: 3, next hop point2point
    Output interface: Tul, imposed label stack {17 16}
  Create time: 00:27:31, last status change time: 00:27:31
  Signaling protocol: LDP, peer 10.16.16.16:0 up
MPLS VC labels: local 25, remote 16
    Group ID: local 0, remote 6
    MTU: local 1500, remote 1500
    Remote interface description:
  Sequencing: receive disabled, send disabled
  VC statistics:
    packet totals: receive 10, send 10
    byte totals:
                   receive 1260, send 1300
    packet drops: receive 0, send 0
Local interface: AT1/0/0 up, line protocol up, ATM AAL5 0/50 up
  Destination address: 10.16.16.16, VC ID: 150, VC status: up
    Preferred path: 10.18.18.18, active
    Default path: ready
    Tunnel label: 3, next hop point2point
    Output interface: Tu2, imposed label stack {18 24}
  Create time: 00:15:08, last status change time: 00:07:37
  Signaling protocol: LDP, peer 10.16.16.16:0 up
    MPLS VC labels: local 26, remote 24
    Group ID: local 2, remote 0
    MTU: local 4470, remote 4470
    Remote interface description:
  Sequencing: receive disabled, send disabled
  VC statistics:
    packet totals: receive 0, send 0
    byte totals: receive 0, send 0
    packet drops: receive 0, send 0
    Troubleshooting Tips, page 69
```

#### **Troubleshooting Tips**

You can use the **debug mpls l2transport vc event**command to troubleshoot tunnel selection. For example, if the tunnel interface that is used for the preferred path is shut down, the default path is enabled. The **debug mpls l2transport vc event**command provides the following output:

ATOM SMGR [10.2.2.2, 101]: Processing imposition update, vc\_handle 62091860, update\_action 3, remote\_vc\_label 16 ATOM SMGR [10.2.2.2, 101]: selected route no parent rewrite: tunnel not up ATOM SMGR [10.2.2.2, 101]: Imposition Programmed, Output Interface: Et3/2

## Setting Experimental Bits with AToM

MPLS AToM uses the three experimental bits in a label to determine the queue of packets. You statically set the experimental bits in both the VC label and the LSP tunnel label, because the LSP tunnel label might be removed at the penultimate router. The following sections explain the transport-specific implementations of the EXP bits.

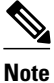

For information about setting EXP bits on the Cisco 12000 series router for Cisco IOS Release 12.0(30)S, see the AToM: L2 QoS feature module.

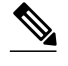

Note

The following restrictions apply to ATM AAL5 over MPLS with EXP bits:

- ATM AAL5 over MPLS allows you to statically set the experimental bits.
- If you do not assign values to the experimental bits, the priority bits in the header's "tag control information" field are set to zero.
- On the Cisco 7500 series routers, distributed Cisco Express Forwarding must be enabled before you set the experimental bits.

The following restrictions apply to ATM Cell Relay over MPLS with EXP bits:

- ATM Cell Relay over MPLS allows you to statically set the experimental bits in VC, PVP, and port modes.
- If you do not assign values to the experimental bits, the priority bits in the header's "tag control information" field are set to zero.
- On the Cisco 7500 series routers, distributed Cisco Express Forwarding must be enabled before you set the experimental bits.

The following restrictions apply to Ethernet over MPLS with EXP bits:

#### On the Cisco 7200 and 7500 Series Routers

- Ethernet over MPLS allows you to set the EXP bits by using either of the following methods:
  - Writing the priority bits into the experimental bit field, which is the default.
  - Using the **match any**command with the **set mpls exp** command.
- If you do not assign values to the experimental bits, the priority bits in the 802.1Q header's "tag control information" field are written into the experimental bit fields.
- On the Cisco 7500 series routers, distributed Cisco Express Forwarding must be enabled before you set the experimental bits.

#### On the Cisco 10720 Internet Router

The table below lists the commands that are supported on the Cisco 10720 Internet router for Ethernet over MPLS. The letter Y means that the command is supported on that interface. A dash (--) means that command is not supported on that interface.

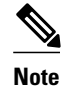

The **match cos**command is supported only on subinterfaces, not main interfaces.

#### Table 7 Commands Supported on the Cisco 10720 Router for Ethernet over MPLS

| Commands                     | Imposition | Disposition |    |     |
|------------------------------|------------|-------------|----|-----|
| Traffic Matching<br>Commands | In         | Out         | In | Out |
| match any                    | Y          | Y           | Y  | Y   |
| match cos                    | Y          |             |    |     |

| Commands                   | Imposition | Disposition |    |     |
|----------------------------|------------|-------------|----|-----|
| match input-<br>interface  |            |             | Y  | Y   |
| match mpls exp             |            | Y           | Y  |     |
| match qos-group            |            | Y           |    | Y   |
| Traffic Action<br>Commands | In         | Out         | In | Out |
| set cos                    |            |             |    | Y   |
| set mpls exp               | Y          |             |    |     |
| set qos-group              | Y          |             | Y  |     |
| set srp-priority           |            | Y           |    |     |

The following restrictions apply to Frame Relay over MPLS and EXP bits:

- If you do not assign values to the experimental bits, the priority bits in the header's "tag control information" field are set to zero.
- On the Cisco 7500 series routers, distributed Cisco Express Forwarding must be enabled before you set the experimental bits.

The following restrictions apply to HDLC over MPLS and PPP over MPLS and EXP bits:

- If you do not assign values to the experimental bits, zeros are written into the experimental bit fields.
- On the Cisco 7500 series routers, enable distributed Cisco Express Forwarding before setting the experimental bits.

Set the experimental bits in both the VC label and the LSP tunnel label. You set the experimental bits in the VC label, because the LSP tunnel label might be removed at the penultimate router. Perform this task to set the experimental bits.

#### **SUMMARY STEPS**

- 1. enable
- 2. configure terminal
- 3. class-map class-name
- 4. match any
- 5. exit
- 6. policy-map policy-name
- 7. class class-name
- 8. set mpls experimental value
- 9. exit
- 10. exit
- **11. interface** *slot* /*port*
- **12. service-policy input** *policy-name*
- 13. exit
- 14. exit

**15.** show policy-map interface *interface-name* [vc [vpi/] vci] [dlci dlci] [input | output]

#### **DETAILED STEPS**

|        | Command or Action                | Purpose                                                                                       |
|--------|----------------------------------|-----------------------------------------------------------------------------------------------|
| Step 1 | enable                           | Enables privileged EXEC mode.                                                                 |
|        |                                  | • Enter your password if prompted.                                                            |
|        | Example:                         |                                                                                               |
|        | Router> enable                   |                                                                                               |
| Step 2 | configure terminal               | Enters global configuration mode.                                                             |
|        |                                  |                                                                                               |
|        | Example:                         |                                                                                               |
|        | Router# configure terminal       |                                                                                               |
| Step 3 | class-map class-name             | Specifies the user-defined name of the traffic class and enters class map configuration mode. |
|        | Example:                         |                                                                                               |
|        | Router(config)# class-map class1 |                                                                                               |
| Step 4 | match any                        | Specifies that all packets will be matched.                                                   |
|        |                                  | • Use only the <b>any</b> keyword. Other keywords might                                       |
|        | Example:                         | cause unexpected results.                                                                     |
|        | Router(config-cmap)# match any   |                                                                                               |

1

|         | Command or Action                              | Purpose                                                                                                    |
|---------|------------------------------------------------|----------------------------------------------------------------------------------------------------|
| Step 5  | exit                                           | Exits class map configuration mode.                                                                                                    |
|         |                                                |                                                                                                    |
|         | Example:                                       |                                                                                                    |
|         | Router(config-cmap)# exit                      |                                                                                                    |
| Step 6  | policy-map policy-name                         | Specifies the name of the traffic policy to configure and<br>enters policy-map configuration mode.                                                                                    |
|         | Example:                                       |                                                                                                    |
|         | Router(config)# policy-map policy1             |                                                                                                    |
| Step 7  | class class-name                               | Specifies the name of the predefined traffic that was<br>configured with the <b>class-map</b> command and was used to<br>classify traffic to the traffic policy specified, and enters |
|         | Example:                                       | policy-map class configuration mode.                                                                                                    |
|         | Router(config-pmap)# class class1              |                                                                                                    |
| Step 8  | set mpls experimental value                    | Designates the value to which the MPLS bits are set if the packets match the specified policy map.                                                                                    |
|         | Example:                                       |                                                                                                    |
|         | Router(config-pmap-c)# set mpls experimental 7 |                                                                                                    |
| Step 9  | exit                                           | Exits policy-map class configuration mode.                                                                                                    |
|         | Example:                                       |                                                                                                    |
|         | Router(config-pmap-c)# exit                    |                                                                                                    |
| Step 10 | exit                                           | Exits policy-map configuration mode.                                                                                                    |
|         | Example:                                       |                                                                                                    |
|         | Router(config-pmap)# exit                      |                                                                                                    |
| Step 11 | interface slot /port                           | Specifies the interface and enters interface configuration mode.                                                                                                    |
|         | Example:                                       |                                                                                                    |
|         | Router(config)# interface atm4/0               |                                                                                                    |

|         | Command or Action                                                                                | Purpose                                               |
|---------|--------------------------------------------------------------------------------------------------|-------------------------------------------------------|
| Step 12 | service-policy input policy-name                                                                 | Attaches a traffic policy to an interface.            |
|         |                                                                                                  |                                                       |
|         | Example:                                                                                         |                                                       |
|         | Router(config-if)# service-policy input policy1                                                  |                                                       |
| Step 13 | exit                                                                                             | Exits interface configuration mode.                   |
|         |                                                                                                  |                                                       |
|         | Example:                                                                                         |                                                       |
|         | Router(config-if)# exit                                                                          |                                                       |
| Step 14 | exit                                                                                             | Exits global configuration mode.                      |
|         |                                                                                                  |                                                       |
|         | Example:                                                                                         |                                                       |
|         | Router(config)# exit                                                                             |                                                       |
| Step 15 | <pre>show policy-map interface interface-name [vc [vpi/] vci] [dlci dlci] [input   output]</pre> | Displays the traffic policy attached to an interface. |
|         |                                                                                                  |                                                       |
|         | Example:                                                                                         |                                                       |
|         | Router# show policy-map interface serial3/0                                                      |                                                       |
|         |                                                                                                  |                                                       |

# Setting the Frame Relay Discard Eligibility Bit on the Cisco 7200 and 7500 Series Routers

You can use the DE bit in the address field of a Frame Relay frame to prioritize frames in congested Frame Relay networks. The Frame Relay DE bit has only one bit and can therefore only have two settings, 0 or 1. If congestion occurs in a Frame Relay network, frames with the DE bit set to 1 are discarded before frames with the DE bit set to 0. Therefore, important traffic should have the DE bit set to 0, and less important traffic should be forwarded with the DE bit set at 1. The default DE bit setting is 0. You can change the DE bit setting to 1 with the **set fr-de** command.

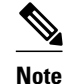

The **set fr-de** command can be used only in an output service policy.

Perform this task to set the Frame Relay DE bit on the Cisco 7200 and 7500 series routers.

#### **SUMMARY STEPS**

- 1. enable
- 2. configure terminal
- **3.** policy-map policy-name
- 4. class class-name
- 5. set fr-de
- 6. end

#### **DETAILED STEPS**

|        | Command or Action                  | Purpose                                                                                                 |
|--------|------------------------------------|----------------------------------------------------------------------------------------------------|
| Step 1 | enable                             | Enables privileged EXEC mode.                                                                           |
|        |                                    | • Enter your password if prompted.                                                                      |
|        | Example:                           |                                                                                                    |
|        | Router> enable                     |                                                                                                    |
| Step 2 | configure terminal                 | Enters global configuration mode.                                                                       |
|        |                                    |                                                                                                    |
|        | Example:                           |                                                                                                    |
|        | Router# configure terminal         |                                                                                                    |
| Step 3 | policy-map policy-name             | Specifies the name of the traffic policy to configure and enters policy-map configuration mode.         |
|        | Example:                           | • Names can be a maximum of 40 alphanumeric characters.                                                 |
|        | Router(config)# policy-map policy1 |                                                                                                    |
| Step 4 | class class-name                   | Specifies the name of a predefined traffic class and enters policy-map class configuration mode.        |
|        | Example:                           |                                                                                                    |
|        | Router(config-pmap)# class class1  |                                                                                                    |
| Step 5 | set fr-de                          | Sets the Frame Relay DE bit setting for all packets that match the specified traffic class from 0 to 1. |
|        | Example:                           |                                                                                                    |
|        | Router(config-pmap-c)# set fr-de   |                                                                                                    |

|        | Command or Action          | Purpose                                                                        |  |
|--------|----------------------------|--------------------------------------------------------------------------------|--|
| Step 6 | end                        | Exits policy-map class configuration mode and returns to privileged EXEC mode. |  |
|        | Example:                   |                                                                                |  |
|        | Router(config-pmap-c)# end |                                                                                |  |

## Matching the Frame Relay DE Bit on the Cisco 7200 and 7500 Series Routers

You can use the **match fr-de**command to enable frames with a DE bit setting of 1 to be considered a member of a defined class and forwarded according to the specifications set in the service policy.

Perform this task to match frames with the FR DE bit set to 1.

#### **SUMMARY STEPS**

- 1. enable
- 2. configure terminal
- **3.** class-map class-map-name
- 4. match fr-de
- 5. end

#### **DETAILED STEPS**

ſ

|        | Command or Action                 | Purpose                                                                                   |  |
|--------|-----------------------------------|-------------------------------------------------------------------------------------------|--|
| Step 1 | enable                            | Enables privileged EXEC mode.                                                             |  |
|        |                                   | • Enter your password if prompted.                                                        |  |
|        | Example:                          |                                                                                           |  |
|        | Router> enable                    |                                                                                           |  |
| Step 2 | configure terminal                | Enters global configuration mode.                                                         |  |
|        |                                   |                                                                                           |  |
|        | Example:                          |                                                                                           |  |
|        | Router# configure terminal        |                                                                                           |  |
| Step 3 | class-map class-map-name          | Specifies the name of a predefined traffic class and enters class-map configuration mode. |  |
|        | Example:                          |                                                                                           |  |
|        | Router(config)# class-map de-bits |                                                                                           |  |

|        | Command or Action                | Purpose                                                                 |  |  |
|--------|----------------------------------|-------------------------------------------------------------------------|--|--|
| Step 4 | match fr-de                      | Classifies all frames with the DE bit set to 1.                         |  |  |
|        |                                  |                                                                         |  |  |
|        | Example:                         |                                                                         |  |  |
|        | Router(config-cmap)# match fr-de |                                                                         |  |  |
| Step 5 | end                              | Exits class-map configuration mode and returns to privileged EXEC mode. |  |  |
|        |                                  |                                                                         |  |  |
|        | Example:                         |                                                                         |  |  |
|        | Router(config-cmap)# end         |                                                                         |  |  |

## **Enabling the Control Word**

You can enable the control word for dynamic and static pseudowires under a pseudowire class. Use the **control-word** command to enable, disable, or set a control word to autosense mode. If you do not enable a control word, autosense is the default mode for the control word.

Perform this task to enable a control word.

#### **SUMMARY STEPS**

- 1. enable
- 2. configure terminal
- 3. pseudowire-class cw\_enable
- 4. encapsulation mpls
- 5. control-word
- 6. exit
- 7. exit

#### **DETAILED STEPS**

|               | Command or Action          | Purpose                            |  |
|---------------|----------------------------|------------------------------------|--|
| Step 1 enable |                            | Enables privileged EXEC mode.      |  |
|               |                            | • Enter your password if prompted. |  |
|               | Example:                   |                                    |  |
|               | Router> enable             |                                    |  |
| Step 2        | configure terminal         | Enters global configuration mode.  |  |
|               |                            |                                    |  |
|               | Example:                   |                                    |  |
|               | Router# configure terminal |                                    |  |

|        | Command or Action                           | Purpose                                                                            |
|--------|---------------------------------------------|------------------------------------------------------------------------------------|
| Step 3 | pseudowire-class cw_enable                  | Enters pseudowire class configuration mode.                                        |
|        |                                             |                                                                                    |
|        | Example:                                    |                                                                                    |
|        | Router(config)# pseudowire-class cw_enable  |                                                                                    |
| Step 4 | encapsulation mpls                          | Specifies the tunneling encapsulation.                                             |
|        |                                             | • For AToM, the encapsulation type is mpls.                                        |
|        | Example:                                    |                                                                                    |
|        | Router(config-pw-class)# encapsulation mpls |                                                                                    |
| Step 5 | control-word                                | Enables the control word.                                                          |
|        |                                             |                                                                                    |
|        | Example:                                    |                                                                                    |
|        | Router(config-pw-class)# control-word       |                                                                                    |
| Step 6 | exit                                        | Exits pseudowire class configuration mode and returns to global configuration mode |
|        |                                             | comiguration mode.                                                                 |
|        | Example:                                    |                                                                                    |
|        | Router(config-pw-class)# exit               |                                                                                    |
| Step 7 | exit                                        | Exits global configuration mode.                                                   |
|        |                                             |                                                                                    |
|        | Example:                                    |                                                                                    |
|        | Router(config)# exit                        |                                                                                    |

# **Configuration Examples for Any Transport over MPLS**

- Example ATM AAL5 over MPLS, page 80
- Example OAM Cell Emulation for ATM AAL5 over MPLS, page 80
- Example ATM Cell Relay over MPLS, page 81
- Example ATM Single Cell Relay over MPLS, page 82
- Example Ethernet over MPLS, page 84
- Example Tunnel Selection, page 84
- Example Setting Frame Relay Discard Eligibility Bit on the Cisco 7200 and 7500 Series Routers, page 86
- Example Matching Frame Relay DE Bit on the Cisco 7200 and 7500 Series Routers, page 87
- Example ATM over MPLS, page 87

ľ

• Example Ethernet over MPLS with MPLS Traffic Engineering Fast Reroute, page 88

I

- Example Configuring per-Subinterface MTU for Ethernet over MPLS, page 91
- Example Configuring MTU Values in xconnect Configuration Mode for L2VPN Interworking, page
   93
- Example Removing a Pseudowire, page 95

## **Example ATM AAL5 over MPLS**

#### ATM AAL5 over MPLS on PVCs

The following example shows how to enable ATM AAL5 over MPLS on an ATM PVC:

```
enable
  configure terminal
  interface atm1/
0
  pvc 1/
200 l2transport
  encapsulation aal5
  xconnect 10.13.13.13 100 encapsulation mpls
```

#### ATM AAL5 over MPLS in VC Class Configuration Mode

The following example shows how to configure ATM AAL5 over MPLS in VC class configuration mode. The VC class is then applied to an interface.

```
enable
configure terminal
vc-class atm aal5class
encapsulation aal5
interface atm1/
0
class-int aal5class
pvc 1/
200 l2transport
xconnect 10.13.13.13 100 encapsulation mpls
```

The following example shows how to configure ATM AAL5 over MPLS in VC class configuration mode. The VC class is then applied to a PVC.

```
enable
configure terminal
vc-class atm aal5class
encapsulation aal5
interface atm1/
0
pvc 1/
200 l2transport
class-vc aal5class
xconnect 10.13.13.10 encapsulation mpls
```

## Example OAM Cell Emulation for ATM AAL5 over MPLS

#### **OAM Cell Emulation for ATM AAL5 over MPLS on PVCs**

The following example shows how to enable OAM cell emulation on an ATM PVC:

interface ATM 1/0/0
pvc 1/200 l2transport
encapsulation aal5

xconnect 10.13.13.13 100 encapsulation mpls oam-ac emulation-enable oam-pvc manage

The following example shows how to set the rate at which an AIS cell is sent every 30 seconds:

```
interface ATM 1/0/0
pvc 1/200 l2transport
encapsulation aal5
xconnect 10.13.13.13 100 encapsulation mpls
oam-ac emulation-enable 30
oam-pvc manage
```

#### OAM Cell Emulation for ATM AAL5 over MPLS in VC Class Configuration Mode

The following example shows how to configure OAM cell emulation for ATM AAL5 over MPLS in VC class configuration mode. The VC class is then applied to an interface.

```
enable
configure terminal
vc-class atm oamclass
encapsulation aal5
oam-ac emulation-enable 30
oam-pvc manage
interface atm1/0
class-int oamclass
pvc 1/200 l2transport
xconnect 10.13.13.13 100 encapsulation mpls
```

The following example shows how to configure OAM cell emulation for ATM AAL5 over MPLS in VC class configuration mode. The VC class is then applied to a PVC.

```
enable
configure terminal
vc-class atm oamclass
encapsulation aal5
oam-ac emulation-enable 30
oam-pvc manage
interface atml/0
pvc 1/200 l2transport
class-vc oamclass
xconnect 10.13.13.13 100 encapsulation mpls
```

The following example shows how to configure OAM cell emulation for ATM AAL5 over MPLS in VC class configuration mode. The VC class is then applied to an interface. One PVC is configured with OAM cell emulation at an AIS rate of 10. That PVC uses the AIS rate of 10 instead of 30.

```
enable
configure terminal
vc-class atm oamclass
encapsulation aal5
oam-ac emulation-enable 30
oam-pvc manage
interface atm1/0
class-int oamclass
pvc 1/200 l2transport
oam-ac emulation-enable 10
xconnect 10.13.13.13 100 encapsulation mpls
```

## Example ATM Cell Relay over MPLS

#### ATM Cell Relay over MPLS in VC Mode Using VC Class Configuration Mode

The following example shows how to configure ATM cell relay over MPLS in VC class configuration mode. The VC class is then applied to an interface.

enable configure terminal vc-class atm cellrelay encapsulation aal0 interface atml/0 class-int cellrelay pvc 1/200 l2transport xconnect 10.13.13.13 100 encapsulation mpls

The following example shows how to configure ATM cell relay over MPLS in VC class configuration mode. The VC class is then applied to a PVC.

enable configure terminal vc-class atm cellrelay encapsulation aal0 interface atm1/0 pvc 1/200 l2transport class-vc cellrelay

xconnect 10.13.13.13 100 encapsulation mpls

#### ATM Cell Relay over MPLS in PVP Mode

The following example shows how to transport single ATM cells over a virtual path:

```
pseudowire-class vp-cell-relay
encapsulation mpls
interface atm 5/0
atm pvp 1 l2transport
xconnect 10.0.0.1 123 pw-class vp-cell-relay
```

#### ATM Cell Relay over MPLS in Port Mode

The following example shows how to configure interface ATM 5/0 to transport ATM cell relay packets:

```
pseudowire-class atm-cell-relay
encapsulation mpls
interface atm 5/0
xconnect 10.0.0.1 123 pw-class atm-cell-relay
```

The following example shows how to configure interface ATM 9/0/0 to transport ATM cell relay packets on a Cisco 7600 series router, where you must specify the interface ATM slot, bay, and port:

```
pseudowire-class atm-cell-relay
encapsulation mpls
interface atm 9/0/0
xconnect 10.0.0.1 500 pw-class atm-cell-relay
```

### Example ATM Single Cell Relay over MPLS

#### ATM Packed Cell Relay over MPLS in VC Mode

The following example shows that ATM PVC 1/100 is an AToM cell relay PVC. There are three timers set up, with values of 1000 milliseconds, 800 milliseconds, and 500 milliseconds, respectively. The **cell**-

**packing** command specifies that five ATM cells are to be packed into an MPLS packet. The **cell-packing** command also specifies that timer 1 is to be used.

interface atm 1/0
shutdown
atm mcpt-timer 1000 800 500
no shutdown
pvc 1/100 l2transport
encapsulation aal0
xconnect 10.0.0.1 123 encapsulation mpls

cell-packing 5 mcpt-timer 1

#### ATM Packed Cell Relay over MPLS in VC Mode Using VC Class Configuration Mode

The following example shows how to configure ATM cell relay over MPLS with cell packing in VC class configuration mode. The VC class is then applied to an interface.

enable configure terminal vc-class atm cellpacking encapsulation aal0 cell-packing 10 mcpt-timer 1 interface atm1/0 shutdown atm mcpt-timers 100 200 250 no shutdown class-int cellpacking pvc 1/200 l2transport xconnect 10.13.13.13 100 encapsulation mpls

The following example shows how to configure ATM cell relay over MPLS in VC class configuration mode. The VC class is then applied to a PVC.

enable configure terminal vc-class atm cellpacking encapsulation aal0 cell-packing 10 mcpt-timer 1 interface atm1/0 shutdown atm mcpt-timers 100 200 250 no shutdown pvc 1/200 l2transport class-vc cellpacking xconnect 10.13.13 100 encapsulation mpls

#### ATM Packed Cell Relay over MPLS in VP Mode

The following example shows packed cell relay enabled on an interface configured for PVP mode. The **cell-packing** command specifies that 10 ATM cells are to be packed into an MPLS packet. The **cell-packing** command also specifies that timer 2 is to be used.

interface atm 1/0
shutdown
atm mcpt-timer 1000 800 500
no shutdown
atm pvp 100 l2transport
xconnect 10.0.0.1 234 encapsulation mpls
cell-packing 10 mcpt-timer 2

I

#### ATM Packed Cell Relay over MPLS in Port Mode

The following example shows packed cell relay enabled on an interface set up for port mode. The **cell-packing** command specifies that 10 ATM cells are to be packed into an MPLS packet. The **cell-packing** command also specifies that timer 2 is to be used.

```
interface atm 5/0
shutdown
atm mcpt-timer 1000 800 500
no shutdown
cell-packing 10 mcpt-timer 2
xconnect 10.0.0.1 123 encapsulation mpls
```

## Example Ethernet over MPLS

#### Ethernet over MPLS in Port Mode

The following example shows how to configure VC 123 in Ethernet port mode:

```
pseudowire-class ethernet-port
encapsulation mpls
int gigabitethernet1/0
```

xconnect 10.0.0.1 123 pw-class ethernet-port

#### Ethernet over MPLS with VLAN ID Rewrite

The following example shows how to configure VLAN ID rewrite on peer PE routers with Cisco 12000 series router engine 2 3-port Gigabit Ethernet line cards.

| PE1                                    | PE2                                    |
|----------------------------------------|----------------------------------------|
| interface GigabitEthernet0/0.2         | interface GigabitEthernet3/0.2         |
| encapsulation dot1Q 2                  | encapsulation dot1Q 3                  |
| no ip directed-broadcast               | no ip directed-broadcast               |
| no cdp enable                          | no cdp enable                          |
| xconnect 10.5.5.5 2 encapsulation mpls | xconnect 10.3.3.3 2 encapsulation mpls |
| remote circuit id 3                    | remote circuit id 2                    |

### **Example Tunnel Selection**

The following example shows how to set up two preferred paths for PE1. One preferred path specifies an MPLS traffic engineering tunnel. The other preferred path specifies an IP address of a loopback address on PE2. There is a static route configured on PE1 that uses a TE tunnel to reach the IP address on PE2.

#### **PE1 Configuration**

```
mpls label protocol ldp
mpls traffic-eng tunnels
tag-switching tdp router-id Loopback0
pseudowire-class pw1
encapsulation mpls
preferred-path interface Tunnel1 disable-fallback
!
pseudowire-class pw2
encapsulation mpls
preferred-path peer 10.18.18.18
!
```

```
interface Loopback0
ip address 10.2.2.2 255.255.255.255
no ip directed-broadcast
no ip mroute-cache
1
interface Tunnel1
ip unnumbered Loopback0
no ip directed-broadcast
 tunnel destination 10.16.16.16
 tunnel mode mpls traffic-eng
 tunnel mpls traffic-eng priority 7 7
 tunnel mpls traffic-eng bandwidth 1500
 tunnel mpls traffic-eng path-option 1 explicit name path-tul
1
interface Tunnel2
 ip unnumbered Loopback0
 no ip directed-broadcast
 tunnel destination 10.16.16.16
 tunnel mode mpls traffic-eng
 tunnel mpls traffic-eng priority 7 7
 tunnel mpls traffic-eng bandwidth 1500
 tunnel mpls traffic-eng path-option 1 dynamic
I
interface gigabitethernet0/0/0
no ip address
 no ip directed-broadcast
no negotiation auto
T
interface gigabitethernet0/0/0.1
 encapsulation dot1Q 222
 no ip directed-broadcast
xconnect 10.16.16.16 101 pw-class pwl
I
interface ATM1/0/0
no ip address
no ip directed-broadcast
no atm enable-ilmi-trap
no atm ilmi-keepalive
 pvc 0/50 l2transport
  encapsulation aal5
  xconnect 10.16.16.16 150 pw-class pw2
interface Ethernet2/0/1
 ip address 10.0.0.1 255.255.255.0
 no ip directed-broadcast
 tag-switching ip
mpls traffic-eng tunnels
 ip rsvp bandwidth 15000 15000
!
router ospf 1
log-adjacency-changes
 network 10.0.0.0 0.0.0.255 area 0
 network 10.2.2.2 0.0.0.0 area 0
 mpls traffic-eng router-id Loopback0
mpls traffic-eng area 0
ip route 10.18.18.18 255.255.255.255 Tunnel2
ip explicit-path name path-tul enable
next-address 10.0.0.1
 index 3 next-address 10.0.0.1
```

#### **PE2 Configuration**

```
mpls label protocol ldp
mpls traffic-eng tunnels
mpls ldp router-id Loopback0
interface Loopback0
ip address 10.16.16.16 255.255.255.255
no ip directed-broadcast
no ip mroute-cache
!
```

```
interface Loopback2
ip address 10.18.18.18 255.255.255.255
no ip directed-broadcast
interface Ethernet3/1
 ip address 10.0.0.2 255.255.255.0
no ip directed-broadcast
mpls traffic-eng tunnels
mpls ip
no cdp enable
 ip rsvp bandwidth 15000 15000
interface Ethernet3/3
no ip address
no ip directed-broadcast
no cdp enable
interface Ethernet3/3.1
 encapsulation dot1Q 222
 no ip directed-broadcast
no cdp enable
mpls l2transport route 10.2.2.2 101
interface ATM5/0
no ip address
no ip directed-broadcast
no atm enable-ilmi-trap
no atm ilmi-keepalive
pvc 0/50 l2transport
  encapsulation aal5
  xconnect 10.2.2.2 150 encapsulation mpls
1
router ospf 1
 log-adjacency-changes
network 10.0.0.0 0.0.0.255 area 0
network 10.16.16.16 0.0.0.0 area 0
mpls traffic-eng router-id Loopback0
mpls traffic-eng area 0
```

# **Example Setting Frame Relay Discard Eligibility Bit on the Cisco 7200 and 7500 Series Routers**

The following example shows how to configure the service policy called set-de and attach it to an interface. In this example, the class map called data evaluates all packets exiting the interface for an IP precedence value of 1. If the exiting packet has been marked with the IP precedence value of 1, the packet's DE bit is set to 1.

```
class-map data
match ip precedence 1
policy-map set-de
class data
set fr-de
interface Serial0/0/0
encapsulation frame-relay
interface Serial0/0/0.1 point-to-point
ip address 192.168.249.194 255.255.252
frame-relay interface-dlci 100
service output set-de
```

# Example Matching Frame Relay DE Bit on the Cisco 7200 and 7500 Series Routers

The following example shows how to configure the service policy called match-de and attach it to an interface. In this example, the class map called data evaluates all packets entering the interface for a DE bit setting of 1. If the entering packet has been a DE bit value of 1, the packet's EXP bit setting is set to 3.

```
class-map data
match fr-de
policy-map match-de
class data
set mpls exp 3
ip routing
ip cef distributed
mpls label protocol ldp
interface Loopback0
 ip address 10.20.20.20 255.255.255.255
interface Ethernet1/0/0
 ip address 10.0.0.2 255.255.255.0
mpls ip
interface Serial4/0/0
 encapsulation frame-relay
service input match-de
connect 100 Serial4/0/0 100 l2transport
```

xconnect 10.10.10.10 100 encapsulation mpls

## **Example ATM over MPLS**

ľ

The table below shows the configuration of ATM over MPLS on two PE routers.

| PE1                                         | PE2                                         |
|---------------------------------------------|---------------------------------------------|
| mpls label protocol ldp                     | mpls label protocol ldp                     |
| mpls ldp router-id Loopback0 force          | mpls ldp router-id Loopback0 force          |
| !                                           | !                                           |
| interface Loopback0                         | interface Loopback0                         |
| ip address 10.16.12.12 255.255.255.255      | ip address 10.13.13.13 255.255.255.255      |
| !                                           |                                             |
| interface ATM4/0                            | interface ATM4/0                            |
| pvc 0/100 l2transport                       | pvc 0/100 l2transport                       |
| encapsulation aal0                          | encapsulation aal0                          |
| xconnect 10.13.13.13 100 encapsulation mpls | xconnect 10.16.12.12 100 encapsulation mpls |
| !                                           | I                                           |
| interface ATM4/0.300 point-to-point         | interface ATM4/0.300 point-to-point         |
| no ip directed-broadcast                    | no ip directed-broadcast                    |
| no atm enable-ilmi-trap                     | no atm enable-ilmi-trap                     |
| pvc 0/300 l2transport                       | pvc 0/300 l2transport                       |
| encapsulation aal0                          | encapsulation aal0                          |
| xconnect 10.13.13.13 300 encapsulation mpls | xconnect 10.16.12.12 300 encapsulation mpls |

#### Table 8 ATM over MPLS Configuration Example

## **Example Ethernet over MPLS with MPLS Traffic Engineering Fast Reroute**

The following configuration example and the figure below show the configuration of Ethernet over MPLS with fast reroute on AToM PE routers.

Routers PE1 and PE2 have the following characteristics:

• A TE tunnel called Tunnel41 is configured between PE1and PE2, using an explicit path through a link called L1. AToM VCs are configured to travel through the FRR-protected tunnel Tunnel41.

• The link L1 is protected by FRR, the backup tunnel is Tunnel1.

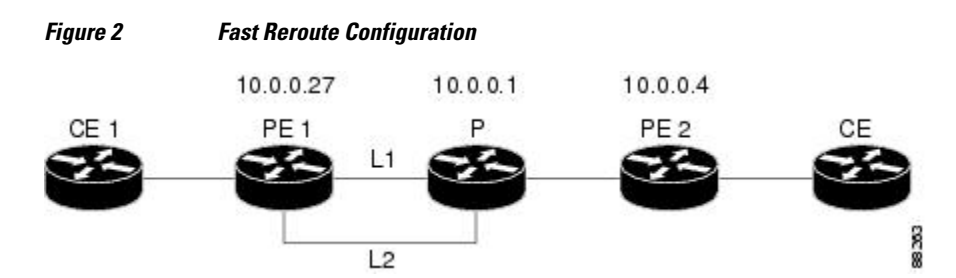

• PE2 is configured to forward the AToM traffic back to PE1 through the L2 link.

#### PE1 Configuration

```
mpls label protocol ldp
mpls traffic-eng tunnels
mpls ldp router-id Loopback1 force
1
pseudowire-class T41
 encapsulation mpls
 preferred-path interface Tunnel41 disable-fallback
pseudowire-class IP1
 encapsulation mpls
preferred-path peer 10.4.0.1 disable-fallback
interface Loopback1
 ip address 10.0.0.27 255.255.255.255
interface Tunnell
 ip unnumbered Loopback1
 tunnel destination 10.0.0.1
 tunnel mode mpls traffic-eng
 tunnel mpls traffic-eng priority 1 1
 tunnel mpls traffic-eng bandwidth 10000
 tunnel mpls traffic-eng path-option 1 explicit name FRR
I.
interface Tunnel41
 ip unnumbered Loopback1
 tunnel destination 10.0.0.4
 tunnel mode mpls traffic-eng
 tunnel mpls traffic-eng priority 1 1
 tunnel mpls traffic-eng bandwidth 1000
 tunnel mpls traffic-eng path-option 1 explicit name name-1
 tunnel mpls traffic-eng fast-reroute
interface POS0/0
 description pelname POS8/0/0
 ip address 10.1.0.2 255.255.255.252
mpls traffic-eng tunnels
mpls traffic-eng backup-path Tunnell
 crc 16
 clock source internal
pos ais-shut
pos report lrdi
 ip rsvp bandwidth 155000 155000
Т
interface POS0/3
 description pelname POS10/1/0
 ip address 10.1.0.14 255.255.255.252
mpls traffic-eng tunnels
 crc 16
 clock source internal
 ip rsvp bandwidth 155000 155000
interface gigabitethernet3/0.1
 encapsulation dot1Q 203
 xconnect 10.0.0.4 2 pw-class IP1
I.
```

I

```
interface gigabitethernet3/0.2
encapsulation dot1Q 204
xconnect 10.0.0.4 4 pw-class T41
!
router ospf 1
network 10.0.0.0 0.255.255.255 area 0
mpls traffic-eng router-id Loopback1
mpls traffic-eng area 0
!
ip classless
ip route 10.4.0.1 255.255.255.255 Tunnel41
!
ip explicit-path name xxxx-1 enable
next-address 10.4.1.2
next-address 10.4.0.10
```

#### **P** Configuration

```
ip cef
mpls traffic-eng tunnels
interface Loopback1
ip address 10.0.0.1 255.255.255.255
interface FastEthernet1/0/0
ip address 10.4.1.2 255.255.255.0
mpls traffic-eng tunnels
 ip rsvp bandwidth 10000 10000
interface POS8/0/0
description xxxx POS0/0
 ip address 10.1.0.1 255.255.255.252
mpls traffic-eng tunnels
pos ais-shut
pos report lrdi
 ip rsvp bandwidth 155000 155000
I.
interface POS10/1/0
description xxxx POS0/3
 ip address 10.1.0.13 255.255.255.252
mpls traffic-eng tunnels
ip rsvp bandwidth 155000 155000
!
router ospf 1
network 10.0.0.0 0.255.255.255 area 0
mpls traffic-eng router-id Loopback1
mpls traffic-eng area 0
```

#### **PE2 Configuration**

```
ip cef
mpls label protocol ldp
mpls traffic-eng tunnels
mpls ldp router-id Loopback1 force
interface Loopback1
ip address 10.0.0.4 255.255.255.255
1
interface loopback 2
ip address 10.4.0.1 255.255.255.255
interface Tunnel27
 ip unnumbered Loopback1
 tunnel destination 10.0.0.27
 tunnel mode mpls traffic-eng
 tunnel mpls traffic-eng autoroute announce
 tunnel mpls traffic-eng priority 1 1
 tunnel mpls traffic-eng bandwidth 1000
 tunnel mpls traffic-eng path-option 1 explicit name xxxx-1
I.
```

```
interface FastEthernet0/0.2
 encapsulation dot1Q 203
xconnect 10.0.0.27 2 encapsulation mpls
interface FastEthernet0/0.3
 encapsulation dot1Q 204
xconnect 10.0.0.27 4 encapsulation mpls
interface FastEthernet1/1
 ip address 10.4.1.1 255.255.255.0
 mpls traffic-eng tunnels
 ip rsvp bandwidth 10000 10000
I
router ospf 1
network 10.0.0.0 0.255.255.255 area 0
mpls traffic-eng router-id Loopback1
mpls traffic-eng area 0
ip explicit-path name xxxx-1 enable
next-address 10.4.1.2
next-address 10.1.0.10
```

## Example Configuring per-Subinterface MTU for Ethernet over MPLS

The figure below shows a configuration that enables matching MTU values between VC endpoints.

As shown in the figure below, PE1 is configured in xconnect subinterface configuration mode with an MTU value of 1500 bytes in order to establish an end-to-end VC with PE2, which also has an MTU value of 1500 bytes. If PE1 was not set with an MTU value of 1500 bytes, in xconnect subinterface configuration mode, the subinterface would inherit the MTU value of 2000 bytes set on the interface. This would cause a mismatch in MTU values between the VC endpoints, and the VC would not come up.

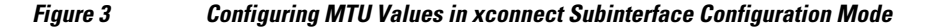

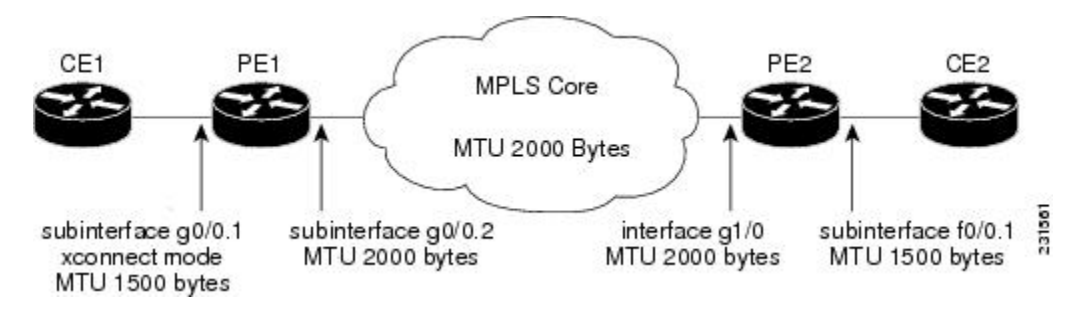

The following examples show the router configurations in the figure above:

#### CE1 Configuration

```
interface gigabitethernet0/0
mtu 1500
no ip address
!
interface gigabitethernet0/0.1
encapsulation dot1Q 100
ip address 10.181.182.1 255.255.255.0
```

#### **PE1 Configuration**

interface gigabitethernet0/0
mtu 2000
no ip address

I

```
interface gigabitethernet0/0.1
encapsulation dotlQ 100
xconnect 10.1.1.152 100 encapsulation mpls
mtu 1500
!
interface gigabitethernet0/0.2
encapsulation dotlQ 200
ip address 10.151.100.1 255.255.255.0
mpls ip
```

#### PE2 Configuration

```
interface gigabitethernet1/0
mtu 2000
no ip address
!
interface gigabitethernet1/0.2
encapsulation dot1Q 200
ip address 10.100.152.2 255.255.255.0
mpls ip
!
interface fastethernet0/0
no ip address
!
interface fastethernet0/0.1
description default MTU of 1500 for FastEthernet
encapsulation dot1Q 100
xconnect 10.1.1.151 100 encapsulation mpls
```

#### **CE2** Configuration

```
interface fastethernet0/0
no ip address
interface fastethernet0/0.1
encapsulation dot1Q 100
ip address 10.181.182.2 255.255.255.0
```

The **show mpls l2transport binding**command, issued from router PE1, shows a matching MTU value of 1500 bytes on both the local and remote routers:

```
Router# show mpls 12transport binding
Destination Address: 10.1.1.152, VC ID: 100
   Local Label: 100
                  VC Type: Ethernet,
        Cbit: 1,
                                          GroupID: 0
        MTU: 1500,
                   Interface Desc: n/a
        VCCV: CC Type: CW [1], RA [2]
              CV Type: LSPV [2]
    Remote Label: 202
        Cbit: 1,
                   VC Type: Ethernet,
                                          GroupID: 0
        MTU: 1500,
                    Interface Desc: n/a
        VCCV: CC Type: RA [2]
              CV Type: LSPV [2]
Router# show mpls 12transport vc detail
Local interface: Gi0/0.1 up, line protocol up, Eth VLAN 100 up
  Destination address: 10.1.1.152, VC ID: 100, VC status: up
    Output interface: Gi0/0.2, imposed label stack {202}
    Preferred path: not configured
    Default path: active
   Next hop: 10.151.152.2
  Create time: 1d11h, last status change time: 1d11h
  Signaling protocol: LDP, peer 10.1.1.152:0 up
    Targeted Hello: 10.1.1.151(LDP Id) -> 10.1.1.152
    MPLS VC labels: local 100, remote 202
    Group ID: local 0, remote 0
   MTU: local 1500, remote 1500
   Remote interface description:
```

```
Sequencing: receive disabled, send disabled
VC statistics:
   packet totals: receive 41, send 39
   byte totals: receive 4460, send 5346
   packet drops: receive 0, send 0
```

In the following example, you are specifying an MTU of 1501 in xconnect subinterface configuration mode, and that value is out of range, the router enters the command in subinterface configuration mode, where it is accepted:

```
Router# configure terminal
router(config)# interface gigabitethernet0/2.1
router(config-subif)# xconnect 10.10.10.1 100 encapsulation mpls
router(config-subif-xconn)# mtu ?
<64 - 1500> MTU size in bytes
router(config-subif-xconn)# mtu 1501
router(config-subif)# mtu ?
<64 - 17940> MTU size in bytes
```

If the MTU value is not accepted in either xconnect subinterface configuration mode or subinterface configuration mode, then the command is rejected, as shown in the following example:

```
Router# configure terminal
router(config)# interface gigabitethernet0/2.1
router(config-subif)# xconnect 10.10.10.1 100 encapsulation mpls
router(config-subif-xconn)# mtu ?
<64 - 1500> MTU size in bytes
router(config-subif-xconn)# mtu 63
% Invalid input detected at ^ marker
```

## Example Configuring MTU Values in xconnect Configuration Mode for L2VPN Interworking

The following example shows an L2VPN Interworking example. The PE1 router has a serial interface configured with an MTU value of 1492 bytes. The PE2 router uses xconnect configuration mode to set a matching MTU of 1492 bytes, which allows the two routers to form an interworking VC. If the PE2 router did not set the MTU value in xconnect configuration mode, the interface would be set to 1500 bytes by default and the VC would not come up.

#### **PE1 Configuration**

```
pseudowire-class atom-ipiw
 encapsulation mpls
 interworking ip
interface Loopback0
 ip address 10.1.1.151 255.255.255.255
interface Serial2/0
mtu 1492
no ip address
 encapsulation ppp
no fair-queue
serial restart-delay 0
xconnect 10.1.1.152 123 pw-class atom-ipiw
interface Serial4/0
ip address 10.151.100.1 255.255.255.252
 encapsulation ppp
mpls ip
serial restart-delay 0
I.
router ospf 1
log-adjacency-changes
```

```
network 10.1.1.151 0.0.0.0 area 0
network 10.151.100.0 0.0.0.3 area 0
!
mpls ldp router-id Loopback0
```

#### **PE2 Configuration**

```
pseudowire-class atom-ipiw
 encapsulation mpls
 interworking ip
interface Loopback0
 ip address 10.1.1.152 255.255.255.255
interface Ethernet0/0
no ip address
 xconnect 10.1.1.151 123 pw-class atom-ipiw
 mtu 1492
Į.
interface Serial4/0
 ip address 10.100.152.2 255.255.255.252
 encapsulation ppp
mpls ip
serial restart-delay 0
1
router ospf 1
 log-adjacency-changes
network 10.1.1.152 0.0.0.0 area 0
network 10.100.152.0 0.0.0.3 area 0
mpls ldp router-id Loopback0
```

The **show mpls l2transport binding**command shows that the MTU value for the local and remote routers is 1492 bytes.

#### **PE1 Configuration**

Router# show mpls 12transport binding

```
Destination Address: 10.1.1.152, VC ID: 123
    Local Label: 105
        Cbit: 1,
                    VC Type: PPP,
                                     GroupID: 0
        MTU: 1492,
                    Interface Desc: n/a
        VCCV: CC Type: CW [1], RA [2]
              CV Type: LSPV [2]
    Remote Label: 205
                    VC Type: Ethernet,
                                          GroupID: 0
        Cbit: 1,
        MTU: 1492,
                    Interface Desc: n/a
        VCCV: CC Type: RA [2]
              CV Type: LSPV [2]
Router# show mpls 12transport vc detail
Local interface: Se2/0 up, line protocol up, PPP up
  MPLS VC type is PPP, interworking type is IP
  Destination address: 10.1.1.152, VC ID: 123, VC status: up
    Output interface: Se4/0, imposed label stack {1003 205}
    Preferred path: not configured
    Default path: active
   Next hop: point2point
  Create time: 00:25:29, last status change time: 00:24:54
  Signaling protocol: LDP, peer 10.1.1.152:0 up
    Targeted Hello: 10.1.1.151(LDP Id) -> 10.1.1.152
    Status TLV support (local/remote) : enabled/supported
                                        : established, LruRru
      Label/status state machine
      Last local dataplane
                            status rcvd: no fault
      Last local SSS circuit status rcvd: no fault
      Last local SSS circuit status sent: no fault
      Last local LDP TLV
                            status sent: no fault
      Last remote LDP TLV
                             status rcvd: no fault
    MPLS VC labels: local 105, remote 205
    Group ID: local n/a, remote 0
```

```
MTU: local 1492, remote 1492
Remote interface description:
Sequencing: receive disabled, send disabled
VC statistics:
   packet totals: receive 30, send 29
   byte totals: receive 2946, send 3364
   packet drops: receive 0, send 0
```

#### **PE2 Configuration**

```
Router# show mpls 12transport binding
```

```
Destination Address: 10.1.1.151, VC ID: 123
    Local Label: 205
                    VC Type: Ethernet,
        Cbit: 1,
                                          GroupID: 0
        MTU: 1492,
                   Interface Desc: n/a
       VCCV: CC Type: RA [2]
CV Type: LSPV [2]
    Remote Label: 105
       Cbit: 1,
                    VC Type: Ethernet,
                                          GroupID: 0
        MTU: 1492,
                   Interface Desc: n/a
        VCCV: CC Type: CW [1], RA [2]
              CV Type: LSPV [2]
Router# show mpls l2transport vc detail
Local interface: Et0/0 up, line protocol up, Ethernet up
  MPLS VC type is Ethernet, interworking type is IP
  Destination address: 10.1.1.151, VC ID: 123, VC status: up
    Output interface: Se4/0, imposed label stack {1002 105}
    Preferred path: not configured
    Default path: active
   Next hop: point2point
  Create time: 00:25:19, last status change time: 00:25:19
  Signaling protocol: LDP, peer 10.1.1.151:0 up
    Targeted Hello: 10.1.1.152(LDP Id) -> 10.1.1.151
    Status TLV support (local/remote) : enabled/supported
                                        : established, LruRru
     Label/status state machine
      Last local dataplane status rcvd: no fault
      Last local SSS circuit status rcvd: no fault
     Last local SSS circuit status sent: no fault
     Last local LDP TLV
                           status sent: no fault
     Last remote LDP TLV
                             status rcvd: no fault
    MPLS VC labels: local 205, remote 105
    Group ID: local n/a, remote 0
   MTU: local 1492, remote 1492
   Remote interface description:
  Sequencing: receive disabled, send disabled
  VC statistics:
    packet totals: receive 29, send 30
    byte totals: receive 2900, send 3426
   packet drops: receive 0, send 0
```

### Example Removing a Pseudowire

The following example shows how to remove all xconnects:

```
Router# clear xconnect all

02:13:56: Xconnect[ac:Et1/0.1(Eth VLAN)]: provisioning fwder with fwd_type=1, sss_role=1

02:13:56: Xconnect[mpls:10.1.1.2:1234000]: provisioning fwder with fwd_type=2, sss_role=2

02:13:56: Xconnect[ac:Et1/0.2(Eth VLAN)]: provisioning fwder with fwd_type=1, sss_role=2

02:13:56: Xconnect[ac:Et1/0.3(Eth VLAN)]: provisioning fwder with fwd_type=2, sss_role=1

02:13:56: Xconnect[ac:Et1/0.3(Eth VLAN)]: provisioning fwder with fwd_type=2, sss_role=1

02:13:56: Xconnect[ac:Et1/0.4(Eth VLAN)]: provisioning fwder with fwd_type=2, sss_role=2

02:13:56: Xconnect[ac:Et1/0.4(Eth VLAN)]: provisioning fwder with fwd_type=1, sss_role=2

02:13:56: Xconnect[mpls:10.1.2.2:1234003]: provisioning fwder with fwd_type=2, sss_role=2

02:13:56: MPLS peer 10.1.1.2 vcid 1234000, VC DOWN, VC state DOWN

02:13:56: MPLS peer 10.1.2.2 vcid 1234001, VC DOWN, VC state DOWN

02:13:56: MPLS peer 10.1.2.2 vcid 1234003, VC DOWN, VC state DOWN

02:13:56: MPLS peer 10.1.2.2 vcid 1234003, VC DOWN, VC state DOWN

02:13:56: MPLS peer 10.1.2.2 vcid 1234003, VC DOWN, VC state DOWN

02:13:56: XC AUTH [Et1/0.1, 1001]: Event: start xconnect authorization, state changed
```

I

from IDLE to AUTHORIZING 02:13:56: XC AUTH [Et1/0.1, 1001]: Event: found xconnect authorization, state changed from AUTHORIZING to DONE 02:13:56: XC AUTH [Et1/0.3, 1003]: Event: start xconnect authorization, state changed from IDLE to AUTHORIZING 02:13:56: XC AUTH [Et1/0.3, 1003]: Event: found xconnect authorization, state changed from AUTHORIZING to DONE 02:13:56: XC AUTH [10.1.1.2, 1234001]: Event: start xconnect authorization, state changed from IDLE to AUTHORIZING 02:13:56: XC AUTH [10.1.1.2, 1234001]: Event: found xconnect authorization, state changed from AUTHORIZING to DONE 02:13:56: XC AUTH [10.1.2.2, 1234003]: Event: start xconnect authorization, state changed from IDLE to AUTHORIZING 02:13:56: XC AUTH [10.1.2.2, 1234003]: Event: found xconnect authorization, state changed from AUTHORIZING to DONE 02:13:56: XC AUTH [Et1/0.1, 1001]: Event: free xconnect authorization request, state changed from DONE to END 02:13:56: XC AUTH [Et1/0.3, 1003]: Event: free xconnect authorization request, state changed from DONE to END 02:13:56: XC AUTH [10.1.1.2, 1234001]: Event: free xconnect authorization request, state changed from DONE to END 02:13:56: XC AUTH [10.1.2.2, 1234003]: Event: free xconnect authorization request, state changed from DONE to END 02:13:56: MPLS peer 10.1.1.2 vcid 1234001, VC UP, VC state UP 02:13:56: MPLS peer 10.1.2.2 vcid 1234003, VC UP, VC state UP 02:13:56: MPLS peer 10.1.1.2 vcid 1234000, VC UP, VC state UP 02:13:56: MPLS peer 10.1.2.2 vcid 1234002, VC UP, VC state UP

The following example shows how to remove all the xconnects associated with peer router 10.1.1.2:

```
Router# clear xconnect peer 10.1.1.2 all
02:14:08: Xconnect[ac:Et1/0.1(Eth VLAN)]: provisioning fwder with fwd_type=1, sss_role=1
02:14:08: Xconnect[mpls:10.1.1.2:1234000]: provisioning fwder with fwd_type=2, sss_role=2
02:14:08: Xconnect[ac:Et1/0.2(Eth VLAN)]: provisioning fwder with fwd_type=1, sss_role=2
02:14:08: Xconnect[mpls:10.1.1.2:1234001]: provisioning fwder with fwd_type=2, sss_role=1 02:14:08: MPLS peer 10.1.1.2 vcid 1234000, VC DOWN, VC state DOWN
02:14:08: MPLS peer 10.1.1.2 vcid 1234001, VC DOWN, VC state DOWN
02:14:08: XC AUTH [Et1/0.1, 1001]: Event: start xconnect authorization, state changed
from IDLE to AUTHORIZING
02:14:08: XC AUTH [Et1/0.1, 1001]: Event: found xconnect authorization, state changed
from AUTHORIZING to DONE
02:14:08: XC AUTH [10.1.1.2, 1234001]: Event: start xconnect authorization, state changed
from IDLE to AUTHORIZING
02:14:08: XC AUTH [10.1.1.2, 1234001]: Event: found xconnect authorization, state changed
from AUTHORIZING to DONE
02:14:08: XC AUTH [Et1/0.1, 1001]: Event: free xconnect authorization request, state
changed from DONE to END
02:14:08: XC AUTH [10.1.1.2, 1234001]: Event: free xconnect authorization request, state
changed from DONE to END
02:14:08: MPLS peer 10.1.1.2 vcid 1234001, VC UP, VC state UP
02:14:08: MPLS peer 10.1.1.2 vcid 1234000, VC UP, VC state UP
```

The following example shows how to remove the xconnects associated with peer router 10.1.1.2 and VC ID 1234001:

#### Router# clear xconnect peer 10.1.1.2 vcid 1234001 02:14:23: Xconnect[ac:Et1/0.2(Eth VLAN)]: provisioning fwder with fwd\_type=1, sss\_role=1 02:14:23: Xconnect[mpls:10.1.1.2:1234001]: provisioning fwder with fwd\_type=2, sss\_role=2 02:14:23: MPLS peer 10.1.1.2 vcid 1234001, VC DOWN, VC state DOWN 02:14:23: XC AUTH [Et1/0.2, 1002]: Event: start xconnect authorization, state changed from IDLE to AUTHORIZING 02:14:23: XC AUTH [Et1/0.2, 1002]: Event: found xconnect authorization, state changed from AUTHORIZING to DONE 02:14:23: XC AUTH [Et1/0.2, 1002]: Event: free xconnect authorization request, state changed from DONE to END 02:14:23: MPLS peer 10.1.1.2 vcid 1234001, VC UP, VC state UP

The following example shows how to remove the xconnects associated with interface Ethernet 1/0.1:

Router# clear xconnect interface eth1/0.1

02:14:48: Xconnect[ac:Et1/0.1(Eth VLAN)]: provisioning fwder with fwd\_type=1, sss\_role=2

I

```
02:14:48: Xconnect[mpls:10.1.1.2:1234000]: provisioning fwder with fwd_type=2, sss_role=1
02:14:48: MPLS peer 10.1.1.2 vcid 1234000, VC DOWN, VC state DOWN
02:14:48: XC AUTH [10.1.1.2, 1234000]: Event: start xconnect authorization, state changed
from IDLE to AUTHORIZING
02:14:48: XC AUTH [10.1.1.2, 1234000]: Event: found xconnect authorization, state changed
from AUTHORIZING to DONE
02:14:48: XC AUTH [10.1.1.2, 1234000]: Event: free xconnect authorization request, state
changed from DONE to END
```

# **Additional References**

#### **Related Documents**

| Related Topic                                             | Document Title                                                                                |  |
|-----------------------------------------------------------|-----------------------------------------------------------------------------------------------|--|
| Cisco IOS commands                                        | Cisco IOS Master Commands List, All Releases                                                  |  |
| MPLS commands                                             | Cisco IOS Multiprotocol Label Switching<br>Command Reference                                  |  |
| Any Transport over MPLS                                   | "Overview" section of Cisco Any Transport over<br>MPLS                                        |  |
| Any Transport over MPLS for the Cisco 10000 series router | Cisco 10000 Series Router Broadband Aggregation,<br>Leased-Line, and MPLS Configuration Guide |  |
| Layer 2 Tunnel Protocol Version 3 (L2TPv3)                | Layer 2 Tunnel Protocol Version 3 (L2TPv3)                                                    |  |
| L2VPN interworking                                        | L2VPN Interworking                                                                            |  |
| Standards                                                 |                                                                                               |  |
| Standard                                                  | Title                                                                                         |  |
| draft-martini-12circuit-trans-mpls-08.txt                 | Transport of Layer 2 Frames Over MPLS                                                         |  |
| draft-martini-12circuit-encap-mpls-04.txt                 | Encapsulation Methods for Transport of Layer 2<br>Frames Over MPLS                            |  |

1

#### MIBs

| MIB                                                                                                    | MIBs Link                                                                                                    |  |
|----------------------------------------------------------------------------------------------------|----------------------------------------------------------------------------------------------------|--|
| <ul> <li>ATM AAL5 over MPLS and ATM Cell Relay over<br/>MPLS:</li> <li>MPLS LDP MIB (MPLS-LDP-MIB.my)</li> <li>ATM MIB (ATM-MIB.my)</li> <li>CISCO AAL5 MIB (CISCO-AAL5-MIB.my)</li> <li>Cisco Enterprise ATM Extension MIB<br/>(CISCO-ATM-EXT-MIB.my)</li> <li>Supplemental ATM Management Objects<br/>(CISCO-IETF-ATM2-PVCTRAP-MIB.my)</li> <li>Interfaces MIB (IF-MIB.my)</li> </ul> | To locate and download MIBs for selected<br>platforms, Cisco software releases, and feature sets,<br>use Cisco MIB Locator found at the following<br>URL:<br>http://www.cisco.com/go/mibs |  |
| Ethernet over MPLS:                                                                                                    |                                                                                                    |  |
| <ul> <li>CISCO-ETHERLIKE-CAPABILITIES.my</li> <li>Ethernet MIB (ETHERLIKE-MIB.my)</li> <li>Interfaces MIB (IF-MIB.my)</li> <li>MPLS LDP MIB (MPLS-LDP-MIB.my)</li> </ul>                                                                                                    |                                                                                                    |  |
| Frame Relay over MPLS:                                                                                                    |                                                                                                    |  |
| <ul> <li>Cisco Frame Relay MIB (CISCO-FRAME-<br/>RELAY-MIB.my)</li> <li>Interfaces MIB (IF-MIB.my)</li> <li>MPLS LDP MIB (MPLS-LDP-MIB.my)</li> </ul>                                                                                                    |                                                                                                    |  |
| HDLC and PPP over MPLS:                                                                                                    |                                                                                                    |  |
| <ul><li>MPLS LDP MIB (MPLS-LDP-MIB.my)</li><li>Interfaces MIB (IF-MIB.my)</li></ul>                                                                                                    |                                                                                                    |  |

| RFC      | Title                     |
|----------|---------------------------|
| RFC 3032 | MPLS Label Stack Encoding |
| RFC 3036 | LDP Specification         |

| Ioohn  | 1001 | 1000 | intro i |     |
|--------|------|------|---------|-----|
| 180.00 |      | ASSI | SIA     | псе |
|        |      |      |         |     |

| Description                                                                                                    | Link                                                  |
|----------------------------------------------------------------------------------------------------|-------------------------------------------------------|
| The Cisco Support and Documentation website<br>provides online resources to download<br>documentation, software, and tools. Use these<br>resources to install and configure the software and<br>to troubleshoot and resolve technical issues with<br>Cisco products and technologies. Access to most<br>tools on the Cisco Support and Documentation<br>website requires a Cisco.com user ID and<br>password. | http://www.cisco.com/cisco/web/support/<br>index.html |

# Feature Information for Any Transport over MPLS

The following table provides release information about the feature or features described in this module. This table lists only the software release that introduced support for a given feature in a given software release train. Unless noted otherwise, subsequent releases of that software release train also support that feature.

Use Cisco Feature Navigator to find information about platform support and Cisco software image support. To access Cisco Feature Navigator, go to www.cisco.com/go/cfn. An account on Cisco.com is not required.

| Feature Name            | Releases                                                                                                    | Feature Information                                                                                                    |
|-------------------------|----------------------------------------------------------------------------------------------------|----------------------------------------------------------------------------------------------------|
| Any Transport over MPLS | 12.0(10)ST 12.0(21)ST 12.0(22)S<br>12.0(23)S 12.0(25)S 12.0(26)S<br>12.0(27)S 12.0(29)S 12.0(30)S<br>12.0(31)S 12.0(32)S 12.1(8a)E<br>12.2(14)S 12.2(15)T 12.2(28)SB | In Cisco IOS Release 12.0(10)ST,<br>Any Transport over MPLS: ATM<br>AAL5 over MPLS was<br>introduced on the Cisco 12000<br>series routers.                                                                                                    |
|                         | 12.2(33)SRB 12.2(33)SXH<br>12.2(33)SRC 12.2(33)SRD<br>12.2(1)SRE 12.4(11)T 15.0(1)S<br>15.1(3)S                                                                      | In Cisco IOS Release 12.1(8a)E,<br>Ethernet over MPLS was<br>introduced on the Cisco 7600<br>series Internet router.                                                                                                    |
|                         |                                                                                                    | In Cisco IOS Release 12.0(21)ST,<br>Any Transport over MPLS:<br>Ethernet over MPLS was<br>introduced on the Cisco 12000<br>series routers. ATM AAL5 over<br>MPLS was updated.                                                                            |
|                         |                                                                                                    | In Cisco IOS Release 12.0(22)S,<br>Ethernet over MPLS was<br>integrated into this release.<br>Support for the Cisco 10720<br>Internet router was added. ATM<br>AAL5 over MPLS was integrated<br>into this release for the Cisco<br>12000 series routers. |
|                         |                                                                                                    | In Cisco IOS Release 12.0(23)S,<br>the following new features were<br>introduced and support was added<br>for them on the Cisco 7200 and<br>7500 series routers:                                                                                         |
|                         |                                                                                                    | <ul> <li>ATM Cell Relay over MPLS<br/>(single cell relay, VC mode)</li> <li>Frame Relay over MPLS</li> <li>HDLC over MPLS</li> <li>PPP over MPLS</li> </ul>                                                                                              |
|                         |                                                                                                    | Cisco IOS Release 12.0(23)S also<br>added support on the Cisco<br>12000, 7200, and 7500 series<br>routers for the following features:                                                                                                    |
|                         |                                                                                                    | <ul> <li>ATM AAL5 over MPLS</li> <li>Ethernet over MPLS (VLAN mode)</li> </ul>                                                                                                    |
|                         |                                                                                                    | The AToM features were<br>integrated into Cisco IOS Release<br>12.2(14)S.                                                                                                    |

#### Table 9 Feature Information for Any Transport over MPLS
ſ

| Feature Name | Releases | Feature Information                                                                                                    |  |
|--------------|----------|----------------------------------------------------------------------------------------------------|--|
|              |          | The AToM features were<br>integrated into Cisco IOS Relea<br>12.2(15)T.                                                                                                    |  |
|              |          | In Cisco IOS Release 12.0(25)S, the following new features were introduced:                                                                                                    |  |
|              |          | <ul> <li>the following new features were introduced:</li> <li>New commands for configuring AToM</li> <li>Ethernet over MPLS: port mode</li> <li>ATM Cell Relay over MPLS: packed cell relay</li> <li>ATM Cell Relay over MPLS: VP mode</li> <li>ATM Cell Relay over MPLS: VP mode</li> <li>ATM Cell Relay over MPLS: port mode</li> <li>Distributed Cisco Express Forwarding mode for Frame Relay, PPP, and HDLC ove MPLS</li> <li>Fast reroute with AToM</li> <li>Tunnel selection</li> <li>Traffic policing</li> <li>OoS support</li> </ul> |  |

| Feature Name | Releases | Feature Information                                                                                                    |
|--------------|----------|----------------------------------------------------------------------------------------------------|
|              |          | In Cisco IOS Release 12.0(26)S,<br>the following new features were<br>introduced:                                                                                                    |
|              |          | <ul> <li>Support for connecting disparate attachment circuits. See L2VPN Interworking for more information.</li> <li>QoS functionality with AToM for the Cisco 7200 series routers.</li> </ul> |
|              |          | Support for FECN and BECN<br>marking with Frame Relay over<br>MPLS. (See BECN and FECN<br>Marking for Frame Relay over<br>MPLS for more information.)                                          |
|              |          | In Cisco IOS Release 12.0(27)S,<br>the following new features were<br>introduced:                                                                                                    |
|              |          | • ATM Cell Relay over<br>MPLS: Packed Cell Relay<br>for VC, PVP, and port mode<br>for the Cisco 12000 series<br>router.                                                                        |
|              |          | <ul> <li>Support for ATM over<br/>MPLS on the Cisco 12000<br/>series 4-port OC-12X/<br/>STM-4 ATM ISE line card.</li> </ul>                                                                    |
|              |          | This feature was integrated into<br>Cisco IOS Release 12.2(25)S for<br>the Cisco 7200 and 7500 series<br>routers.                                                                              |
|              |          | In Cisco IOS Release 12.0(29)S,<br>the "Any Transport over MPLS<br>Sequencing Support" feature was<br>added for the Cisco 7200 and<br>7500 series routers.                                     |
|              |          | In Cisco IOS Release 12.0(30)S,<br>the following new features were<br>introduced:                                                                                                    |
|              |          | In Cisco IOS Release 12.0(31)S,<br>the Cisco 12000 series router<br>introduced the following<br>enhancements:                                                                                  |
|              |          | • AToM VC Independence<br>With this enhancement, fast                                                                                                    |

Γ

| Feature Name | Releases | Feature Information                                                                                                    |
|--------------|----------|----------------------------------------------------------------------------------------------------|
|              |          | <ul> <li>reroute is accomplished in less than 50 milliseconds, regardless of the number of VCs configured.</li> <li>Support for ISE line cards on the 2.5G ISE SPA Interface Processor (SIP).</li> </ul> |
|              |          | In Cisco IOS Release 12.0(32)S,<br>the Cisco 12000 series router<br>added engine 5 line card support<br>for the following transport types:                                                               |
|              |          | <ul> <li>Ethernet over MPLS</li> <li>Frame Relay over MPLS</li> <li>HDLC over MPLS</li> <li>PPP over MPLS</li> </ul>                                                                                     |

1

| Feature Name | Releases | Feature Information                                                                                                    |
|--------------|----------|----------------------------------------------------------------------------------------------------|
|              |          | This feature was integrated into<br>Cisco IOS Release 12.2(28)SB on<br>the Cisco 10000 series routers.<br>Platform-specific configuration<br>information is contained in the<br>"Configuring Any Transport over<br>MPLS" section of the Cisco<br>10000 Series Router Broadband<br>Aggregation, Leased-Line, and<br>MPLS Configuration Guide.                                                                                                    |
|              |          | Any Transport over MPLS was<br>integrated into Cisco IOS Release<br>12.4(11)T with support for the<br>following features:                                                                                                    |
|              |          | <ul> <li>Any Transport over MPLS:<br/>Ethernet over MPLS: Port<br/>Mode</li> <li>Any Transport over MPLS:<br/>Ethernet over MPLS: VLAN<br/>Mode</li> <li>Any Transport over MPLS:<br/>Ethernet over MPLS: VLAN<br/>ID Rewrite</li> <li>Any Transport over MPLS:<br/>Frame Relay over MPLS</li> <li>Any Transport over MPLS:<br/>AAL5 over MPLS</li> <li>Any Transport over MPLS:<br/>AAL5 over MPLS</li> <li>Any Transport over MPLS:<br/>ATM OAM Emulation</li> </ul> |
|              |          | This feature was integrated into<br>Cisco IOS Release 12.2(33)SRB<br>to support the following features<br>on the Cisco 7600 router:                                                                                                    |
|              |          | <ul> <li>Any Transport over MPLS:<br/>Frame Relay over MPLS</li> <li>Any Transport over MPLS:<br/>ATM Cell Relay over<br/>MPLS: Packed Cell Relay</li> <li>Any Transport over MPLS:<br/>Ethernet over MPLS</li> <li>ATOM Static Pseudowire<br/>Provisioning</li> </ul>                                                                                                    |
|              |          | Platform-specific configuration information is contained in the following documents:                                                                                                    |

ſ

| Feature Name | Releases | Feature Information                                                                                                    |
|--------------|----------|----------------------------------------------------------------------------------------------------|
| eature Name  | Releases | <ul> <li>Feature Information</li> <li>The "Configuring PFC3BX and PFC3B Mode Multiprotocol Label Switching" module of the Cisco 7600 Series Cisco IO Software Configuration Guide, Release 12.2SR</li> <li>The "Configuring Multiprotocol Label Switching on the Optical Services Modules" module of the OSM Configuration Note, Release 12.2SR</li> <li>The "Configuring Multiprotocol Label Switching on FlexWAN and Enhanced FlexWAN Modules" module of the FlexWAN and Enhanced FlexWAN Modules Configuration Guide</li> <li>The "Configuring Any Transport over MPLS on a SIP" section of the Cisco 7600 Series Router SIP, SSC, and SPA Software Configuration Guide</li> <li>The "Configuring ATOM V Cell Mode Relay Support" section of the Cisco 7600 Series Router SIP, SSC, and SPA Software Configuration Guide</li> <li>The "Configuring ATOM V Cell Mode Relay Support" section of the Cisco 7600 Series Router SIP, SSC, and SPA Software Configuration Guide</li> <li>The "Configuring ATOM V Cell Mode Relay Support" section of the Cisco 7600 Series Router SIP, SSC, and SPA Software Configuration Guide</li> <li>The "Configuring ATOM V Cell Mode Relay Support" section of the Cisco 7600 Series Router SIP, SSC, and SPA Software Configuration Guide</li> </ul> |

| Feature Name | Releases | Feature Information                                                                                                    |
|--------------|----------|----------------------------------------------------------------------------------------------------|
|              |          | This feature was integrated into<br>Cisco IOS Release 12.2(33)SXH<br>and supports the following<br>features:                                                                                                    |
|              |          | <ul> <li>Any Transport over MPLS:<br/>Ethernet over MPLS: Port<br/>Mode</li> <li>Any Transport over MPLS:<br/>AAL5 over MPLS</li> <li>Any Transport over MPLS:<br/>ATM OAM Emulation</li> <li>Any Transport over MPLS:<br/>Single Cell RelayVC Mode</li> <li>Any Transport over MPLS:<br/>ATM Cell Relay over<br/>MPLSVP Mode</li> <li>Any Transport over MPLS:<br/>Packed Cell RelayVC/VP<br/>Mode</li> <li>Any Transport over MPLS:<br/>Ethernet over MPLS</li> <li>ATM Port Mode Packed Cel<br/>Relay over ATOM</li> <li>ATOM Tunnel Selection</li> </ul> |
|              |          | The following features were integrated into Cisco IOS Release 12.2(33)SRC:                                                                                                    |
|              |          | <ul> <li>AToM Tunnel Selection for<br/>the Cisco 7200 and Cisco<br/>7300 routers</li> <li>Per-Subinterface MTU for<br/>Ethernet over MPLS<br/>(EoMPLS)</li> </ul>                                                                                                    |
|              |          | In Cisco IOS Release<br>12.2(33)SRD, support for ATM<br>Cell Relay over MPLS in port<br>mode on Cisco 7600 series<br>routers was added.                                                                                                    |
|              |          | Per Subinterface MTU for<br>Ethernet over MPLS (EoMPLS)<br>was integrated into Cisco IOS<br>Release 15.1(3)S.                                                                                                    |

| Feature Name                                                                      | Releases               | Feature Information                                                                                                    |
|-----------------------------------------------------------------------------------|------------------------|----------------------------------------------------------------------------------------------------|
| MPLS L2VPN Clear Xconnect<br>Command                                              | 12.2(1)SRE<br>15.0(1)S | These features are supported on<br>Cisco 7600 routers in Cisco IOS<br>Release 12.2(1)SRE and Cisco<br>IOS Release 15.0(1)S.                                                                                                    |
|                                                                                   |                        | These features enable you to:                                                                                                    |
|                                                                                   |                        | <ul> <li>Reset a VC associated with<br/>an interface, a peer address,<br/>or on all the configured<br/>xconnect circuit attachments</li> <li>Set the control word on<br/>dynamic pseudowires.</li> <li>Enable ATM cell packing for<br/>static pseudowires.</li> </ul>      |
|                                                                                   |                        | The following commands were<br>introduced or modified by these<br>features: <b>cell-packing</b> , <b>clear</b><br><b>xconnect</b> , <b>control-word</b> ,<br><b>encapsulation</b> ( <b>Any Transport</b><br><b>over MPLS</b> ), <b>oam-ac</b><br><b>emulation-enable</b> . |
| MPLS MTU Command for GRE<br>Tunnels                                               | 15.1(1)T 15.1(2)S      | This feature allows you to reset<br>the MPLS MTU size in GRE<br>tunnels from default to the<br>maximum.                                                                                                    |
|                                                                                   |                        | The <b>maximum</b> keyword was replaced with the <b>max</b> keyword.                                                                                                    |
|                                                                                   |                        | The following command was modified by this feature: <b>mpls mtu</b> .                                                                                                    |
| ATM Port mode Packed Cell<br>Relay over MPLS                                      | 15.2(1)S               | This feature was integrated into Cisco IOS Release 12.2(1)S.                                                                                                    |
| Any Transport over MPLS<br>(AToM): ATM Cell Relay over<br>MPLS: Packed Cell Relay | 15.2(1)S               | This feature was integrated into Cisco IOS Release 12.2(1)S.                                                                                                    |

Cisco and the Cisco logo are trademarks or registered trademarks of Cisco and/or its affiliates in the U.S. and other countries. To view a list of Cisco trademarks, go to this URL: www.cisco.com/go/trademarks. Third-party trademarks mentioned are the property of their respective owners. The use of the word partner does not imply a partnership relationship between Cisco and any other company. (1110R)

Any Internet Protocol (IP) addresses and phone numbers used in this document are not intended to be actual addresses and phone numbers. Any examples, command display output, network topology diagrams,

and other figures included in the document are shown for illustrative purposes only. Any use of actual IP addresses or phone numbers in illustrative content is unintentional and coincidental.

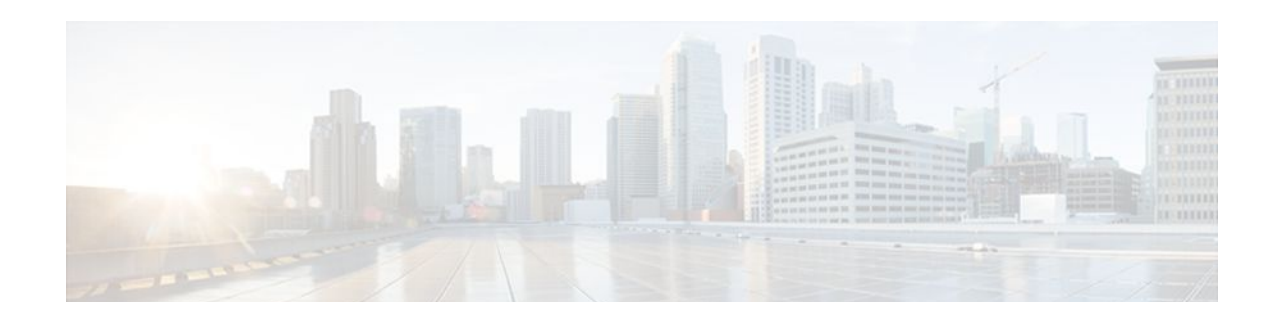

# **L2VPN Interworking**

Layer 2 Virtual Private Network (L2VPN) Interworking allows you to connect disparate attachment circuits. This feature module explains how to configure the following L2VPN Interworking features:

- Ethernet/VLAN to ATM AAL5 Interworking
- Ethernet/VLAN to Frame Relay Interworking
- Ethernet/VLAN to PPP Interworking
- Ethernet to VLAN Interworking
- Frame Relay to ATM AAL5 Interworking
- Frame Relay to PPP Interworking
- Ethernet/VLAN to ATM virtual channel identifier (VPI) and virtual channel identifier (VCI) Interworking
- L2VPN Interworking: VLAN Enable/Disable Option for AToM
- Finding Feature Information, page 109
- Prerequisites for L2VPN Interworking, page 109
- Restrictions for L2VPN Interworking, page 110
- Information About L2VPN Interworking, page 119
- How to Configure L2VPN Interworking, page 122
- Configuration Examples for L2VPN Interworking, page 129
- Additional References, page 143
- Feature Information for L2VPN Interworking, page 144

# **Finding Feature Information**

Your software release may not support all the features documented in this module. For the latest feature information and caveats, see the release notes for your platform and software release. To find information about the features documented in this module, and to see a list of the releases in which each feature is supported, see the Feature Information Table at the end of this document.

Use Cisco Feature Navigator to find information about platform support and Cisco software image support. To access Cisco Feature Navigator, go to www.cisco.com/go/cfn. An account on Cisco.com is not required.

# **Prerequisites for L2VPN Interworking**

Before you configure L2VPN Interworking on a router:

You must enable Cisco Express Forwarding.

On the Cisco 12000 series Internet router, before you configure Layer 2 Tunnel Protocol version 3 (L2TPv3) for L2VPN Interworking on an IP Services Engine (ISE/Engine 3) or Engine 5 interface, you must also enable the L2VPN feature bundle on the line card.

To enable the feature bundle, enter the **hw-module slot np mode feature** command in global configuration mode as follows:

```
Router# configure terminal
Router(config)# hw-module slot slot-number np mode feature
```

# **Restrictions for L2VPN Interworking**

- General Restrictions, page 110
- Cisco 7600 Series Routers Restrictions, page 110
- Cisco 12000 Series Router Restrictions, page 112
- ATM AAL5 Interworking Restrictions, page 115
- Ethernet VLAN Interworking Restrictions, page 115
- Restrictions, page 116
- Frame Relay Interworking Restrictions, page 118
- PPP Interworking Restrictions, page 118

### **General Restrictions**

This section lists general restrictions that apply to L2VPN Interworking. Other restrictions that are platform-specific or device-specific are listed in the following sections.

- The interworking type on one provider edge (PE) router must match the interworking type on the peer PE router.
- The following quality of service (QoS) features are supported with L2VPN Interworking:
  - Static IP type of service (ToS) or Multiprotocol Label Switching (MPLS) experimental bit (EXP) setting in tunnel header
  - IP ToS reflection in tunnel header (Layer 2 Tunnel Protocol Version 3 (L2TPv3) only)
  - Frame Relay policing
  - Frame Relay data-link connection identifier (DLCI)-based congestion management (Cisco 7500/ Versatile Interface Processor (VIP))
  - One-to-one mapping of VLAN priority bits to MPLS EXP bits
- Only ATM AAL5 VC mode is supported; ATM VP and port mode are not supported.
- In Cisco IOS Release 12.2(52)SE and Cisco IOS Release 12.2(33)SRE, the encapsulation command supports only the mpls keyword. The l2tpv3 keyword is not supported. The interworking command supports only the ethernet and vlan keywords. The ip keyword is not supported.

### **Cisco 7600 Series Routers Restrictions**

The following line cards are supported on the Cisco 7600 series router. The first table below shows the line cards that are supported on the WAN (ATM, Frame Relay, or PPP) side of the interworking link. The second table below shows the line cards that are supported on the Ethernet side of the interworking link. For more details on the Cisco 7600 routers supported shared port adapters and line cards, see the following document:

#### • Release Notes for Cisco IOS Release 12.2SR for the Cisco 7600 Series Routers

| Interworking Type                           | Core-Facing Line Cards | Customer-Edge Line Cards |
|---------------------------------------------|------------------------|--------------------------|
| Ethernet (bridged) (ATM and<br>Frame Relay) | Any                    | EflexWAN SIP-200 SIP-400 |
| IP (routed) (ATM, Frame Relay, and PPP)     | Any                    | EflexWAN SIP-200         |

#### Table 10 Cisco 7600 Series Routers: Supported Line Cards for the WAN Side

| Interworking Type  | Ethernet over MPLS<br>Mode                | Core-Facing Line Cards                                                                                                    | Customer-Edge Line<br>Cards                                                                                                    |
|--------------------|-------------------------------------------|----------------------------------------------------------------------------------------------------|----------------------------------------------------------------------------------------------------|
| Ethernet (bridged) | Policy feature card<br>(PFC) based        | Any, except optical<br>service module (OSM)<br>and ES40                                                                                                    | Catalyst LAN SIP-600                                                                                                    |
| Ethernet (bridged) | Switched virtual<br>interface (SVI) based | EflexWAN ES20 ES+40<br>SIP-200 SIP-400<br>SIP-600                                                                                                    | Catalyst LAN<br>EflexWAN (with MPB)<br>ES20 ES+40 SIP-200<br>(with MPB) SIP-400<br>(with MPB) SIP-600                                                                     |
| Ethernet (bridged) | Scalable (with E-MPB)                     | Any, except OSM                                                                                                    | ES20 SIP-600 and<br>SIP-400 with Gigabit<br>Ethernet (GE) SPA                                                                                                    |
| IP (routed)        | PFC-based                                 | Catalyst LAN SIP-600                                                                                                    | Catalyst LAN SIP-600                                                                                                    |
|                    |                                           | Note: PFC-based mode<br>is not supported with<br>routed interworking in<br>Cisco IOS Release<br>12.2(33)SRD. Use SVI,<br>Scalable, or Ethernet<br>virtual connection<br>(EVC) based Ethernet<br>over MPLS (EoMPLS)<br>instead. | <b>Note:</b> PFC-based mode<br>is not supported with<br>routed interworking in<br>Cisco IOS Release<br>12.2(33)SRD. Use SVI,<br>Scalable, or EVC-based<br>EoMPLS instead. |
| IP (routed)        | SVI-based                                 | Any, except Catalyst LAN and OSM.                                                                                                    | Catalyst LAN<br>EflexWAN (with MPB)<br>ES20 SIP-200 (with<br>MPB) SIP-400 (with<br>MPB) SIP-600                                                                           |

#### Table 11 Cisco 7600 Series Routers: Supported Line Cards for the Ethernet Side

The following restrictions apply to the Cisco 7600 series routers and L2VPN Interworking:

- OAM Emulation is not required with L2VPN Interworking on the SIP-200, SIP-400, and Flexwan2 line cards.
- Cisco 7600 series routers support the L2VPN Interworking: VLAN Enable/Disable Option for AToM feature starting in Cisco IOS Release 12.2(33)SRE. This feature has the following restrictions:
  - PFC-based EoMPLS is not supported.
  - Scalable and SVI-based EoMPLS are supported with the SIP-400 line card.
- The Cisco 7600 series routers do not support L2VPN Interworking over L2TPv3.
- Cisco 7600 series routers support only the following interworking types:
  - Ethernet/VLAN to Frame Relay (IP and Ethernet modes)
  - Ethernet/VLAN to ATM AAL5SNAP (IP and Ethernet modes)
  - Ethernet/VLAN to PPP (IP only)
  - Ethernet to VLAN Interworking
- Cisco 7600 series routers do not support the following interworking types:
  - Ethernet/VLAN to ATM AAL5MUX
  - Frame Relay to PPP Interworking
  - Frame Relay to ATM AAL5 Interworking
- Both ends of the interworking link must be configured with the same encapsulation and interworking type:
  - If you use Ethernet encapsulation, you must use the Ethernet (bridged) interworking type. If you are not using Ethernet encapsulation, you can use a bridging mechanism, such as routed bridge encapsulation (RBE).
  - If you use an IP encapsulation (such as ATM or Frame Relay), you must use the IP (routed) interworking type. The PE routers negotiate the process for learning and resolving addresses.
  - You must use the same MTU size on the attachment circuits at each end of the pseudowire.
- PFC-based EoMPLS is not supported on ES40 line cards. SVI and EVC/scalable EoMPLS are the alternative options.
- PFC-based EoMPLS is not supported for Routed/IP interworking in Cisco IOS Release 12.2(33)SRD and later releases. The alternative Routed/IP interworking options are SVI and EVC or scalable EoMPLS. However, PFC-based EoMPLS is supported for Ethernet/Bridged interworking and for liketo-like over AToM.

### **Cisco 12000 Series Router Restrictions**

For more information about hardware requirements on the Cisco12000 series routers, see the Cross-Platform Release Notes for Cisco IOS Release 12.0S.

For QOS support on the Cisco 12000 series routers, see Any Transport over MPLS (AToM): Layer 2 QoS (Quality of Service) for the Cisco 12000 Series Router

#### Frame Relay to PPP and High-Level Data Link Control Interworking

The Cisco 12000 series Internet router does not support L2VPN Interworking with PPP and high-level data link control (HDLC) transport types in Cisco IOS releases earlier than Cisco IOS Release 12.0(32)S.

In Cisco IOS Release 12.0(32)S and later releases, the Cisco 12000 series Internet router supports L2VPN interworking for Frame Relay over MPLS and PPP and HDLC over MPLS only on the following shared port adapters (SPAs):

• ISE/Engine 3 SPAs:

- SPA-2XCT3/DS0 (2-port channelized T3 to DS0)
- SPA-4XCT3/DS0 (4-port channelized T3 to DS0)
- Engine 5 SPAs:
  - SPA-1XCHSTM1/OC-3 (1-port channelized STM-1c/OC-3c to DS0)
  - SPA-8XCHT1/E1 (8-port channelized T1/E1)
  - SPA-2XOC-48-POS/RPR (2-port OC-48/STM16 POS/RPR)
  - SPA-OC-192POS-LR (1-port OC-192/STM64 POS/RPR)
  - SPA-OC-192POS-XFP (1-port OC-192/STM64 POS/RPR)

#### L2VPN Interworking over L2TPv3

On the Cisco 12000 series Internet router, Ethernet (bridged) interworking is not supported for L2TPv3. Only IP (routed) interworking is supported.

IP (routed) interworking is not supported in an L2TPv3 pseudowire that is configured for data sequencing (using the **sequencing** command).

In Cisco IOS Release 12.0(32)SY and later releases, the Cisco 12000 series Internet router supports L2VPN Interworking over L2TPv3 tunnels in IP mode on ISE and Engine 5 line cards as follows:

- On an ISE interface configured for L2TPv3 tunneling, the following Layer 2 encapsulations are supported:
  - ATM adaptation layer type-5 (AAL5)
  - Ethernet
  - 802.1q (VLAN)
  - Frame Relay DLCI
- On an Engine 5 interface configured for L2TPv3 tunneling, the following Layer 2 encapsulations are supported:
  - Ethernet
  - 802.1q (VLAN)
  - Frame Relay DLCI

For more information, refer to Layer 2 Tunnel Protocol Version 3.

The only frame format supported for L2TPv3 interworking on Engine 5 Ethernet SPAs is Ethernet Version 2 (also known as Ethernet II) with the Ether type 0x0800 value set as Internet Protocol Payload and (optionally) 802.1q VLAN. Ethernet packets with other Ethernet frame formats are dropped.

#### **Remote Ethernet Port Shutdown Support**

The Cisco Remote Ethernet Port Shutdown feature (which minimizes potential data loss after a remote link failure) is supported only on the following Engine 5 Ethernet SPAs:

- SPA-8XFE (8-port Fast Ethernet)
- SPA-2X1GE (2-port Gigabit Ethernet)
- SPA-5X1GE (5-port Gigabit Ethernet)
- SPA-10X1GE (10-port Gigabit Ethernet)
- SPA-1X10GE (1-port 10-Gigabit Ethernet)

For more information about this feature, refer to Any Transport over MPLS (AToM): Remote Ethernet Port Shutdown.

#### L2VPN Any-to-Any Interworking on Engine 5 Line Cards

The table below shows the different combinations of transport types supported for L2VPN interworking on Engine 3 and Engine 5 SPA interfaces connected through an attachment circuit over MPLS or L2TPv3.

Table 12 Engine 3 and Engine 5 Line Cards/SPAs Supported for L2VPN Interworking

| Attachment Circuit<br>1 (AC1) | Attachment Circuit<br>2 (AC2) | Interworking Mode | AC1 Engine Type<br>and Line Card/SPA | AC2 Engine Type<br>and Line Card/SPA |
|-------------------------------|-------------------------------|-------------------|--------------------------------------|--------------------------------------|
| Frame Relay                   | Frame Relay                   | IP                | Engine 5 POS and channelized         | Engine 3 ATM line cards              |
| Frame Relay                   | ATM                           | Ethernet          | Engine 5 POS and channelized         | Engine 3 ATM line cards              |
| Frame Relay                   | ATM                           | IP                | Engine 5 POS and channelized         | Engine 3 ATM line cards              |
| Frame Relay                   | Ethernet                      | Ethernet          | Engine 5 POS and channelized         | Engine 5 Gigabit<br>Ethernet         |
| Frame Relay                   | Ethernet                      | IP                | Engine 5 POS and channelized         | Engine 5 Gigabit<br>Ethernet         |
| Frame Relay                   | VLAN                          | Ethernet          | Engine 5 POS and channelized         | Engine 5 Gigabit<br>Ethernet         |
| Frame Relay                   | VLAN                          | IP                | Engine 5 POS and channelized         | Engine 5 Gigabit<br>Ethernet         |
| Ethernet                      | Ethernet                      | Ethernet          | Engine 5 Gigabit<br>Ethernet         | Engine 5 Gigabit<br>Ethernet         |
| Ethernet                      | Ethernet                      | IP                | Engine 5 Gigabit<br>Ethernet         | Engine 5 Gigabit<br>Ethernet         |
| Ethernet                      | VLAN                          | Ethernet          | Engine 5 Gigabit<br>Ethernet         | Engine 5 Gigabit<br>Ethernet         |
| Ethernet                      | VLAN                          | IP                | Engine 5 Gigabit<br>Ethernet         | Engine 5 Gigabit<br>Ethernet         |
| ATM                           | Ethernet                      | Ethernet          | Engine 3 ATM line cards              | Engine 5 Gigabit<br>Ethernet         |
| ATM                           | Ethernet                      | IP                | Engine 3 ATM line cards              | Engine 5 Gigabit<br>Ethernet         |

On the Cisco 12000 series Engine 3 line card, Network Layer Protocol ID (NLPID) encapsulation is not supported in routed mode; and neither NLPID nor AAL5MUX is supported in bridged mode.

 On the Cisco 12000 series Internet router, Ethernet (bridged) interworking is not supported for L2TPv3. In an L2VPN Interworking configuration, after you configure L2TPv3 tunnel encapsulation for a pseudowire using the **encapsulation l2tpv3** command, you cannot enter the **interworking ethernet** command.

 On Ethernet SPAs on the Cisco 12000 series Internet router, the only frame format supported for L2TPv3 interworking is Ethernet Version 2 (also known as Ethernet II) with the Ether type 0x0800 value set as Internet Protocol Payload and [optionally] 802.1q VLAN.

Ethernet packets with other Ethernet frame formats are dropped.

### **ATM AAL5 Interworking Restrictions**

The following restrictions apply to ATM AAL5 Interworking:

- Switched virtual circuits (SVCs) are not supported.
- Inverse Address Resolution Protocol (ARP) is not supported with IP interworking.
- Customer edge (CE) routers must use point-to-point subinterfaces or static maps.
- Both AAL5MUX and AAL5SNAP encapsulation are supported. In the case of AAL5MUX, no translation is needed.
- In the Ethernet end-to-end over ATM scenario, the following translations are supported:
  - Ethernet without LAN frame check sequence (FCS) (AAAA030080C200070000)
  - Spanning tree (AAAA030080c2000E)

Everything else is dropped.

- In the IP over ATM scenario, the IPv4 (AAAA03000000800) translation is supported. Everything else is dropped.
- Operation, Administration, and Management (OAM) emulation for L2VPN Interworking is the same as like-to-like. The end-to-end F5 loopback cells are looped back on the PE router. When the pseudowire is down, an F5 end-to-end segment Alarm Indication Signal (AIS)/Remote Defect Identification (RDI) is sent from the PE router to the CE router.
- Interim Local Management Interface (ILMI) can manage virtual circuits (VCs) and permanent virtual circuits (PVCs).
- To enable ILMI management, configure ILMI PVC 0/16 on the PE router's ATM interface. If a PVC is provisioned or deleted, an ilmiVCCChange trap is sent to the CE router.
- Only the user side of the User-Network Interface (UNI) is supported; the network side of the UNI is not supported.

## **Ethernet VLAN Interworking Restrictions**

The following restrictions apply to Ethernet/VLAN interworking:

• When you configure VLAN to Ethernet interworking, VLAN to Frame Relay (routed), or ATM using Ethernet (bridged) interworking, the PE router on the Ethernet side that receives a VLAN tagged frame from the CE router removes the VLAN tag. In the reverse direction, the PE router adds the VLAN tag to the frame before sending the frame to the CE router.

(If you enable the L2VPN Interworking: VLAN Enable/Disable Option for AToM feature with the **interworking vlan** command, VLAN ID is included as part of the Ethernet frame. See the VLAN Interworking, page 121 for more information.)

 In bridged interworking from VLAN to Frame Relay, the Frame Relay PE router does not strip off VLAN tags from the Ethernet traffic it receives.

- The Cisco 10720 Internet router supports Ethernet to VLAN Interworking Ethernet only over L2TPv3.
- Ethernet interworking for a raw Ethernet port or a VLAN trunk is not supported. Traffic streams are not kept separate when traffic is sent between transport types.
- In routed mode, only one CE router can be attached to an Ethernet PE router.
- There must be a one-to-one relationship between an attachment circuit and the pseudowire. Point-tomultipoint or multipoint-to-point configurations are not supported.
- Configure routing protocols for point-to-point operation on the CE routers when configuring an Ethernet to non-Ethernet setup.
- In the IP interworking mode, the IPv4 (0800) translation is supported. The PE router captures ARP (0806) packets and responds with its own MAC address (proxy ARP). Everything else is dropped.
- The Ethernet or VLAN must contain only two IP devices: PE router and CE router. The PE router performs proxy ARP and responds to all ARP requests it receives. Therefore, only one CE and one PE router should be on the Ethernet or VLAN segment.
- If the CE routers are doing static routing, you can perform the following tasks:
  - The PE router needs to learn the MAC address of the CE router to correctly forward traffic to it. The Ethernet PE router sends an Internet Control Message Protocol (ICMP) Router discovery protocol (RDP) solicitation message with the source IP address as zero. The Ethernet CE router responds to this solicitation message. To configure the Cisco CE router's Ethernet or VLAN interface to respond to the ICMP RDP solicitation message, issue the **ip irdp**command in interface configuration mode. If you do not configure the CE router, traffic is dropped until the CE router sends traffic toward the PE router.
  - To disable the CE routers from running the router discovery protocol, issue the **ip irdp maxadvertinterval 0** command in interface mode.
- This restriction applies if you configure interworking between Ethernet and VLAN with Catalyst switches as the CE routers. The spanning tree protocol is supported for Ethernet interworking. Ethernet interworking between an Ethernet port and a VLAN supports spanning tree protocol only on VLAN 1. Configure VLAN 1 as a nonnative VLAN.
- When you change the interworking configuration on an Ethernet PE router, clear the ARP entry on the adjacent CE router so that it can learn the new MAC address. Otherwise, you might experience traffic drops.

### **Restrictions**

The following restrictions apply to the L2VPN Interworking: VLAN Enable/Disable Option for AToM feature, which allows the VLAN ID to be included as part of the Ethernet frame:

- The L2VPN Interworking: VLAN Enable/Disable Option for AToM feature is supported on the following releases:
  - Cisco IOS release 12.2(52)SE for the Cisco Catalyst 3750 Metro switches
  - Cisco IOS Release 12.2(33)SRE for the Cisco 7600 series routers
- L2VPN Interworking: VLAN Enable/Disable Option for AToM is not supported with L2TPv3. You can configure the featue only with AToM.
- If the interface on the PE router is a VLAN interface, it is not necessary to specify the **interworking vlan** command on that PE router.
- The L2VPN Interworking: VLAN Enable/Disable Option for AToM feature works only with the following attachment circuit combinations:
  - Ethernet to Ethernet
  - Ethernet to VLAN

- VLAN to VLAN
- If you specify an interworking type on a PE router, that interworking type must be enforced. The interworking type must match on both PE routers. Otherwise, the VC may be in an incompatible state and remain in the down state. If the attachment circuit (AC) is VLAN, the PE router can negotiate (autosense) the VC type using Label Distribution Protocol (LDP).

For example, both PE1 and PE2 use Ethernet interfaces, and VLAN interworking is specified on PE1 only. PE2 is not configured with an interworking type and cannot autosense the interworking type. The result is an incompatible state where the VC remains in the down state.

On the other hand, if PE1 uses an Ethernet interface and VLAN interworking is enabled (which will enforce VLAN as the VC type), and PE2 uses a VLAN interface and interworking is not enabled (which causes PE2 to use Ethernet as its default VC type), PE2 can autosense and negotiate the interworking type and select VLAN as the VC type.

The table below summarizes shows the AC types, interworking options, and VC types after negotiation.

| PE1 AC Type | Interworking<br>Option | РЕ2 АС Туре | Interworking<br>Option | VC Type after<br>Negotiation |
|-------------|------------------------|-------------|------------------------|------------------------------|
| Ethernet    | none                   | Ethernet    | none                   | Ethernet                     |
| Vlan        | none                   | Ethernet    | none                   | Ethernet                     |
| Ethernet    | none                   | Vlan        | none                   | Ethernet                     |
| Vlan        | none                   | Vlan        | none                   | Ethernet                     |
| Ethernet    | Vlan                   | Ethernet    | none                   | Incompatible                 |
| Vlan        | Vlan                   | Ethernet    | none                   | Incompatible                 |
| Ethernet    | Vlan                   | Vlan        | none                   | Vlan                         |
| Vlan        | Vlan                   | Vlan        | none                   | Vlan                         |
| Ethernet    | none                   | Ethernet    | Vlan                   | Incompatible                 |
| Vlan        | none                   | Ethernet    | Vlan                   | Vlan                         |
| Ethernet    | none                   | Vlan        | Vlan                   | Incompatible                 |
| Vlan        | none                   | Vlan        | Vlan                   | Vlan                         |
| Ethernet    | Vlan                   | Ethernet    | Vlan                   | Vlan                         |
| Vlan        | Vlan                   | Ethernet    | Vlan                   | Vlan                         |
| Ethernet    | Vlan                   | Vlan        | Vlan                   | Vlan                         |
| Vlan        | Vlan                   | Vlan        | Vlan                   | Vlan                         |

 Table 13
 Negotiating Ethernet and VLAN Interworking Types

### **Frame Relay Interworking Restrictions**

The following restrictions apply to Frame Relay interworking:

- The attachment circuit maximum transmission unit (MTU) sizes must match when you connect them over MPLS. By default, the MTU size associated with a Frame Relay DLCI is the interface MTU. This may cause problems, for example, when connecting some DLCIs on a PoS interface (with a default MTU of 4470 bytes) to Ethernet or VLAN (with a default MTU of 1500 bytes) and other DLCIs on the same PoS interface to ATM (with a default MTU of 4470 bytes). To avoid reducing all the interface MTUs to the lowest common denominator (1500 bytes in this case), you can specify the MTU for individual DLCIs using the **mtu** command.
- Only DLCI mode is supported. Port mode is not supported.
- Configure Frame Relay switching to use DCE or Network-to-Network Interface (NNI). DTE mode does not report status in the Local Management Interface (LMI) process. If a Frame Relay over MPLS circuit goes down and the PE router is in DTE mode, the CE router is never informed of the disabled circuit. You must configure the **frame-relay switching** command in global configuration mode in order to configure DCE or NNI.
- Frame Relay policing is non-distributed on the Cisco 7500 series routers. If you enable Frame Relay policing, traffic is sent to the route switch processor for processing.
- Inverse ARP is not supported with IP interworking. CE routers must use point-to-point subinterfaces or static maps.
- The PE router automatically supports translation of both the Cisco encapsulations and the Internet Engineering Task Force (IETF) encapsulations that come from the CE, but translates only to IETF when sending to the CE router. This is not a problem for the Cisco CE router, because it can handle IETF encapsulation on receipt even if it is configured to send Cisco encapsulation.
- With Ethernet interworking, the following translations are supported:
  - Ethernet without LAN FCS (0300800080C20007 or 6558)
  - Spanning tree (0300800080C2000E or 4242)

All other translations are dropped.

- With IP interworking, the IPv4 (03CC or 0800) translation is supported. All other translations are dropped.
- PVC status signaling works the same way as in like-to-like case. The PE router reports the PVC status to the CE router, based on the availability of the pseudowire. PVC status detected by the PE router will also be reflected into the pseudowire. LMI to OAM interworking is supported when you connect Frame Relay to ATM.

## **PPP Interworking Restrictions**

The following restrictions apply to PPP interworking:

- There must be a one-to-one relationship between a PPP session and the pseudowire. Multiplexing of multiple PPP sessions over the pseudowire is not supported.
- There must be a one-to-one relationship between a PPP session and a Frame Relay DLCI. Each Frame Relay PVC must have only one PPP session.
- Only IP (IPv4 (0021) interworking is supported. Link Control Protocol (LCP) packets and Internet Protocol Control Protocol (IPCP) packets are terminated at the PE router. Everything else is dropped.
- Proxy IPCP is automatically enabled on the PE router when IP interworking is configured on the pseudowire.
- By default, the PE router assumes that the CE router knows the remote CE router's IP address.

 Password Authentication Protocol (PAP) and Challenge-Handshake Authentication Protocol (CHAP) authentication are supported.

# **Information About L2VPN Interworking**

- Overview of L2VPN Interworking, page 119
- L2VPN Interworking Modes, page 119
- L2VPN Interworking Support Matrix, page 121
- Static IP Addresses for L2VPN Interworking for PPP, page 122

### **Overview of L2VPN Interworking**

Layer 2 transport over MPLS and IP already exists for like-to-like attachment circuits, such as Ethernet-to-Ethernet or PPP-to-PPP. L2VPN Interworking builds on this functionality by allowing disparate attachment circuits to be connected. An interworking function facilitates the translation between the different Layer 2 encapsulations. The figure below is an example of Layer 2 interworking, where ATM and Frame Relay packets travel over the MPLS cloud.

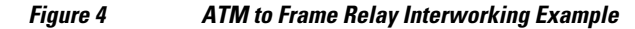

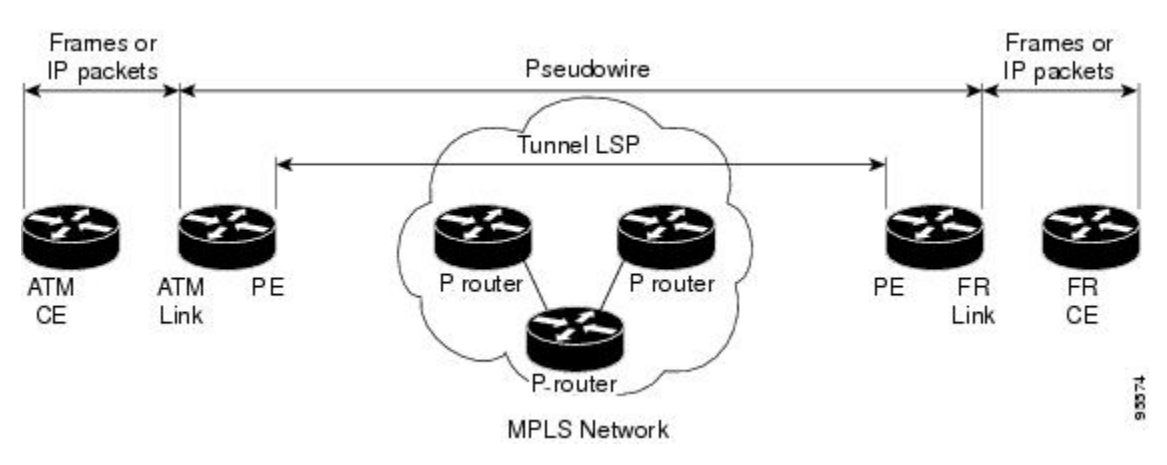

The L2VPN Interworking feature supports Ethernet, 802.1Q (VLAN), Frame Relay, ATM AAL5, and PPP attachment circuits over MPLS and L2TPv3. The features and restrictions for like-to-like functionality also apply to L2VPN Interworking.

### L2VPN Interworking Modes

L2VPN Interworking works in either Ethernet ("bridged") mode, IP ("routed"), or Ethernet VLAN mode. You specify the mode by issuing the **interworking** {**ethernet** | **ip** |**vlan**} command in pseudowire-class configuration mode.

- Ethernet (Bridged) Interworking, page 120
- IP (Routed) Interworking, page 120
- VLAN Interworking, page 121

#### Ethernet (Bridged) Interworking

The **ethernet** keyword causes Ethernet frames to be extracted from the attachment circuit and sent over the pseudowire. Ethernet end-to-end transmission is assumed. Attachment circuit frames that are not Ethernet are dropped. In the case of VLAN, the VLAN tag is removed, leaving an untagged Ethernet frame.

Ethernet Interworking is also called bridged interworking. Ethernet frames are bridged across the pseudowire. The CE routers could be natively bridging Ethernet or could be routing using a bridged encapsulation model, such as Bridge Virtual Interface (BVI) or RBE. The PE routers operate in Ethernet like-to-like mode.

This mode is used to offer the following services:

- LAN services--An example is an enterprise that has several sites, where some sites have Ethernet
  connectivity to the service provider (SP) network and others have ATM connectivity. The enterprise
  wants LAN connectivity to all its sites. In this case, traffic from the Ethernet or VLAN of one site can
  be sent through the IP/MPLS network and encapsulated as bridged traffic over an ATM VC of another
  site.
- Connectivity services--An example is an enterprise that has different sites that are running an Internal Gateway Protocol (IGP) routing protocol, which has incompatible procedures on broadcast and nonbroadcast links. The enterprise has several sites that are running an IGP, such as Open Shortest Path First (OSPF) or Intermediate System to Intermediate System (IS-IS), between the sites. In this scenario, some of the procedures (such as route advertisement or designated router) depend on the underlying Layer 2 protocol and are different for a point-to-point ATM connection versus a broadcast Ethernet connection. Therefore, the bridged encapsulation over ATM can be used to achieve homogenous Ethernet connectivity between the CE routers running the IGP.

#### IP (Routed) Interworking

The **ip** keyword causes IP packets to be extracted from the attachment circuit and sent over the pseudowire. Attachment circuit frames that do not contain IPv4 packets are dropped.

IP Interworking is also called routed interworking. The CE routers encapsulate IP on the link between the CE and PE routers. A new VC type is used to signal the IP pseudowire in MPLS and L2TPv3. Translation between the Layer 2 and IP encapsulations across the pseudowire is required. Special consideration needs to be given to address resolution and routing protocol operation, because these are handled differently on different Layer 2 encapsulations.

This mode is used to provide IP connectivity between sites, regardless of the Layer 2 connectivity to these sites. It is different from a Layer 3 VPN because it is point-to-point in nature and the service provider does not maintain any customer routing information.

Address resolution is encapsulation dependent:

- Ethernet uses ARP
- Frame Relay and ATM use Inverse ARP
- PPP uses IPCP

Therefore, address resolution must be terminated on the PE router. End-to-end address resolution is not supported. Routing protocols operate differently over broadcast and point-to-point media. For Ethernet, the CE routers must either use static routing or configure the routing protocols to treat the Ethernet side as a point-to-point network.

### **VLAN Interworking**

The **vlan** keyword allows the VLAN ID to be included as part of the Ethernet frame. In Cisco IOS Release 12.2(52)SE, you can configure Catalyst 3750 Metro switches to use Ethernet VLAN for Ethernet (bridged) interworking. You can specify the Ethernet VLAN (type 4) by issuing the **interworking vlan** command in pseudowire-class configuration mode. This allows the VLAN ID to be included as part of the Ethernet frame. In releases previous to Cisco IOS Release 12.2(52)SE, the only way to achieve VLAN encapsulation is to ensure the CE router is connected to the PE router through an Ethernet VLAN interface/subinterface.

## L2VPN Interworking Support Matrix

The supported L2VPN Interworking features are listed in the table below.

| Feature                                                                                                    | MPLS or L2TPv3 Support          | IP or Ethernet Support   |
|----------------------------------------------------------------------------------------------------|---------------------------------|--------------------------|
| Ethernet/VLAN to ATM AAL5                                                                                                    | MPLS L2TPv3 (12000 series only) | IP Ethernet              |
| Ethernet/VLAN to Frame Relay                                                                                                    | MPLS L2TPv3                     | IP Ethernet              |
| Ethernet/VLAN to PPP                                                                                                    | MPLS                            | IP                       |
| Ethernet to VLAN                                                                                                    | MPLS L2TPv3                     | IP Ethernet <sup>†</sup> |
| L2VPN Interworking: VLAN<br>Enable/Disable Option for AToM                                                                                                    | MPLS                            | Ethernet VLAN            |
| Frame Relay to ATM AAL5                                                                                                    | MPLS L2TPv3 (12000 series only) | IP                       |
| Frame Relay to Ethernet or<br>VLAN                                                                                                    | MPLS L2TPv3                     | IP Ethernet              |
| Frame Relay to PPP                                                                                                    | MPLS L2TPv3                     | IP                       |
| <b>Note</b> : On the Cisco 12000 series Internet router:                                                                                                    |                                 |                          |
| <ul> <li>Ethernet (bridged)<br/>interworking is not<br/>supported for L2TPv3.</li> <li>IP (routed) interworking is<br/>not supported in an L2TPv3<br/>pseudowire configured for<br/>data sequencing (using the<br/>sequencing command).</li> </ul> |                                 |                          |

#### Table 14 L2VPN Interworking Supported Features

<sup>1</sup> With the L2VPN Interworking: VLAN Enable/Disable Option for AToM feature, VLAN interworking can also be supported. For more information, see the "VLAN Interworking" section on page 14.

### Static IP Addresses for L2VPN Interworking for PPP

If the PE router needs to perform address resolution with the local CE router for PPP, you can configure the remote CE router's IP address on the PE router. Issue the **ppp ipcp address proxy** command with the remote CE router's IP address on the PE router's xconnect PPP interface. The following example shows a sample configuration:

```
pseudowire-class ip-interworking
encapsulation mpls
interworking ip
interface Serial2/0
encapsulation ppp
xconnect 10.0.0.2 200 pw-class ip-interworking
ppp ipcp address proxy 10.65.32.14
```

You can also configure the remote CE router's IP address on the local CE router with the **peer default ip address** command if the local CE router performs address resolution.

# How to Configure L2VPN Interworking

- Configuring L2VPN Interworking, page 122
- Verifying the L2VPN Interworking Configuration, page 123
- Configuring L2VPN Interworking: VLAN Enable-Disable Option for AToM, page 127

## **Configuring L2VPN Interworking**

L2VPN Interworking allows you to connect disparate attachment circuits. Configuring the L2VPN Interworking feature requires that you add the **interworking** command to the list of commands that make up the pseudowire. The steps for configuring the pseudowire for L2VPN Interworking are included in this section. You use the **interworking**command as part of the overall AToM or L2TPv3 configuration. For specific instructions on configuring AToM or L2TPv3, see the following documents:

- Layer 2 Tunnel Protocol Version 3
- Any Transport over MPLS

#### SUMMARY STEPS

- 1. enable
- 2. configure terminal
- 3. hw-module slot slot-number np mode feature
- 4. pseudowire-class name
- 5. encapsulation {mpls | l2tpv3}
- 6. interworking {ethernet | ip} | vlan}

#### **DETAILED STEPS**

Γ

|        | Command or Action                                                            | Purpose                                                                                                    |
|--------|------------------------------------------------------------------------------|----------------------------------------------------------------------------------------------------|
| Step 1 | enable                                                                       | Enables privileged EXEC mode.                                                                                                    |
|        |                                                                              | • Enter your password if prompted.                                                                                                    |
|        | Example:                                                                     |                                                                                                    |
|        | Router> enable                                                               |                                                                                                    |
| Step 2 | configure terminal                                                           | Enters global configuration mode.                                                                                                    |
|        | <b>Example:</b><br>Router# configure terminal                                |                                                                                                    |
| Step 3 | hw-module slot <i>slot-number</i> np mode feature                            | (Optional) Enables L2VPN Interworking functionality on the Cisco 12000 series router.                                                                                                    |
|        | <pre>Example:<br/>Router(config)# hw-module slot 3 np<br/>mode feature</pre> | Note Enter this command only on a Cisco 12000 series Internet router<br>if you use L2TPv3 for L2VPN Interworking on an ISE (Engine<br>3) or Engine 5 interface. In this case, you must first enable the<br>L2VPN feature bundle on the line card by entering the <b>hw-<br/>module slot</b> <i>slot-number</i> <b>np mode feature</b> command. |
| Step 4 | pseudowire-class name                                                        | Establishes a pseudowire class with a name that you specify and enters pseudowire class configuration mode.                                                                                                    |
|        | Example:                                                                     |                                                                                                    |
|        | Router(config)# pseudowire-class class1                                      |                                                                                                    |
| Step 5 | encapsulation {mpls   l2tpv3}                                                | Specifies the tunneling encapsulation, which is either <b>mpls</b> or <b>l2tpv3</b> .                                                                                                    |
|        | <b>Example:</b><br>Router(config-pw)# encapsulation mpls                     |                                                                                                    |
| Step 6 | $interworking \ \{ethernet \   \ ip\} \   \ vlan\}$                          | Specifies the type of pseudowire and the type of traffic that can flow across it.                                                                                                    |
|        | <pre>Example:<br/>Router(config-pw)# interworking ip</pre>                   | Note On the Cisco 12000 series Internet router, Ethernet (bridged)<br>interworking is not supported for L2TPv3. After you configure<br>the L2TPv3 tunnel encapsulation for the pseudowire using the<br>encapsulation 12tpv3command, you cannot enter the<br>interworking ethernet command.                                                     |

## **Verifying the L2VPN Interworking Configuration**

To verify the L2VPN Interworking configuration, you can use the following commands.

#### **SUMMARY STEPS**

- 1. enable
- 2. show l2tun session all (L2TPv3 only)
- 3. show arp
- 4. ping
- 5. show l2tun session interworking (L2TPv3 only)
- 6. show mpls l2transport vc detail (AToM only)

#### **DETAILED STEPS**

#### Step 1 enable

Enables privileged EXEC mode. Enter your password if prompted.

#### Step 2 show l2tun session all (L2TPv3 only)

For L2TPv3, you can verify the L2VPN Interworking configuration using the **show l2tun session all** command on the PE routers.

In the following example, the interworking type is shown in bold.

| PE1                                                               | PE2                                                                                    |
|-------------------------------------------------------------------|----------------------------------------------------------------------------------------|
| Router# show l2tun session all                                    | Router# show l2tun session all                                                         |
| Session Information Total tunnels 1 se                            | ssions 1 Session Information Total tunnels 1 sessions 1                                |
| Session id 15736 is up, tunnel id 3541                            | Session id 26570 is up, tunnel id 46882                                                |
| Call serial number is 4035100045                                  | Call serial number is 4035100045                                                       |
| Remote tunnel name is PE2                                         | Remote tunnel name is PE1                                                              |
| Internet address is 10.9.9.9                                      | Internet address is 10.8.8.8                                                           |
| Session is L2TP signalled                                         | Session is L2TP signalled                                                              |
| Session state is established, time s change 1d22h                 | ince Session state is established, time since change 1d22h                             |
| 16 Packets sent, 16 received                                      | 16 Packets sent, 16 received                                                           |
| 1518 Bytes sent, 1230 received                                    | 1230 Bytes sent, 1230 received                                                         |
| Receive packets dropped:                                          | Receive packets dropped:                                                               |
| out-of-order: 0                                                   | out-of-order: 0                                                                        |
| total: 0                                                          | total: 0                                                                               |
| Send packets dropped:                                             | Send packets dropped:                                                                  |
| exceeded session MTU: 0                                           | exceeded session MTU: 0                                                                |
| total: 0                                                          | total: 0                                                                               |
| Session vcid is 123                                               | Session vcid is 123                                                                    |
| Session Layer 2 circuit, type is Eth<br>name is FastEthernet1/1/0 | ernet, Session Layer 2 circuit, type is Ethernet<br>Vlan, name is FastEthernet2/0.1:10 |
| Circuit state is UP                                               | Circuit state is UP, <b>interworking type is Ethernet</b>                              |
| Remote session id is 26570, remote id 46882                       | tunnel<br>Remote session id is 15736, remote tunnel                                    |
| DF bit off, ToS reflect disabled, To<br>0. TTL value 255          | id 35411<br>S value                                                                    |
| No session cookie information availa                              | DF bit off, ToS reflect disabled, ToS value<br>0, TTL value 255<br>ble                 |
| FS cached header information:                                     | No session cookie information available                                                |
| encap size = 24 bytes                                             | FS cached header information:                                                          |
|                                                                   | encap size = 24 bytes                                                                  |
| 0000000 0000000                                                   | 00000000 0000000 0000000 00000000                                                      |

Sequencing is off

Γ

MPLS Layer 2 VPNs Configuration Guide, Cisco IOS Release 12.2SY Sequencing is off

You can issue the **show arp** command between the CE routers to ensure that data is being sent:

#### **Example:**

| Router# <b>show arp</b> |                                  |                                                                              |                                                                                             |  |  |  |
|-------------------------|----------------------------------|------------------------------------------------------------------------------|---------------------------------------------------------------------------------------------|--|--|--|
| ss Age (min)            | Hardware Addr                    | Type                                                                         | Interface                                                                                   |  |  |  |
| 1.5 134                 | 0005.0032.0854                   | ARPA                                                                         | FastEthernet0/0                                                                             |  |  |  |
| 1.7 -                   | 0005.0032.0000                   | ARPA                                                                         | FastEthernet0/0                                                                             |  |  |  |
|                         | ss Age (min)<br>1.5 134<br>1.7 - | ss Age (min) Hardware Addr<br>1.5 134 0005.0032.0854<br>1.7 - 0005.0032.0000 | ss Age (min) Hardware Addr Type<br>1.5 134 0005.0032.0854 ARPA<br>1.7 - 0005.0032.0000 ARPA |  |  |  |

#### Step 4

You can issue the **ping** command between the CE routers to ensure that data is being sent:

#### **Example:**

ping

```
Router# ping 10.1.1.5
Type escape sequence to abort.
Sending 5, 100-byte ICMP Echos to 10.1.1.5, timeout is 2 seconds:
!!!!!
Success rate is 100 percent (5/5), round-trip min/avg/max = 1/2/4 ms
```

#### **Step 5** show l2tun session interworking (L2TPv3 only)

For L2TPv3, you can verify that the interworking type is correctly set using the **show l2tun session interworking** command. Enter the command on the PE routers that are performing the interworking translation.

- In Example 1, the PE router performs the raw Ethernet translation. The command output displays the interworking type with a dash (-).
- In Example 2, the PE router performs the Ethernet VLAN translation. The command output displays the interworking type as ETH.

Command Output for Raw Ethernet Translation

#### **Example:**

| Router# | show 12tun s | session interwork | ring    |      |           |            |         |
|---------|--------------|-------------------|---------|------|-----------|------------|---------|
| Session | Information  | Total tunnels 1   | sessior | ıs 1 |           |            |         |
| LocID   | TunID        | Peer-address      | Type    | IWrk | Username, | Intf/Vcid, | Circuit |
| 15736   | 35411        | 10.9.9.9          | ETH     | -    | 123,      | Fa1/1/0    |         |
|         |              |                   |         |      |           |            |         |

Command Output for Ethernet VLAN Translation

#### Example:

Router# show l2tun session interworking Session Information Total tunnels 1 sessions 1 LocID TunID Peer-address Type IWrk Username, Intf/Vcid, Circuit 26570 46882 10.8.8.8 VLAN ETH 123, Fa2/0.1:10

#### Step 6 show mpls l2transport vc detail (AToM only)

You can verify the AToM configuration by using the **show mpls l2transport vc detail** command. In the following example, the interworking type is shown in bold.

| PE1                                                                | PE2                                                              |
|--------------------------------------------------------------------|------------------------------------------------------------------|
| Router# show mpls l2transport vc detail                            | Router# show mpls l2transport vc detail                          |
| Local interface: Fal/1/0 up, line protocol up,<br>Ethernet up      | Local interface: Fa2/0.3 up, line protocol up,<br>Eth VLAN 10 up |
| Destination address: 10.9.9.9, VC ID: 123, VC status: up           | MPLS VC type is Ethernet, interworking type is Ethernet          |
| Preferred path: not configured                                     | Destination address: 10.8.8.8, VC ID: 123, VC status: up         |
| Default path: active<br>Tunnel label: 17, next hop 10.1.1.3        | Preferred path: not configured                                   |
| Output interface: Fa4/0/0, imposed label stack {17 20}             | Default path: active                                             |
| Create time: 01:43:50, last status change time: 01:43:33           | Output interface: Fa6/0, imposed label<br>stack {16 16}          |
| Signaling protocol: LDP, peer 10.9.9.9:0 up                        | Create time: 00:00:26, last status change<br>time: 00:00:06      |
| MPLS VC labels: local 16, remote 20<br>Group ID: local 0, remote 0 | Signaling protocol: LDP, peer 10.8.8.8:0 up                      |
| MTU: local 1500, remote 1500                                       | MPLS VC labels: local 20, remote 16                              |
| Remote interface description:                                      | Group ID: local 0, remote 0                                      |
| Sequencing: receive disabled, send disabled                        | MTU: local 1500, remote 1500                                     |
| VC statistics:                                                     | Remote interface description:                                    |
| packet totals: receive 15, send 4184                               | Sequencing: receive disabled, send disabled                      |
| byte totals: receive 1830, send 309248                             | VC statistics:                                                   |
| packet drops: receive 0, send 0                                    | packet totals: receive 5, send 0                                 |
|                                                                    | byte totals: receive 340, send 0                                 |
|                                                                    | packet drops: receive 0, send 0                                  |

## **Configuring L2VPN Interworking: VLAN Enable-Disable Option for AToM**

I

You can specify the Ethernet VLAN (type 4) by issuing the **interworking vlan** command in pseudowireclass configuration mode. This allows the VLAN ID to be included as part of the Ethernet frame. In releases previous to Cisco IOS Release 12.2(52)SE and Cisco IOS Release 12.2(33)SRE, the only way to

achieve VLAN encapsulation is to ensure the CE router is connected to the PE router through an Ethernet link.

For complete instructions on configuring AToM, see "Any Transport over MPLS".

#### **SUMMARY STEPS**

- 1. enable
- **2**. configure terminal
- **3. pseudowire-class** *name*
- 4. encapsulation {mpls | l2tpv3}
- 5. interworking {ethernet | ip| vlan}
- 6. end
- **7.** show mpls l2transport vc [vcid vc-id | vcid vc-id-min vc-id-max] [interface type number [localcircuit-id]] [destination ip-address | name] [detail]

#### **DETAILED STEPS**

|        | Command or Action                       | Purpose                                                                                                    |
|--------|-----------------------------------------|----------------------------------------------------------------------------------------------------|
| Step 1 | enable                                  | Enables privileged EXEC mode.                                                                                  |
|        |                                         | • Enter your password if prompted.                                                                             |
|        | Example:                                |                                                                                                    |
|        | Router> enable                          |                                                                                                    |
| Step 2 | configure terminal                      | Enters global configuration mode.                                                                              |
|        | Example:                                |                                                                                                    |
|        | Router# configure terminal              |                                                                                                    |
| Step 3 | pseudowire-class name                   | Establishes a pseudowire class with a name that you specify<br>and enters pseudowire class configuration mode. |
|        | Example:                                |                                                                                                    |
|        | Router(config)# pseudowire-class class1 |                                                                                                    |
| Step 4 | encapsulation {mpls   l2tpv3}           | Specifies the tunneling encapsulation, which is either <b>mpls</b> or <b>l2tpv3</b> .                          |
|        | Example:                                | • For the L2VPN Internetworking: VLAN Enable/Disable option for AToM feature, only MPLS encapsulation is       |
|        | Router(config-pw)# encapsulation mpls   | supported.                                                                                                    |
| Step 5 | interworking {ethernet   ip  vlan}      | Specifies the type of pseudowire and the type of traffic that can flow across it.                              |
|        | Example:                                | • For the L2VPN Internetworking: VLAN Enable/Disable option for AToM feature, specify the <b>vlan</b> keyword. |
|        | Router(config-pw)# interworking vlan    |                                                                                                    |

|        | Command or Action                                                                                                    | Purpose                                                                    |
|--------|----------------------------------------------------------------------------------------------------|----------------------------------------------------------------------------|
| Step 6 | end                                                                                                    | Exits pseudowire class configuration mode and enters privileged EXEC mode. |
|        | Example:                                                                                                    |                                                                            |
|        | Router(config-pw)# end                                                                                                    |                                                                            |
| Step 7 | show mpls l2transport vc [vcid vc-id   vcid vc-id-min<br>vc-id-max] [interface type number [local-circuit-id]]<br>[destination ip-address   name] [detail] | Displays information about AToM VCs.                                       |
|        | Example:                                                                                                    |                                                                            |
|        | Router#<br>show mpls l2transport vc detail                                                                                                    |                                                                            |

#### **Examples**

When the pseudowire on an interface is different from the VC type, the interworking type is displayed in the **show mpls l2transport vc detail** command output. In the following example, the pseudowire is configured on an Ethernet port and VLAN interworking is configured in the pseudowire class. The relevant output is shown in bold:

```
PE1# show mpls 12 vc 34 detail
Local interface: Et0/1 up, line protocol up, Ethernet up
  MPLS VC type is Ethernet, interworking type is Eth VLAN
  Destination address: 10.1.1.2, VC ID: 34, VC status: down
    Output interface: if-?(0), imposed label stack {}
    Preferred path: not configured
   Default path: no route
   No adjacency
  Create time: 00:00:13, last status change time: 00:00:13
  Signaling protocol: LDP, peer unknown
    Targeted Hello: 10.1.1.1(LDP Id) -> 10.1.1.2
    Status TLV support (local/remote) : enabled/None (no remote binding)
      LDP route watch
                                        : enabled
      Label/status state machine
                                        : local standby, AC-ready, LnuRnd
     Last local dataplane status rcvd: No fault
      Last local SSS circuit status rcvd: No fault
     Last local SSS circuit status sent: Not sent
     Last local LDP TLV status sent: None
      Last remote LDP TLV
                            status rcvd: None (no remote binding)
     Last remote LDP ADJ
                             status rcvd: None (no remote binding)
    MPLS VC labels: local 2003, remote unassigned
    Group ID: local 0, remote unknown
    MTU: local 1500, remote unknown
   Remote interface description:
  Sequencing: receive disabled, send disabled
  VC statistics:
    packet totals: receive 0, send 0
    byte totals: receive 0, send 0
    packet drops: receive 0, seq error 0, send 0
```

# **Configuration Examples for L2VPN Interworking**

• Ethernet to VLAN over L2TPV3 (Bridged) Example, page 130

- Ethernet to VLAN over AToM (Bridged) Example, page 131
- Frame Relay to VLAN over L2TPV3 (Routed) Example, page 132
- Frame Relay to VLAN over AToM (Routed) Example, page 134
- Frame Relay to ATM AAL5 over AToM (Routed) Example, page 135
- VLAN to ATM AAL5 over AToM (Bridged) Example, page 136
- Frame Relay to PPP over L2TPv3 (Routed) Example, page 137
- Frame Relay to PPP over AToM (Routed) Example, page 139
- Ethernet VLAN to PPP over AToM (Routed) Example, page 141

## Ethernet to VLAN over L2TPV3 (Bridged) Example

The following example shows the configuration of Ethernet to VLAN over L2TPv3:

| PE1                                               | PE2                                               |
|---------------------------------------------------|---------------------------------------------------|
| ip cef                                            | ip cef                                            |
| !                                                 | !                                                 |
| 12tp-class interworking-class                     | l2tp-class interworking-class                     |
| authentication                                    | authentication                                    |
| hostname PE1                                      | hostname PE2                                      |
| password 0 lab                                    | password 0 lab                                    |
| 1                                                 | !                                                 |
| pseudowire-class inter-ether-vlan                 | pseudowire-class inter-ether-vlan                 |
| encapsulation 12tpv3                              | encapsulation 12tpv3                              |
| interworking ethernet                             | interworking ethernet                             |
| protocol l2tpv3 interworking-class                | protocol l2tpv3 interworking-class                |
| ip local interface Loopback0                      | ip local interface Loopback0                      |
| 1                                                 | !                                                 |
| interface Loopback0                               | interface Loopback0                               |
| ip address 10.8.8.8 255.255.255.255               | ip address 10.9.9.9 255.255.255.255               |
| !                                                 | 1                                                 |
| interface FastEthernet1/0                         | interface FastEthernet0/0                         |
| xconnect 10.9.9.9 1 pw-class inter-ether-<br>vlan | no ip address                                     |
|                                                   | I                                                 |
|                                                   | interface FastEthernet0/0.3                       |
|                                                   | encapsulation dot1Q 10                            |
|                                                   | xconnect 10.8.8.8 1 pw-class inter-ether-<br>vlan |

## Ethernet to VLAN over AToM (Bridged) Example

Γ

The following example shows the configuration of Ethernet to VLAN over AToM:

| PE1                                        | PE2                                 |
|--------------------------------------------|-------------------------------------|
| ip cef                                     | ip cef                              |
| 1                                          | !                                   |
| mpls label protocol ldp                    | mpls label protocol ldp             |
| mpls ldp router-id Loopback0 force         | mpls ldp router-id Loopback0 force  |
| !                                          | !                                   |
| pseudowire-class atom-eth-iw               | pseudowire-class atom               |
| encapsulation mpls                         | encapsulation mpls                  |
| interworking ethernet                      | !                                   |
| !                                          | interface Loopback0                 |
| interface Loopback0                        | ip address 10.9.9.9 255.255.255.255 |
| ip address 10.8.8.8 255.255.255.255        | 1                                   |
| 1                                          | interface FastEthernet0/0           |
| interface FastEthernet1/0.1                | no ip address                       |
| encapsulation dotlq 100                    | 1                                   |
| xconnect 10.9.9.9 123 pw-class atom-eth-iw | interface FastEthernet1/0           |
|                                            | xconnect 10.9.9.9 123 pw-class atom |

## Frame Relay to VLAN over L2TPV3 (Routed) Example

The following example shows the configuration of Frame Relay to VLAN over L2TPv3:

Γ

| PE1                                    | PE2                                 |
|----------------------------------------|-------------------------------------|
| configure terminal                     | configure terminal                  |
| ip cef                                 | ip routing                          |
| frame-relay switching                  | ip cef                              |
| I                                      | frame-relay switching               |
| I                                      | !                                   |
| interface loopback 0                   | interface loopback 0                |
| ip address 10.8.8.8 255.255.255.255    | ip address 10.9.9.9 255.255.255.255 |
| no shutdown                            | no shutdown                         |
| 1                                      | 1                                   |
| pseudowire-class ip                    | pseudowire-class ip                 |
| encapsulation 12tpv3                   | encapsulation 12tpv3                |
| interworking ip                        | interworking ip                     |
| ip local interface loopback0           | ip local interface loopback0        |
| !                                      | 1                                   |
| interface POS1/0                       | interface FastEthernet1/0/1         |
| encapsulation frame-relay              | speed 10                            |
| clock source internal                  | no shutdown                         |
| logging event dlci-status-change       | 1                                   |
| no shutdown                            | interface FastEthernet1/0/1.6       |
| no fair-queue                          | encapsulation dot1Q 6               |
| !                                      | xconnect 10.8.8.8 6 pw-class ip     |
| connect fr-vlan POS1/0 206 l2transport | no shutdown                         |
| xconnect 10.9.9.9 6 pw-class ip        | 1                                   |
| !                                      | router ospf 10                      |
| router ospf 10                         | network 10.0.0.2 0.0.0.0 area 0     |
| network 10.0.0.2 0.0.0.0 area 0        | network 10.9.9.9 0.0.0.0 area 0     |
| network 10.8.8.8 0.0.0.0 area 0        |                                     |

## Frame Relay to VLAN over AToM (Routed) Example

The following example shows the configuration of Frame Relay to VLAN over AToM:

| PE1                                    | PE2                                 |
|----------------------------------------|-------------------------------------|
| configure terminal                     | configure terminal                  |
| ip cef                                 | ip routing                          |
| frame-relay switching                  | ip cef                              |
| 1                                      | frame-relay switching               |
| mpls label protocol ldp                | !                                   |
| mpls ldp router-id loopback0           | mpls label protocol ldp             |
| mpls ip                                | mpls ldp router-id loopback0        |
| !                                      | mpls ip                             |
| pseudowire-class atom                  | !                                   |
| encapsulation mpls                     | pseudowire-class atom               |
| interworking ip                        | encapsulation mpls                  |
| !                                      | interworking ip                     |
| interface loopback 0                   | !                                   |
| ip address 10.8.8.8 255.255.255.255    | interface loopback 0                |
| no shutdown                            | ip address 10.9.9.9 255.255.255.255 |
| 1                                      | no shutdown                         |
| connect fr-vlan POS1/0 206 l2transport | !                                   |
| xconnect 10.9.9.9 6 pw-class atom      | interface FastEthernet1/0/1.6       |
|                                        | encapsulation dot1Q 6               |
|                                        | xconnect 10.8.8.8 6 pw-class atom   |
|                                        | no shutdown                         |

## Frame Relay to ATM AAL5 over AToM (Routed) Example

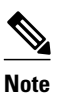

I

Frame Relay to ATM AAL5 is available only with AToM in IP mode.

The following example shows the configuration of Frame Relay to ATM AAL5 over AToM:

| PE1                                       | PE2                                       |
|-------------------------------------------|-------------------------------------------|
| ip cef                                    | ip cef                                    |
| frame-relay switching                     | mpls ip                                   |
| mpls ip                                   | mpls label protocol ldp                   |
| mpls label protocol ldp                   | mpls ldp router-id loopback0 force        |
| mpls ldp router-id loopback0 force        | pseudowire-class fratmip                  |
| pseudowire-class fratmip                  | encapsulation mpls                        |
| encapsulation mpls                        | interworking ip                           |
| interworking ip                           | interface Loopback0                       |
| interface Loopback0                       | ip address 10.22.22.22 255.255.255.255    |
| ip address 10.33.33.33 255.255.255.255    | interface ATM 2/0                         |
| interface serial 2/0                      | pvc 0/203 l2transport                     |
| encapsulation frame-relay ietf            | encapsulation aa5snap                     |
| frame-relay intf-type dce                 | xconnect 10.33.33.33 333 pw-class fratmip |
| connect fr-eth serial 2/0 100 l2transport | interface POS1/0                          |
| xconnect 10.22.22.22 333 pw-class fratmip | ip address 10.1.1.2 255.255.255.0         |
| interface POS1/0                          | crc 32                                    |
| ip address 10.1.7.3 255.255.255.0         | clock source internal                     |
| crc 32                                    | mpls ip                                   |
| clock source internal                     | mpls label protocol ldp                   |
| mpls ip                                   | router ospf 10                            |
| mpls label protocol ldp                   | passive-interface Loopback0               |
| router ospf 10                            | network 10.22.22.22 0.0.0.0 area 10       |
| passive-interface Loopback0               | network 10.1.1.0 0.0.0.255 area 10        |
| network 10.33.33.33 0.0.0.0 area 10       |                                           |
| network 10.1.7.0 0.0.0.255 area 10        |                                           |

## VLAN to ATM AAL5 over AToM (Bridged) Example

The following example shows the configuration of VLAN to ATM AAL5 over AToM:

MPLS Layer 2 VPNs Configuration Guide, Cisco IOS Release 12.2SY
| PE1                                        | PE2                                        |
|--------------------------------------------|--------------------------------------------|
| ip cef                                     | ip cef                                     |
| !                                          | !                                          |
| mpls ip                                    | mpls ip                                    |
| mpls label protocol ldp                    | mpls label protocol ldp                    |
| mpls ldp router-id Loopback0               | mpls ldp router-id Loopback0               |
| 1                                          | 1                                          |
| pseudowire-class inter-ether               | pseudowire-class inter-ether               |
| encapsulation mpls                         | encapsulation mpls                         |
| interworking ethernet                      | interworking ethernet                      |
| 1                                          | 1                                          |
| interface Loopback0                        | interface Loopback0                        |
| ip address 10.8.8.8 255.255.255.255        | ip address 10.9.9.9 255.255.255.255        |
| !                                          | 1                                          |
| interface ATM1/0.1 point-to-point          | interface FastEthernet0/0                  |
| pvc 0/100 l2transport                      | no ip address                              |
| encapsulation aal5snap                     | !                                          |
| xconnect 10.9.9.9 123 pw-class inter-ether | interface FastEthernet0/0.1                |
| !                                          | encapsulation dot1Q 10                     |
| interface FastEthernet1/0                  | xconnect 10.8.8.8 123 pw-class inter-ether |
| xconnect 10.9.9.9 1 pw-class inter-ether   | !                                          |
| !                                          | router ospf 10                             |
| router ospf 10                             | log-adjacency-changes                      |
| log-adjacency-changes                      | network 10.9.9.9 0.0.0.0 area 0            |
| network 10.8.8.8 0.0.0.0 area 0            | network 10.1.1.2 0.0.0.0 area 0            |
| network 10.1.1.1 0.0.0.0 area 0            |                                            |

## Frame Relay to PPP over L2TPv3 (Routed) Example

Γ

The following example shows the configuration of Frame Relay to PPP over L2TPv3:

1

| PE1                                   | PE2                                        |
|---------------------------------------|--------------------------------------------|
| ip cef                                | ip cef                                     |
| ip routing                            | ip routing                                 |
| !                                     | !                                          |
| 1                                     | frame-relay switching                      |
| 1                                     | 1                                          |
| pseudowire-class ppp-fr               | pseudowire-class ppp-fr                    |
| encapsulation 12tpv3                  | encapsulation 12tpv3                       |
| interworking ip                       | interworking ip                            |
| ip local interface Loopback0          | ip local interface Loopback0               |
| !                                     | !                                          |
| interface Loopback0                   | interface Loopback0                        |
| ip address 10.1.1.1 255.255.255.255   | ip address 10.2.2.2 255.255.255.255        |
| 1                                     | 1                                          |
| interface FastEthernet1/0/0           | interface FastEthernet1/0/0                |
| ip address 10.16.1.1 255.255.255.0    | ip address 10.16.2.1 255.255.255.0         |
| !                                     | !                                          |
| interface Serial3/0/0                 | interface Serial3/0/0                      |
| no ip address                         | no ip address                              |
| encapsulation ppp                     | encapsulation frame-relay                  |
| ppp authentication chap               | frame-relay intf-type dce                  |
| 1                                     | 1                                          |
| ip route 10.0.0.0 255.0.0.0 10.16.1.2 | ip route 10.0.0.0 255.0.0.0 10.16.2.2      |
| 1                                     | !                                          |
| xconnect 10.2.2.2 1 pw-class ppp-fr   | connect ppp-fr Serial3/0/0 100 l2transport |
| ppp ipcp address proxy 10.65.32.14    | xconnect 10.1.1.1 100 pw-class ppp-fr      |

Γ

## Frame Relay to PPP over AToM (Routed) Example

The following example shows the configuration of Frame Relay to PPP over AToM:

1

| PE1                                   | PE2                                        |
|---------------------------------------|--------------------------------------------|
| ip cef                                | ip cef                                     |
| ip routing                            | ip routing                                 |
| mpls label protocol ldp               | mpls label protocol ldp                    |
| mpls ldp router-id loopback0 force    | mpls ldp router-id loopback0 force         |
| !                                     | !                                          |
| !                                     | frame-relay switching                      |
| !                                     | !                                          |
| pseudowire-class ppp-fr               | pseudowire-class ppp-fr                    |
| encapsulation mpls                    | encapsulation mpls                         |
| interworking ip                       | interworking ip                            |
| ip local interface Loopback0          | ip local interface Loopback0               |
| !                                     | !                                          |
| interface Loopback0                   | interface Loopback0                        |
| ip address 10.1.1.1 255.255.255.255   | ip address 10.2.2.2 255.255.255.255        |
| !                                     | !                                          |
| interface FastEthernet1/0/0           | interface FastEthernet1/0/0                |
| ip address 10.16.1.1 255.255.255.0    | ip address 10.16.2.1 255.255.255.0         |
| mpls ip                               | mpls ip                                    |
| label protocol ldp                    | mpls label protocol ldp                    |
| !                                     | !                                          |
| interface Serial3/0/0                 | interface Serial3/0/0                      |
| no ip address                         | no ip address                              |
| encapsulation ppp                     | encapsulation frame-relay                  |
| ppp authentication chap               | frame-relay intf-type dce                  |
| xconnect 10.2.2.2 1 pw-class ppp-fr   | !                                          |
| ppp ipcp address proxy 10.65.32.14    | ip route 10.0.0.0 255.0.0.0 10.16.2.2      |
| 1                                     | !                                          |
| ip route 10.0.0.0 255.0.0.0 10.16.1.2 | connect ppp-fr Serial3/0/0 100 l2transport |
|                                       | xconnect 10.1.1.1 100 pw-class ppp-fr      |

#### MPLS Layer 2 VPNs Configuration Guide, Cisco IOS Release 12.2SY

Γ

## Ethernet VLAN to PPP over AToM (Routed) Example

The following example shows the configuration of Ethernet VLAN to PPP over AToM:

1

| PE1                                      | PE2                                      |
|------------------------------------------|------------------------------------------|
| configure terminal                       | configure terminal                       |
| mpls label protocol ldp                  | mpls label protocol ldp                  |
| mpls ldp router-id Loopback0             | mpls ldp router-id Loopback0             |
| mpls ip                                  | mpls ip                                  |
| 1                                        | !                                        |
| pseudowire-class ppp-ether               | pseudowire-class ppp-ether               |
| encapsulation mpls                       | encapsulation mpls                       |
| interworking ip                          | interworking ip                          |
| !                                        | !                                        |
| interface Loopback0                      | interface Loopback0                      |
| ip address 10.8.8.8 255.255.255.255      | ip address 10.9.9.9 255.255.255.255      |
| no shutdown                              | no shutdown                              |
| !                                        | !                                        |
| interface POS2/0/1                       | interface vlan300                        |
| no ip address                            | mtu 4470                                 |
| encapsulation ppp                        | no ip address                            |
| no peer default ip address               | xconnect 10.8.8.8 300 pw-class ppp-ether |
| ppp ipcp address proxy 10.10.10.1        | no shutdown                              |
| xconnect 10.9.9.9 300 pw-class ppp-ether | !                                        |
| no shutdown                              | interface GigabitEthernet6/2             |
|                                          | switchport                               |
|                                          | switchport trunk encapsulation dotlq     |
|                                          | switchport trunk allowed vlan 300        |
|                                          | switchport mode trunk                    |
|                                          | no shutdown                              |

# **Additional References**

The following sections provide references related to the L2VPN Interworking feature.

#### **Related Documents**

draft-ietf-pwe3-frame-relay-03.txt.

draft-martini-l2circuit-encap-mpls-04.txt.

draft-ietf-pwe3-hdlc-ppp-encap-mpls-03.txt.

draft-ietf-pwe3-ethernet-encap-08.txt.

draft-ietf-ppvpn-l2vpn-00.txt.

| Related Topic                               | Document Title                                                                                                    |
|---------------------------------------------|----------------------------------------------------------------------------------------------------|
| Layer 2 Tunnel Protocol Version 3           | Layer 2 Tunnel Protocol Version 3                                                                                                    |
| Any Transport over MPLS                     | Any Transport over MPLS                                                                                                    |
| Cisco 12000 series routers hardware support | http://www.cisco.com/univercd/cc/td/doc/product/<br>core/cis12000/linecard/lc_spa/spa_swcs/1232sy/<br>index.htm http://www.cisco.com/en/US/products/<br>sw/iosswrel/ps1829/prod_release_notes_list.html<br>Cross-Platform Release Notes for Cisco IOS<br>Release 12.0S. |
| Cisco 7600 series routers hardware support  | Release Notes for Cisco IOS Release 12.2SR<br>for the Cisco 7600 Series Routers                                                                                                    |
| Cisco 3270 series routers hardware support  | Cisco IOS Software Releases 12.2SE Release Notes                                                                                                    |
| Standards                                   |                                                                                                    |
| Standards                                   | Title                                                                                                    |
| draft-ietf-12tpext-12tp-base-03.txt         | Layer Two Tunneling Protocol (Version 3)<br>'L2TPv3'                                                                                                    |
| draft-martini-12circuit-trans-mpls-09.txt   | Transport of Layer 2 Frames Over MPLS                                                                                                    |

Encapsulation Methods for Transport of Frame

Encapsulation Methods for Transport of Layer 2

Encapsulation Methods for Transport of Ethernet

Encapsulation Methods for Transport of PPP/

Frames Over IP and MPLS Networks

Relay over MPLS Networks

over MPLS Networks

HDLC over MPLS Networks

An Architecture for L2VPNs

#### **MIBs**

| MIBs                                                                                                    | MIBs Link                                                                                                    |
|----------------------------------------------------------------------------------------------------|----------------------------------------------------------------------------------------------------|
| No new or modified MIBs are supported by this feature, and support for existing MIBs has not been modified by this feature. | To locate and download MIBs for selected<br>platforms, Cisco IOS releases, and feature sets, use<br>Cisco MIB Locator found at the following URL:<br>http://www.cisco.com/go/mibs |
| RFCs                                                                                                    |                                                                                                    |
| RFCs                                                                                                    | Title                                                                                                    |
|                                                                                                    |                                                                                                    |

No new or modified RFCs are supported by this - feature, and support for existing RFCs has not been modified by this feature.

#### **Technical Assistance**

| Description                                                                                                    | Link                             |
|----------------------------------------------------------------------------------------------------|----------------------------------|
| The Cisco Support website provides extensive<br>online resources, including documentation and tools<br>for troubleshooting and resolving technical issues<br>with Cisco products and technologies.                                                                         | http://www.cisco.com/techsupport |
| To receive security and technical information about<br>your products, you can subscribe to various<br>services, such as the Product Alert Tool (accessed<br>from Field Notices), the Cisco Technical Services<br>Newsletter, and Really Simple Syndication (RSS)<br>Feeds. |                                  |
| Access to most tools on the Cisco Support website requires a Cisco.com user ID and password.                                                                                                    |                                  |

## **Feature Information for L2VPN Interworking**

The following table provides release information about the feature or features described in this module. This table lists only the software release that introduced support for a given feature in a given software release train. Unless noted otherwise, subsequent releases of that software release train also support that feature.

Use Cisco Feature Navigator to find information about platform support and Cisco software image support. To access Cisco Feature Navigator, go to www.cisco.com/go/cfn. An account on Cisco.com is not required.

Γ

| Feature Name       | Releases                                                                                                    | Feature Information                                                                                                    |
|--------------------|----------------------------------------------------------------------------------------------------|----------------------------------------------------------------------------------------------------|
| L2VPN Interworking | 12.0(26)S 12.0(30)S 12.0(32)S<br>12.0(32)SY 12.2(33)SRA<br>12.4(11)T 12.2(33)SXH<br>12.2(33)SRD 12.2(52)SE<br>12.2(33)SRE | This feature allows disparate<br>attachment circuits to be<br>connected. An interworking<br>function facilitates the translation<br>between the different Layer 2<br>encapsulations.                               |
|                    |                                                                                                    | This feature was introduced in Cisco IOS Release 12.0(26)S.                                                                                                    |
|                    |                                                                                                    | In Cisco IOS Release 12.0(30)S,<br>support was added for Cisco<br>12000 series Internet routers.                                                                                                    |
|                    |                                                                                                    | In Cisco IOS Release 12.0(32)S,<br>support was added on Engine 5<br>line cards (SIP-401, SIP-501,<br>SIP-600, and SIP-601) in Cisco<br>12000 series routers for the<br>following four transport types:             |
|                    |                                                                                                    | <ul> <li>Ethernet/VLAN to Frame<br/>Relay Interworking</li> <li>Ethernet/VLAN to ATM<br/>AAL5 Interworking</li> <li>Ethernet to VLAN<br/>Interworking</li> <li>Frame Relay to ATM AAL5<br/>Interworking</li> </ul> |
|                    |                                                                                                    | On the Cisco 12000 series<br>Internet router, support was added<br>for IP Services Engine (ISE) and<br>Engine 5 line cards that are<br>configured for L2TPv3 tunneling.                                            |
|                    |                                                                                                    | In Cisco IOS Release<br>12.2(33)SRA, support was added<br>for the Cisco 7600 series routers.                                                                                                    |
|                    |                                                                                                    | In Cisco IOS Release 12.4(11)T,<br>support was added for the<br>following transport types:                                                                                                    |
|                    |                                                                                                    | <ul> <li>Ethernet to VLAN<br/>Interworking</li> <li>Ethernet/VLAN to Frame<br/>Relay Interworking</li> </ul>                                                                                                    |
|                    |                                                                                                    | This feature was integrated into Cisco IOS Release 12.2(33)SXH.                                                                                                    |
|                    |                                                                                                    | In Cisco IOS Release<br>12.2(33)SRD, support for routed                                                                                                    |

#### Table 15 Feature Information for L2VPN Interworking

| Feature Name | Releases | Feature Information                                                                                                    |
|--------------|----------|----------------------------------------------------------------------------------------------------|
|              |          | and bridged interworking on SIP-400 was added for the Cisco 7600 series routers.                                                                                     |
|              |          | In Cisco IOS Release 12.2(52)SE,<br>the L2VPN Internetworking:<br>VLAN Enable/Disable option for<br>AToM feature was added for the<br>Cisco 3750 Metro switch.       |
|              |          | In Cisco IOS Release<br>12.2(33)SRE, the L2VPN<br>Internetworking: VLAN Enable/<br>Disable option for AToM feature<br>was added for the Cisco 7600<br>series router. |
|              |          | The following commands were introduced or modified: <b>interworking</b>                                                                                              |

Cisco and the Cisco logo are trademarks or registered trademarks of Cisco and/or its affiliates in the U.S. and other countries. To view a list of Cisco trademarks, go to this URL: www.cisco.com/go/trademarks. Third-party trademarks mentioned are the property of their respective owners. The use of the word partner does not imply a partnership relationship between Cisco and any other company. (1110R)

Any Internet Protocol (IP) addresses and phone numbers used in this document are not intended to be actual addresses and phone numbers. Any examples, command display output, network topology diagrams, and other figures included in the document are shown for illustrative purposes only. Any use of actual IP addresses or phone numbers in illustrative content is unintentional and coincidental.

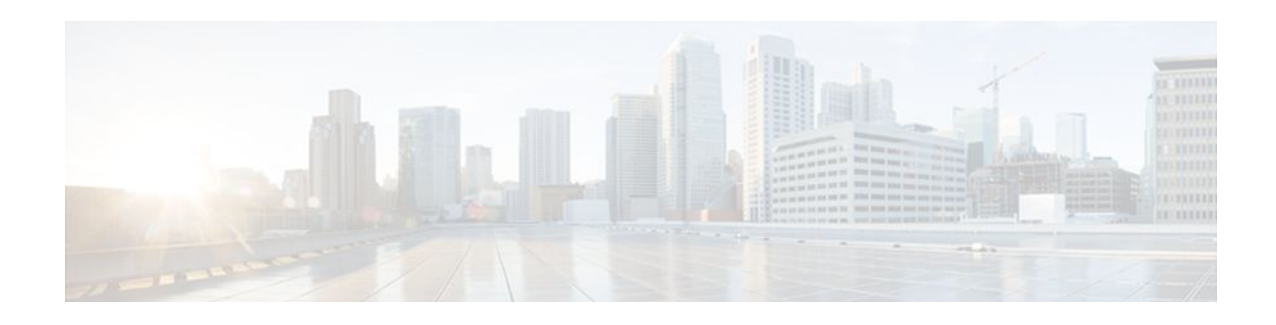

# **MPLS Pseudowire Status Signaling**

The MPLS Pseudowire Status Signaling feature enables you to configure the router so it can send pseudowire status to a peer router, even when the attachment circuit is down. In releases prior to Cisco IOS 12.2(33)SRC, if the attachment circuit was down, the pseudowire status messages were not sent to the peer.

- Finding Feature Information, page 147
- Prerequisites for MPLS Pseudowire Status Signaling, page 147
- Restrictions for MPLS Pseudowire Status Signaling, page 147
- Information About MPLS Pseudowire Status Signaling, page 148
- How to Configure MPLS Pseudowire Status Signaling, page 150
- Configuration Examples for MPLS Pseudowire Status Signaling, page 152
- Additional References, page 153
- Feature Information for MPLS Pseudowire Status Signaling, page 154

## **Finding Feature Information**

Your software release may not support all the features documented in this module. For the latest feature information and caveats, see the release notes for your platform and software release. To find information about the features documented in this module, and to see a list of the releases in which each feature is supported, see the Feature Information Table at the end of this document.

Use Cisco Feature Navigator to find information about platform support and Cisco software image support. To access Cisco Feature Navigator, go to www.cisco.com/go/cfn. An account on Cisco.com is not required.

# **Prerequisites for MPLS Pseudowire Status Signaling**

• Before configuring this feature, make sure that both peer routers are capable of sending and receiving pseudowire status messages. Specifically, both routers should be running Cisco IOS Release 12.2(33)SRC and have the supported hardware installed.

# **Restrictions for MPLS Pseudowire Status Signaling**

• Both peer routers must support the ability to send and receive pseudowire status messages in label advertisement and label notification messages. If both peer routers do not support pseudowire status messages, Cisco recommends that you disable the messages with the **no status** command.

- This feature is not integrated with Any Transport over MPLS (AToM) Virtual Circuit Connection Verification (VCCV).
- This feature is not integrated with Bidirectional Forwarding Detection (BFD).
- The standby and required switchover values from IETF draft-muley-pwe3-redundancy-02.txt are not supported.
- For a list of supported hardware for this feature, see the release notes for your platform.

## Information About MPLS Pseudowire Status Signaling

• How MPLS Pseudowire Status Signaling Works, page 148

### **How MPLS Pseudowire Status Signaling Works**

In releases prior to Cisco IOS Release 12.2(33)SRC, the control plane for AToM does not have the ability to provide pseudowire status. Therefore, when an attachment circuit (AC) associated with a pseudowire is down (or is forced down as part of the Pseudowire Redundancy functionality), labels advertised to peers are withdrawn. In Cisco IOS Release 12.2(33)SRC, the MPLS Pseudowire Status Signaling feature enables the AC status to be sent to the peer through the Label Distribution Protocol.

The pseudowire status messages are sent in label advertisement and label notification messages if the peer also supports the MPLS Pseudowire Status Signaling feature. You can issue the **show mpls l2transport vc detail** command to show that both the local and remote routers support pseudowire status messages. The following example shows the line of output to look for:

Router# show mpls l2transport vc detail

. .

status TLV support (local/remote): enabled/supported

- When One Router Does Not Support MPLS Pseudowire Status Signaling, page 148
- Status Messages Indicating That the Attachment Circuit Is Down, page 149
- Message Codes in the Pseudowire Status Messages, page 149

#### When One Router Does Not Support MPLS Pseudowire Status Signaling

The peer routers must support the ability to send and receive pseudowire status messages in label advertisement and label notification messages. If one router does not support pseudowire status messages, Cisco recommends that you disable the messages with the **no status** command. This returns the router to label withdraw mode.

If the peer does not support the MPLS Pseudowire Status Signaling feature, the local router changes its mode of operation to label withdraw mode. You can issue the **show mpls l2transport vc detail** command

to show that the remote router does not support pseudowire status messages. The following example shows the line of output to look for:

Router# show mpls l2transport vc detail

.
.
status TLV support (local/remote): enabled/not supported

When you issue the following **debug mpls l2transport vc**commands, the messages show that the peer router does not support MPLS Pseudowire Status Signaling feature and that the local router is changing to withdraw mode, as shown in bold in the following example:

Router# debug mpls l2transport vc event Router# debug mpls l2transport vc status event Router# debug mpls l2transport vc status fsm Router# debug mpls l2transport vc ldp

\*Feb 26 13:41:40.707: ATOM LDP [110.1.1.2]: Sending label withdraw msg \*Feb 26 13:41:40.707: ATOM LDP [110.1.1.2]: VC Type 5, mtu 1500 \*Feb 26 13:41:40.707: AToM LDP [110.1.1.2]: VC ID 100, label 18 \*Feb 26 13:41:40.707: ATOM LDP [110.1.1.2]: Status 0x0000000A [PW Status NOT supported]

#### Status Messages Indicating That the Attachment Circuit Is Down

When the attachment circuit is down between the two routers, the output of the **show mpls l2transport vc detail** command shows the following status:

Router# show mpls l2transport vc detail

.
 Last remote LDP TLV status rcvd: AC DOWN(rx,tx faults)

The debug messages also indicate that the attachment circuit is down, as shown in bold in the command output:

Router# debug mpls l2transport vc event Router# debug mpls l2transport vc status event Router# debug mpls l2transport vc status fsm Router# debug mpls l2transport vc ldp

\*Feb 26 11:51:42.427: ATOM LDP [10.1.1.1]: Received notif msg, id 88
\*Feb 26 11:51:42.427: ATOM LDP [10.1.1.1]: Status 0x00000007 [PW Status]
\*Feb 26 11:51:42.427: ATOM LDP [10.1.1.1]: PW Status 0x00000006 [AC DOWN(rx,tx faults)]

Other pseudowire status messages include not-forwarding, pw-tx-fault, and pw-rx-fault.

#### Message Codes in the Pseudowire Status Messages

The **debug mpls l2transport vc** and the **show mpls l2transport vc detail** commands show output that contains message codes. For example:

Label/status state machine: established, LruRru

ATOM MGR [10.9.9.9, 100]: S:Evt local up, LndRru->LnuRru

The message codes (LruRru, LndRru, and LnuRru) indicate the status of the local and remote routers. You can use the following key to interpret the message codes:

L-local router

R-remote router

r or n-ready (r) or not ready (n)

u or d-up (u) or down (d) status

The output also includes other values:

- D-Dataplane
- S-Local shutdown

## How to Configure MPLS Pseudowire Status Signaling

• Enabling MPLS Pseudowire Status Signaling, page 150

### **Enabling MPLS Pseudowire Status Signaling**

Perform the following task to enable the router to send pseudowire status to a peer router even when the attachment circuit is down. If both routers do not support pseudowire status messages, then disable the messages with the **no status** command.

#### **SUMMARY STEPS**

- 1. enable
- 2. configure terminal
- 3. pseudowire-class name
- 4. status
- 5. encapsulation mpls
- 6. exit
- 7. exit
- 8. show mpls l2transport vc detail

#### **DETAILED STEPS**

Γ

|        | Command or Action                     | Purpose                                                                                                    |
|--------|---------------------------------------|----------------------------------------------------------------------------------------------------|
| Step 1 | enable                                | Enables privileged EXEC mode.                                                                                                    |
|        |                                       | • Enter your password if prompted.                                                                                                    |
|        | Example:                              |                                                                                                    |
|        | Router> enable                        |                                                                                                    |
| Step 2 | configure terminal                    | Enters global configuration mode.                                                                                                    |
|        |                                       |                                                                                                    |
|        | Example:                              |                                                                                                    |
|        | Router# configure terminal            |                                                                                                    |
| Step 3 | pseudowire-class name                 | Establishes a pseudowire class with a name that you specify and enters<br>pseudowire class configuration mode.                                   |
|        |                                       |                                                                                                    |
|        | Example:                              |                                                                                                    |
| •      | Router(config)# pseudowire-class atom |                                                                                                    |
| Step 4 | status                                | (Optional) Enables the router to send pseudowire status messages to the peer router through label advertisement and label notification messages. |
|        | Example:                              | <b>Note</b> By default, status messages are enabled. This step is included only in case status messages have been disabled.                      |
|        | Router(config-pw)# status             | If you need to disable status messages because both peer routers do not support this functionality, enter the <b>no status</b> command.          |
| Step 5 | encapsulation mpls                    | Specifies the tunneling encapsulation.                                                                                                    |
|        |                                       |                                                                                                    |
|        | Example:                              |                                                                                                    |
|        | Router(config-pw)# encapsulation mpls |                                                                                                    |
| Step 6 | exit                                  | Exits pseudowire class configuration mode.                                                                                                    |
|        |                                       |                                                                                                    |
|        | Example:                              |                                                                                                    |
|        | Router(config-pw)# exit               |                                                                                                    |
| Step 7 | exit                                  | Exits global configuration mode.                                                                                                    |
|        |                                       |                                                                                                    |
|        | Example:                              |                                                                                                    |
|        | Router(config)# exit                  |                                                                                                    |

|        | Command or Action                       | Purpose                                                      |
|--------|-----------------------------------------|--------------------------------------------------------------|
| Step 8 | show mpls l2transport vc detail         | Validates that pseudowire messages can be sent and received. |
|        |                                         |                                                              |
|        | Example:                                |                                                              |
|        | Router# show mpls l2transport vc detail |                                                              |

# Configuration Examples for MPLS Pseudowire Status Signaling

- MPLS Pseudowire Status Signaling Example, page 152
- Verifying That Both Routers Support Pseudowire Status Messages Example, page 153

### **MPLS Pseudowire Status Signaling Example**

The following example configures the MPLS Pseudowire Status Signaling feature on two PE routers. By default, status messages are enabled. The **status** command is included in this example in case status messages have been disabled.

#### PE1

```
interface Loopback0
  ip address 10.1.1.1 255.255.255.255
!
pseudowire-class atomstatus
  encapsulation mpls
  status
!
interface GigabitEthernet10/5
  xconnect 10.1.1.2 123 pw-class atomstatus
```

#### PE2

```
interface Loopback0
  ip address 10.1.1.2 255.255.255.255
!
pseudowire-class atomstatus
  encapsulation mpls
  status
!
interface GigabitEthernet3/3
  xconnect 10.1.1.1 123 pw-class atomstatus
```

## Verifying That Both Routers Support Pseudowire Status Messages Example

You can issue the **show mpls l2transport vc detail** command to show that both the local and remote routers support pseudowire status messages. The following example shows the line of output to look for:

Router# show mpls l2transport vc detail

Ethernet, Frame Relay, and ATM Services

```
•
•
•
status TLV support (local/remote): enabled/supported
```

# **Additional References**

The following sections provide references related to the MPLS Pseudowire Status Signaling feature.

| Related Topic                              | Document Title                                                    |
|--------------------------------------------|-------------------------------------------------------------------|
| Any Transport over MPLS                    | Any Transport over MPLS                                           |
| Virtual Private LAN Services               | Virtual Private LAN Services on the Optical<br>Services Modules   |
| Standards                                  |                                                                   |
| Standard                                   | Title                                                             |
| draft-ietf-pwe3-control-protocol-15.txt    | Pseudowire Setup and Maintenance Using LDP                        |
| draft-ietf-pwe3-iana-allocation-08.txt     | IANA Allocations for Pseudo Wire Edge to Edge<br>Emulation (PWE3) |
| draft-martini-pwe3-pw-switching-03.txt     | Pseudo Wire Switching                                             |
| MIBs                                       |                                                                   |
| МІВ                                        | MIBs Link                                                         |
| Pseudowire Emulation Edge-to-Edge MIBs for | To locate and download MIBs for selected                          |

#### **Related Documents**

http://www.cisco.com/go/mibs

platforms, Cisco IOS releases, and feature sets, use Cisco MIB Locator found at the following URL:

| RFCs                                                                                                    |                                  |  |
|----------------------------------------------------------------------------------------------------|----------------------------------|--|
| RFC                                                                                                    | Title                            |  |
| None                                                                                                    | —                                |  |
| Technical Assistance                                                                                                    |                                  |  |
| Description                                                                                                    | Link                             |  |
| The Cisco Support website provides extensive<br>online resources, including documentation and tools<br>for troubleshooting and resolving technical issues<br>with Cisco products and technologies. | http://www.cisco.com/techsupport |  |
| To receive security and technical information about<br>your products, you can subscribe to various                                                                                                 |                                  |  |

your products, you can subscribe to various services, such as the Product Alert Tool (accessed from Field Notices), the Cisco Technical Services Newsletter, and Really Simple Syndication (RSS) Feeds.

Access to most tools on the Cisco Support website requires a Cisco.com user ID and password.

## **Feature Information for MPLS Pseudowire Status Signaling**

The following table provides release information about the feature or features described in this module. This table lists only the software release that introduced support for a given feature in a given software release train. Unless noted otherwise, subsequent releases of that software release train also support that feature.

Use Cisco Feature Navigator to find information about platform support and Cisco software image support. To access Cisco Feature Navigator, go to www.cisco.com/go/cfn. An account on Cisco.com is not required.

| Feature Name           | Releases    | Feature Information                                                                                                    |
|------------------------|-------------|----------------------------------------------------------------------------------------------------|
| MPLS Pseudowire Status | 12.2(33)SRC | The MPLS Pseudowire Status                                                                                                    |
| Signaling              | 12.2(50)SY  | Signaling feature enables you to<br>configure the router so that it can<br>send the pseudowire status to a<br>peer router, even when the<br>attachment circuit is down. |
|                        |             | The following commands were<br>introduced or modified: <b>debug</b><br><b>mpls l2transport vc, show mpls</b><br><b>l2transport vc, status</b><br>(pseudowire class).    |

 Table 16
 Feature Information for MPLS Pseudowire Status Signaling

ſ

Cisco and the Cisco logo are trademarks or registered trademarks of Cisco and/or its affiliates in the U.S. and other countries. To view a list of Cisco trademarks, go to this URL: www.cisco.com/go/trademarks. Third-party trademarks mentioned are the property of their respective owners. The use of the word partner does not imply a partnership relationship between Cisco and any other company. (1110R)

Any Internet Protocol (IP) addresses and phone numbers used in this document are not intended to be actual addresses and phone numbers. Any examples, command display output, network topology diagrams, and other figures included in the document are shown for illustrative purposes only. Any use of actual IP addresses or phone numbers in illustrative content is unintentional and coincidental.

1

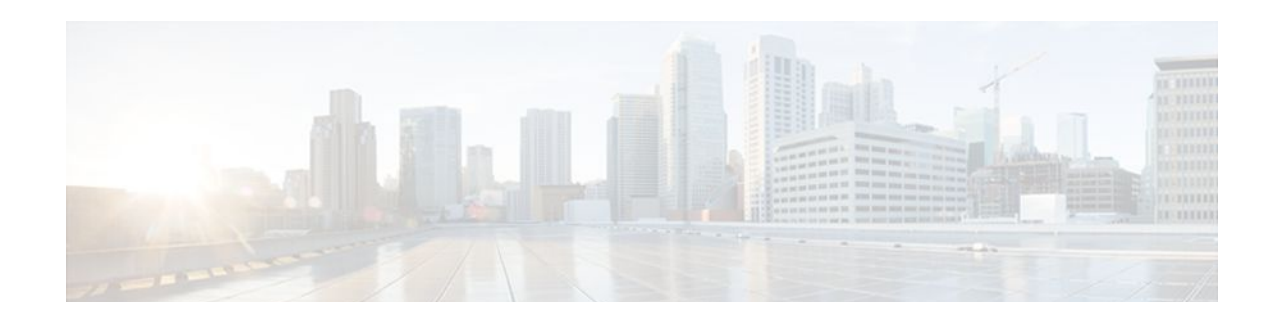

# **L2VPN Pseudowire Redundancy**

The L2VPN Pseudowire Redundancy feature lets you configure your network to detect a failure in the network and reroute the Layer 2 (L2) service to another endpoint that can continue to provide service. This feature provides the ability to recover from a failure either of the remote provider edge (PE) router or of the link between the PE and customer edge (CE) routers.

- Finding Feature Information, page 157
- Prerequisites for L2VPN Pseudowire Redundancy, page 157
- Restrictions for L2VPN Pseudowire Redundancy, page 158
- Information About L2VPN Pseudowire Redundancy, page 158
- How to Configure L2VPN Pseudowire Redundancy, page 160
- Configuration Examples for L2VPN Pseudowire Redundancy, page 165
- Additional References, page 167
- Feature Information for L2VPN Pseudowire Redundancy, page 168

## **Finding Feature Information**

Your software release may not support all the features documented in this module. For the latest feature information and caveats, see the release notes for your platform and software release. To find information about the features documented in this module, and to see a list of the releases in which each feature is supported, see the Feature Information Table at the end of this document.

Use Cisco Feature Navigator to find information about platform support and Cisco software image support. To access Cisco Feature Navigator, go to www.cisco.com/go/cfn. An account on Cisco.com is not required.

## **Prerequisites for L2VPN Pseudowire Redundancy**

- This feature module requires that you understand how to configure basic L2 virtual private networks (VPNs). You can find that information in the following documents:
  - Any Transport over MPLS
  - L2 VPN Interworking
- The L2VPN Pseudowire Redundancy feature requires that the following mechanisms be in place to enable you to detect a failure in the network:
  - Label-switched paths (LSP) Ping/Traceroute and Any Transport over MPLS Virtual Circuit Connection Verification (AToM VCCV)
  - Local Management Interface (LMI)

Operation, Administration, and Maintenance (OAM)

## **Restrictions for L2VPN Pseudowire Redundancy**

#### **General Restrictions**

- The primary and backup pseudowires must run the same type of transport service. The primary and backup pseudowires must be configured with AToM.
- Only static, on-box provisioning is supported.
- If you use L2VPN Pseudowire Redundancy with L2VPN Interworking, the interworking method must be the same for the primary and backup pseudowires.
- Setting the experimental (EXP) bit on the Multiprotocol Label Switching (MPLS) pseudowire is supported.
- Different pseudowire encapsulation types on the MPLS pseudowire are not supported.
- The mpls l2transport route command is not supported. Use the xconnect command instead.
- The ability to have the backup pseudowire fully operational at the same time that the primary pseudowire is operational is not supported. The backup pseudowire becomes active only after the primary pseudowire fails.
- The AToM VCCV feature is supported only on the active pseudowire.
- More than one backup pseudowire is not supported.

#### **Restrictions for Layer 2 Tunnel Protocol Version 3 (L2TPv3) Xconnect Configurations**

- Interworking is not supported.
- Local switching backup by pseudowire redundancy is not supported.
- PPP, HDLC, and Frame-Relay attachment circuit (AC) types of L2TPv3 pseudowire redundancy are not supported.
- For the edge interface, only the Cisco 7600 series SPA Interface Processor-400 (SIP-400) linecard with the following shared port adapters (SPAs) is supported:

Cisco 2-Port Gigabit Ethernet Shared Port Adapter (SPA-2X1GE) Cisco 2-Port Gigabit Ethernet Shared Port Adapter, Version 2 (SPA-2X1GE-V2) Cisco 5-Port Gigabit Ethernet Shared Port Adapter, Version 2 (SPA-5X1GE-V2) Cisco 10-Port Gigabit Ethernet Shared Port Adapter, Version 2 (SPA-10X1GE-V2) Cisco 2-Port OC3c/STM1c ATM Shared Port Adapter (SPA-2XOC3-ATM) Cisco 4-Port OC3c/STM1c ATM Shared Port Adapter (SPA-1XOC3-ATM) Cisco 1-Port OC12c/STM4c ATM Shared Port Adapter (SPA-1XOC12-ATM) Cisco 1-Port OC-48c/STM-16 ATM Shared Port Adapter (SPA-1XOC48-ATM)

## **Information About L2VPN Pseudowire Redundancy**

Introduction to L2VPN Pseudowire Redundancy, page 158

### Introduction to L2VPN Pseudowire Redundancy

L2VPNs can provide pseudowire resiliency through their routing protocols. When connectivity between end-to-end PE routers fails, an alternative path to the directed LDP session and the user data can take over. However, there are some parts of the network where this rerouting mechanism does not protect against

interruptions in service. The figure below shows those parts of the network that are vulnerable to an interruption in service.

Figure 5 Points of Potential Failure in an L2VPN Network

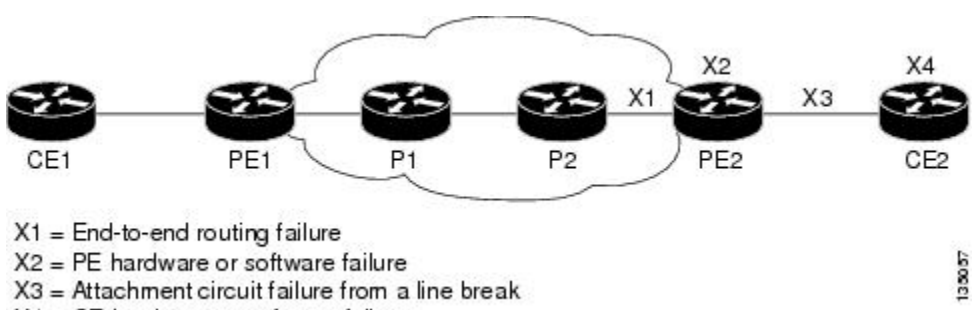

X4 = CE hardware or software failure

The L2VPN Pseudowire Redundancy feature provides the ability to ensure that the CE2 router in the figure above can always maintain network connectivity, even if one or all the failures in the figure occur.

The L2VPN Pseudowire Redundancy feature enables you to set up backup pseudowires. You can configure the network with redundant pseudowires (PWs) and redundant network elements, which are shown in the three figures below.

The figure below shows a network with redundant pseudowires and redundant attachment circuits.

Figure 6 L2VPN Network with Redundant PWs and Attachment Circuits

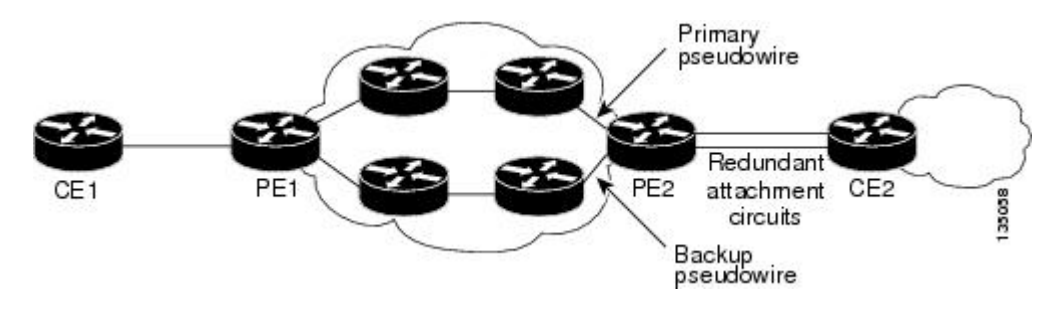

The figure below shows a network with redundant pseudowires, attachment circuits, and CE routers.

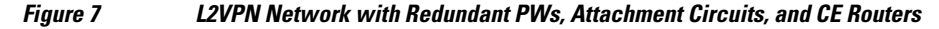

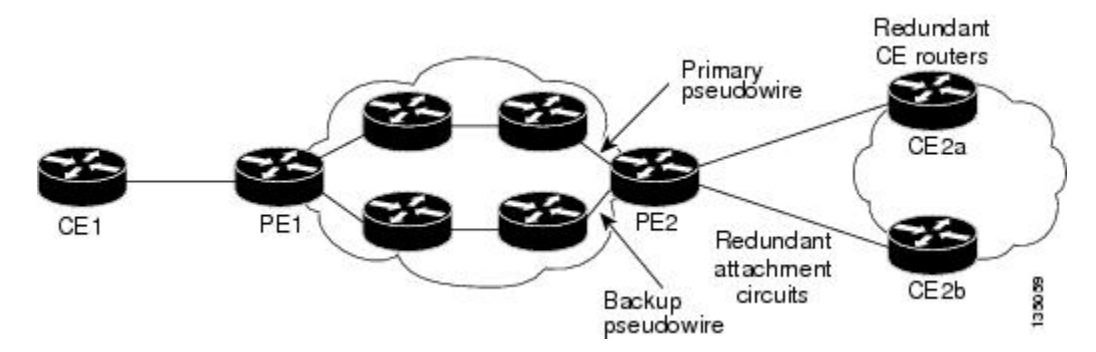

I

The figure below shows a network with redundant pseudowires, attachment circuits, CE routers, and PE routers.

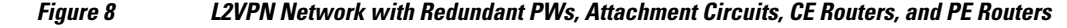

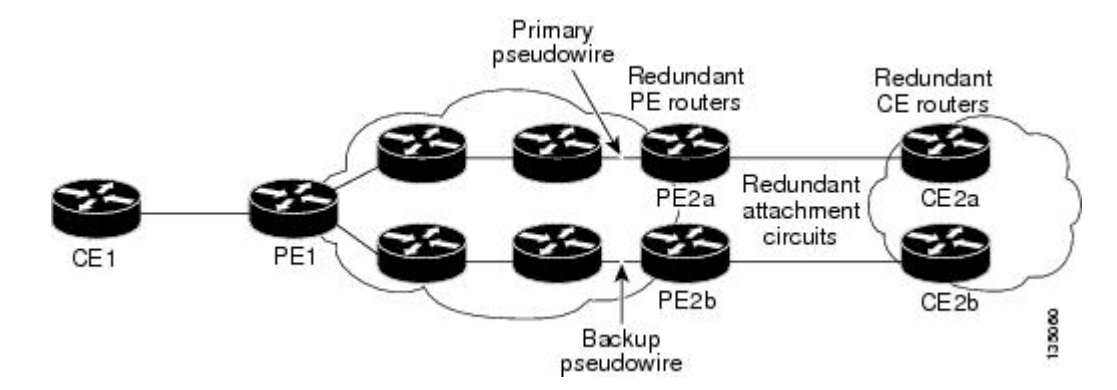

## How to Configure L2VPN Pseudowire Redundancy

The L2VPN Pseudowire Redundancy feature enables you to configure a backup pseudowire in case the primary pseudowire fails. When the primary pseudowire fails, the PE router can switch to the backup pseudowire. You can have the primary pseudowire resume operation after it comes back up.

The default Label Distribution Protocol (LDP) session hold-down timer will enable the software to detect failures in about 180 seconds. That time can be configured so that the software can detect failures more quickly. See the **mpls ldp holdtime** command for more information.

- Configuring the Pseudowire, page 160
- Configuring L2VPN Pseudowire Redundancy, page 161
- Forcing a Manual Switchover to the Backup Pseudowire VC, page 163
- Verifying the L2VPN Pseudowire Redundancy Configuration, page 164

### **Configuring the Pseudowire**

The successful transmission of the Layer 2 frames between PE routers is due to the configuration of the PE routers. You set up the connection, called a pseudowire, between the routers.

The pseudowire-class configuration group specifies the characteristics of the tunneling mechanism, which are:

- Encapsulation type
- Control protocol
- Payload-specific options

You must specify the **encapsulation mpls**command as part of the pseudowire class for the AToM VCs to work properly. If you omit the **encapsulation mpls**command as part of the **xconnect**command, you receive the following error:

% Incomplete command.

Perform this task to configure a pseudowire class.

#### **SUMMARY STEPS**

- 1. enable
- 2. configure terminal
- 3. pseudowire-class name
- 4. encapsulation mpls
- 5. interworking {ethernet | ip}

#### **DETAILED STEPS**

I

|        | Command or Action                           | Purpose                                                                                                  |
|--------|---------------------------------------------|----------------------------------------------------------------------------------------------------|
| Step 1 | enable                                      | Enables privileged EXEC mode.                                                                            |
|        |                                             | • Enter your password if prompted.                                                                       |
|        | Example:                                    |                                                                                                    |
|        | Router> enable                              |                                                                                                    |
| Step 2 | configure terminal                          | Enters global configuration mode.                                                                        |
|        |                                             |                                                                                                    |
|        | Example:                                    |                                                                                                    |
|        | Router# configure terminal                  |                                                                                                    |
| Step 3 | pseudowire-class name                       | Establishes a pseudowire class with a name that you specify. Enters pseudowire class configuration mode. |
|        | Example:                                    |                                                                                                    |
|        | Router(config)# pseudowire-class atom       |                                                                                                    |
| Step 4 | encapsulation mpls                          | Specifies the tunneling encapsulation. For AToM, the encapsulation type is <b>mpls</b> .                 |
|        | Example:                                    |                                                                                                    |
|        | Router(config-pw-class)# encapsulation mpls |                                                                                                    |
| Step 5 | interworking {ethernet   ip}                | (Optional) Enables the translation between the different Layer 2 encapsulations.                         |
|        | Example:                                    |                                                                                                    |
|        | Router(config-pw-class)# interworking ip    |                                                                                                    |

### **Configuring L2VPN Pseudowire Redundancy**

Use the following steps to configure the L2VPN Pseudowire Redundancy feature.

For each transport type, the **xconnect** command is configured slightly differently. The following configuration steps use Ethernet VLAN over MPLS, which is configured in subinterface configuration

mode. See *Any Transport over MPLS* to determine how to configure the **xconnect** command for other transport types.

#### **SUMMARY STEPS**

- 1. enable
- 2. configure terminal
- 3. interface gigabitethernet slot / subslot / interface . subinterface
- 4. encapsulation dot1q vlan-id
- 5. xconnect peer-router-id vcid {encapsulation mpls| pw-class pw-class-name}
- 6. backup peer peer-router-ip-addr vcid [pw-class pw-class-name]
- 7. backup delay e nable-delay {disable-delay | never}

#### **DETAILED STEPS**

|        | Command or Action                                                                               | Purpose                                                                                                    |  |
|--------|-------------------------------------------------------------------------------------------------|----------------------------------------------------------------------------------------------------|--|
| Step 1 | enable                                                                                          | Enables privileged EXEC mode.                                                                                                    |  |
|        |                                                                                                 | • Enter your password if prompted.                                                                                                    |  |
|        | Example:                                                                                        |                                                                                                    |  |
|        | Router> enable                                                                                  |                                                                                                    |  |
| Step 2 | configure terminal                                                                              | Enters global configuration mode.                                                                                                    |  |
|        |                                                                                                 |                                                                                                    |  |
|        | Example:                                                                                        |                                                                                                    |  |
|        | Router# configure terminal                                                                      |                                                                                                    |  |
| Step 3 | <b>interface gigabitethernet</b> <i>slot   subslot   interface</i> <b>.</b> <i>subinterface</i> | Specifies the Gigabit Ethernet subinterface and enters subinterface configuration mode.                                                                                    |  |
|        |                                                                                                 | Make sure that the subinterface on the adjoining CE router is on the                                                                                                    |  |
|        | Example:                                                                                        | same VLAN as this PE router.                                                                                                    |  |
|        | Router(config)# interface<br>gigabitethernet0/0/0.1                                             |                                                                                                    |  |
| Step 4 | encapsulation dot1q vlan-id                                                                     | Enables the subinterface to accept 802.1Q VLAN packets.                                                                                                    |  |
|        | Example:                                                                                        | The subinterfaces between the CE and PE routers that are running<br>Ethernet over MPLS must be in the same subnet. All other<br>subinterfaces and backbone routers do not. |  |
|        | Router(config-subif)# encapsulation dotlq 100                                                   |                                                                                                    |  |

|        | Command or Action                                                                | Purpose                                                                                                    |  |
|--------|----------------------------------------------------------------------------------|----------------------------------------------------------------------------------------------------|--|
| Step 5 | xconnect peer-router-id vcid {encapsulation mpls                                 | Binds the attachment circuit to a pseudowire VC.                                                                                                    |  |
|        | <b>pw-class</b> <i>pw-class-name</i> }                                           | The syntax for this command is the same as for all other Layer 2 transports.                                                                        |  |
|        | Example:                                                                         | Enters xconnect configuration mode.                                                                                                    |  |
|        | Router(config-subif)# xconnect 10.0.0.1<br>123 pw-class atom                     |                                                                                                    |  |
| Step 6 | backup peer peer-router-ip-addr vcid [pw-class                                   | Specifies a redundant peer for the pseudowire VC.                                                                                                   |  |
|        | pw-class-name]                                                                   | The pseudowire class name must match the name you specified<br>when you created the pseudowire class, but you can use a different                   |  |
|        | Example:                                                                         | in the primary <b>xconnect</b> command.                                                                                                    |  |
|        | Router(config-if-xconn)# backup peer 10.0.0.3 125 pw-class atom                  |                                                                                                    |  |
| Step 7 | <b>backup delay</b> <i>e nable-delay</i> { <i>disable-delay</i>   <b>never</b> } | Specifies how long (in seconds) the backup pseudowire VC should wait to take over after the primary pseudowire VC goes down. The range is 0 to 180. |  |
|        | Example:                                                                         | Specifies how long the primary pseudowire should wait after it becomes active to take over for the backup pseudowire VC. The                        |  |
|        | Router(config-if-xconn)# backup delay 5 never                                    | range is 0 to 180 seconds. If you specify the <b>never keyword</b> , the primary pseudowire VC never takes over for the backup.                     |  |

## Forcing a Manual Switchover to the Backup Pseudowire VC

To force the router switch over to the backup or primary pseudowire, you can enter the **xconnect backup force switchover** command in privileged EXEC mode. You can specify either the interface of the primary attachment circuit (AC) to switch to or the IP-address and VC ID of the peer router.

A manual switchover can be made only if the interface or peer specified in the command is actually available and the xconnect will move to the fully active state when the command is entered.

#### **SUMMARY STEPS**

- 1. enable
- 2. xconnect backup force-switchover { interface interface-info | peer ip-address vcid}

#### **DETAILED STEPS**

|        | Command or Action | Purpose                            |  |
|--------|-------------------|------------------------------------|--|
| Step 1 | enable            | Enables privileged EXEC mode.      |  |
|        |                   | • Enter your password if prompted. |  |
|        | Example:          |                                    |  |
|        | Router> enable    |                                    |  |

|        | Command or Action                                                                              | Purpose                                                                             |  |  |
|--------|------------------------------------------------------------------------------------------------|-------------------------------------------------------------------------------------|--|--|
| Step 2 | <pre>xconnect backup force-switchover { interface interface-info   peer ip-address vcid}</pre> | Specifies that the router should switch to the backup or to the primary pseudowire. |  |  |
|        | Example:                                                                                       |                                                                                     |  |  |
|        | Router# xconnect backup force-switchover peer 10.10.10.1 123                                   |                                                                                     |  |  |

### Verifying the L2VPN Pseudowire Redundancy Configuration

Use the following commands to verify that the L2VPN Pseudowire Redundancy feature is correctly configured.

#### **SUMMARY STEPS**

- 1. show mpls l2transport vc
- 2. show xconnect all
- 3. xconnect logging redundancy

#### **DETAILED STEPS**

#### **Step 1** show mpls l2transport vc

In this example, the primary attachment circuit is up. The backup attachment circuit is available, but not currently selected. The **show** output displays as follows:

#### Example:

```
Router# show mpls 12transport vc
Local intf Local circuit
                                           Dest address
                                                              VC ID
                                                                          Status
Et0/0.1
                Eth VLAN 101
                                            10.0.0.2
                                                              101
                                                                          ΠP
Et0/0.1
                Eth VLAN 101
                                            10.0.0.3
                                                              201
                                                                          DOWN
Router# show mpls 12transport vc detail
Local interface: Et0/0.1 up, line protocol up, Eth VLAN 101 up
Destination address 10.0.0.2 VC ID: 101, VC status UP
Local interface: Et0/0.1 down, line protocol down, Eth VLAN 101 down
   Destination address 10.0.0.3 VC ID: 201, VC status down
```

#### Step 2 show xconnect all

In this example, the topology is Attachment Circuit 1 to Pseudowire 1 with a Pseudowire 2 as a backup:

#### **Example:**

```
Router# show xconnect all
Legend: XC ST=Xconnect State, S1=Segment1 State, S2=Segment2 State
```

| UP=U | Jp, | DN=Dc | wn, AD=Admin Down,                         | IA=Inactive, | NH=No Hardware       | S2 |
|------|-----|-------|--------------------------------------------|--------------|----------------------|----|
| XC S | ST  | Segme | ent 1                                      | S1           | Segment 2            |    |
| UP p | ori | ac    | <pre>Et0/0(Ethernet) Et0/0(Ethernet)</pre> | UP           | mpls 10.55.55.2:1000 | UP |
| IA s | sec | ac    |                                            | UP           | mpls 10.55.55.3:1001 | DN |

In this example, the topology is Attachment Circuit 1 to Attachment Circuit 2 with a Pseudowire backup for Attachment Circuit 2:

#### **Example:**

```
      Router# show xconnect all

      Legend: XC ST=Xconnect State, S1=Segment1 State, S2=Segment2 State

      UP=Up, DN=Down, AD=Admin Down, IA=Inactive, NH=No Hardware

      XC ST Segment 1
      S1 Segment 2

      S2

      -----+

      UP pri ac
      Se6/0:150(FR DLCI)
      UP ac

      VP pri ac
      Se6/0:150(FR DLCI)
      UP mpls 10.55.55.3:7151
      DN
```

#### Step 3 xconnect logging redundancy

In addition to the **show mpls l2transport vc**command and the **show xconnect** command, you can use the **xconnect logging redundancy** command to track the status of the xconnect redundancy group:

#### Example:

Router(config)# xconnect logging redundancy

When this command is configured, the following messages will be generated during switchover events:

Activating the primary member:

#### **Example:**

```
00:01:07: %XCONNECT-5-REDUNDANCY: Activating primary member 10.55.55.2:1000
Activating the backup member:
```

#### Example:

```
00:01:05: %XCONNECT-5-REDUNDANCY: Activating secondary member 10.55.55.3:1001
```

## **Configuration Examples for L2VPN Pseudowire Redundancy**

Each of the configuration examples refers to one of the following pseudowire classes:

• AToM (like-to-like) pseudowire class:

pseudowire-class mpls encapsulation mpls

L2VPN IP interworking:

```
pseudowire-class mpls-ip
```

encapsulation mpls interworking ip

- L2VPN Pseudowire Redundancy and AToM Like to Like Examples, page 166
- L2VPN Pseudowire Redundancy and L2VPN Interworking Examples, page 166
- L2VPN Pseudowire Redundancy with Layer 2 Local Switching Examples, page 167

### L2VPN Pseudowire Redundancy and AToM Like to Like Examples

The following example shows a High-Level Data Link Control (HDLC) attachment circuit xconnect with a backup pseudowire:

```
interface Serial4/0
xconnect 10.55.55.2 4000 pw-class mpls
backup peer 10.55.55.3 4001 pw-class mpls
```

The following example shows a Frame Relay attachment circuit xconnect with a backup pseudowire:

```
connect fr-fr-pw Serial6/0 225 l2transport
xconnect 10.55.55.2 5225 pw-class mpls
backup peer 10.55.55.3 5226 pw-class mpls
```

### L2VPN Pseudowire Redundancy and L2VPN Interworking Examples

The following example shows an Ethernet attachment circuit xconnect with L2VPN IP interworking and a backup pseudowire:

```
interface Ethernet0/0
xconnect 10.55.55.2 1000 pw-class mpls-ip
backup peer 10.55.55.3 1001 pw-class mpls-ip
```

The following example shows an Ethernet VLAN attachment circuit xconnect with L2VPN IP interworking and a backup pseudowire:

```
interface Ethernet1/0.1
encapsulation dot1Q 200
no ip directed-broadcast
xconnect 10.55.55.2 5200 pw-class mpls-ip
backup peer 10.55.55.3 5201 pw-class mpls-ip
```

The following example shows a Frame Relay attachment circuit xconnect with L2VPN IP interworking and a backup pseudowire:

I

```
connect fr-ppp-pw Serial6/0 250 l2transport
xconnect 10.55.55.2 8250 pw-class mpls-ip
backup peer 10.55.55.3 8251 pw-class mpls-ip
```

The following example shows a PPP attachment circuit xconnect with L2VPN IP interworking and a backup pseudowire:

```
interface Serial7/0
encapsulation ppp
xconnect 10.55.55.2 2175 pw-class mpls-ip
backup peer 10.55.55.3 2176 pw-class mpls-ip
```

### L2VPN Pseudowire Redundancy with Layer 2 Local Switching Examples

The following example shows an Ethernet VLAN-VLAN local switching xconnect with a pseudowire backup for Ethernet segment E2/0.2. If the subinterface associated with E2/0.2 goes down, the backup pseudowire is activated.

```
connect vlan-vlan Ethernet1/0.2 Ethernet2/0.2
backup peer 10.55.55.3 1101 pw-class mpls
```

The following example shows a Frame Relay-to-Frame Relay local switching connect with a pseudowire backup for Frame Relay segment S8/0 150. If data-link connection identifier (DLCI) 150 on S8/0 goes down, the backup pseudowire is activated.

```
connect fr-fr-ls Serial6/0 150 Serial8/0 150
backup peer 10.55.55.3 7151 pw-class mpls
```

# **Additional References**

| Related Topic                                   | Document Title                                                                                                    |  |
|-------------------------------------------------|----------------------------------------------------------------------------------------------------|--|
| Any Transport over MPLS                         | Any Transport over MPLS                                                                                                    |  |
| High Availability for AToM                      | AToM Graceful Restart                                                                                                    |  |
| L2VPN Interworking                              | L2VPN Interworking                                                                                                    |  |
| Layer 2 local switching Layer 2 Local Switching |                                                                                                    |  |
| PWE3 MIB                                        | Pseudowire Emulation Edge-to-Edge MIBs for<br>Ethernet and Frame Relay Services                                                                                                   |  |
| Packet sequencing                               | Any Transport over MPLS (AToM) Sequencing<br>Support                                                                                                    |  |
| Standards                                       |                                                                                                    |  |
| Standards                                       | Title                                                                                                    |  |
| None                                            |                                                                                                    |  |
| MIBs                                            |                                                                                                    |  |
| MIBs                                            | MIBs Link                                                                                                    |  |
| None                                            | To locate and download MIBs for selected<br>platforms, Cisco IOS releases, and feature sets, use<br>Cisco MIB Locator found at the following URL:<br>http://www.cisco.com/go/mibs |  |

#### **Related Documents**

| RFCs                                                                                                    |                                  |  |
|----------------------------------------------------------------------------------------------------|----------------------------------|--|
| RFCs                                                                                                    | Title                            |  |
| None                                                                                                    |                                  |  |
| Technical Assistance                                                                                                    |                                  |  |
| Description                                                                                                    | Link                             |  |
| The Cisco Support website provides extensive<br>online resources, including documentation and tools<br>for troubleshooting and resolving technical issues<br>with Cisco products and technologies.                                                                         | http://www.cisco.com/techsupport |  |
| To receive security and technical information about<br>your products, you can subscribe to various<br>services, such as the Product Alert Tool (accessed<br>from Field Notices), the Cisco Technical Services<br>Newsletter, and Really Simple Syndication (RSS)<br>Feeds. |                                  |  |
| Access to most tools on the Cisco Support website requires a Cisco.com user ID and password.                                                                                                    |                                  |  |

# **Feature Information for L2VPN Pseudowire Redundancy**

The following table provides release information about the feature or features described in this module. This table lists only the software release that introduced support for a given feature in a given software release train. Unless noted otherwise, subsequent releases of that software release train also support that feature.

Use Cisco Feature Navigator to find information about platform support and Cisco software image support. To access Cisco Feature Navigator, go to www.cisco.com/go/cfn. An account on Cisco.com is not required.

Γ

| Feature Name                                    | Releases                                              | Feature Information                                                                                                    |
|-------------------------------------------------|-------------------------------------------------------|----------------------------------------------------------------------------------------------------|
| L2VPN Pseudowire Redundancy                     | 12.0(31)S<br>12.2(28)SB<br>12.2(22)SXI<br>12.2(33)SRB | This feature enables you to set up<br>your network to detect a failure in<br>the network and reroute the Layer<br>2 service to another endpoint that<br>can continue to provide service.                                                                             |
|                                                 | 12.4(11)T<br>15.0(1)S                                 | In Cisco IOS Release 12.0(31)S,<br>the L2VPN Pseudowire<br>Redundancy feature was<br>introduced for Any Transport<br>over MPLS (AToM) on the Cisco<br>12000 series routers.                                                                                          |
|                                                 |                                                       | This feature was integrated into Cisco IOS Release 12.2(28)SB.                                                                                                    |
|                                                 |                                                       | This feature was integrated into Cisco IOS Release 12.4(11)T.                                                                                                    |
|                                                 |                                                       | This feature was integrated into Cisco IOS Release 12.2(33)SRB.                                                                                                    |
|                                                 |                                                       | This feature was integrated into Cisco IOS Release 12.2(33)SXI.                                                                                                    |
|                                                 |                                                       | The following commands were<br>introduced or modified: <b>backup</b><br><b>delay (L2VPN local switching)</b> ,<br><b>backup peer</b> , <b>show xconnect</b> ,<br><b>xconnect backup force-</b><br><b>switchover</b> , <b>xconnect logging</b><br><b>redundancy</b> . |
| L2VPN Pseudowire Redundancy<br>for L2TPv3       | 12.2(33)SRE<br>15.0(1)S                               | This feature provides L2VPN<br>pseudowire redundancy for<br>L2TPv3 xconnect configurations.                                                                                                    |
|                                                 |                                                       | In Cisco IOS Release<br>12.2(33)SRE, this feature was<br>implemented on the Cisco 7600<br>series routers.                                                                                                    |
| Resilient Pseudowire (RPW): PW<br>Fast Recovery | 15.2(1)S                                              | This feature was integrated into Cisco IOS Release 15.2(1)S.                                                                                                    |
|                                                 |                                                       | The following commands were<br>introduced or modified: <b>aps</b><br><b>hspw-icrm-grp</b> , <b>show hspw-</b><br><b>aps-icrm</b> .                                                                                                    |

#### Table 17 Feature Information for L2VPN Pseudowire Redundancy

Cisco and the Cisco logo are trademarks or registered trademarks of Cisco and/or its affiliates in the U.S. and other countries. To view a list of Cisco trademarks, go to this URL: www.cisco.com/go/trademarks. Third-party trademarks mentioned are the property of their respective owners. The use of the word partner does not imply a partnership relationship between Cisco and any other company. (1110R)

Any Internet Protocol (IP) addresses and phone numbers used in this document are not intended to be actual addresses and phone numbers. Any examples, command display output, network topology diagrams, and other figures included in the document are shown for illustrative purposes only. Any use of actual IP addresses or phone numbers in illustrative content is unintentional and coincidental.

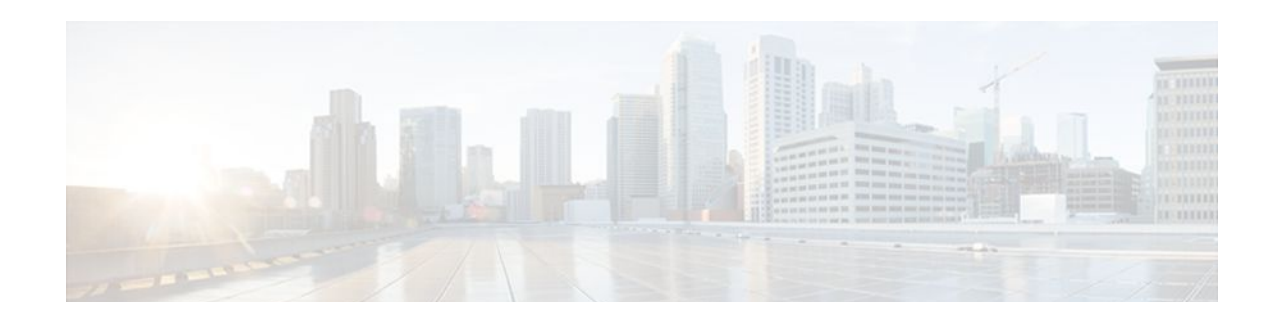

# **L2VPN Pseudowire Switching**

This feature module explains how to configure L2VPN Pseudowire Switching, which extends Layer 2 Virtual Private Network (L2VPN) pseudowires across an interautonomous system (inter-AS) boundary or across two separate Multiprotocol Label Switching (MPLS) networks. The feature supports ATM and time-division multiplexing (TDM) attachment circuits (ACs) and Ethernet ACs.

- Finding Feature Information, page 171
- Prerequisites for L2VPN Pseudowire Switching, page 171
- Restrictions for L2VPN Pseudowire Switching, page 172
- Information About L2VPN Pseudowire Switching, page 172
- How to Configure L2VPN Pseudowire Switching, page 173
- Configuration Examples for L2VPN Pseudowire Switching, page 176
- Additional References, page 181
- Feature Information for L2VPN Pseudowire Switching, page 182

## **Finding Feature Information**

Your software release may not support all the features documented in this module. For the latest feature information and caveats, see the release notes for your platform and software release. To find information about the features documented in this module, and to see a list of the releases in which each feature is supported, see the Feature Information Table at the end of this document.

Use Cisco Feature Navigator to find information about platform support and Cisco software image support. To access Cisco Feature Navigator, go to www.cisco.com/go/cfn. An account on Cisco.com is not required.

## Prerequisites for L2VPN Pseudowire Switching

For the Cisco 12000 series routers, the L2VPN Pseudowire Switching feature for Any Transport over MPLS (AToM) is supported on the following engines:

- E2
- E3
- E4+
- E5
- E6

For engines that do not support this feature, the packets are sent to the software and forwarded through the slow path.

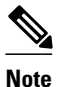

Engines E1 and E4 do not support L2VPN Pseudowire Switching, even in the slow path.

## **Restrictions for L2VPN Pseudowire Switching**

- L2VPN Pseudowire Switching is supported with AToM.
- Only static, on-box provisioning is supported.
- Sequencing numbers in AToM packets are not processed by L2VPN Pseudowire Switching. The feature blindly passes the sequencing data through the xconnect packet paths, a process that is called transparent sequencing. The endpoint provider-edge (PE) to customer-edge (CE) connections enforce the sequencing.
- You can ping the adjacent next-hop PE router. End-to-end label switched path (LSP) pings are not supported.
- Do not configure IP or Ethernet interworking on a router where L2VPN Pseudowire Switching is enabled. Instead, configure interworking on the routers at the edge PEs of the network.
- The control word negotiation results must match. If either segment does not negotiate the control word, the control word is disabled for both segments.
- AToM Graceful Restart is negotiated independently on each pseudowire segment. If there is a transient loss of the label distribution protocol (LDP) session between two AToM PE routers, packets continue to flow.
- Per-pseudowire quality of service (QoS) is not supported. Traffic engineering (TE) tunnel selection is supported.
- Attachment circuit interworking is not supported.

## Information About L2VPN Pseudowire Switching

- How L2VPN Pseudowire Switching Works, page 172
- How Packets Are Manipulated at the L2VPN Pseudowire Switching Aggregation Point, page 173

### How L2VPN Pseudowire Switching Works

L2VPN Pseudowire Switching allows the user to extend L2VPN pseudowires across two separate MPLS networks or across an inter-AS boundary, as shown in the two figures below.

L2VPN Pseudowire Switching connects two or more contiguous pseudowire segments to form an end-toend multihop pseudowire. This end-to-end pseudowire functions as a single point-to-point pseudowire.

As shown in the second figure below, L2VPN Pseudowire Switching enables you to keep the IP addresses of the edge PE routers private across inter-AS boundaries. You can use the IP address of the Autonomous System Boundary Routers (ASBRs) and treat them as pseudowire aggregation (PE-agg) routers. The ASBRs join the pseudowires of the two domains.
L2VPN Pseudowire Switching also enables you to keep different administrative or provisioning domains to manage the end-to-end service. At the boundaries of these networks, PE-agg routers delineate the management responsibilities.

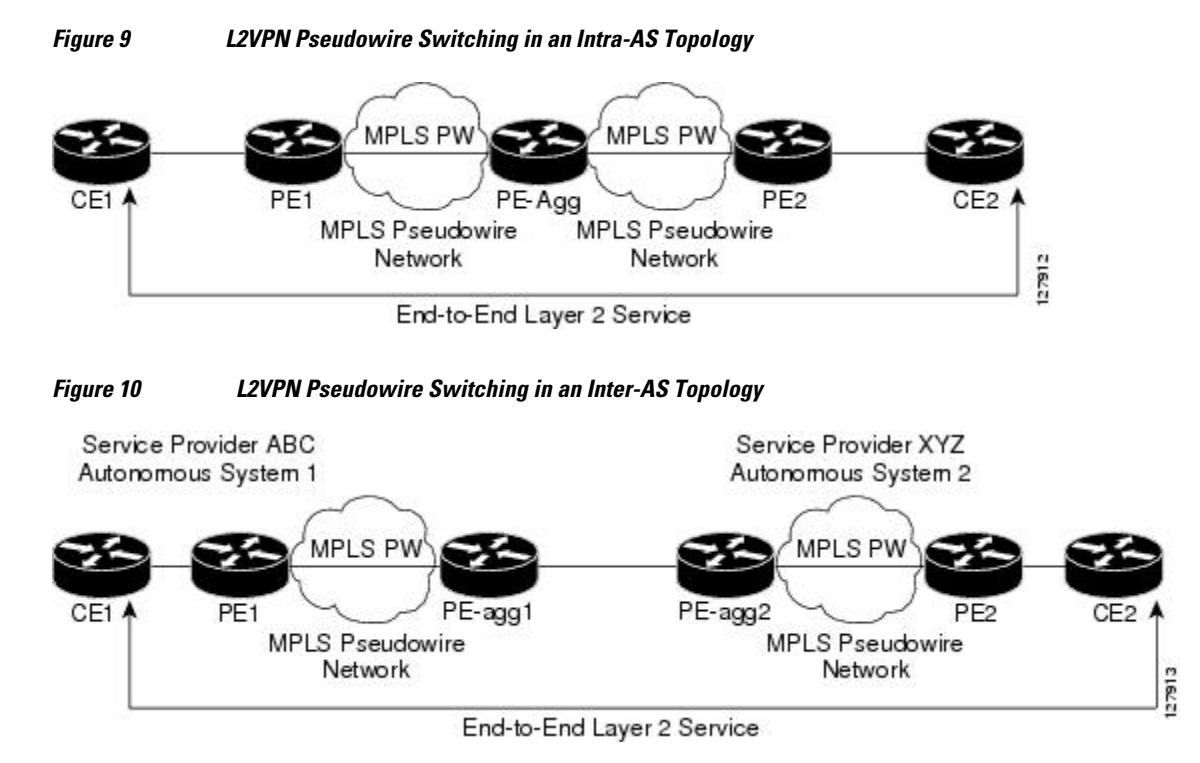

## How Packets Are Manipulated at the L2VPN Pseudowire Switching Aggregation Point

Switching AToM packets between two AToM pseudowires is the same as switching any MPLS packet. The MPLS switching data path switches AToM packets between two AToM pseudowires. The following list explains exceptions:

- The outgoing virtual circuit (VC) label replaces the incoming VC label in the packet. New Internal Gateway Protocol (IGP) labels and Layer 2 encapsulation are added.
- The incoming VC label time-to-live (TTL) field is decremented by one and copied to the outgoing VC label TTL field.
- The incoming VC label EXP value is copied to the outgoing VC label EXP field.
- The outgoing VC label "Bottom of Stack" S bit in the outgoing VC label is set to 1.
- AToM control word processing is not performed at the L2VPN Pseudowire Switching aggregation point. Sequence numbers are not validated. Use the Router Alert label for LSP Ping; do not require control word inspection to determine an LSP Ping packet.

## How to Configure L2VPN Pseudowire Switching

Use the following procedure to configure L2VPN Pseudowire Switching on each of the PE-agg routers. In this configuration, you are limited to two **neighbor**commands after entering the **l2 vfi**command.

- This procedure assumes that you have configured basic AToM L2VPNs. This procedure does not explain how to configure basic AToM L2VPNs that transport Layer 2 packets over an MPLS backbone. For information on the basic configuration, see Any Transport over MPLS.
- For interautonomous configurations, ASBRs require a labeled interface.

#### **SUMMARY STEPS**

- 1. enable
- 2. configure terminal
- 3. 12 vfi name point-to-point
- 4. neighbor *ip-address vcid* [encapsulation mpls | pw-class pw-class-name]
- 5. exit
- 6. exit
- 7. show mpls l2transport vc [vcid [vc-id | vc-id-min vc-id-max]] [interface name[local-circuit-id]] [destination ip-address | name] [detail]
- 8. show vfi [vfi-name]
- 9. ping [protocol] [tag] {host-name| system-address}

#### **DETAILED STEPS**

|        | Command or Action                                              | Purpose                                                                                                |
|--------|----------------------------------------------------------------|----------------------------------------------------------------------------------------------------|
| Step 1 | enable                                                         | Enables privileged EXEC mode.                                                                          |
|        |                                                                | • Enter your password if prompted.                                                                     |
|        | Example:                                                       |                                                                                                    |
|        | Router> enable                                                 |                                                                                                    |
| Step 2 | configure terminal                                             | Enters global configuration mode.                                                                      |
|        |                                                                |                                                                                                    |
|        | Example:                                                       |                                                                                                    |
|        | Router# configure terminal                                     |                                                                                                    |
| Step 3 | 12 vfi name point-to-point                                     | Creates a point-to-point Layer 2 virtual forwarding interface (VFI) and enters VFI configuration mode. |
|        | Example:                                                       |                                                                                                    |
|        | Router(config)# 12 vfi atomtunnel point-to-point               |                                                                                                    |
| Step 4 | neighbor <i>ip-address vcid</i> [encapsulation mpls   pw-class | Configures an emulated VC.                                                                             |
|        | pw-class-name]                                                 | • Specify the IP address and the VC ID of the remote router.                                           |
|        | Example:                                                       | • Also specify the pseudowire class to use for the emulated VC.                                        |
|        | Router(config-vfi)# neighbor 10.0.0.1 100 pw-<br>class mpls    | Note Only two neighborcommands are allowed for each l2 vfi point-to-point command.                     |

|        | Command or Action                                                                                                    | Purpose                                                                    |
|--------|----------------------------------------------------------------------------------------------------|----------------------------------------------------------------------------|
| Step 5 | exit                                                                                                    | Exits VFI configuration mode.                                              |
|        |                                                                                                    |                                                                            |
|        | Example:                                                                                                    |                                                                            |
|        | Router(config-vfi)# exit                                                                                                    |                                                                            |
| Step 6 | exit                                                                                                    | Exits global configuration mode.                                           |
|        | Example:                                                                                                    |                                                                            |
|        | Router(config)# exit                                                                                                    |                                                                            |
| Step 7 | <b>show mpls l2transport vc</b> [vcid [vc-id   vc-id-min vc-id-<br>max]] [interface name[local-circuit-id]] [destination ip-<br>address   name] [detail] | Verifies that the L2VPN Pseudowire Switching session has been established. |
|        | Example:                                                                                                    |                                                                            |
|        | Router# show mpls 12transport vc                                                                                                    |                                                                            |
| Step 8 | show vfi [vfi-name]                                                                                                    | Verifies that a point-to-point VFI has been established.                   |
|        | Example:                                                                                                    |                                                                            |
|        | Router# show vfi atomtunnel                                                                                                    |                                                                            |
| Step 9 | <pre>ping [protocol] [tag] {host-name  system-address}</pre>                                                                                             | When issued from the CE routers, verifies end-to-end connectivity.         |
|        | Example:                                                                                                    |                                                                            |
|        | Router# ping 10.1.1.1                                                                                                    |                                                                            |

• Examples, page 175

## **Examples**

Γ

The following example displays output from the **show mpls l2transport vc** command:

| Router# <b>show m</b><br>Local intf | <b>pls l2transport vc</b><br>Local circuit | Dest address | VC ID | Status |
|-------------------------------------|--------------------------------------------|--------------|-------|--------|
| MPLS PW                             | 10.0.1.1:100                               | 10.0.1.1     | 100   | UP     |
| MPLS PW                             | 10.0.1.1:100                               | 10.0.1.1     | 100   | UP     |

The following example displays output from the **show vfi**command:

Router# **show vfi** VFI name: test, type: point-to-point Neighbors connected via pseudowires:

| 1 | Router ID | Pseudowire | ID |
|---|-----------|------------|----|
| - | 10.0.1.1  | 100        |    |
|   | 10.0.1.1  | 100        |    |

## **Configuration Examples for L2VPN Pseudowire Switching**

• L2VPN Pseudowire Switching in an Inter-AS Configuration Example, page 176

### L2VPN Pseudowire Switching in an Inter-AS Configuration Example

Two separate autonomous systems are able to pass L2VPN packets, because the two PE-agg routers have been configured with L2VPN Pseudowire Switching. This example configuration is shown in the figure below.

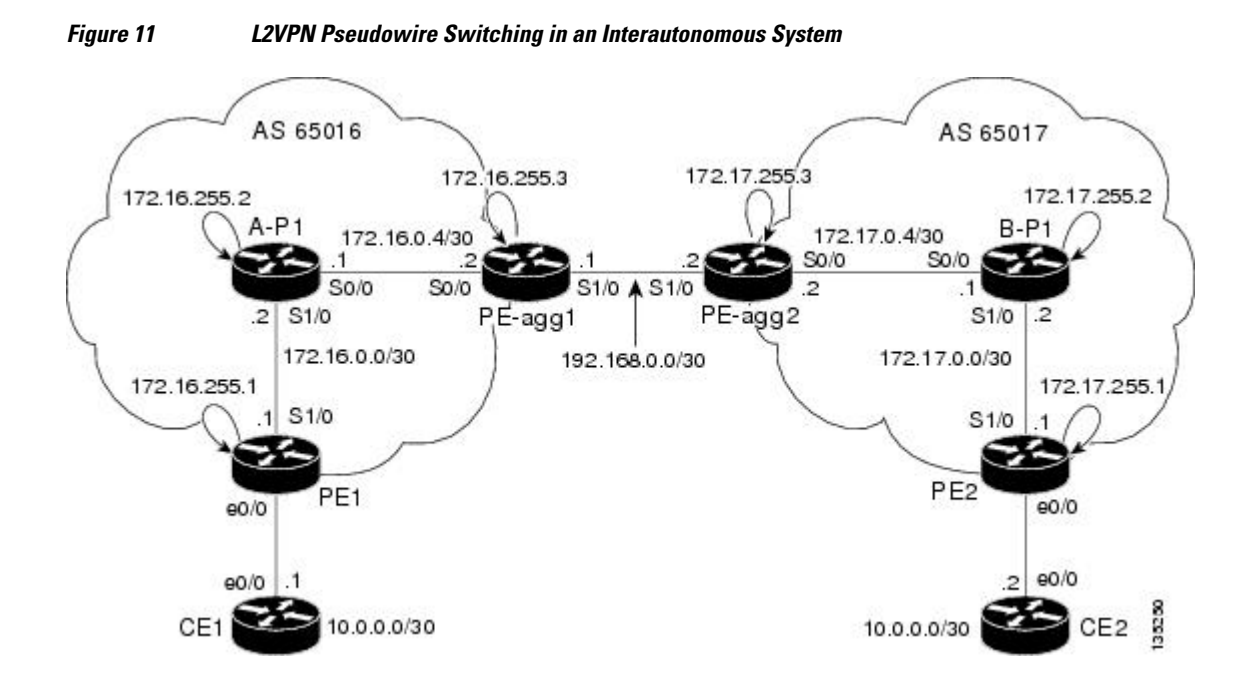

| PE-agg-1                                              | PE-agg-2                                              |
|-------------------------------------------------------|-------------------------------------------------------|
| version 12.0                                          | version 12.0                                          |
| service timestamps debug uptime                       | service timestamps debug uptime                       |
| service timestamps log uptime                         | service timestamps log uptime                         |
| service password-encryption                           | service password-encryption                           |
| !                                                     | !                                                     |
| hostname [pe-agg1]                                    | hostname [pe-agg2]                                    |
| 1                                                     | !                                                     |
| boot-start-marker                                     | boot-start-marker                                     |
| boot-end-marker                                       | boot-end-marker                                       |
| 1                                                     | !                                                     |
| enable secret 5 \$1\$Q0Bb<br>\$32sIU82pHRgyddWaeB4zs/ | enable secret 5 \$1\$32jd<br>\$zQRfxXzjstr4llV9DcWf7/ |
| 1                                                     | !                                                     |
| ip subnet-zero                                        | ip subnet-zero                                        |
| ip cef                                                | ip cef                                                |
| no ip domain-lookup                                   | no ip domain-lookup                                   |
| mpls label protocol ldp                               | mpls label protocol ldp                               |
| pseudowire-class SW-PW                                | pseudowire-class SW-PW                                |
| encapsulation mpls                                    | encapsulation mpls                                    |
| !                                                     | !                                                     |
| 12 vfi PW-SWITCH-1 point-to-point                     | 12 vfi PW-SWITCH-1 point-to-point                     |
| neighbor 172.17.255.3 100 pw-class SW-PW              | neighbor 172.16.255.3 100 pw-class SW-PW              |
| neighbor 172.16.255.1 16 pw-class SW-PW               | neighbor 172.17.255.1 17 pw-class SW-PW               |
| !                                                     | !                                                     |
| interface Loopback0                                   | interface Loopback0                                   |
| ip address 172.16.255.3 255.255.255.255               | ip address 172.17.255.3 255.255.255.255               |
| no ip directed-broadcast                              | no ip directed-broadcast                              |
| 1                                                     | !                                                     |
| interface Serial0/0                                   | interface Serial0/0                                   |
| ip address 172.16.0.6 255.255.255.252                 | ip address 172.17.0.6 255.255.255.252                 |
| no ip directed broadcast MPLS Layer 2 V               | PNs Configuration Guide, Cisco IOS Release 12.2SY     |

Γ

177

1

| A-P1                                                  | B-P1                                                  |
|-------------------------------------------------------|-------------------------------------------------------|
| version 12.0                                          | version 12.0                                          |
| service timestamps debug uptime                       | service timestamps debug uptime                       |
| service timestamps log uptime                         | service timestamps log uptime                         |
| service password-encryption                           | service password-encryption                           |
| !                                                     | !                                                     |
| hostname [a-pl]                                       | hostname [b-pl]                                       |
| !                                                     | !                                                     |
| boot-start-marker                                     | boot-start-marker                                     |
| boot-end-marker                                       | boot-end-marker                                       |
| !                                                     | !                                                     |
| enable secret 5 \$1\$eiUn<br>\$rTMnZiYnJxtMTpO0NKpQQ/ | enable secret 5 \$1\$svU/\$2JmJZ/<br>5gxlW4nVXVniIJel |
| !                                                     | !                                                     |
| ip subnet-zero                                        | ip subnet-zero                                        |
| ip cef                                                | ip cef                                                |
| no ip domain-lookup                                   | no ip domain-lookup                                   |
| mpls label protocol ldp                               | mpls label protocol ldp                               |
| !                                                     | !                                                     |
| interface Loopback0                                   | interface Loopback0                                   |
| ip address 172.16.255.2 255.255.255.255               | ip address 172.17.255.2 255.255.255.255               |
| no ip directed-broadcast                              | no ip directed-broadcast                              |
| !                                                     | !                                                     |
| interface Serial0/0                                   | interface Serial0/0                                   |
| ip address 172.16.0.5 255.255.255.252                 | ip address 172.17.0.5 255.255.255.252                 |
| no ip directed-broadcast                              | no ip directed-broadcast                              |
| mpls ip                                               | mpls ip                                               |
| !                                                     | 1                                                     |
| interface Serial1/0                                   | interface Serial1/0                                   |
| ip address 172.16.0.2 255.255.255.252                 | ip address 172.17.0.2 255.255.255.252                 |
| no ip directed-broadcast                              | no ip directed-broadcast                              |
| VPNs Configuration Guide, Cisco IOS Release 12.2SY    | male in                                               |

!

#### 178

!

| PE1                                                   | PE2                                                   |
|-------------------------------------------------------|-------------------------------------------------------|
| version 12.0                                          | version 12.0                                          |
| service timestamps debug uptime                       | service timestamps debug uptime                       |
| service timestamps log uptime                         | service timestamps log uptime                         |
| service password-encryption                           | service password-encryption                           |
| !                                                     | !                                                     |
| hostname [pel]                                        | hostname [pe2]                                        |
| !                                                     | !                                                     |
| boot-start-marker                                     | boot-start-marker                                     |
| boot-end-marker                                       | boot-end-marker                                       |
| !                                                     | !                                                     |
| enable secret 5 \$1\$9z8F\$2A1/<br>YLc6NB6d.WLQXF0Bz1 | enable secret 5 \$1\$rT.V\$8Z6Dy/r8/<br>eaRdx2TR/O5r/ |
| 1                                                     | 1                                                     |
| ip subnet-zero                                        | ip subnet-zero                                        |
| ip cef                                                | ip cef                                                |
| no ip domain-lookup                                   | no ip domain-lookup                                   |
| mpls label protocol ldp                               | mpls label protocol ldp                               |
| pseudowire-class ETH-PW                               | pseudowire-class ETH-PW                               |
| encapsulation mpls                                    | encapsulation mpls                                    |
| !                                                     | !                                                     |
| interface Loopback0                                   | interface Loopback0                                   |
| ip address 172.16.255.1 255.255.255.255               | ip address 172.17.255.1 255.255.255.255               |
| no ip directed-broadcast                              | no ip directed-broadcast                              |
| !                                                     | !                                                     |
| interface Ethernet0/0                                 | interface Ethernet0/0                                 |
| no ip address                                         | no ip address                                         |
| no ip directed-broadcast                              | no ip directed-broadcast                              |
| no cdp enable                                         | no cdp enable                                         |
| xconnect 172.16.255.3 16 pw-class ETH-PW              | xconnect 172.17.255.3 17 pw-class ETH-PW              |
| !                                                     | !                                                     |

#### interface Serial1/0

Γ

MPLS Layer 2 VPNs Configuration Guide, Cisco IOS Release 12.2SY

179

1

| CE1                                                  | CE2                                                  |
|------------------------------------------------------|------------------------------------------------------|
| version 12.0                                         | version 12.0                                         |
| service timestamps debug uptime                      | service timestamps debug uptime                      |
| service timestamps log uptime                        | service timestamps log uptime                        |
| service password-encryption                          | service password-encryption                          |
| 1                                                    | 1                                                    |
| hostname [cel]                                       | hostname [ce2]                                       |
| !                                                    | 1                                                    |
| boot-start-marker                                    | boot-start-marker                                    |
| boot-end-marker                                      | boot-end-marker                                      |
| 1                                                    | 1                                                    |
| enable secret 5<br>\$1\$o9N6\$LSrxHufTn0vjCY0nW8hQX. | enable secret 5<br>\$1\$YHo6\$LQ4z5PdrF5B9dnL75Xvvm1 |
| 1                                                    | !                                                    |
| ip subnet-zero                                       | ip subnet-zero                                       |
| ip cef                                               | ip cef                                               |
| no ip domain-lookup                                  | no ip domain-lookup                                  |
| 1                                                    | !                                                    |
| interface Ethernet0/0                                | interface Ethernet0/0                                |
| ip address 10.0.0.1 255.255.255.252                  | ip address 10.0.0.2 255.255.255.255                  |
| no ip directed-broadcast                             | no ip directed-broadcast                             |
| !                                                    | 1                                                    |
| ip classless                                         | ip classless                                         |
| !                                                    | 1                                                    |
| control-plane                                        | control-plane                                        |
| 1                                                    | 1                                                    |
| line con O                                           | line con O                                           |
| exec-timeout 0 0                                     | exec-timeout 0 0                                     |
| line aux O                                           | line aux O                                           |
| line vty 0 4                                         | line vty 0 4                                         |
|                                                      |                                                      |

no cns aaa enable

## **Additional References**

#### **Related Documents**

| Related Topic              | Document Title                                                                                                    |
|----------------------------|----------------------------------------------------------------------------------------------------|
| Any Transport over MPLS    | Any Transport over MPLS                                                                                                    |
| Pseudowire redundancy      | http://www.cisco.com/univercd/cc/td/doc/product/<br>software/ios120/120newft/120limit/120s/120s31/<br>fsstitch.htm L2VPN Pseudowire Redundancy |
| High availability for AToM | AToM Graceful Restart                                                                                                    |
| L2VPN interworking         | L2VPN Interworking                                                                                                    |
| Layer 2 local switching    | Layer 2 Local Switching                                                                                                    |
| PWE3 MIB                   | Pseudowire Emulation Edge-to-Edge MIBs for<br>Ethernet and Frame Relay Services                                                                |
| Packet sequencing          | Any Transport over MPLS (AToM) Sequencing<br>Support                                                                                           |
|                            |                                                                                                    |

#### **Standards**

| Standard                                | Title                                      |
|-----------------------------------------|--------------------------------------------|
| draft-ietf-pwe3-control-protocol-14.txt | Pseudowire Setup and Maintenance using LDP |
| draft-martini-pwe3-pw-switching-01.txt  | Pseudo Wire Switching                      |

#### MIBs

| MIB                                                                                                    | MIBs Link                                                                                                    |
|----------------------------------------------------------------------------------------------------|----------------------------------------------------------------------------------------------------|
| <ul> <li>CISCO-IETF-PW-MIB</li> <li>CISCO-IETF-PW-MPLS-MIB</li> <li>CISCO-IETF-PW-ENET-MIB</li> <li>CISCO-IETF-PW-FR-MIB</li> </ul> | To locate and download MIBs for selected<br>platforms, Cisco IOS releases, and feature sets, use<br>Cisco MIB Locator found at the following URL:<br>http://www.cisco.com/go/mibs |

#### RFCs

Г

| RFCs | Title |
|------|-------|
| None | _     |

#### **Technical Assistance**

| Description                                                                                                    | Link                                                  |
|----------------------------------------------------------------------------------------------------|-------------------------------------------------------|
| The Cisco Support website provides extensive<br>online resources, including documentation and tools<br>for troubleshooting and resolving technical issues<br>with Cisco products and technologies.                                                                         | http://www.cisco.com/cisco/web/support/<br>index.html |
| To receive security and technical information about<br>your products, you can subscribe to various<br>services, such as the Product Alert Tool (accessed<br>from Field Notices), the Cisco Technical Services<br>Newsletter, and Really Simple Syndication (RSS)<br>Feeds. |                                                       |
| Access to most tools on the Cisco Support website requires a Cisco.com user ID and password.                                                                                                    |                                                       |

## **Feature Information for L2VPN Pseudowire Switching**

The following table provides release information about the feature or features described in this module. This table lists only the software release that introduced support for a given feature in a given software release train. Unless noted otherwise, subsequent releases of that software release train also support that feature.

Use Cisco Feature Navigator to find information about platform support and Cisco software image support. To access Cisco Feature Navigator, go to www.cisco.com/go/cfn. An account on Cisco.com is not required.

ľ

| Feature Name               | Releases                                                            | Feature Information                                                                                                    |
|----------------------------|---------------------------------------------------------------------|----------------------------------------------------------------------------------------------------|
| L2VPN Pseudowire Switching | 12.0(31)S, 12.2(28)SB,<br>12.2(33)SRB, 12.2(33)SRD2,<br>12.2(33)SRE | This feature configures L2VPN<br>Pseudowire Switching, which<br>extends L2VPN pseudowires<br>across an interautonomous system<br>(inter-AS) boundary or across<br>two separate MPLS networks. |
|                            |                                                                     | In Cisco IOS Release<br>12.2(28)SB, support was added<br>for the Cisco 7200 and 7301<br>series routers.                                                                                       |
|                            |                                                                     | In 12.2(33)SRD2, support was added for ATM and TDM ACs.                                                                                                    |
|                            |                                                                     | The following commands were<br>introduced or modified: <b>l2 vfi</b><br><b>point-to-point</b> ,<br><b>neighbor</b> (L2VPN Pseudowire<br>Switching), <b>show vfi</b> .                         |

#### Table 18 Feature Information for L2VPN Pseudowire Switching

Cisco and the Cisco logo are trademarks or registered trademarks of Cisco and/or its affiliates in the U.S. and other countries. To view a list of Cisco trademarks, go to this URL: www.cisco.com/go/trademarks. Third-party trademarks mentioned are the property of their respective owners. The use of the word partner does not imply a partnership relationship between Cisco and any other company. (1110R)

Any Internet Protocol (IP) addresses and phone numbers used in this document are not intended to be actual addresses and phone numbers. Any examples, command display output, network topology diagrams, and other figures included in the document are shown for illustrative purposes only. Any use of actual IP addresses or phone numbers in illustrative content is unintentional and coincidental.

1

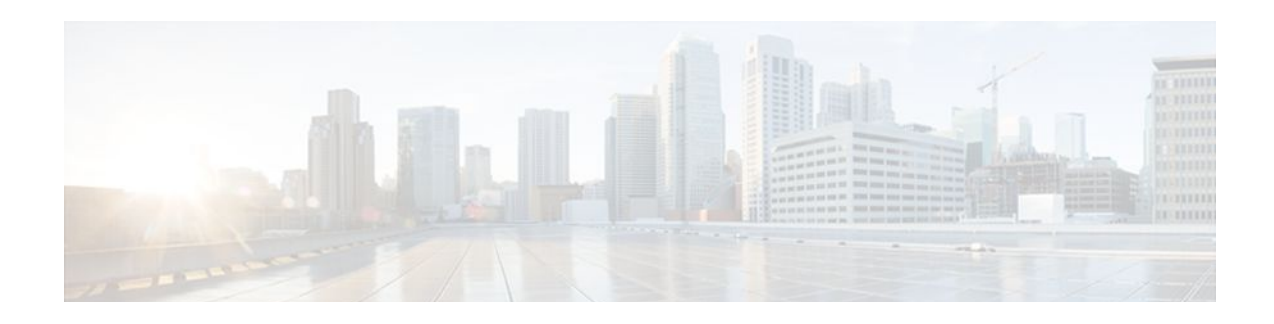

## **L2VPN Advanced VPLS**

First Published: June 4, 2010

Last Updated: June 4, 2010

The L2VPN Advanced VPLS feature introduces the following enhancements to Virtual Private LAN Services:

- Ability to load-balance traffic across multiple core interfaces using equal cost multipaths (ECMP)
- Support for redundant provide edge switches
- Command line interface enhancements to facilitate configuration of the L2VPN Advanced VPLS feature

The L2VPN Advanced VPLS feature uses Virtual Switch System (VSS) and Flow Aware Transport (FAT) pseudowires to achieve PE redundancy and load-balancing. The following sections explain the concepts and configuration tasks for this feature.

- Finding Feature Information, page 185
- Contents, page 186
- Prerequisites for L2VPN Advanced VPLS, page 186
- Restrictions for L2VPN Advanced VPLS, page 186
- Information About L2VPN Advanced VPLS, page 187
- How to Configure L2VPN Advanced VPLS, page 187
- Configuration Examples for L2VPN Advanced VPLS, page 196
- Additional References, page 198
- Feature Information for L2VPN Advanced VPLS, page 199

## **Finding Feature Information**

Your software release may not support all the features documented in this module. For the latest feature information and caveats, see the release notes for your platform and software release. To find information about the features documented in this module, and to see a list of the releases in which each feature is supported, see the Feature Information for L2VPN Advanced VPLS, page 199.

Use Cisco Feature Navigator to find information about platform support and Cisco IOS and Catalyst OS software image support. To access Cisco Feature Navigator, go to http://www.cisco.com/go/cfn . An account on Cisco.com is not required.

## **Contents**

## **Prerequisites for L2VPN Advanced VPLS**

- This feature requires that you understand how VPLS works. For information about VPLS, see VPLS Overview in the Cisco 7600 Series Ethernet Services Plus (ES+) and Ethernet Services Plus T (ES+T) Line Card Configuration Guide.
- Configuring the L2VPN Advanced VPLS feature works with MPLS Traffic Engineering tunnels with explicit paths and Generic Routing Encapsulation (GRE tunnels) with static routes to the tunnel destination. For information and configuration steps for MPLS traffic engineering and GRE tunnels, see the following documents:
  - MPLS Traffic Engineering and Enhancements
  - Implementing Tunnels
- This features requires two Cisco 6500 series routers be configured as a virtual switch system.
- This features requires nonstop forwarding and stateful switchover.

## **Restrictions for L2VPN Advanced VPLS**

- Theping and traceroute commands that support the Any Transport over MPLS Virtual Circuit Connection Verification (VCCV) feature are not supported over FAT pseudowires.
- The VPLS Autodiscovery feature is not supported with the L2VPN Advanced VPLS feature.
- In Cisco IOS Release 12.2(33)SXI4, the following types of configurations are supported:
  - MPLS core with configuration of PE routers through the neighbor command under transport vpls mode.
  - MPLS core with configuration of PE routers through MPLS traffic engineering tunnels using explicit paths.
  - IP core with configuration of PE routers through MPLS over GRE tunnels.

Other configuration methods, including using the **route-via** command, BGP autodiscovery, or explicit VLAN assignment to a PE egress port, are not supported.

- Load-balancing is not supported in the core routers when the core uses IP to transport packets.
- The maximum number of links per bundle is limited to eight.
- The maximum number of port channels is limited to 32.
- The maximum number of VPLS neighbors is limited to 60 minus the number of neighbors configured with the **load-balanceflow** command.
- In Cisco IOS Release 12.2(33)SXI4, the L2VPN Advanced VPLS feature is supported on the Cisco Catalyst 6500 series switches with Supervisor 720-10GE engine.
- The L2VPN Advanced VPLS feature supports the following line cards and shared port adapters (SPAs):
  - 7600-SIP-400 (core facing)
  - Gigabit and 10-gigabit Ethernet SPAs (2X1GE-V1, 2X1GE-V2 and 1X10GE-V2 SPA)
  - Packet over Sonet (POS) SPAs (2XOC3, 4XOC3, 1XOC12 and 1XOC48)

## **Information About L2VPN Advanced VPLS**

To configure the L2VPN Advanced VPLS feature, you should understand the following concepts:

- FAT Pseudowires and Their Role in Load-Balancing, page 187
- Virtual Switch Systems, page 187

## FAT Pseudowires and Their Role in Load-Balancing

FAT pseudowires are used to load-balance traffic in the core when equal cost multipaths are used. The MPLS labels add an additional label to the stack, called the flow label, which contains the flow information of a VC. For more information about FAT pseudowires, see PWE3 Internet-Draft *Flow Aware Transport of MPLS Pseudowires* (draft-bryant-filsfils-fat-pw).

## **Virtual Switch Systems**

Two Cisco 6500 series switches can be connected to form one logical switch. One switch is designated as the master, while the other is the slave. The two switches are connected by a virtual switch link (VSL). The two switches are used for link redundancy, load-balancing, and failover.

For more information on virtual switch systems, see Configuring VSS in the Catalyst 6500 Release 12.2SXH and Later Software Configuration Guide

## **How to Configure L2VPN Advanced VPLS**

The following sections explain how to configure the L2VPN Advanced VPLS feature:

- Enabling Load-Balancing with ECMP and FAT Pseudowires, page 187
- Enabling Port-Channel Load-Balancing, page 189
- Explicitly Specifying the PE Routers As Part of Virtual Ethernet Interface Configuration, page 190
- Configuring an MPLS Traffic Engineering Tunnel, page 192
- Configuring a GRE Tunnel, page 194

## **Enabling Load-Balancing with ECMP and FAT Pseudowires**

The following steps explain how to enable load-balancing at the provider edge (PE) routers and on the core routers.

To enable load-balancing on the edge routers, issue the **load-balanceflow** command. The load-balancing rules are configured through the **port-channelload-balance** command parameters.

To enable core load-balancing, issue the **flow-labelenable** command on both PE routers. You must issue the **load-balanceflow** command with the **flow-labelenable** command.

#### **SUMMARY STEPS**

- 1. enable
- 2. configure terminal
- 3. pseudowire-class name
- 4. encapsulation mpls
- 5. load-balance flow
- 6. flow-label enable
- **7.** end

#### **DETAILED STEPS**

|        | Command or Action                       | Purpose                                                                |
|--------|-----------------------------------------|------------------------------------------------------------------------|
| Step 1 | enable                                  | Enables privileged EXEC mode.                                          |
|        |                                         | • Enter your password if prompted.                                     |
|        | Example:                                |                                                                        |
|        | Router> enable                          |                                                                        |
| Step 2 | configure terminal                      | Enters global configuration mode.                                      |
|        |                                         |                                                                        |
|        | Example:                                |                                                                        |
|        | Router# configure terminal              |                                                                        |
| Step 3 | pseudowire-class name                   | Establishes a pseudowire class with a name that you specify and enters |
|        |                                         | pseudowire class configuration mode.                                   |
|        | Example:                                |                                                                        |
|        | Router(config)# pseudowire-class class1 |                                                                        |
| Step 4 | encapsulation mpls                      | Specifies the MPLS tunneling encapsulation type.                       |
|        |                                         |                                                                        |
|        | Example:                                |                                                                        |
|        | Router(config-pw)# encapsulation mpls   |                                                                        |
| Step 5 | load-balance flow                       | Enables load-balancing on ECMPs.                                       |
|        |                                         |                                                                        |
|        | Example:                                |                                                                        |
|        | Router(config-pw)# load-balance flow    |                                                                        |

|        | Command or Action                    | Purpose                                                                    |
|--------|--------------------------------------|----------------------------------------------------------------------------|
| Step 6 | flow-label enable                    | Enables the imposition and disposition of flow labels for the pseudowire.  |
|        |                                      |                                                                            |
|        | Example:                             |                                                                            |
|        | Router(config-pw)# flow-label enable |                                                                            |
| Step 7 | end                                  | Exits pseudowire class configuration mode and enters privileged EXEC mode. |
|        | Example:                             |                                                                            |
|        | Router(config-pw)# end               |                                                                            |

## **Enabling Port-Channel Load-Balancing**

The following task explains how to enable port channel load-balancing, which sets the load-distribution method among the ports in the bundle. If the **port-channelload-balance** command is not configured, load-balancing occurs with default parameters.

#### **SUMMARY STEPS**

- 1. enable
- 2. configure terminal
- 3. port-channel load-balance method
- 4. exit

#### **DETAILED STEPS**

|        | Command or Action          | Purpose                            |
|--------|----------------------------|------------------------------------|
| Step 1 | enable                     | Enables privileged EXEC mode.      |
|        |                            | • Enter your password if prompted. |
|        | Example:                   |                                    |
|        | Router> enable             |                                    |
| Step 2 | configure terminal         | Enters global configuration mode.  |
|        |                            |                                    |
|        | Example:                   |                                    |
|        | Router# configure terminal |                                    |

|        | Command or Action                                 | Purpose                                                             |
|--------|---------------------------------------------------|---------------------------------------------------------------------|
| Step 3 | port-channel load-balance method                  | Specifies the load distribution method among the ports in a bundle. |
|        | Example:                                          |                                                                     |
|        | Router(config)# port-channel load-balance src-mac |                                                                     |
| Step 4 | exit                                              | Exits global configuration mode and enters privileged EXEC mode.    |
|        | Example:                                          |                                                                     |
|        | Router(config)# exit                              |                                                                     |

## **Explicitly Specifying the PE Routers As Part of Virtual Ethernet Interface Configuration**

There are several ways to specify the route through which traffic should pass.

- · Explicitly specify the PE routers as part of the virtual Ethernet interface configuration
- Configure an MPLS Traffic Engineering tunnel
- Configure a GRE tunnel

The following task explains how to explicitly specify the PE routers as part of the virtual Ethernet interface configuration.

Note: This tasks includes steps for configuring the LAN port for Layer 2 Switching. For more information, see Configuring LAN Ports for Layer 2 Switching.

#### **SUMMARY STEPS**

- 1. enable
- 2. configure terminal
- 3. interface virtual-ethernet num
- 4. transport vpls mesh
- 5. neighbor remote-router-id [pw-class pw-class-name]
- **6.** exit
- 7. switchport
- 8. switchport mode trunk
- 9. switchport trunk allowed vlan {add | except | none | remove} vlan [,vlan[,vlan[,...]]

10. exit

#### **DETAILED STEPS**

Г

|        | Command or Action                                                | Purpose                                                                          |
|--------|------------------------------------------------------------------|----------------------------------------------------------------------------------|
| Step 1 | enable                                                           | Enables privileged EXEC mode.                                                    |
|        |                                                                  | • Enter your password if prompted.                                               |
|        | Example:                                                         |                                                                                  |
|        | Router> enable                                                   |                                                                                  |
| Step 2 | configure terminal                                               | Enters global configuration mode.                                                |
|        |                                                                  |                                                                                  |
|        | Example:                                                         |                                                                                  |
|        | Router# configure terminal                                       |                                                                                  |
| Step 3 | interface virtual-ethernet num                                   | Creates a virtual Ethernet interface and enters interface configuration mode.    |
|        | Example:                                                         |                                                                                  |
|        | Router(config)# interface virtual-ethernet 1                     |                                                                                  |
| Step 4 | transport vpls mesh                                              | Create a full mesh of pseudowires and enters VPLS transport mode.                |
|        | Example:                                                         |                                                                                  |
|        | Router(config-if)# transport vpls mesh                           |                                                                                  |
| Step 5 | neighbor remote-router-id [pw-class pw-class-name]               | Specifies the PE routers to be used in the pseudowire.                           |
|        | Example:                                                         |                                                                                  |
|        | Router(config-if-transport)# neighbor 10.19.19.19 pw-<br>class 1 |                                                                                  |
| Step 6 | exit                                                             | Exits VPLS transport configuration mode and enters interface configuration mode. |
|        | Example:                                                         |                                                                                  |
|        |                                                                  |                                                                                  |
| Step 7 | Router(config-if-transport)# exit                                |                                                                                  |
|        | Router(config-if-transport)# exit switchport                     | Configures the port for Layer 2 switching.                                       |
|        | Router(config-if-transport)# exit switchport Example:            | Configures the port for Layer 2 switching.                                       |

|         | Command or Action                                                                             | Purpose                                                                               |
|---------|-----------------------------------------------------------------------------------------------|---------------------------------------------------------------------------------------|
| Step 8  | switchport mode trunk                                                                         | Enables permanent trunking mode and negotiates to convert the link into a trunk link. |
|         | Example:                                                                                      |                                                                                       |
|         | Router(config-if)#<br>switchport mode trunk                                                   |                                                                                       |
| Step 9  | <pre>switchport trunk allowed vlan {add   except   none   remove} vlan [,vlan[,vlan[,]]</pre> | Configures the list of VLANs allowed on the trunk.                                    |
|         | Example:                                                                                      |                                                                                       |
|         | Router(config-if)# switchport trunk allowed vlan 10, 20                                       |                                                                                       |
| Step 10 | exit                                                                                          | Exits interface configuration mode and enters privileged EXEC mode.                   |
|         | Example:                                                                                      |                                                                                       |
|         | Router(config)# exit                                                                          |                                                                                       |

## **Configuring an MPLS Traffic Engineering Tunnel**

There are several ways to specify the route through which traffic should pass.

- · Explicitly specify the PE routers as part of the virtual Ethernet interface configuration
- Configure an MPLS Traffic Engineering tunnel
- Configure a GRE tunnel

The following task explains how to configure an MPLS Traffic Engineering tunnel.

#### **SUMMARY STEPS**

- 1. enable
- 2. configure terminal
- 3. interface tunnel number
- 4. ip unnumbered type number
- 5. tunnel destination *ip-address*
- 6. tunnel mode mpls traffic-eng
- 7. tunnel mpls traffic-eng autoroute announce
- 8. tunnel mpls traffic-eng path-option *number* {dynamic | explicit {namepath-name} | identifierpath*number*} [lockdown]

9. end

#### **DETAILED STEPS**

Γ

|        | Command or Action                                                | Purpose                                                                                                    |
|--------|------------------------------------------------------------------|----------------------------------------------------------------------------------------------------|
| Step 1 | enable                                                           | Enables privileged EXEC mode.                                                                                    |
|        |                                                                  | • Enter your password if prompted.                                                                               |
|        | Example:                                                         |                                                                                                    |
|        | Router> enable                                                   |                                                                                                    |
| Step 2 | configure terminal                                               | Enters global configuration mode.                                                                                |
|        |                                                                  |                                                                                                    |
|        | Example:                                                         |                                                                                                    |
|        | Router# configure terminal                                       |                                                                                                    |
| Step 3 | interface tunnel number                                          | Configures an interface type and enters interface configuration mode.                                            |
|        |                                                                  |                                                                                                    |
|        | Example:                                                         |                                                                                                    |
| _      | Router(config)# interface tunnel10                               |                                                                                                    |
| Step 4 | ip unnumbered type number                                        | Assigns an IP address to the tunnel interface.                                                                   |
|        | Example:                                                         | • An MPLS traffic engineering tunnel interface should be unnumbered because it represents a unidirectional link. |
|        | Router(config-if)# ip unnumbered loopback 0                      |                                                                                                    |
| Step 5 | tunnel destination <i>ip-address</i>                             | Specifies the destination for a tunnel.                                                                          |
|        |                                                                  | • The <i>ip-address</i> keyword is the IP address of the host                                                    |
|        | Example:                                                         | destination expressed in dotted decimal notation.                                                                |
|        | Router(config-if)# tunnel destination 10.20.1.1                  |                                                                                                    |
| Step 6 | tunnel mode mpls traffic-eng                                     | Configures the tunnel encapsulation mode to MPLS traffic engineering.                                            |
|        | Example:                                                         |                                                                                                    |
|        | Router(config-if)# tunnel mode mpls traffic-eng                  |                                                                                                    |
| Step 7 | tunnel mpls traffic-eng autoroute announce                       | Configures the IGP to use the tunnel in its enhanced SPF calculation.                                            |
|        | Example:                                                         |                                                                                                    |
|        | Router(config-if)# tunnel mpls traffic-eng<br>autoroute announce |                                                                                                    |

|        | Command or Action                                                                                                    | Purpose                                                                                                    |
|--------|----------------------------------------------------------------------------------------------------|----------------------------------------------------------------------------------------------------|
| Step 8 | tunnel mpls traffic-eng path-option <i>number</i> {dynamic<br>  explicit {namepath-name}   identifierpath-number}<br>[lockdown] | Configures the tunnel to use a named IP explicit path or a path<br>dynamically calculated from the traffic engineering topology<br>database. |
|        | Example:                                                                                                    | • A dynamic path is used if an explicit path is currently unavailable.                                                                       |
|        | Router(config-if)# tunnel mpls traffic-eng<br>path-option 1 explicit identifier 1                                               |                                                                                                    |
| Step 9 | end                                                                                                    | Exits interface configuration mode and returns to privileged EXEC mode.                                                                      |
|        | Example:                                                                                                    |                                                                                                    |
|        | Router(config-if)# exit                                                                                                    |                                                                                                    |

## **Configuring a GRE Tunnel**

There are several ways to specify the route through which traffic should pass.

- Explicitly specify the PE routers as part of the virtual Ethernet interface configuration
- Configure an MPLS Traffic Engineering tunnel
- Configure a GRE tunnel

The following task explains how to configure a GRE tunnel. For more information on GRE tunnels, see Implementing Tunnels.

#### **SUMMARY STEPS**

- 1. enable
- 2. configure terminal
- **3.** interface *type number*
- 4. tunnel mode {greip|gremultipoint}
- 5. mpls ip
- **6. tunnel source** {*ip-address* | *interface-typeinterface-number*}
- **7.** tunnel destination {*hostname* | *ip-address*}
- 8. end
- 9. ip route ip-address tunnel num

#### **DETAILED STEPS**

Γ

|        | Command or Action                                                          | Purpose                                                                                        |
|--------|----------------------------------------------------------------------------|------------------------------------------------------------------------------------------------|
| Step 1 | enable                                                                     | Enables privileged EXEC mode.                                                                  |
|        |                                                                            | • Enter your password if prompted.                                                             |
|        | Example:                                                                   |                                                                                                |
|        | Router> enable                                                             |                                                                                                |
| Step 2 | configure terminal                                                         | Enters global configuration mode.                                                              |
|        |                                                                            |                                                                                                |
|        | Example:                                                                   |                                                                                                |
|        | Router# configure terminal                                                 |                                                                                                |
| Step 3 | interface type number                                                      | Specifies the interface type and number and enters interface configuration mode.               |
|        | Example:                                                                   | • To configure a tunnel, use <b>tunnel</b> for the type argument.                              |
|        | Router(config)# interface tunnel 1                                         |                                                                                                |
| Step 4 | tunnel mode {greip gremultipoint}                                          | Specifies the encapsulation protocol to be used in the tunnel.                                 |
|        |                                                                            |                                                                                                |
|        | Example:                                                                   |                                                                                                |
|        | Router(config-if)# tunnel mode gre ip                                      |                                                                                                |
| Step 5 | mpls ip                                                                    | Enables MPLS on the tunnel.                                                                    |
|        |                                                                            |                                                                                                |
|        | Example:                                                                   |                                                                                                |
|        | Router(config-if)# mpls ip                                                 |                                                                                                |
| Step 6 | <b>tunnel source</b> { <i>ip-address</i>   <i>interface-typeinterface-</i> | Configures the tunnel source.                                                                  |
|        | namber                                                                     | • Use the <i>ip-address</i> argument to specify the source IP address.                         |
|        | Example:                                                                   | specify the interface to use.                                                                  |
|        | Router(config-if)# tunnel source 1.1.1.1                                   | <b>Note</b> The tunnel source and destination IP addresses must be defined on both PE routers. |

|        | Command or Action                                                     | Purpose                                                                                                    |
|--------|-----------------------------------------------------------------------|----------------------------------------------------------------------------------------------------|
| Step 7 | tunnel destination {hostname   ip-address}                            | Configures the tunnel destination.                                                                                                    |
|        | <pre>Example:<br/>Router(config-if)# tunnel destination 3.3.3.3</pre> | <ul> <li>Use the hostname argument to specify the name of the host destination.</li> <li>Use the ip-address argument to specify the IP address of the host destination.</li> <li>Note The tunnel source and destination IP addresses must be defined on both PE routers.</li> </ul> |
| Step 8 | end                                                                   | Exits interface configuration mode and returns to privileged EXEC mode.                                                                                                    |
|        | Example:                                                              |                                                                                                    |
|        | Router(config-if)# exit                                               |                                                                                                    |
| Step 9 | ip route ip-address tunnel num                                        | Creates a static route.                                                                                                    |
|        |                                                                       |                                                                                                    |
|        | Example:                                                              |                                                                                                    |
|        | Router(config)# ip route 10.2.2.2<br>255.255.255.255 Tunnel1          |                                                                                                    |
|        | Example:                                                              |                                                                                                    |

## **Configuration Examples for L2VPN Advanced VPLS**

The following sections show configuration examples for the three supported methods of configuring the L2VPN Advanced VPLS feature

- Configuring L2VPN Advanced VPLS—Explicitly Specifying Peer PE Routers Example, page 196
- Configuring L2VPN Advanced VPLS—Using MPLS Traffic Engineering Tunnels Example, page
  197
- Configuring L2VPN Advanced VPLS—Using MPLS over GRE Tunnels Example, page 197

## Configuring L2VPN Advanced VPLS—Explicitly Specifying Peer PE Routers Example

The following example shows how to create two VPLS domains under VLANs 10 and 20. Each VPLS domain includes two pseudowires to peer PE routers 10.2.2.2 and 10.3.3.3. Load-balancing is enabled through the **load-balanceflow** and **flow-labelenable** commands.

```
pseudowire-class cl1
encap mpls
load-balance flow
```

```
flow-label enable
!
port-channel load-balance src-mac
!
interface virtual-ethernet 1
   transport vpls mesh
        neighbor 10.2.2.2 pw-class cl1
        neighbor 10.3.3.3 pw-class cl1
        switchport
        switchport mode trunk
        switchport trunk allowed vlan 10, 20
```

## Configuring L2VPN Advanced VPLS—Using MPLS Traffic Engineering Tunnels Example

The following example shows the creation of two VPLS domains and uses MPLS Traffic Engineering tunnels to specify the explicit path.

```
pseudowire-class cl1
   encap mpls
port-channel load-balance src-mac
interface Tunnell
   ip unnumbered Loopback0
   tunnel mode mpls traffic-eng
   tunnel destination 192.168.1.1
   tunnel mpls traffic-eng autoroute announce
   tunnel mpls traffic-eng path-option 1 explicit name LSP1
ip explicit-path name LSP1 enable
   next-address 192.168.2.2
   next-address loose 192.168.1.1
interface Tunnel2
   ip unnumbered Loopback0
   tunnel mode mpls traffic-eng
   tunnel destination 172.16.1.1
   tunnel mpls traffic-eng autoroute announce
   tunnel mpls traffic-eng path-option 1 explicit name LSP2
ip explicit-path name LSP2 enable
   next-address 172.16.2.2
   next-address loose 172.16.1.1
interface virtual-ethernet 1
    transport vpls mesh
      neighbor 10.2.2.2 pw-class cl1
      neighbor 10.3.3.3 pw-class cl1
   switchport
   switchport mode trunk
   switchport trunk allowed vlan 10,20
```

## Configuring L2VPN Advanced VPLS—Using MPLS over GRE Tunnels Example

The following example shows the creation of two VPLS domains under VLANs 10 and 20. Each VPLS domain includes two pseudowires to peer PEs 10.2.2.2 and 10.3.3.3. The pseudowires are MPLS over GRE tunnels because the core is IP.

```
pseudowire-class cl1
    encap mpls
    load-balance flow
!
```

```
port-channel load-balance src-mac
int tunnel 1
  tunnel mode gre ip
   mpls ip
   tunnel source 10.1.1.1
   tunnel destination 10.2.2.2
!
int tunnel 2
   tunnel mode gre ip
   mpls ip
   tunnel source 10.1.1.1
   tunnel destination 10.3.3.3
1
interface virtual-ethernet 1
   transport vpls mesh
     neighbor 10.2.2.2 pw-class cl1
      neighbor 10.3.3.3 pw-class cl1
   switchport
   switchport mode trunk
   switchport trunk allowed vlan 10, 20
ip route 10.2.2.2 255.255.255.255 Tunnel1
ip route 10.2.2.2 255.255.255.255 Tunnel2
```

## **Additional References**

The following sections provide references related to the L2VPN Advanced VPLS feature.

| Related Topic                    | Document Title                                                                                                    |
|----------------------------------|----------------------------------------------------------------------------------------------------|
| Cisco IOS commands               | Cisco IOS Master Commands List, All Releases                                                                           |
| MPLS commands                    | Cisco IOS Multiprotocol Label Switching<br>Command Reference                                                           |
| VPLS                             | Cisco 7600 Series Ethernet Services Plus (ES+) and<br>Ethernet Services Plus T (ES+T) Line Card<br>Configuration Guide |
| MPLS Traffic Engineering tunnels | MPLS Traffic Engineering and Enhancements                                                                              |
| GRE tunnels                      | Implementing Tunnels                                                                                                   |
| Cisco 6500 LAN ports             | Configuring LAN Ports for Layer 2 Switching                                                                            |
| Standards                        |                                                                                                    |
| Standard                         | Title                                                                                                    |
| draft-bryant-filsfils-fat-pw     | I-D: Flow Aware Transport of MPLS Pseudowires (FAT PWs)                                                                |

#### Related Documents

- - - - -

| MIBs     |                                                                                                    |
|----------|----------------------------------------------------------------------------------------------------|
| MIB      | MIBs Link                                                                                                    |
| • N/A    | To locate and download MIBs for selected<br>platforms, Cisco IOS releases, and feature sets, use<br>Cisco MIB Locator found at the following URL: |
|          | http://www.cisco.com/go/mibs                                                                                                    |
| RFCs     |                                                                                                    |
| RFC      | Title                                                                                                    |
| RFC 4762 | Virtual Private LAN Services (VPLS) Using Label<br>Distribution Protocol (LDP) Singling                                                           |

#### **Technical Assistance**

| Description                                                                                                    | Link                                                  |
|----------------------------------------------------------------------------------------------------|-------------------------------------------------------|
| The Cisco Support website provides extensive<br>online resources, including documentation and tools<br>for troubleshooting and resolving technical issues<br>with Cisco products and technologies.                                                                         | http://www.cisco.com/cisco/web/support/<br>index.html |
| To receive security and technical information about<br>your products, you can subscribe to various<br>services, such as the Product Alert Tool (accessed<br>from Field Notices), the Cisco Technical Services<br>Newsletter, and Really Simple Syndication (RSS)<br>Feeds. |                                                       |
| Access to most tools on the Cisco Support website requires a Cisco.com user ID and password.                                                                                                    |                                                       |

## **Feature Information for L2VPN Advanced VPLS**

The following table provides release information about the feature or features described in this module. This table lists only the software release that introduced support for a given feature in a given software release train. Unless noted otherwise, subsequent releases of that software release train also support that feature.

Use Cisco Feature Navigator to find information about platform support and Cisco software image support. To access Cisco Feature Navigator, go to www.cisco.com/go/cfn. An account on Cisco.com is not required.

| Feature Name        | Releases     | Feature Information                                                                                                    |
|---------------------|--------------|----------------------------------------------------------------------------------------------------|
| L2VPN Advanced VPLS | 12.2(33)SXI4 | L2VPN Advanced VPLS feature<br>uses Virtual Switch System<br>(VSS) and Flow Aware Transport<br>(FAT) pseudowires to achieve PE<br>redundancy and load-balancing.                                              |
|                     |              | In 12.2(33)SXI4, this feature was introduced on the Cisco 6500 series router.                                                                                                    |
|                     |              | The following commands were introduced:                                                                                                    |
|                     |              | flow-label enable ,<br>interfacevirtual-ethernet, load-<br>balanceflow,<br>neighbor(VPLStransportmode),<br>showinterfacevirtual-ethernet,<br>and transportvplsmesh.<br>The following command was<br>modified: |
|                     |              | showmplsl2transportvc                                                                                                    |

#### Table 19 Feature Information for L2VPN Advanced VPLS

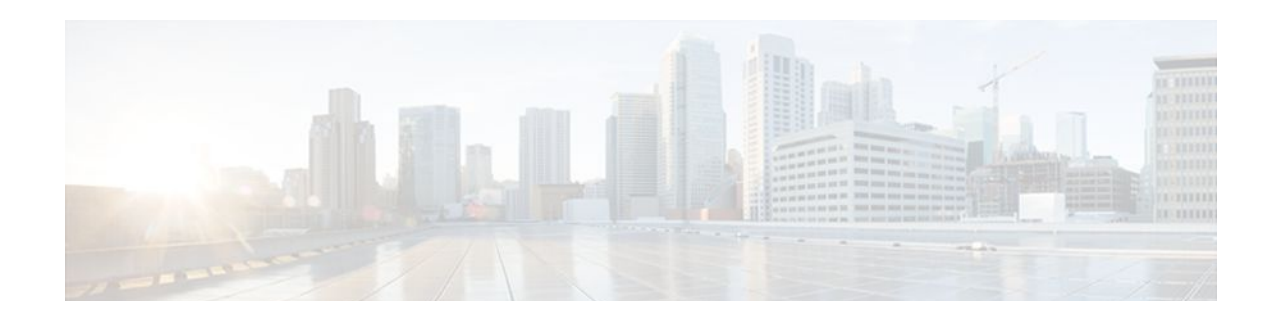

## H-VPLS N-PE Redundancy for QinQ and MPLS Access

The H-VPLS N-PE Redundancy for QinQ feature and the H-VPLS N-PE Redundancy for MPLS Access feature enable two network provider edge (N-PE) routers to provide failover services to a user provider edge (U-PE) router in a hierarchical virtual private LAN service (H-VPLS). Having redundant N-PE routers provides improved stability and reliability against link and node failures. The VPLS MAC Address Withdrawal feature provides faster convergence by removing (or unlearning) MAC addresses that have been dynamically learned. This document explains how to implement these features.

- Finding Feature Information, page 201
- Prerequisites for H-VPLS N-PE Redundancy for QinQ and MPLS Access, page 201
- Restrictions for H-VPLS N-PE Redundancy for QinQ and MPLS Access, page 202
- Information About H-VPLS N-PE Redundancy for QinQ and MPLS Access, page 203
- How to Configure H-VPLS N-PE Redundancy for QinQ and MPLS Access, page 205
- Configuration Examples for H-VPLS N-PE Redundancy for QinQ and MPLS Access, page 208
- Additional References, page 209
- Feature Information for H-VPLS N-PE Redundancy for QinQ and MPLS Access, page 211
- Glossary, page 214

## **Finding Feature Information**

Your software release may not support all the features documented in this module. For the latest feature information and caveats, see the release notes for your platform and software release. To find information about the features documented in this module, and to see a list of the releases in which each feature is supported, see the Feature Information Table at the end of this document.

Use Cisco Feature Navigator to find information about platform support and Cisco software image support. To access Cisco Feature Navigator, go to www.cisco.com/go/cfn. An account on Cisco.com is not required.

## Prerequisites for H-VPLS N-PE Redundancy for QinQ and MPLS Access

• Before configuring the H-VPLS N-PE Redundancy for QinQ and MPLS Access feature, configure your H-VPLS network and make sure it is operating correctly. For more information about configuring the H-VPLS network, see the "Configuring VPLS" section in Configuring Multiprotocol Label Switching on the Optical Services Modules.

- Make sure that the PE-to-customer edge (CE) interface is configured with a list of allowed VLANs. For more information, see the "Configuring VPLS" section in Configuring Multiprotocol Label Switching on the Optical Services Modules.
- To provide faster convergence, you can enable the MPLS Traffic Engineering: Fast Reroute feature in the Multiprotocol Label Switching (MPLS) core. For more information about MPLS traffic engineering, see the "MPLS Traffic Engineering (TE)—Fast Reroute (FRR) Link and Node Protection" section in the *Cisco IOS Multiprotocol Label Switching Configuration Guide*.
- Enable the L2VPN Pseudowire Redundancy feature on the U-PE routers for MPLS access. For information about configuring the L2VPN Pseudowire Redundancy feature, see the "L2VPN Pseudowire Redundancy" section in the *Cisco IOS Wide-Area Networking Configuration Guide*.
- When configuring Multiple Spanning Tree Protocol (MSTP), specify that one of the N-PE routers is the root by assigning it the lowest priority using the **spanning-tree mst** *instance-id* **priority** *priority* command.

For information about configuring MSTP, see the "Configuring MST Instance Parameters" section in the Cisco 7600 Series Cisco IOS Software Configuration Guide.

• When configuring MSTP, make sure that each router participating in the spanning tree is in the same region and is the same revision by issuing the **revision**, **name**, and **instance** commands in MST configuration mode. For more information on configuring these MSTP parameters, see the "Configuring Spanning Tree and IEEE 802.1s MST" section in the Cisco 7600 Series Cisco IOS Software Configuration Guide.

## Restrictions for H-VPLS N-PE Redundancy for QinQ and MPLS Access

- The H-VPLS N-PE Redundancy for QinQ and MPLS Access feature cannot be used with the VPLS Autodiscovery feature on pseudowires that attach to U-PE routers. When you create the VPLS, you can manually create the virtual forwarding interface (VFI).
- You cannot configure more than one pseudowire to carry the bridge protocol data unit (BPDU) information between the N-PE routers. If you attempt to enter the **forward permit l2protocol all** command for multiple VFIs, an error message is displayed.
- You cannot configure a local loopback address as a neighbor when you configure the H-VPLS N-PE Redundancy for QinQ and MPLS Access feature on N-PE routers. If you do so, the following error is displayed:

VPLS local switching to peer address not supported

- Only two N-PE routers can be connected to each U-PE router.
- For a list of supported hardware for this feature, see the Release Notes for Cisco IOS Release 12.2SR for the Cisco 7600 Series Routers.
- The spanning-tree mode must be MSTP for the H-VPLS N-PE Redundancy for QinQ and MPLS Access feature. If the spanning-tree mode changes, the H-VPLS N-PE Redundancy for QinQ and MPLS Access feature may not work correctly, even though the pseudowire that carries the BPDU information still exists and the H-VPLS N-PE Redundancy feature is still configured.

# Information About H-VPLS N-PE Redundancy for QinQ and MPLS Access

- How H-VPLS N-PE Redundancy for QinQ and MPLS Access Works, page 203
- VPLS MAC Address Withdrawal, page 204

## How H-VPLS N-PE Redundancy for QinQ and MPLS Access Works

In a network configured with the H-VPLS N-PE Redundancy for QinQ and MPLS Access feature, the U-PE router is connected to two N-PE routers. This feature provides a level of redundancy that can tolerate both link and device faults. If a failure occurs in the network that disables one N-PE router from transmitting data, the other N-PE router takes over. This feature works with both QinQ access based on MSTP and MPLS access based on pseudowire redundancy.

- H-VPLS N-PE Redundancy with QinQ Access Based on MSTP, page 203
- H-VPLS N-PE Redundancy with MPLS Access Based on Pseudowire Redundancy, page 204

#### H-VPLS N-PE Redundancy with QinQ Access Based on MSTP

H-VPLS N-PE redundancy with QinQ access uses the MSTP running on the N-PE routers and U-PE routers in an H-VPLS network. A pseudowire running between N-PE routers carries only MSTP BPDUs. The pseudowire running between the N-PE routers is always up and is used to create a loop path between N-PE routers so that MSTP will block one of the redundant paths between the U-PE router and the N-PE routers. If the primary N-PE router or the path to it fails, MSTP will enable the path to the backup N-PE router.

The figure below shows an H-VPLS network with redundant access. Each U-PE router has two trunk connections, one to each N-PE router. Between the two N-PE routers is a pseudowire to provide a loop path for MSTP BPDUs. The network topology allows for the backup N-PE router to take over if the primary N-PE router or the path to it fails.

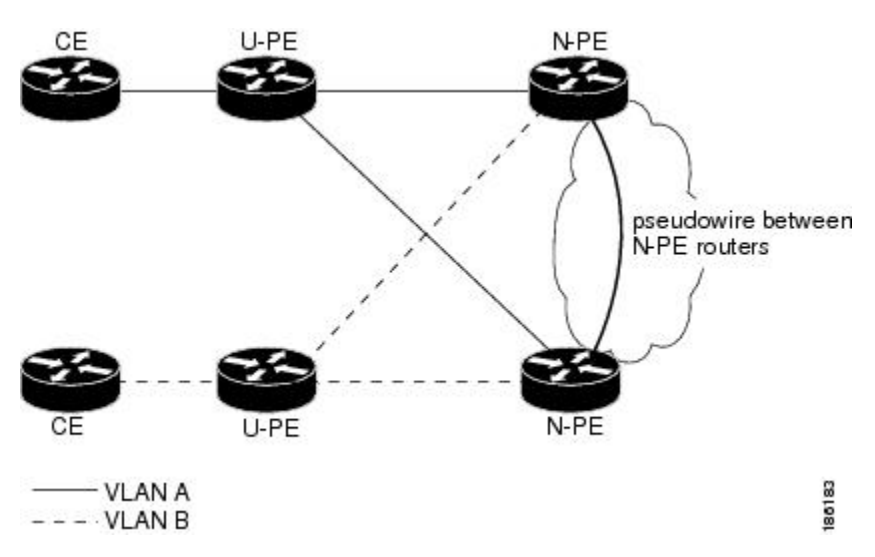

Figure 12 H-VPLS N-PE Redundancy with QinQ Access Based on MSTP

I

### **H-VPLS N-PE Redundancy with MPLS Access Based on Pseudowire Redundancy**

For H-VPLS redundancy with MPLS access based on pseudowire redundancy, the MPLS network has pseudowires to the VPLS core N-PE routers.

As shown in the figure below, one pseudowire transports data between the U-PE router and its peer N-PE routers. When a failure occurs along the path of the U-PE router, the backup pseudowire and the redundant N-PE router become active and start transporting data.

Figure 13 H-VPLS N-PE Redundancy for QinQ and MPLS Access with MPLS Access Based on Pseudowire Redundancy

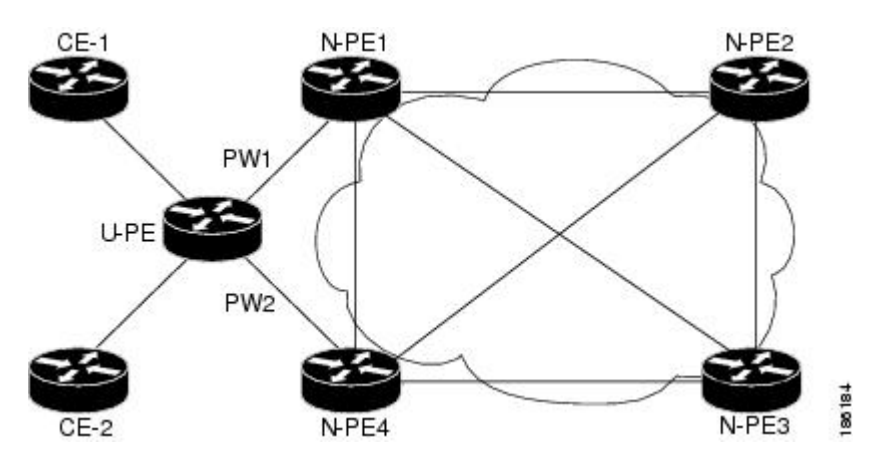

## **VPLS MAC Address Withdrawal**

The VPLS MAC Address Withdrawal feature provides faster convergence by removing (or unlearning) MAC addresses that have been dynamically learned. A Label Distribution Protocol (LDP)-based MAC address withdrawal message is used for this purpose. A MAC list Type Length Value (TLV) is part of the MAC address withdrawal message.

The **debug mpls ldp messages** and **debug mpls ldp session io** commands support monitoring of MAC address withdrawal messages being exchanged between LDP peers. Any Transport over MPLS (AToM) may provide other means to display or monitor MAC address withdrawal messages. The Tag Distribution Protocol (TDP) is not supported as AToM uses only LDP for the MAC address withdrawal message.

PE routers learn the remote MAC addresses and directly attached MAC addresses on customer-facing ports by deriving the topology and forwarding information from packets originating at customer sites. To display the number of MAC address withdrawal messages, enter the **show mpls l2transport vc detail** command, as shown in the following example:

```
Router# show mpls l2transport vc detail
Local interface: VFI TEST VFI up
MPLS VC type is VFI, interworking type is Ethernet
Destination address: 10.1.1.1, VC ID: 1000, VC status: up
Output interface: Se2/0, imposed label stack {17}
Preferred path: not configured
Default path: active
Next hop: point2point
Create time: 00:04:34, last status change time: 00:04:15
Signaling protocol: LDP, peer 10.1.1.10 up
Targeted Hello: 10.1.1.1(LDP Id) -> 10.1.1.1
MPLS VC labels: local 16, remote 17
Group ID: local 0, remote 0
```

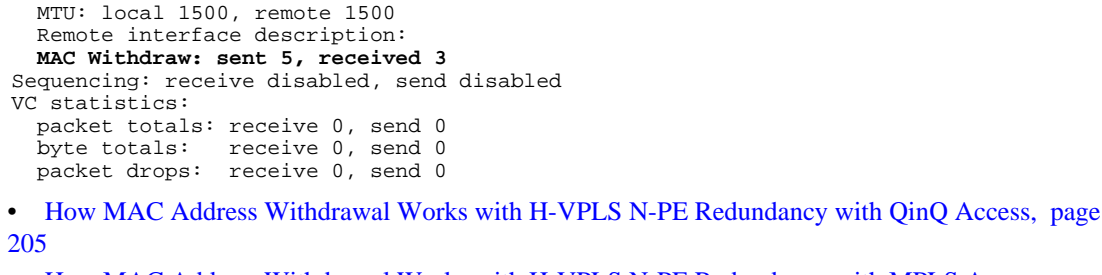

How MAC Address Withdrawal Works with H-VPLS N-PE Redundancy with MPLS Access, page 205

#### How MAC Address Withdrawal Works with H-VPLS N-PE Redundancy with QinQ Access

If a failure occurs in the customer-switched network, a spanning-tree Topology Change Notification (TCN) is issued to the N-PE router, which issues an LDP-based MAC address withdrawal message to the peer N-PE routers and flushes its MAC address table.

#### How MAC Address Withdrawal Works with H-VPLS N-PE Redundancy with MPLS Access

If the pseudowire between the U-PE router and N-PE router fails, then the L2VPN Pseudowire Redundancy feature on the U-PE router activates the standby pseudowire. In addition, the U-PE router sends an LDP MAC address withdrawal request to the new N-PE router, which forwards the message to all pseudowires in the VPLS core and flushes its MAC address table.

If a switched virtual interface (SVI) on the N-PE router fails, the L2VPN Pseudowire Redundancy feature activates the standby pseudowire and the U-PE router sends a MAC withdrawal message to the newly active N-PE router.

For information about the L2VPN Pseudowire Redundancy feature, see the "L2VPN Pseudowire Redundancy" feature module.

## How to Configure H-VPLS N-PE Redundancy for QinQ and MPLS Access

- Configuring the VPLS Pseudowire Between the N-PE Routers, page 205
- Configuring the SVI for the Native VLAN, page 207

### Configuring the VPLS Pseudowire Between the N-PE Routers

Configuring N-PE redundancy in an H-VPLS network requires two steps. First, you must define the VPLS pseudowire for transporting BPDU data. Then, you must connect that pseudowire to the native VLAN. This configuration provides a redundancy that provides improved reliability against link and node failures.

Review the Prerequisites for H-VPLS N-PE Redundancy for QinQ and MPLS Access, page 201 to ensure that your H-VPLS network is configured and operating correctly.

#### **SUMMARY STEPS**

- 1. enable
- 2. configure terminal
- 3. 12 vfi name manual
- 4. vpn id *id-number*
- 5. forward permit l2protocol all
- **6. neighbor** *remote-router-id vc-id* {**encapsulation** *encapsulation-type* | **pw-class** *pw-name*} [**no-splithorizon**]
- 7. end

#### **DETAILED STEPS**

|        | Command or Action                                 | Purpose                                                                                         |
|--------|---------------------------------------------------|-------------------------------------------------------------------------------------------------|
| Step 1 | enable                                            | Enables privileged EXEC mode.                                                                   |
|        |                                                   | • Enter your password if prompted.                                                              |
|        | Example:                                          |                                                                                                 |
|        | Router> enable                                    |                                                                                                 |
| Step 2 | configure terminal                                | Enters global configuration mode.                                                               |
|        |                                                   |                                                                                                 |
|        | Example:                                          |                                                                                                 |
|        | Router# configure terminal                        |                                                                                                 |
| Step 3 | 12 vfi name manual                                | Creates a Layer 2 VFI and enters Layer 2 VFI manual configuration mode.                         |
|        | Example:                                          |                                                                                                 |
|        | Router(config)# 12 vfi vfitest1 manual            |                                                                                                 |
| Step 4 | vpn id id-number                                  | Specifies the VPN ID.                                                                           |
|        |                                                   |                                                                                                 |
|        | Example:                                          |                                                                                                 |
|        | Router(config-vfi)# vpn id 200                    |                                                                                                 |
| Step 5 | forward permit l2protocol all                     | Creates a pseudowire that is to be used to transport<br>BPDU data between the two N-PE routers. |
|        | Example:                                          |                                                                                                 |
|        | Router(config-vfi)# forward permit l2protocol all |                                                                                                 |

|        | Command or Action                                                                                                    | Purpose                                                                                                    |
|--------|----------------------------------------------------------------------------------------------------|----------------------------------------------------------------------------------------------------|
| Step 6 | <b>neighbor</b> <i>remote-router-id vc-id</i> { <b>encapsulation</b><br><i>encapsulation-type</i>   <b>pw-class</b> <i>pw-name</i> } [ <b>no-split-horizon</b> ] | Specifies the peer IP address of the redundant N-PE router and the type of tunnel signaling and encapsulation mechanism. |
|        | Example:                                                                                                    |                                                                                                    |
|        | Router(config-vfi)# neighbor 10.2.2.2 3 encapsulation mpls                                                                                                    |                                                                                                    |
| Step 7 | end                                                                                                    | Exits Layer 2 VFI manual configuration mode and returns to privileged EXEC mode.                                         |
|        | Example:                                                                                                    |                                                                                                    |
|        | Router(config-vfi)# end                                                                                                    |                                                                                                    |

## **Configuring the SVI for the Native VLAN**

Perform the following task to configure the switched virtual interface for the native VLAN and verify that it is correctly configured.

#### **SUMMARY STEPS**

- 1. enable
- 2. configure terminal
- 3. interface vlan vlanid
- 4. xconnect vfi vfi-name
- 5. end
- 6. show vfi vfi-name
- 7. end

#### **DETAILED STEPS**

|        | Command or Action          | Purpose                            |
|--------|----------------------------|------------------------------------|
| Step 1 | enable                     | Enables privileged EXEC mode.      |
|        |                            | • Enter your password if prompted. |
|        | Example:                   |                                    |
|        | Router> enable             |                                    |
| Step 2 | configure terminal         | Enters global configuration mode.  |
|        |                            |                                    |
|        | Example:                   |                                    |
|        | Router# configure terminal |                                    |

|        | Command or Action                                        | Purpose                                                                                                    |
|--------|----------------------------------------------------------|----------------------------------------------------------------------------------------------------|
| Step 3 | interface vlan vlanid                                    | Creates a dynamic SVI.                                                                                                    |
|        | <b>Example:</b><br>Router(config)# interface vlan 23     | • To make the SVI active when you create a VLAN, you must configure<br>the VLAN with at least one physical interface that is in the "up" state.<br>Use the <b>show vfi</b> command to display the status of the SVI. The state<br>field will display "up" when the SVI is active. |
| Step 4 | xconnect vfi vfi-name                                    | Specifies the Layer 2 VFI that you are binding to the VLAN port.                                                                                                    |
|        | <b>Example:</b><br>Router(config)# xconnect vfi vfitest1 |                                                                                                    |
| Step 5 | end                                                      | Ends the current configuration session and returns to privileged EXEC mode.                                                                                                    |
|        | <b>Example:</b><br>Router(config-vfi)# end               |                                                                                                    |
| Step 6 | show vfi vfi-name                                        | (Optional) Displays information about the pseudowire between the two N-PE routers so that you can verify that the H-VPLS N-PE Redundancy for QinQ and MPLS Access feature is correctly configured.                                                                                |
|        | Example:                                                 |                                                                                                    |
|        | Router# show vfi VPLS-2                                  |                                                                                                    |
| Step 7 | end                                                      | Exits privileged EXEC mode and returns to user EXEC mode.                                                                                                    |
|        |                                                          |                                                                                                    |
|        | Example:                                                 |                                                                                                    |
|        | Router# end                                              |                                                                                                    |

# Configuration Examples for H-VPLS N-PE Redundancy for QinQ and MPLS Access

• Example H-VPLS N-PE Redundancy for QinQ Access, page 209
### Example H-VPLS N-PE Redundancy for QinQ Access

The figure below shows a configuration that is set up for H-VPLS N-PE redundancy with QinQ access.

#### Figure 14 H-VPLS N-PE Redundancy with QinQ Access Topology

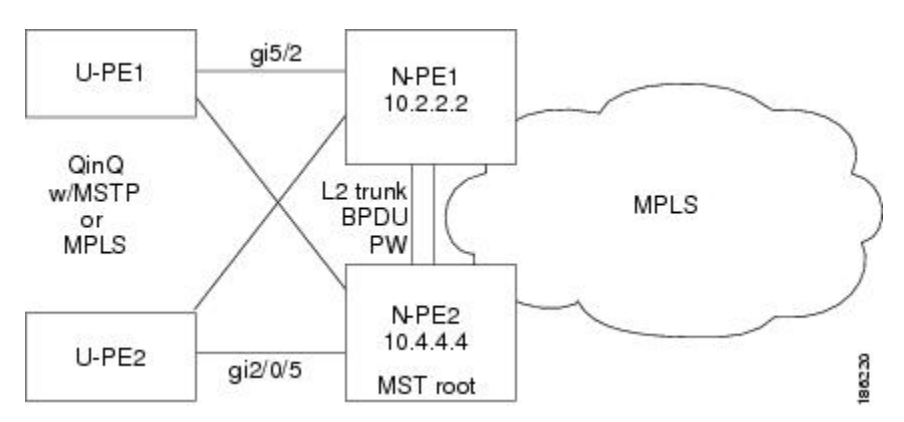

The table below shows the configuration of two N-PE routers for H-VPLS N-PE redundancy with QinQ access.

 Table 20
 Example: H-VPLS N-PE Redundancy for QinQ Access

| N-PE1                                                                                                    | N-PE2                                                                                                    |
|----------------------------------------------------------------------------------------------------|----------------------------------------------------------------------------------------------------|
| N-PE1<br>12 vfi 12trunk manual<br>vpn id 10<br>forward permit 12protocol all<br>neighbor 10.4.4.4 encapsulation mpls<br>!<br>interface Vlan1<br>no ip address<br>xconnect vfi 12trunk<br>!<br>spanning-tree mode mst<br>spanning-tree mst configuration<br>revision 10<br>instance 1 vlan 20<br>!<br>interface GigabitEthernet5/2<br>switchport<br>switchport trunk encapsulation dot1q<br>switchport mode trunk | <pre>N-PE2  12 vfi l2trunk manual vpn id 10 forward permit l2protocol all neighbor 10.2.2.2 encapsulation mpls ! interface Vlan1 no ip address xconnect vfi l2trunk ! spanning-tree mode mst spanning-tree mst configuration revision 10 instance 1 vlan 20 ! spanning-tree mst 1 priority 0 ! interface GigabitEthernet2/0/5 switchport switchport trunk allowed vlan 20 switchport mode trunk</pre> |
|                                                                                                    | mls qos trust dscp                                                                                                    |

# **Additional References**

ľ

1

| Related Topic                                       | Document Title                                                                                                    |  |
|-----------------------------------------------------|----------------------------------------------------------------------------------------------------|--|
| Cisco IOS commands                                  | Cisco IOS Master Commands List, All Releases                                                                                                    |  |
| MPLS commands                                       | Cisco IOS Multiprotocol Label Switching<br>Command Reference                                                                                                    |  |
| L2VPN pseudowire redundancy                         | "L2VPN Pseudowire Redundancy" section in the<br>Cisco IOS Wide-Area Networking Configuration<br>Guide                                                                         |  |
| H-VPLS                                              | "Configuring VPLS" section in the Configuring<br>Multiprotocol Label Switching on the Optical<br>Services Modules                                                             |  |
| Multiple spanning tree configuration                | "Configuring MST Instance Parameters" section in<br>the Cisco 7600 Series Cisco IOS Software<br>Configuration Guide                                                           |  |
| MPLS traffic engineering                            | "MPLS Traffic Engineering (TE)—Fast Reroute<br>(FRR) Link and Node Protection" section in the<br><i>Cisco IOS Multiprotocol Label Switching</i><br><i>Configuration Guide</i> |  |
| Configuring MSTP                                    | "Configuring MST Instance Parameters" section in<br>the Cisco 7600 Series Cisco IOS Software<br>Configuration Guide                                                           |  |
| Supported hardware on the Cisco 7600 series routers | Release Notes for Cisco IOS Release 12.2SR for<br>the Cisco 7600 Series Routers                                                                                               |  |

#### **Related Documents**

#### Standards

| Standard                                                                        | Title                                                                         |
|---------------------------------------------------------------------------------|-------------------------------------------------------------------------------|
| http://www.ietf.org/rfc/rfc4447.txt                                             | Pseudowire Setup and Maintenance Using the Label Distribution Protocol (LDP)  |
| http://www3.ietf.org/proceedings/06mar/IDs/draft-<br>ietf-l2vpn-vpls-ldp-08.txt | Virtual Private LAN Services over MPLS                                        |
| http://www.ietf.org/internet-drafts/draft-ietf-pwe3-<br>segmented-pw-02.txt     | Segmented Pseudo Wire                                                         |
| draft-ietf-pwe3-vccv-10.txt                                                     | <i>Pseudo Wire Virtual Circuit Connectivity</i><br><i>Verification (VCCV)</i> |
| draft-ietf-pwe3-oam-msg-map-03.txt                                              | Pseudo Wire (PW) OAM Message Mapping                                          |

| МІВ                                                                                                    | MIBs Link                                                                                                    |  |  |
|----------------------------------------------------------------------------------------------------|----------------------------------------------------------------------------------------------------|--|--|
| Pseudowire Emulation Edge-to-Edge MIBs for<br>Ethernet, Frame Relay, and ATM Services                                                                                                    | To locate and download MIBs for selected<br>platforms, Cisco software releases, and feature sets<br>use Cisco MIB Locator found at the following<br>URL: |  |  |
|                                                                                                    | http://www.cisco.com/go/mibs                                                                                                    |  |  |
| RFCs                                                                                                    |                                                                                                    |  |  |
| RFC                                                                                                    | Title                                                                                                    |  |  |
| None                                                                                                    | _                                                                                                    |  |  |
| Technical Assistance                                                                                                    |                                                                                                    |  |  |
| Description                                                                                                    | Link                                                                                                    |  |  |
| The Cisco Support and Documentation website<br>provides online resources to download<br>documentation, software, and tools. Use these<br>resources to install and configure the software and<br>to troubleshoot and resolve technical issues with | http://www.cisco.com/cisco/web/support/<br>index.html                                                                                                    |  |  |

#### **MIBs**

password.

# Feature Information for H-VPLS N-PE Redundancy for QinQ and MPLS Access

Cisco products and technologies. Access to most tools on the Cisco Support and Documentation website requires a Cisco.com user ID and

The following table provides release information about the feature or features described in this module. This table lists only the software release that introduced support for a given feature in a given software release train. Unless noted otherwise, subsequent releases of that software release train also support that feature.

Use Cisco Feature Navigator to find information about platform support and Cisco software image support. To access Cisco Feature Navigator, go to www.cisco.com/go/cfn. An account on Cisco.com is not required.

| Feature Name                              | Releases    | Feature Information                                                                                                    |
|-------------------------------------------|-------------|----------------------------------------------------------------------------------------------------|
| H-VPLS N-PE Redundancy for<br>MPLS Access | 12.2(33)SRC | The H-VPLS N-PE Redundancy                                                                                                    |
|                                           | 12.2(50)SY  | for MPLS Access feature enables<br>two N-PE routers to provide<br>redundancy to a U-PE router in<br>an H-VPLS. Having redundant N-<br>PE routers provides improved<br>stability and reliability against<br>link and node failures. |
|                                           |             | In Cisco IOS Release<br>12.2(33)SRC, this feature was<br>introduced on the Cisco 7600<br>series routers.                                                                                                    |
|                                           |             | The following sections provide information about this feature:                                                                                                    |
|                                           |             | Information About H-VPLS N-<br>PE Redundancy for QinQ and<br>MPLS Access, page 203                                                                                                    |
|                                           |             | How H-VPLS N-PE Redundancy<br>for QinQ and MPLS Access<br>Works, page 203                                                                                                    |
|                                           |             | How to Configure H-VPLS N-PE<br>Redundancy for QinQ and MPLS<br>Access, page 205                                                                                                    |
|                                           |             | The following commands were<br>introduced or modified: <b>forward</b><br><b>permit l2protocol, show mpls</b><br><b>l2transport vc.</b>                                                                                             |

#### Table 21 Feature Information for H-VPLS N-PE Redundancy for QinQ and MPLS Access

Γ

| Feature Name                              | Releases                                         | Feature Information                                                                                                    |
|-------------------------------------------|--------------------------------------------------|----------------------------------------------------------------------------------------------------|
| H-VPLS N-PE Redundancy for<br>QinQ Access | 12.2(33)SRC                                      | The H-VPLS N-PE Redundancy<br>for QinQ Access feature provides<br>the capability to dual-home a<br>given U-PE router to two N-PE<br>routers in order to provide<br>protection against link and node<br>failures. |
|                                           |                                                  | In Cisco IOS Release<br>12.2(33)SRC, this feature was<br>introduced on the Cisco 7600<br>series routers.                                                                                                    |
|                                           |                                                  | The following sections provide information about this feature:                                                                                                    |
|                                           |                                                  | Information About H-VPLS N-<br>PE Redundancy for QinQ and<br>MPLS Access, page 203                                                                                                    |
|                                           |                                                  | How H-VPLS N-PE Redundancy<br>for QinQ and MPLS Access<br>Works, page 203                                                                                                    |
|                                           |                                                  | How to Configure H-VPLS N-PE<br>Redundancy for QinQ and MPLS<br>Access, page 205                                                                                                    |
|                                           |                                                  | The following commands were<br>introduced or modified: <b>forward</b><br><b>permit l2protocol</b> , <b>show mpls</b><br><b>l2transport vc</b> .                                                                  |
| VPLS MAC Address Withdrawal               | 12.2(33)SXI4                                     | The VPLS MAC Address                                                                                                    |
|                                           | 12.2(50)SY withdrawal feature faster convergence | faster convergence by removing                                                                                                    |
|                                           | XE 3.55<br>15.2(1)S                              | (or unlearning) MAC addresses<br>that have been dynamically<br>learned.                                                                                                    |
|                                           |                                                  | The following sections provide information about this feature:                                                                                                    |
|                                           |                                                  | "MAC Address Withdrawal"                                                                                                    |
|                                           |                                                  | In Cisco IOS XE Release 3.5S,<br>this feature was introduced on the<br>Cisco ASR 1000 Series<br>Aggregation Services Routers.                                                                                    |
|                                           |                                                  | In Cisco IOS XE Release 3.5S,<br>support was added for the Cisco<br>ASR 903 Router.                                                                                                    |
|                                           |                                                  | In Cisco IOS Release 15.2(1)S, this feature was integrated.                                                                                                    |

## Glossary

**CE router** —customer edge router. A router that belongs to a customer network, which connects to a PE router to utilize MPLS VPN network services.

LAN —local-area network. High-speed, low-error data network covering a relatively small geographic area. LANs connect workstations, peripherals, terminals, and other devices in a single building or other geographically limited areas.

**MPLS** —Multiprotocol Label Switching. A packet-forwarding technology, used in the network core, that applies data link layer labels to tell switching nodes how to forward data, resulting in faster and more scalable forwarding than network layer routing normally can do.

**MSTP** —Multiple Spanning Tree Protocol. MSTP enables multiple VLANs to be mapped to the same spanning-tree instance, reducing the number of spanning-tree instances needed to support a large number of VLANs.

**N-PE** —network provider edge router. This router acts as a gateway between the MPLS core and edge domains.

**PE router** —provider edge router. The PE router is the entry point into the service provider network. The PE router is typically deployed on the edge of the network and is administered by the service provider.

**pseudowire** —A pseudowire is a virtual connection that, in the context of VPLS, connects two SVIs. It is a mechanism that carries the elements of an emulated service from one PE router to one or more PE routers over a packet switched network (PSN). A pseudowire is bidirectional and consists of a pair of unidirectional MPLS virtual circuits (VCs). A pseudowire can be used to connect a point-to-point circuit.

**QinQ**—An IEEE 802.1Q VLAN tunnel. A mechanism for constructing multipoint Layer 2 VPN using Ethernet switches.

**redundancy**—The duplication of devices, services, or connections so that, in the event of a failure, they can perform the work of those that failed.

**router** —A network layer device that uses one or more metrics to determine the optimal path along which network traffic should be forwarded. Routers forward packets from one network to another based on network layer information.

spanning tree —Loop-free subset of a network topology.

**U-PE**—user provider edge router. This router connects CE routers to the service.

**VFI**—virtual forwarding instance. A VFI is a collection of data structures used by the data plane, software-based or hardware-based, to forward packets to one or more VCs.

**VLAN**—Virtual LAN. Group of devices on one or more LANs that are configured (using management software) so that they can communicate as if they were attached to the same wire, when in fact they are located on a number of different LAN segments.

**VPLS** —Virtual Private LAN Service. VPLS describes an architecture that delivers Layer 2 service that emulates an Ethernet LAN across a wide-area network (WAN) and inherits the scaling characteristics of a LAN.

**VPLS redundancy**—Also called N-PE redundancy. Allows U-PEs to be dual-honed (to their N-PEs) in a loop-free topology with MPLS or QinQ as the access or aggregation domain.

**VPN**—Virtual Private Network. Allows IP traffic to travel securely over public TCP/IP networks and the Internet by encapsulating and encrypting all IP packets. VPN uses a tunnel to encrypt all information at the IP level.

I

ſ

Cisco and the Cisco logo are trademarks or registered trademarks of Cisco and/or its affiliates in the U.S. and other countries. To view a list of Cisco trademarks, go to this URL: www.cisco.com/go/trademarks. Third-party trademarks mentioned are the property of their respective owners. The use of the word partner does not imply a partnership relationship between Cisco and any other company. (1110R)

Any Internet Protocol (IP) addresses and phone numbers used in this document are not intended to be actual addresses and phone numbers. Any examples, command display output, network topology diagrams, and other figures included in the document are shown for illustrative purposes only. Any use of actual IP addresses or phone numbers in illustrative content is unintentional and coincidental.

1